かんたん あきんどシリーズ

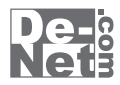

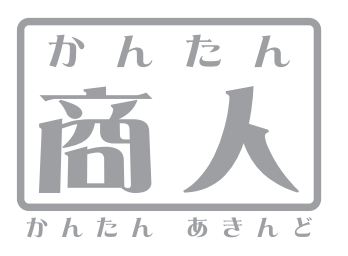

# 2012年版 農業青色申告 操作説明書

| 日次                                                            |                    |
|---------------------------------------------------------------|--------------------|
|                                                               | 2                  |
| 動作環境・その他<br>インストール・アンインストール方法                                 |                    |
|                                                               | 8                  |
| 初回起動時のシリアルNo登録万法<br>道入ウィザード面面について                             | 9                  |
| データを新規作成する                                                    |                    |
| 前年分のデータを繰越す                                                   | 16                 |
|                                                               | 17~19              |
| データ管理画面                                                       | 20                 |
| ヘルフ画面                                                         | 20<br>21~22        |
| 利亚山湖被国国<br>科目登録画面                                             | 23                 |
| 摘要登録画面                                                        | 24~25              |
| 預金出納帳画面                                                       | 26~27<br>28~29     |
| 写掛帳画面                                                         | 30~31              |
| 振替伝票画面                                                        |                    |
| 科日別壁建版画面<br>科目別摘要集計画面                                         | 35                 |
| 収支総括表画面                                                       |                    |
| 决算書画面                                                         | 37                 |
| 消费税间并自然风间面<br>消費税简易課税計算書画面                                    | 39                 |
| 消費税本則課税計算書画面                                                  | 40                 |
| □□刷ノレビュー画面(全共通)                                               | 41                 |
| 科目の確認・追加操作を行う                                                 | 42~49              |
| 摘要の確認・追加操作を行う<br>资金、色佳の球点を1.カナス                               | 50~56              |
| 員生・員復の残高を入力する<br><b>幅鐘を入力する</b>                               | 5/~0U              |
| データ入力例1 預金を引き出した場合                                            | 61~67              |
| テータ人力例2 経費を現金で支払った場合<br>データ 1 カ例3 地吉りの記帳                      | 68~72<br>73~77     |
| データ入力例4 売掛金の振込による回収を記帳                                        | 78~83              |
| データ入力例5 掛け仕入れの記帳                                              | 84~88              |
| アーダ人刀例6 貝掛金の振込による文払いの記帳<br>データ入力例7 振替伝票を記帳する                  | 89~94<br>95~100    |
| 入力した帳簿データを印刷する                                                | 35 100             |
| 現金出納帳を印刷する                                                    | 101~103            |
| 度並山納帳を印刷する                                                    | 107~109            |
| 買掛帳を印刷する                                                      | 110~112            |
| 版督広宗を印刷りる                                                     | 113~115            |
| 現金出納帳をExcel形式のファイルに出力する                                       | 116~117            |
| 預金出納帳をExcel形式のファイルに出力する                                       | 118~119            |
| 売4%をcxcel形式のファイルに出力する                                         | 122~123            |
| 振替伝票をExcel形式のファイルに出力する                                        | 124~125            |
| <b>人刀した帳簿テーダを目的別に集計・出刀する</b><br>私日別数理帳(経費帳)をEvcel形式のファイルに出力する |                    |
| 科目別整理帳(経費帳)を印刷する                                              | 129~131            |
| 科目別摘要集計をExcel形式のファイルに出力する                                     | 132~134            |
| 料日が摘要集計を印刷9 る                                                 | 135~137<br>138~140 |
| 収支総括表を印刷する                                                    | 141~143            |
| 決算書を作成する                                                      | 1.4.4              |
| <sub>損益</sub> 可昇音で1F/39 る                                     | 145~148            |
| 償却資産台帳を作成する                                                   | 149~153            |
| その他の集計をする                                                     | 154~157            |
| 資間が点など確認する<br>消費税簡易課税計算書を作成する                                 | 164~166            |
| 消費税本則課税計算書を作成する                                               | 167~169            |
| TFRUしに次昇音で面刀9 る<br>決算書をExcel形式のファイルに出力する                      | 170~172            |
| 決算書を印刷する                                                      | 173~175            |
| 決算書をe-Taxソフト向けに出力する                                           | 176~178            |
| 豆球・ハルしにナーダのハッツナッノノナイルを休存する<br>保存したバックアップファイルの復元をする            | 1/9~180            |
| 登録・入力したデータを初期化する                                              |                    |
| 雇人費を現物支給した場合の処理手順<br>営却資産を売却め廃廃した場合の処理手順                      | 186~194            |
| 頃449月12で2044で成果した物ロツ254年7月<br>科目一覧表                           | 193~222            |
| 摘要一覧表                                                         | 224                |
| Q&A<br>フーザーサポート                                               | 225~231            |
| - • • • •                                                     | 2.52               |

### 動作環境・その他

### 動作環境

対応 PC メーカーサポートを受けられる Windows パソコン ※Mac には対応しておりません。 **OS** Windows 7 / Vista / XP ※Mac OS には対応しておりません。 ※日本語版 OS の 32 ビット版専用ソフトです。Windows 7 64 ビットでは、WOW64(32 ビット互換モード)で動作します。 OS が正常に動作している環境でお使いください。 対応 OS の動作環境を満たした環境でのご利用が前提となります。 Server OS には対応しておりません。管理者権限を持ったユーザーでお使いください。 マイクロソフトのサポート期間が終了している OS での動作は保証いたしません。 サービスパック 最新のサービスパック及びアップデートがされている環境でお使いください。 CPU Pentium III以上 (Windows 7、Vista の場合は 1GHz 以上) **メモリ** 512MB 必須 (Windows Vista / 7 の場合は 1GB 必須) **ディスプレイ** 1024×768 以上の解像度で色深度 32bit True color 以上表示可能なもの CD-ROM 倍速以上 ハードディスク 1GB 以上の空き容量(インストール時) ※これ以外にシステムドライブにデータ保存の為の空き容量が必要となります。 プリンター A4 サイズに印刷可能な正常に動作するレーザーもしくはインクジェットプリンター その他 インターネット接続環境必須 Excel ファイル形式で出力する場合は、Microsoft Excel 2000 以降が必要になります。 .Net Framework 1.1 がインストールされていて、正常に動作している必要があります。 ※PDF マニュアルの閲覧ソフトのインストール、本ソフトに関する最新情報の確認やアップデートを行う際に インターネット環境が必要となります。 ソフトに関するご注意 ※他のソフトと互換性はありません。 ※本ソフトをインストールする際、PDFマニュアルがインストールされます。 PDFマニュアルを見るにはPDFファイルが閲覧できる環境が必要となります。 ※本ソフトにはネットワーク上でデータを共有する機能はありません。また、ネットワークを経由してソフトを使用することはできません。 ※ソフトの操作方法のみのサポートとさせていただきます。 税法上の判断に関わるお問い合わせについてはサポート対象外とさせていただきます。予めご了承ください。 また、製品の仕様やパッケージ、ユーザーサポートなどすべてのサービス等は予告無く変更、または終了することがあります。 ※本ソフトで印刷した決算書は提出用ではありません。提出用の用紙に内容を転記し、提出してください。 ※e-Taxソフト向けファイルを作成するためには、2013年1月~2月に公開予定のアップデートファイルが必要となります。 ※2013年に申告する場合は、更新版をご購入していただく必要があります。更新版の販売は株式会社セーブが販売いたします。 ※本ソフトはパスワード機能を備えています。設定したパスワードを忘れてしまった場合、ソフトを起動することができなく なってしまいますのでご注意ください。パスワードを忘れてしまった場合は新規で入力することになります。 ※パスワードをお調べすることはできません。 ※プリンターの印刷可能領域によっては、印刷内容が一部切れてしまう場合もあります。 ※一部のプリンターではパソコンとの組み合わせ等により、対応用紙サイズであっても印刷できない場合もあります。 (複合機等の特殊な構造をしたプリンター等で発生しやすい現象となっております。) その他ご注意

※各種ソフトウェア、またパソコン本体などの各種ハードウェアについてのお問い合わせやサポートにつきましては、各メーカーに直接 お問い合わせください。

※本ソフトは1台のパソコンに1ユーザー1ライセンスとなっております。1台までご利用になれます。

本ソフトを複数のパソコン上で使用するには台数分のライセンスを必要とします。

※本ソフトを運用された結果の影響につきましては、弊社は一切の責任を負いかねます。

また、本ソフトに瑕疵が認められる場合以外の返品はお受け致しかねますので予めご了承ください。

※著作者の許諾無しに、画像・イラスト・文章等の内容全て、もしくは一部を無断で改変・頒布・送信・転用・転載等は法律で禁止されて おります。

#### その他

本パッケージに含まれる、ソフトウェア、文字データ、その他のコンテンツ等の著作権は弊社株式会社デネットに帰属します。

本ソフトウェアを著作者の許可無く賃貸業に使用すること営利目的で使用すること、改造もしくはリバースエンジニアリングすることを 禁止します。 本ソフトウェアの一部、また全部を無断で複製することは法律で禁じられています。掲載されている画面や写真、サンプル等 は製品使用時のイメージです。 画面や仕様等は予告なく変更する場合があります。

Microsoft、Windows、Windows 7、Windows Vista、Excelは米国Microsoft Corporationの米国及びその他の国における登録商標または商標です。 Pentium はアメリカ合衆国および他の国におけるIntel Corporationの登録商標または商標です。

∕

Mac、Mac OSは米国および他国のApple Inc.の登録商標です。

その他記載されている会社名・団体名及び商品名などは、商標または登録商標です。

2012年版 農業 青色申告

動作環境・その他

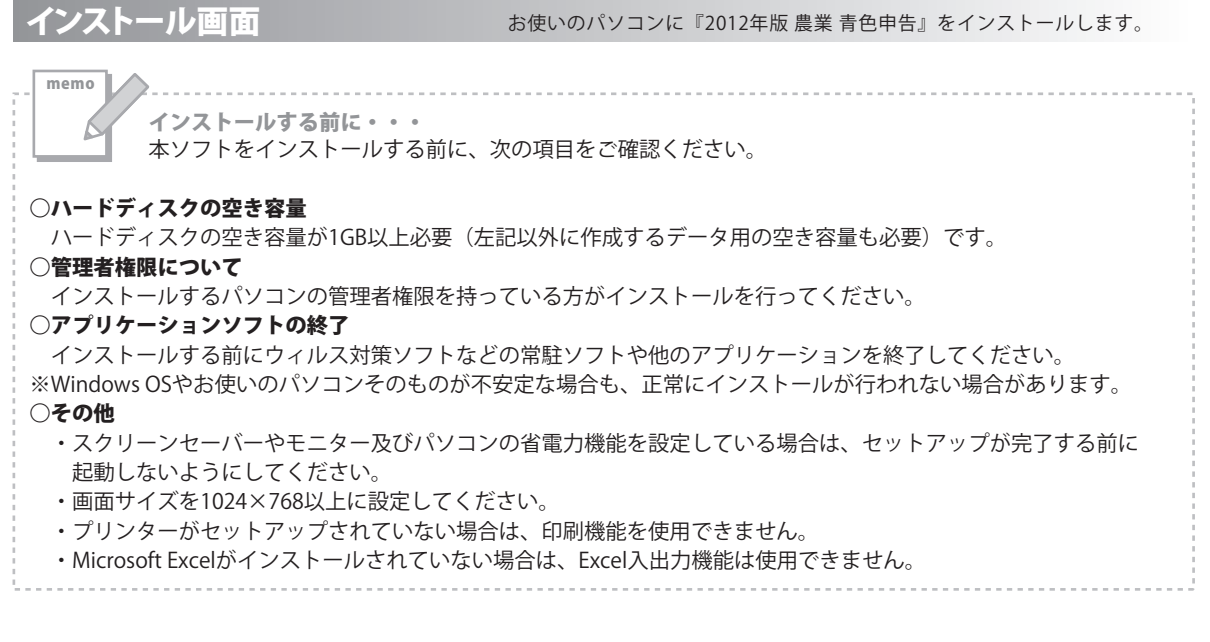

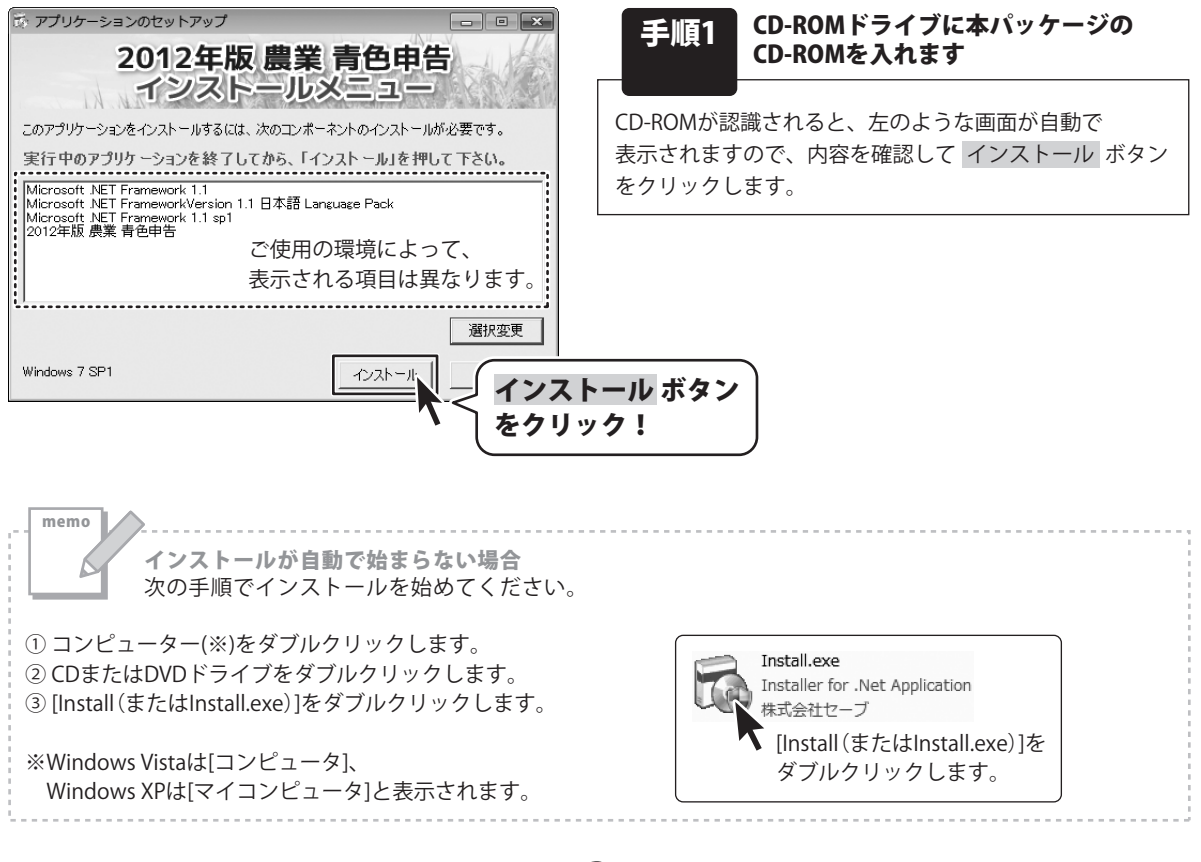

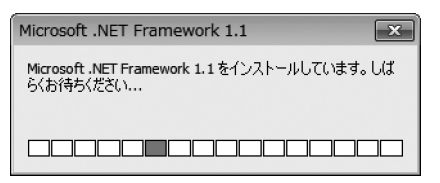

#### 手順2 インストールメニューで表示された プログラムのセットアップがはじまります

インストールメニューで表示されたプログラムの セットアップがはじまります。

Microsoft.NET Framework1.1 Microsoft.NET FrameworkVersion1.1 日本語Language Pack Adobe Reader

上記のプログラムのインストールには時間がかかります。 しばらくお待ちください。

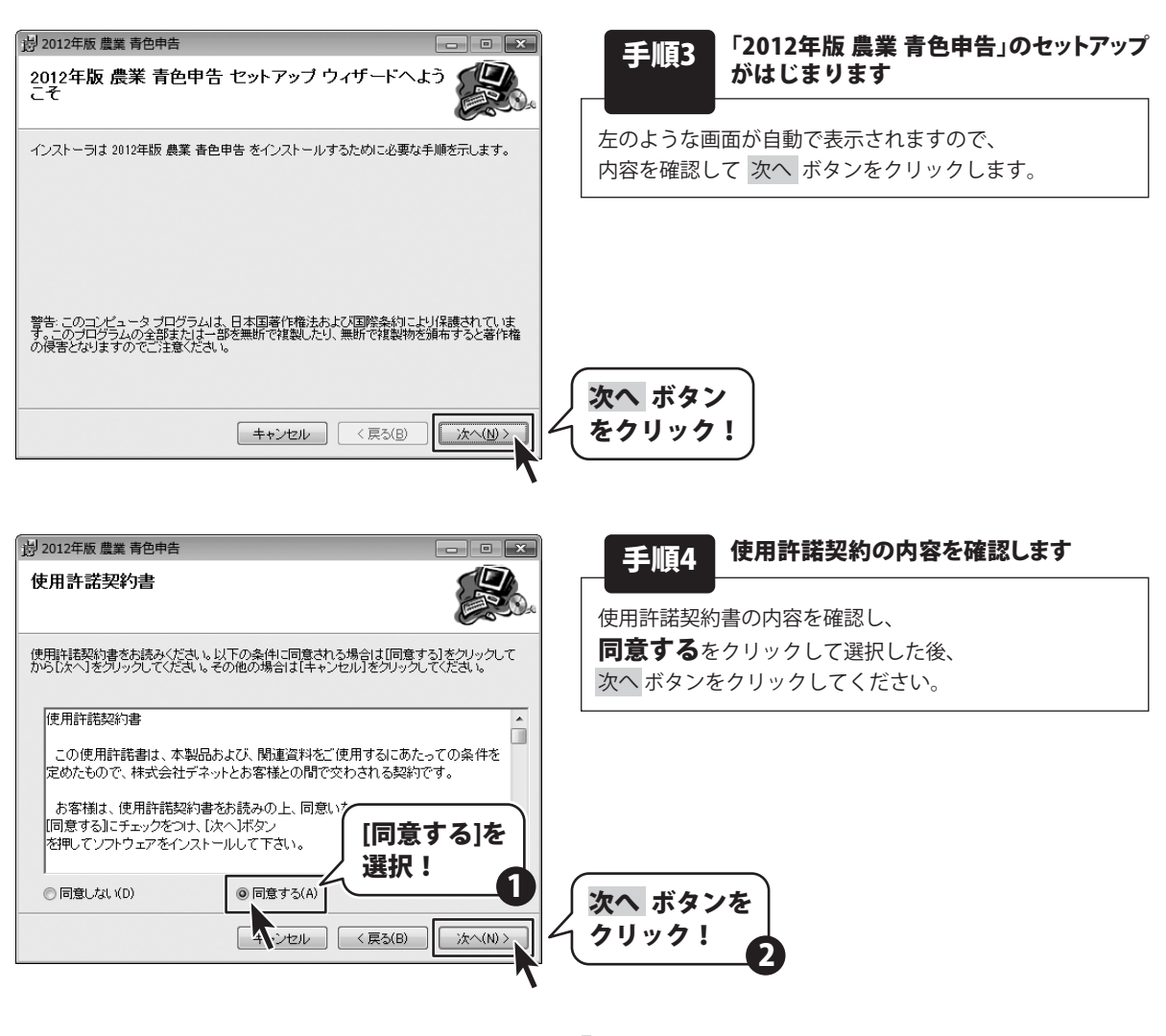

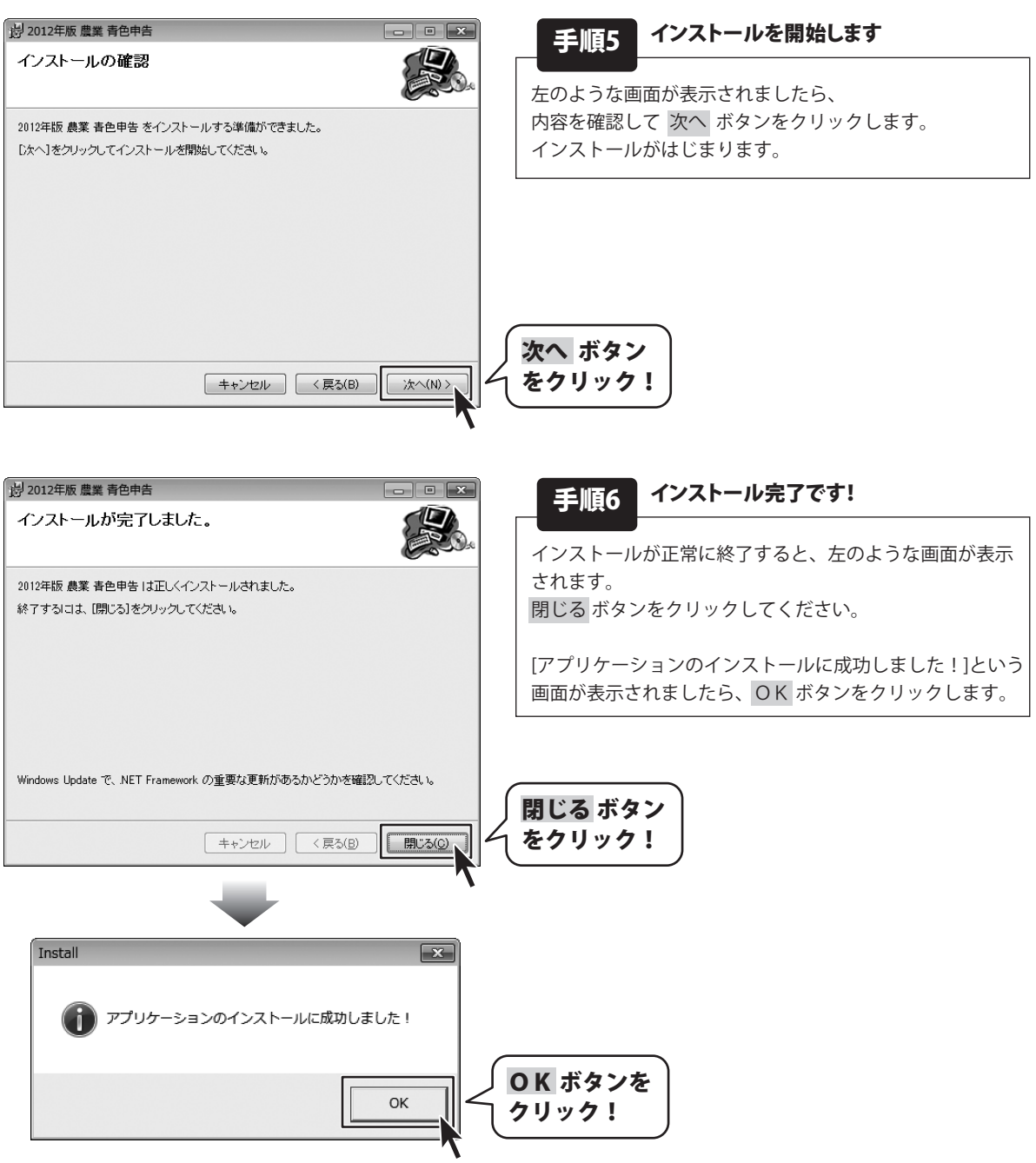

### アンインストール方法

お使いのパソコンから『2012年版 農業 青色申告』をアンインストール(削除)します。

本ソフトを完全に終了して ボタン→「コントロールパネル」→「プログラムのアンインストール」で 一覧表示されるプログラムの中から「2012年版 農業 青色申告」を選択して「アンインストール」をクリックすると 確認メッセージが表示されますので、はい ボタンをクリックするとアンインストールが実行されます。

※Windows OSがXPの場合、「スタート」→「コントロールパネル」→「プログラムの追加と削除」から、 アンインストールを行ってください。

※Windows OSがVistaの場合、 ボタン→「コントロールパネル」→「プログラムのアンインストールと変更」から、 アンインストールを行ってください。

| memo<br>アンインストール中に下のような画面が表示された<br>次の手順で作業を続けてください。                                                 | 墙合                      |
|----------------------------------------------------------------------------------------------------|-------------------------|
| アンインストールしても、作成したデータを残す場合は、<br>保持する ボタンをクリックします。<br>アンインストールして、作成したデータも削除する場合は、<br>削除する ボタンをクリックします。 | 2012年版 農業 青色申告 アンインストール |

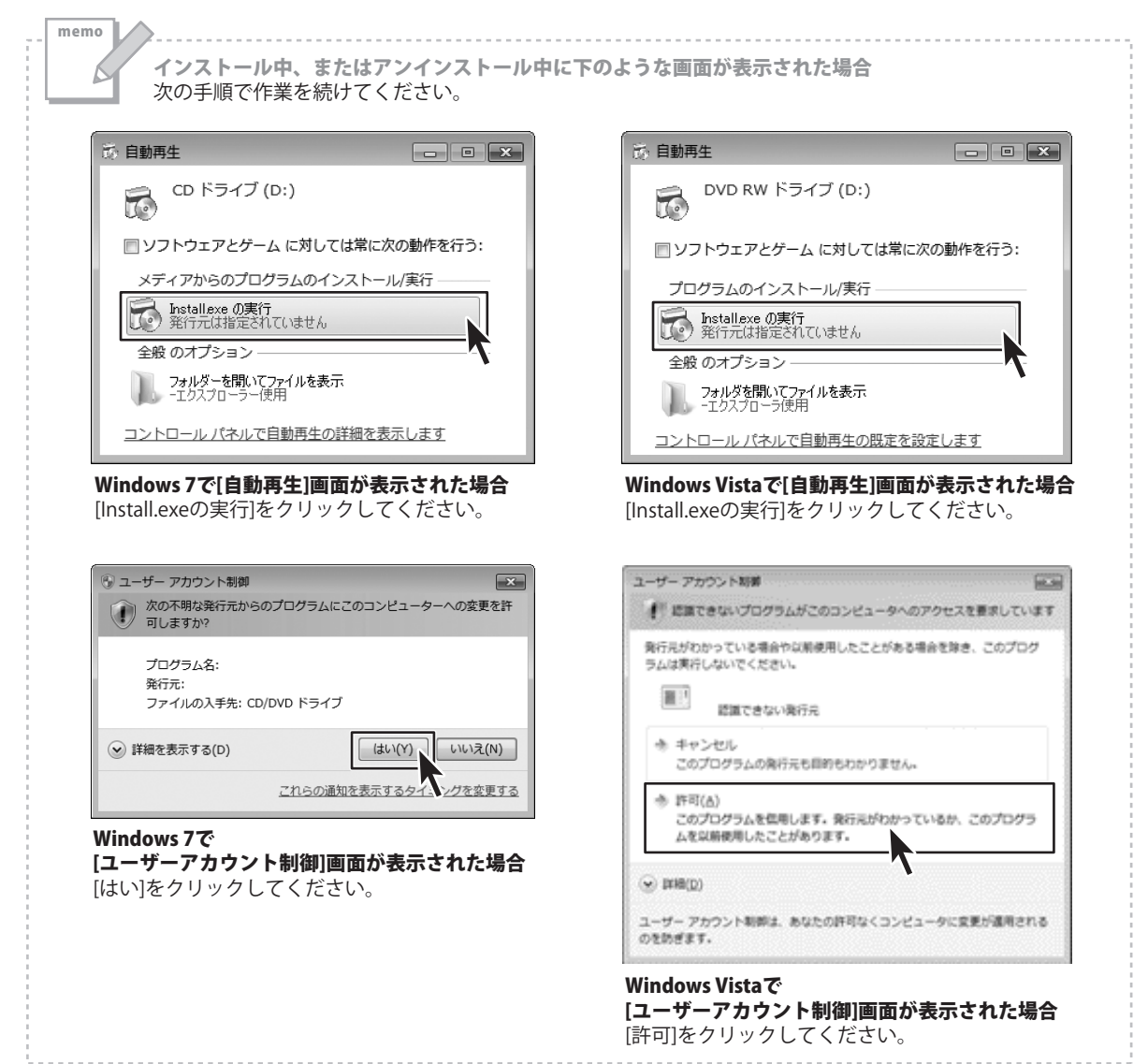

### 起動方法

更新プログラムについて 更新プログラムをホームページよりダウンロードを行い、お客様がお使いのソフトウェアを最新のソフト ウェアへ更新します。更新プログラムをご利用いただくことで、より快適に弊社ソフトウェアを ご利用いただくことが可能となります。

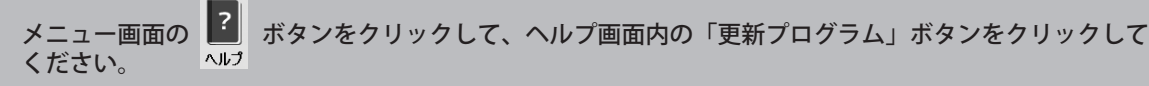

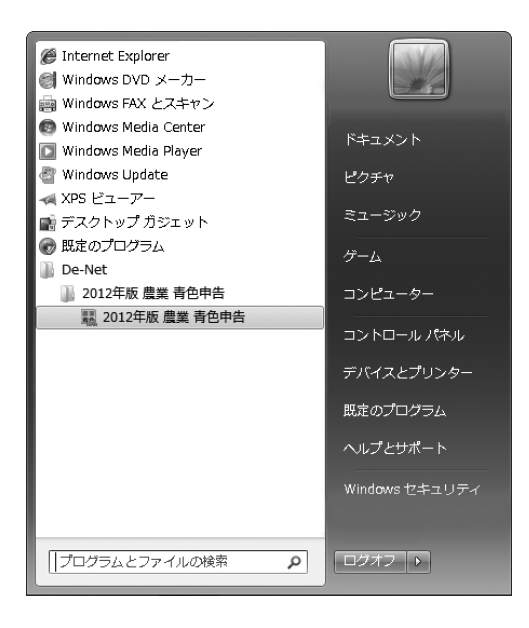

### スタートメニューからの起動

ボタン(Windows Vistaの場合は ボタン、Windows XPの場合は[スタート]ボタン)をクリックして、 「すべてのプログラム」→「De-net」→「2012年版 農業 青色申告」とたどって「2012年版 農業 青色申告」をクリックしますと 本ソフトが起動します。

### デスクトップショートカットからの起動

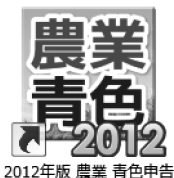

←2012年版 農業 青色申告 ショートカットアイコン

正常にインストールが完了しますと、デスクトップに上の様なショートカットアイコンができます。 ダブルクリックをすると、本ソフトが起動します。

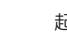

# 初回起動時のシリアルNo登録方法

「2012年版 農業 青色申告」をはじめて起動すると、下のようなシリアルNoを登録する画面が表示されます。 [シリアルNo]に製本の操作説明書の表紙に貼付されているシリアルNoを入力して、登録 ボタンをクリックします。 [シリアルNoを登録しました]という画面が表示されましたら、OK ボタンをクリックして、登録完了です。

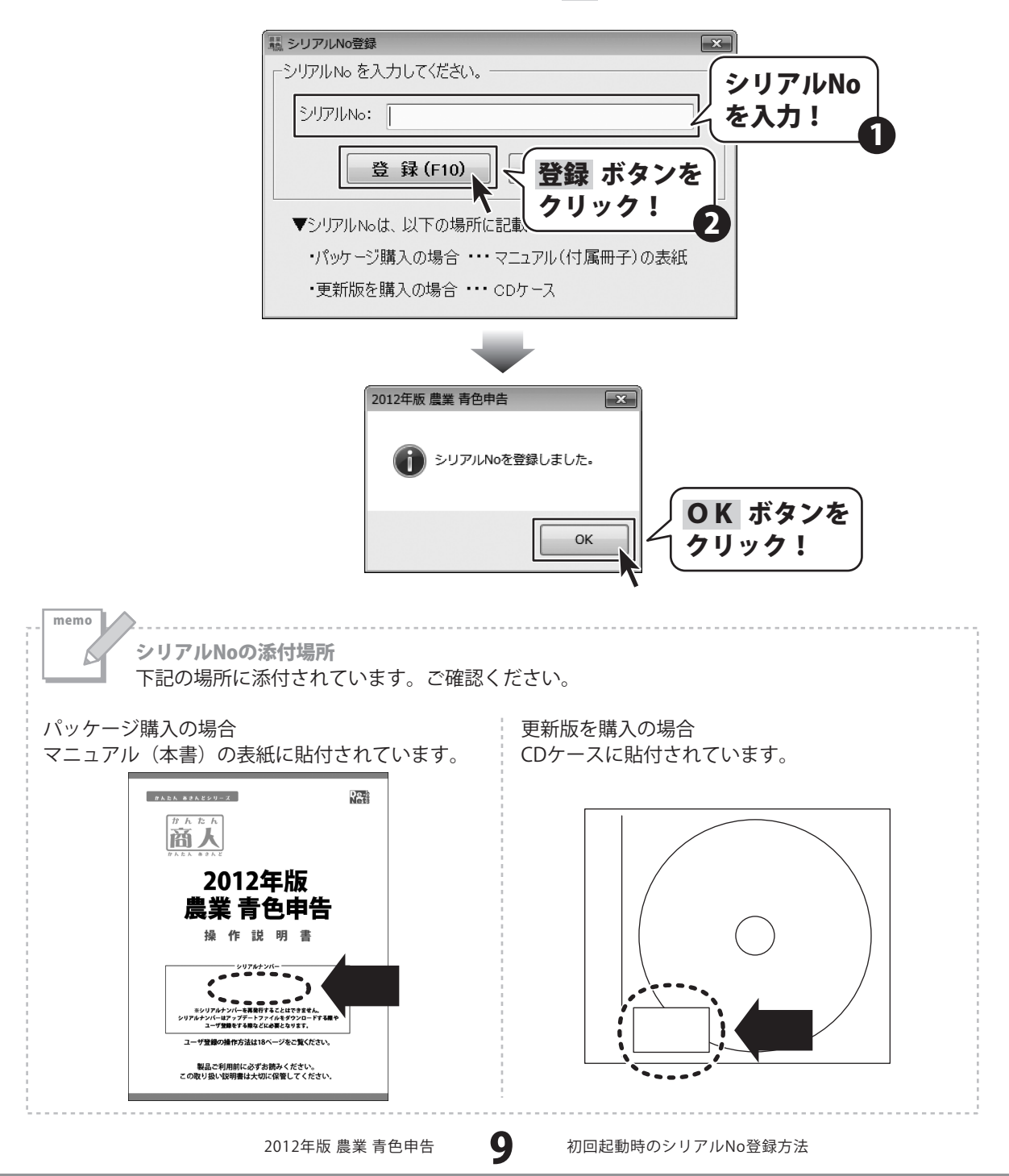

# 導入ウィザード画面について -

「2012年版農業青色申告」をはじめてお使いになる場合、下のような導入ウィザード画面が表示されます。

| 2. 導入ウィザード                                    | ×       |
|-----------------------------------------------|---------|
| <u></u>                                       |         |
| データを新しく作成する場合には (新規作成) ポタンを押して下さい。            |         |
|                                               |         |
|                                               |         |
|                                               |         |
| 新規作成                                          |         |
| 「前年分データの繰越                                    |         |
| 前年版より、科目や摘要などのデータを引き継ぐ場合には「前年分繰越」」ボタンを押して下さい。 |         |
|                                               |         |
|                                               |         |
|                                               |         |
| 前年分繰越                                         |         |
|                                               | 中止(F12) |

「新規作成」か「前年分繰越」を選択して、ボタンをクリックしてください。

#### 新規作成

新しくユーザー情報等を設定し、データ入力を行います。 操作手順については、11ページをご覧ください。

#### 前年分繰越

前年分のデータを繰越します。 繰越しされるデータは科目登録・摘要登録・償却資産台帳・貸借対照表期首残高及びユーザ情報です。 操作手順については、16ページをご覧ください。

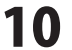

ここでは、新しくユーザー情報等を設定し、データ入力を行う準備の操作手順を説明します。 「前年分繰越」の操作手順については、16ページをご覧ください。

### 1 ユーザ情報画面を表示します

導入ウィザード画面から 新規作成 … ボタンをクリックします。

ユーザ情報画面が表示されます。

| ックします。<br>ヽます。 | データの新規作成     データを新しく作成する。       データを新しく作成する。     新規作成 … ボタン<br>をクリック!       新規作成 …     新規作成 …       前年5-50 雑紙     新規作成 …       前年5-50 雑紙     新規作成 …                                 |
|----------------|----------------------------------------------------------------------------------------------------|
|                | 前年分繰越                                                                                                    |
|                | 中止(F12)                                                                                                    |
|                | 11.1.1.1.1.1.1.1.1.1.1.1.1.1.1.1.1.1.1                                                                                                    |
|                | 第二日       2012年版 農業 青色申告 ver.12.2.0731         販売:株式会社デネット       開発元・サポート:株式会社セーブ         http://www.de-net.com/       開発元・サポート:株式会社セーブ         ユーザ情報       シリアルNo:         名前(必須): |
|                | 預金出納帳 設定     パスワード設定       □ 預金の残高を表示しない     パスワード設定       登録(F10)     閉じる(F12)                                                                                                    |
|                | オンラインユーザ登録(F7) FAXユーザ登録(F8)<br>※ソフトウェア更新のご案内、及びサポートのために、<br>上記のいずれかより、ユーザ登録をお願いいたします。<br>※個人情報につきましては上記目的以外に使用いたしません。                                                               |
|                |                                                                                                    |
|                | ユーザ情報画面が表示されました                                                                                                    |
| 2012年版 農業 青色申告 | <b>11</b> データを新規作成する                                                                                                    |

### [ユーザ情報]を入力します

ユーザ情報画面が表示されましたら、 各項目を設定します。

2

3

まず、[ユーザ情報]の名前、〒、住所、TEL、 FAX、E-Mailを入力します。 税務署に提出する申告者の情報、および使用者 の情報を入力します。

各項目の枠内をクリックして、 カーソルを表示、文字を入力します。 (カーソルが表示されている項目は黄色で表示 されます。)

※FAX、E-Mailについては、 オンラインユーザ登録、FAXユーザ登録用です。

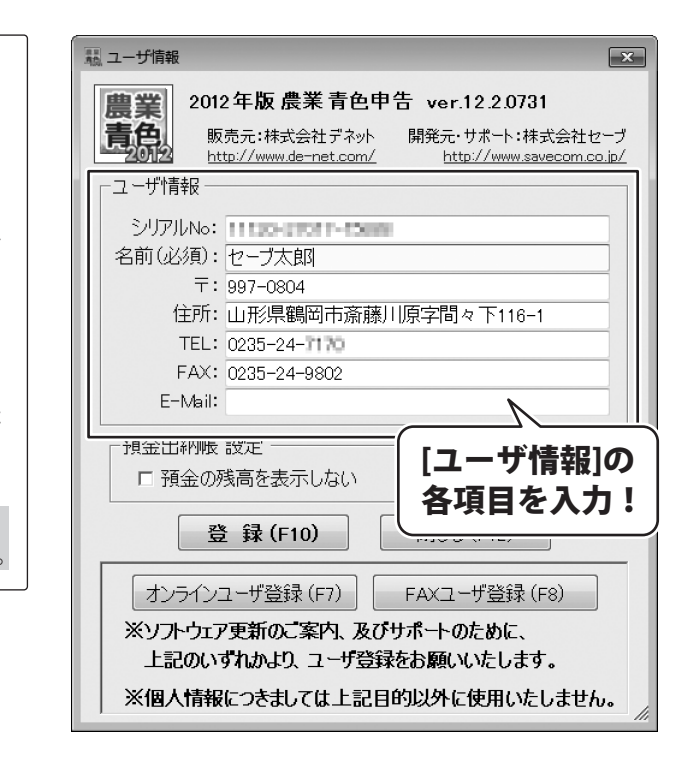

### [預金出納帳 設定]を設定します

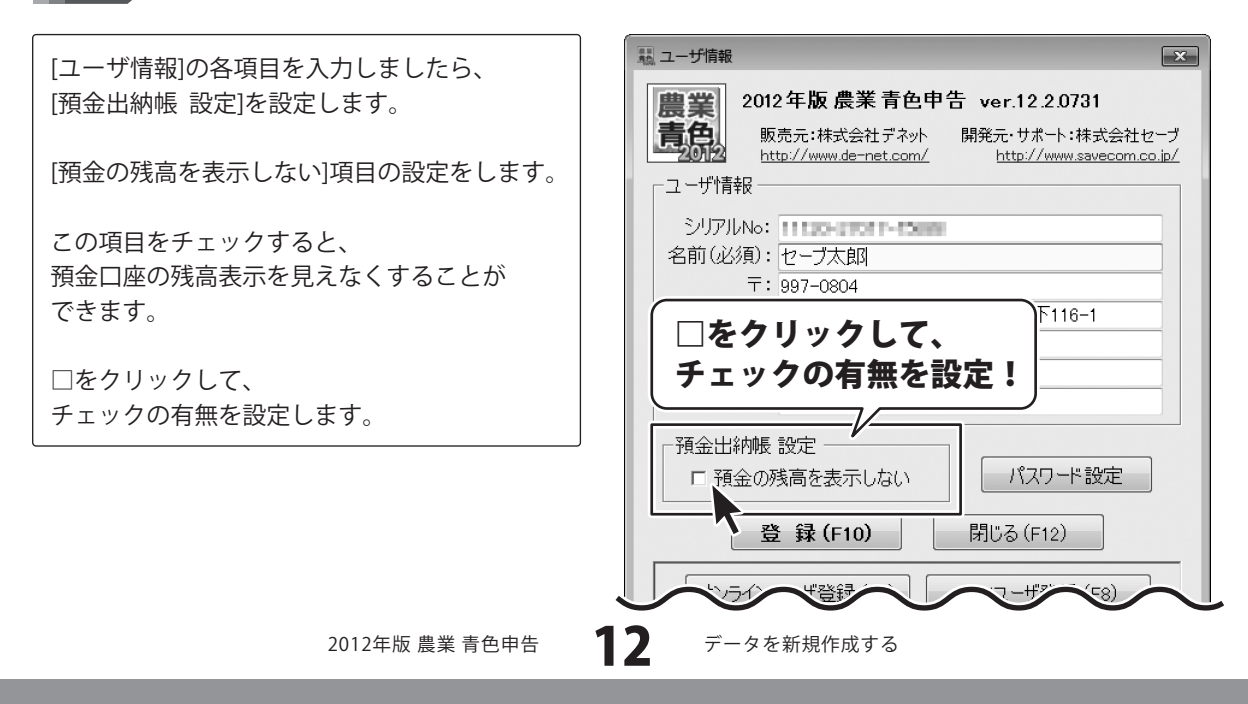

### パスワードを設定します(任意)

パスワードを設定し、他者にデータを見られ ないように設定することが可能です。 設定する/しないは任意です。

4

※パスワードを忘れますと、ソフトを起動でき なくなりますのでご注意ください。

パスワード設定 ボタンをクリックします。

確認画面が表示されますので、内容を確認して はい ボタンをクリックします。

パスワード設定画面が表示されますので、 パスワード、パスワード確認用にパスワードを 入力して、登録 ボタンをクリックします。

※パスワードと確認用入力が一致しなければ、 パスワードの登録ができません。

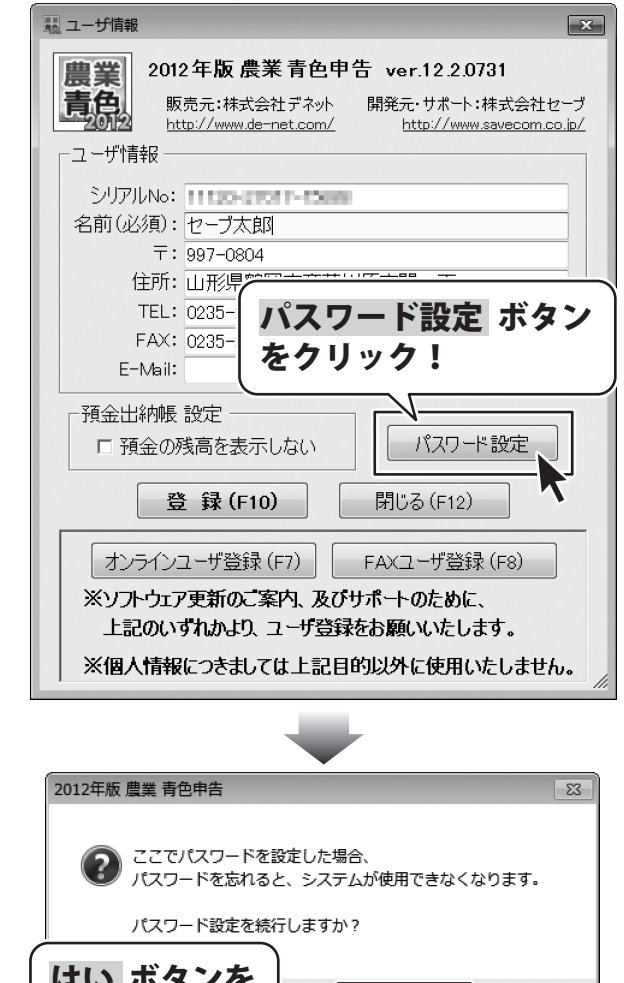

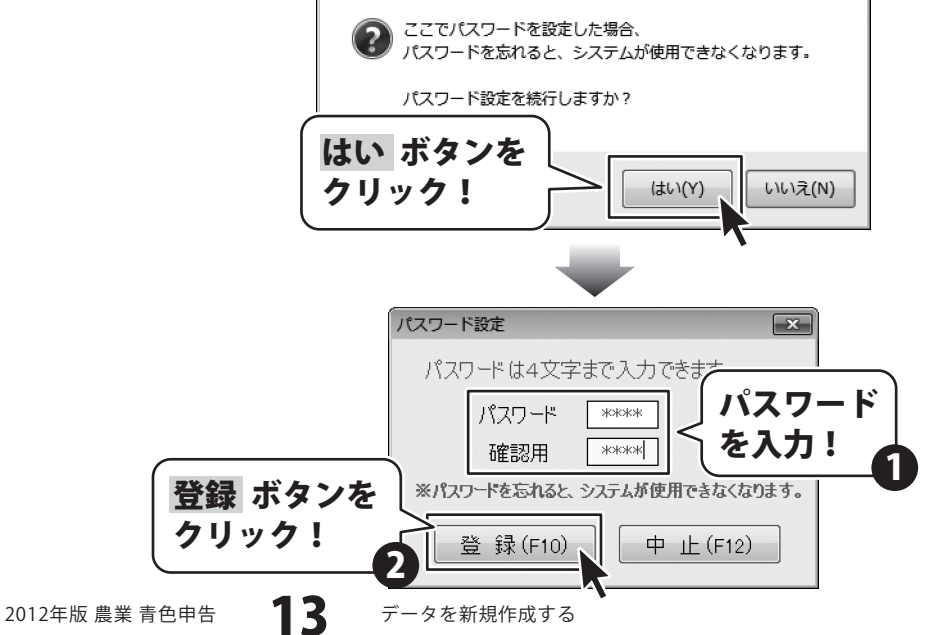

確認画面が表示されますので、内容を確認して はい ボタンをクリックしてください。 パスワードが登録されます。

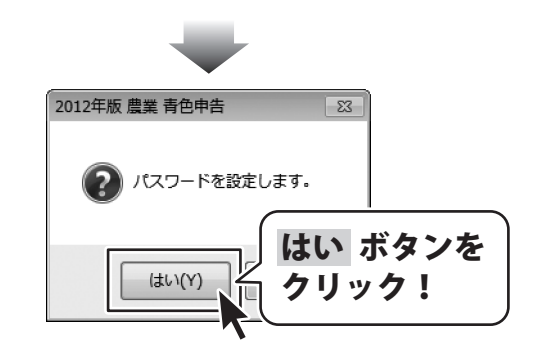

### 登録したパスワードを解除する場合は・・・

パスワード設定 X パスワード設定画面で、 パスワードは4文字まで入力できま パスワード、パスワード確認用の項目を未入力 パスワード にして、登録ボタンをクリックします。 パスワード を未入力 確認用 確認画面が表示されますので、内容を確認して ※パスワードを忘れると、システムが使用できなくなります。 はい ボタンをクリックしてください。 登 録(F10) 中止(F12) 登録したパスワードが解除されます。 登録 ボタンを クリック! 2012年版 農業 青色申告 23 パスワードを解除します。 はい ボタンを (\$U)(Y) クリック!

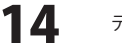

### 設定した内容で登録します

すべての設定が終わりましたら、 登録 ボタンをクリックします。

5

[ユーザ情報を登録しました。]という画面が 表示されますので、 OK ボタンをクリックします。 ユーザ情報の登録が完了しました。

[このまま画面を閉じますか?]という画面が 表示されますので、内容を確認して、 はい もしくは いいえ ボタンをクリックして ください。

はい ボタンをクリックして、ユーザ情報画面を 閉じますと、メニュー画面が表示されます。

※ユーザーサポートをご利用のお客様は、 あらかじめオンライン、もしくは FAXユーザー登録を行う必要があります。 詳しくは232(最終)ページをご覧ください。

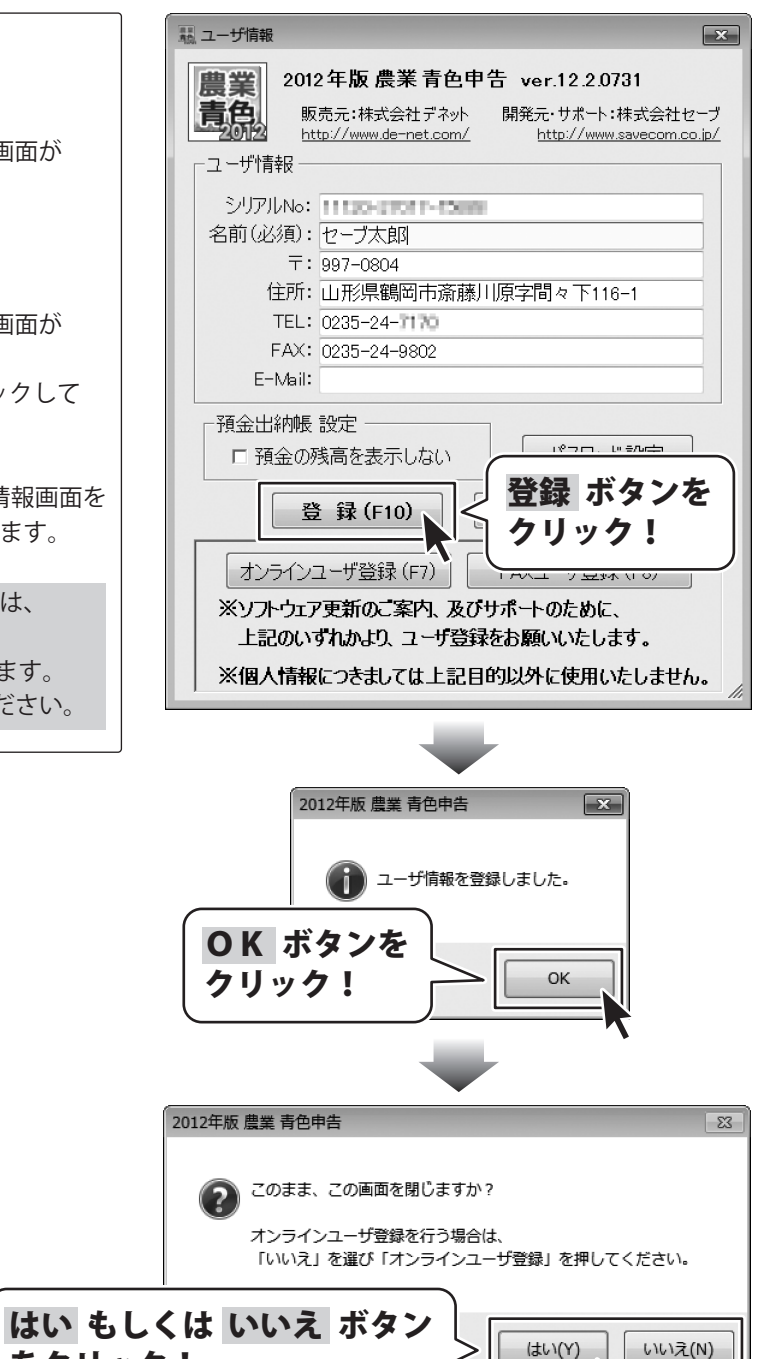

をクリック!

### 前年分のデータを繰越す

ここでは、前年分のデータを繰越して、データ入力を行う準備の操作手順を説明します。 繰越しされるデータは科目登録・摘要登録・償却資産台帳・貸借対照表期首残高及びユーザ情報です。 「新規作成」の操作手順については、11ページをご覧ください。

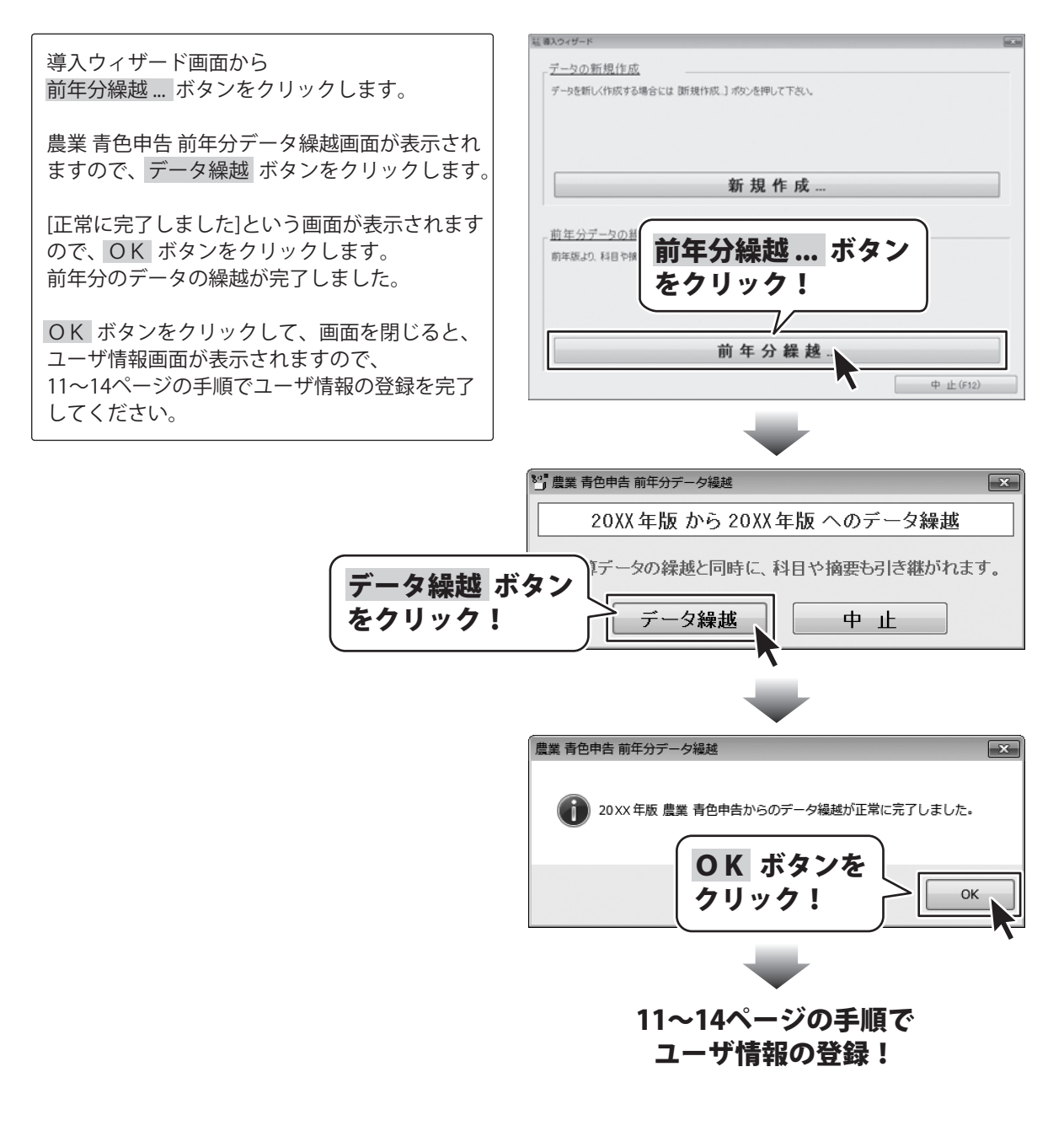

### メニュー画面

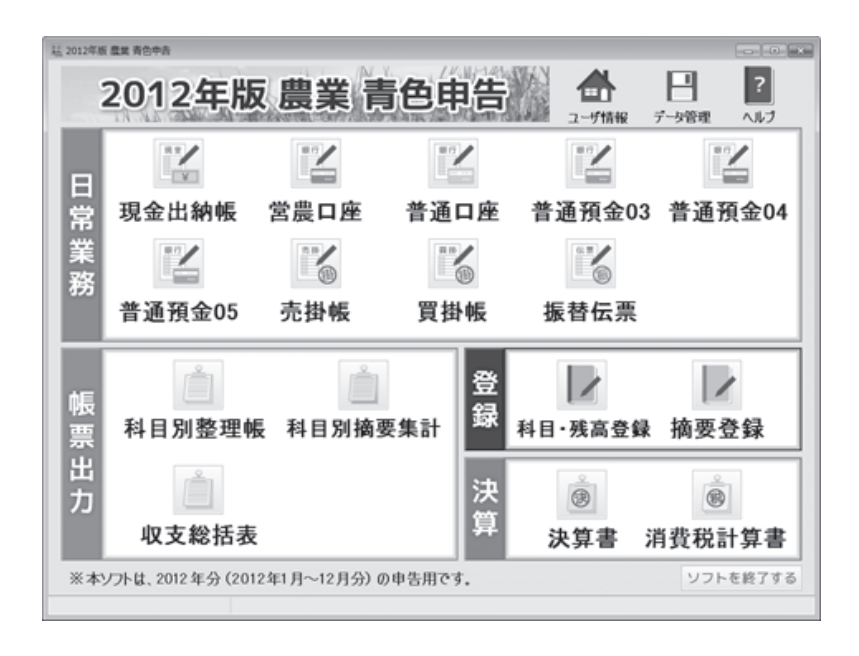

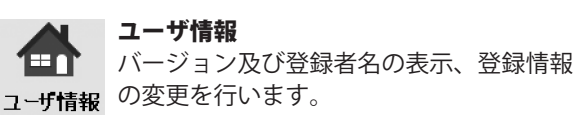

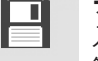

データ管理

入力したデータのバックアップや復元等の **データ管理**管理、前年分のデータからの繰越を行います。

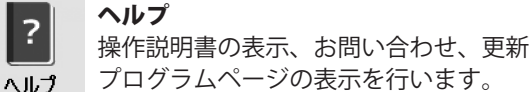

#### 日常業務

現金・預金出納帳等の日々の入力を行います。 5つの預金口座の入力ができ、売掛帳・買掛帳・振替伝票の入力も行えます。

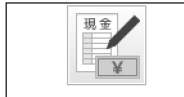

現金出納帳

#### 現金出納帳

現金出納帳を入力する画面を表示します。現金での入出金取引を入力します。 (詳細は21~22ページをご覧ください。)

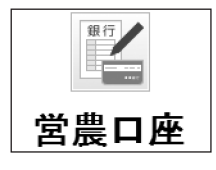

### 預金出納帳(営農口座、普通口座、普通預金03~05)

預金出納帳を入力する画面を表示します。預金口座での入出金取引を入力します。 (詳細は26~27ページをご覧ください。) 科目登録画面で預金出納帳名(科目名)を変更することができます。 (詳細は42~49ページをご覧ください。)

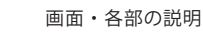

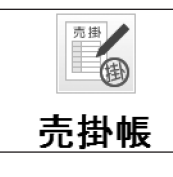

#### 売掛帳

売掛帳を入力する画面を表示します。売掛や売掛入金の取引を入力します。 (詳細は28~29ページをご覧ください。)

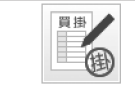

買掛帳

#### 買掛帳

買掛帳を入力する画面を表示します。買掛や買掛支払の取引を入力します。 (詳細は30~31ページをご覧ください。)

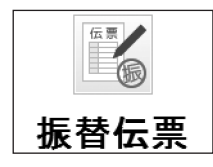

### 振替伝票

振替伝票を入力する画面を表示します。出納帳で入力できない取引を入力します。 (詳細は32~33ページをご覧ください。)

#### 帳票出力

科目ごとの整理帳、及び、摘要ごとの集計表などの経費帳の印刷・出力等を行います。

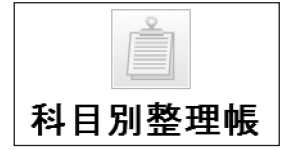

#### 科目別整理帳

科目別整理帳画面を表示します。出納帳データを科目別に印刷します。 (詳細は34ページをご覧ください。)

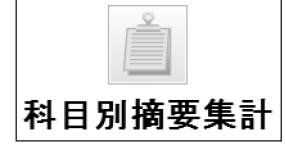

#### 科目別摘要集計

科目別摘要集計画面を表示します。科目別および摘要別に集計します。 (詳細は35ページをご覧ください。)

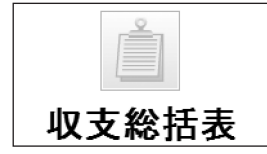

#### 収支総括表

収支総括表画面を表示します。年間収入・支出の一覧を月別に集計します。 (詳細は36ページをご覧ください。)

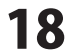

#### 登録

科目・摘要、期首残高の登録を行います。

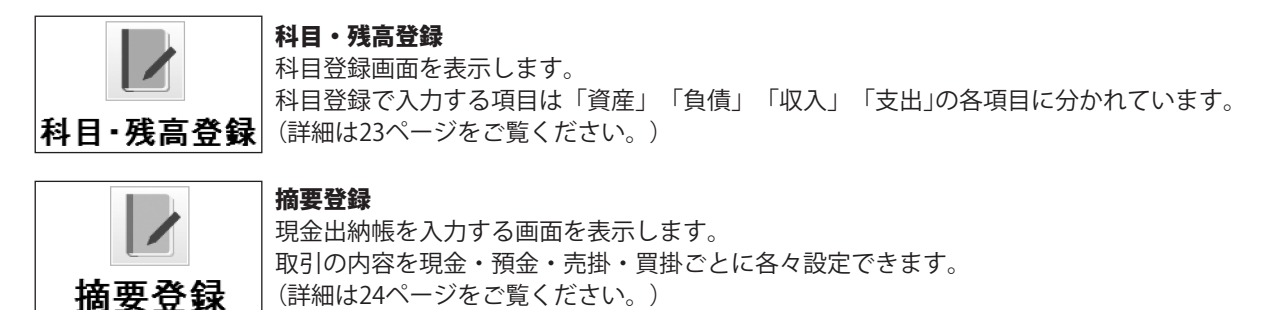

### 決算

決算書及び消費税計算書入力、及び印刷を行います。

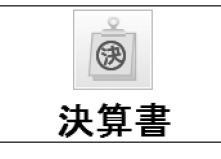

### 決算書

決算書画面を表示します。 (詳細は37ページをご覧ください。)

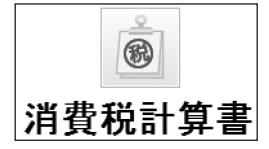

#### 消費税計算書

消費税計算書の種類を選択して、それぞれの画面を表示します。 (詳細は38~40ページをご覧ください。)

ソフトを終了する 「2012年版 農業 青色申告」を終了します。

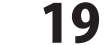

2012年版 農業 青色申告

# データ管理画面

| データ管理         |
|---------------|
| ハッカアップ        |
| バックアップファイルの復元 |
| データの初期化       |
| データの最適化       |
| 前年分データの繰越     |
| 閉じる (F12)     |
| 閉じる (F12)     |

| バックアップ                      |
|-----------------------------|
| 入力したデータのバックアップ(別の場所に保存)を    |
| 行います。                       |
| ※定期的にバックアップを行うことをお勧めします。    |
| バックアッフファイルの復元               |
| バックアップ(別の場所に保存)したデータをシステムに  |
| 復元します。                      |
| データの初期化                     |
| データをインストール直後の状態にします。        |
| 全てのデータを消去し、新たに入力を行う際に使用します。 |
| データの最適化                     |
| データの最適化を行い、データのサイズを小さくします。  |
| 前年分データの繰越                   |
| 前年分のデータを本年のデータへ繰り越し処理します。   |
| 閉じる                         |
| データ管理画面を閉じます。               |

# ヘルプ画面

| ヘルプ |           | × |
|-----|-----------|---|
|     | 操作説明書     |   |
|     | お問い合わせページ |   |
|     | 更新プログラム   |   |
|     | 閉じる (F12) |   |

| 操作説明書                         |
|-------------------------------|
| 「2012年版 農業 青色申告」の操作説明書(本書)を表示 |
| します。                          |
| お問い合わせページ                     |
| 株式会社セーブのホームページ内の「お問い合わせページ」   |
| を表示します。表示されたページから             |
| 「2012年版 農業 青色申告」に関するお問い合わせを行う |
| ことができます。                      |
| 更新プログラム                       |
| 株式会社セーブのホームページ内の              |
| 「更新プログラムページ」を表示します。           |
| 表示されたページから「2012年版 農業 青色申告」の   |
| 更新プログラムをダウンロードすることができます。      |
| 閉じる                           |
| *** ヘルプ画面を閉じます。               |
|                               |

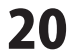

### 現金出納帳画面

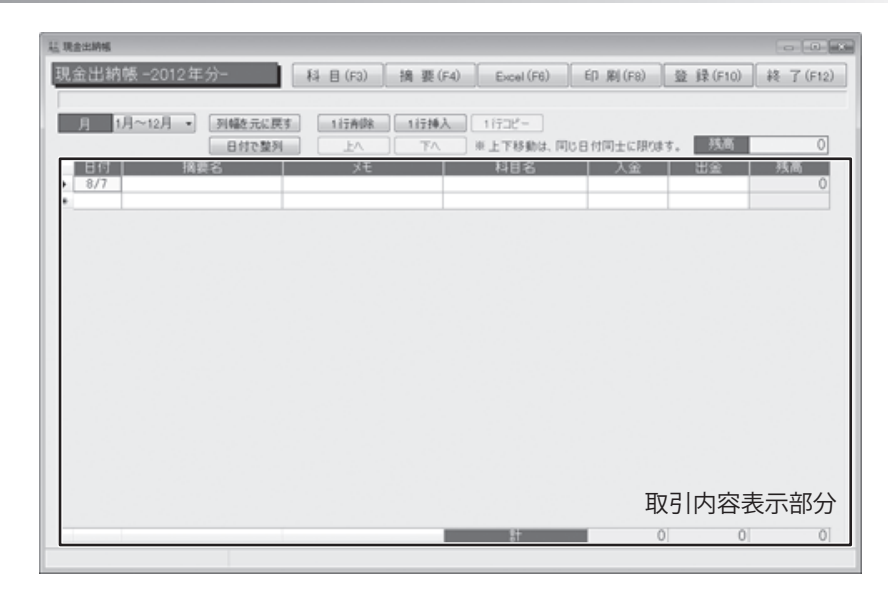

科 目(F3)

科目登録画面を表示します。 (詳細は23ページをご覧ください。) 摘 要(F4)

摘要登録画面を表示します。 (詳細は24ページをご覧ください。)

#### Excel (F6)

現金出納帳に入力したデータをExcel形式で 出力します。

#### 登 録(F10)

取引内容表示部分に入力したデータを登録します。

#### EP 刷(F8)

現金出納帳に入力したデータを印刷します。 プレビューで印刷イメージを確認することもできます。

#### 終 了(F12)

現金出納帳画面を閉じます。登録していないデータが ある場合に確認画面が表示されます。 登録する場合は[はい]、登録しない場合は[いいえ]を クリックしてください。

#### 月 1月~12月 -

#### 月

▼をクリックして、取引内容表示部分に表示する現金出納帳データの月を選択します。

#### 列幅を元に戻す

取引内容表示部分の各列の幅を初期状態に 戻します。

#### 1行削除

取引内容表示部分で選択しているデータを 削除します。

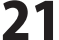

#### 1行挿入

選択した行の上に新しい入力行を1行挿入します。

#### 日付で整列

入力した現金出納帳のデータを日付順に 並び替えます。

0

#### 下へ

選択した行のデータを同じ日付内で、1つ下の行へ 移動します。

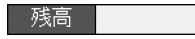

#### 残高

月初残高が表示されます。

#### 取引内容表示部分

| 日付                                   | 摘要名                            |            | 科目名                                               | 入金                      | 出金                                  | 残高  |
|--------------------------------------|--------------------------------|------------|---------------------------------------------------|-------------------------|-------------------------------------|-----|
| <b>日付</b><br>日付を入<br>12/31です<br>入力しま | 力します。<br>5れば12/31や12.31、<br>す。 | 1231のように   | <b>摘要名</b><br>▼をクリック、また<br>表示される登録済み<br>入力するデータの擁 | は検索文字<br>の摘要一覧<br>硬を選択し | を入力して、<br>むの中から<br>、ます。             |     |
| <b>メモ</b><br>摘要の詳                    | 細を入力します。省略                     | きしても構いません。 | <b>科目</b><br>▼をクリック、また<br>表示される登録済み<br>データの科目を選択  | は検索文字<br>の科目一覧          | な<br>でを入力して、<br>での中から入り<br>第二一覧から 7 | コする |

#### 入金・出金

入金の場合は入金欄に、 出金の場合は出金欄に金額を入力します。 摘要を入力した場合は、事前に登録した摘要に従い 自動で入力欄にカーソルが移動します。 電卓機能が利用できます。 (詳細は65ページをご覧ください。)

#### 1行コピー

選択した行のデータをコピーします。 コピーした行は、1番下の行に追加されます。

Ŀ٨

選択した行のデータを同じ日付内で、1つ上の行へ 移動します。

場合は科目は自動で設定されます。

#### 残高

取引ごとの累積残高が表示されます。

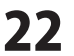

### 科目登録画面

| 11. 科目登録                                |             | ×              |
|-----------------------------------------|-------------|----------------|
| 科目登録-2012年分-                            | 印刷(F8) 登録   | 表(F10) 終了(F12) |
|                                         | щ]          |                |
| 員座員賃収入支                                 |             |                |
| 科日名                                     | 一           | 期百残局           |
| ▶ 現金                                    | genkin      | 0              |
| 「「「「「「」」「「」」「「」」「「」」「「」」「」」「」」「」」「」」「」」 | einou       | 0              |
| 10月1日日日<br>                             | hutuu       | 0              |
| 自通預量03                                  | yokina      | 0              |
| 自通預金04                                  | yokin4      | 0              |
| 日間現金00                                  | yoking      | 0              |
| その他落今                                   | teiki       | 0              |
| 主体へ                                     | sonotayokin | 0              |
| - 50国 亚<br>- 主収 全                       | minum       | 0              |
| 右馬頭券                                    | misydd      | 0              |
| 唐 庞 物等 ( 資 産 )                          | pougap      | 0              |
| 主収羅墨産物等                                 | misuuukaku  | ŏ              |
| 未成熟果樹・育成中牛馬等                            | miseizuuku  | ő              |
| 推肥その他の貯蔵品                               | taibituozou | ŏ              |
| 前払金                                     | maeharai    | ŏ              |
| 管付金                                     | kasituke    | ő              |
| 建物・構築物(資産)                              | tatemono    | Ő              |
| 農機旦等(資産)                                | noukigu     | ŏ              |
| 果樹・牛馬等(資産)                              | kazvu       | ő              |
| 土地                                      | toti        | ŏ              |
| 1 地改良事業受益者自担金                           | totikairvou | ō              |
|                                         |             | 0              |
|                                         |             | 0              |
|                                         |             | 0              |
|                                         |             | 0              |
|                                         |             |                |
| 事業主貨                                    | zigyoukasi  | 利日—暫           |
|                                         | at .        |                |
|                                         |             |                |

ED 刷(F8)

登 録(F10)

設定した科目を保存します。

科目一覧を印刷します。

終 了(F12)

科目登録画面を閉じます。

資産「負債」収入「支出」

科目の種類の各タブをクリックして、画面を切り替えます。

#### 科目一覧

科目一覧が表示されます。

| 科月名 | 検索文字 | 期首残高 |
|-----|------|------|

#### 科日名

科目名の表示、科目名の変更ができます。 (一部変更できない科目もあります)

### 期首残高(「資産」、「負債」のみ)

金額を入力します。 省略することもできますが、現金及び預金の残高は、 必ず入力してください。

背景が青色の科目名は、変更することができません。 背景がピンク色の期首残高は、決算書によって自動更新されます。決算書の期首残高で入力してください。

2012年版 農業 青色申告

23

検索文字

画面・各部の説明

伝票入力の際に使用します。入力欄に検索文字を

入力すると、入力した検索文字の科目が表示されます。

### 摘要登録画面

| 摘要登録                |            |                |            |          |
|---------------------|------------|----------------|------------|----------|
| 簡要登録 -2012年分-       | Excel (F6) | 1刷(F8) 登自      | 禄 (F10)    | 終 了(F12) |
| 現金預金売掛買             | 掛          |                |            |          |
| 入金 出金 1行            | 削除 ※列      | のタイトルをクリックする   | と、その列で並    | び替わります。  |
| 摘要名                 | │ 検索文字     |                | \$         | 業割合(%)   |
| ▶ [源泉祝損リ<br>(油コヘコへ) | gensen     | 損り金            |            |          |
| 111人金人金             | kariire    | 111人金<br>1110次 | _          |          |
| 小駅元八重               | Kome       | 4181 F         |            |          |
| 「「「「「「」」」」          | kyuuryou   | 辰外収入           |            |          |
| 8辰山座り面0<br>巻通口広引山   | yokin      | 「苦辰口座」         |            |          |
| 重要 テレーク 1           | yokin      | 自進口座           |            |          |
| →未工みり個人             | zigyou     | ₱木工旧           |            |          |
|                     |            |                |            |          |
|                     |            |                | ☆西         | 56       |
|                     |            |                | <b>旭</b> 安 | 一覧       |

Excel (F6)

登録されている摘要をExcel形式で 取込・出力できます。

登録(F10)

設定した摘要を保存します。

ED 刷(F8)

摘要一覧を印刷します。

終 了(F12)

摘要登録画面を閉じます。

#### 現金預金売掛買掛

摘要の種類(帳簿ごと)の各タブをクリックして、画面を切り替えます。

#### 入金出金

売掛タブは[売掛][入金]、買掛タブは[支払][買掛]と表示されます。 摘要の種類を切り替えます。

#### 1行削除

選択している摘要のデータを1行削除します。

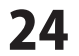

#### 摘要一覧

摘要一覧が表示されます。

| 摘要名                                         | 検索文字 | 科目名                                                                      | 事業割合(%)                                        |
|---------------------------------------------|------|--------------------------------------------------------------------------|------------------------------------------------|
| <b>摘要名</b><br>摘要名の表示、摘要名の変更ができる             | ます。  | <b>検索文字</b><br>伝票入力の際に使用しま<br>入力すると、入力したね                                | ます。入力欄に検索文字を<br>検索文字の摘要が表示されます。                |
| <b>科目名</b><br>分類する科目の表示、変更ができま <sup>-</sup> | す。   | <b>事業割合(%)</b><br>事業割合の按分率を入<br>この値を元に、現金出紙<br>計算され、決算書に反開<br>※事業割合は、経費科 | カします。<br>納帳に入力された値は自動で<br>映されます。<br>目のみ入力可能です。 |

摘要の一覧は、並び替えることができます。 並び替える場合は、並び替えたい項目名をクリックしてください。 登録されている摘要は固定されているものではありません。 状況に合わせて修正や追加を行ってください。

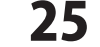

2012年版 農業 青色申告

預金出納帳画面(営農口座、普通口座、普通預金03~05)

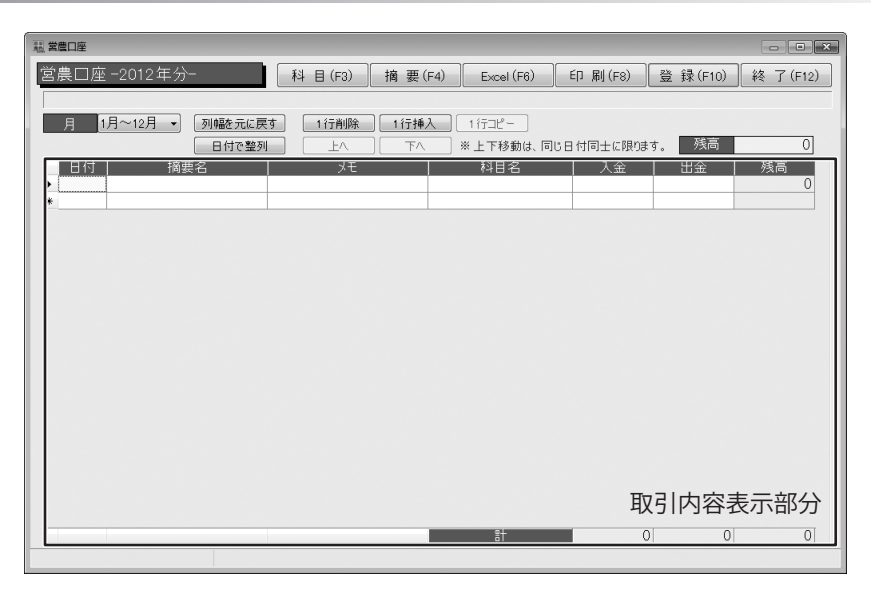

科 目(F3)

科目登録画面を表示します。 (詳細は23ページをご覧ください。) 摘 要(F4)

摘要登録画面を表示します。 (詳細は24ページをご覧ください。)

#### Excel (F6)

預金出納帳に入力したデータをExcel形式で 出力します。

#### 登 録(F10)

取引内容表示部分に入力したデータを登録します。

#### ED 刷(F8)

預金出納帳に入力したデータを印刷します。 プレビューで印刷イメージを確認することもできます。

#### 終 了(F12)

預金出納帳画面を閉じます。登録していないデータが ある場合に確認画面が表示されます。 登録する場合は[はい]、登録しない場合は[いいえ]を クリックしてください。

#### 月 1月~12月 -

#### 月

▼をクリックして、取引内容表示部分に表示する預金出納帳データの月を選択します。

#### 列幅を元に戻す

取引内容表示部分の各列の幅を初期状態に 戻します。

#### 1行削除

取引内容表示部分で選択しているデータを 削除します。

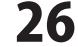

#### 1行挿入

選択した行の上に新しい入力行を1行挿入します。

#### 日付で整列

入力した預金出納帳のデータを日付順に 並び替えます。

0

#### 下へ

選択した行のデータを同じ日付内で、1つ下の行へ 移動します。

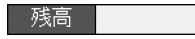

#### 残高

月初残高が表示されます。

#### 取引内容表示部分

| 日付(                                                               | 摘要名                     | H کلا      | 科目名                                                                           | 入金                         | 出金                          | 残高 |  |  |
|-------------------------------------------------------------------|-------------------------|------------|-------------------------------------------------------------------------------|----------------------------|-----------------------------|----|--|--|
| <b>日付</b><br>日付を入力します。<br>12/31であれば12/31や12.31、1231のように<br>入力します。 |                         |            | <b>摘要名</b><br>▼をクリック、または検索文字を入力して、<br>表示される登録済みの摘要一覧の中から<br>入力するデータの摘要を選択します。 |                            |                             |    |  |  |
| <b>メモ</b><br>摘要の詳                                                 | <sup>〔</sup> 細を入力します。省岡 | きしても構いません。 | <b>科目</b><br>▼をクリック、また<br>表示される登録済み<br>データの科目を選択                              | :は検索文字<br>の科目一覧<br>!!ます. 接 | を入力して、<br>の中から入力<br>要一覧から 2 | する |  |  |

#### 入金・出金

入金の場合は入金欄に、 出金の場合は出金欄に金額を入力します。 摘要を入力した場合は、事前に登録した摘要に従い 自動で入力欄にカーソルが移動します。 電卓機能が利用できます。 (詳細は65ページをご覧ください。)

#### 1行コピー

選択した行のデータをコピーします。 コピーした行は、1番下の行に追加されます。

Ŀ٨

選択した行のデータを同じ日付内で、1つ上の行へ 移動します。

場合は科目は自動で設定されます。

#### 残高

取引ごとの累積残高が表示されます。

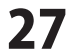

### 売掛帳画面

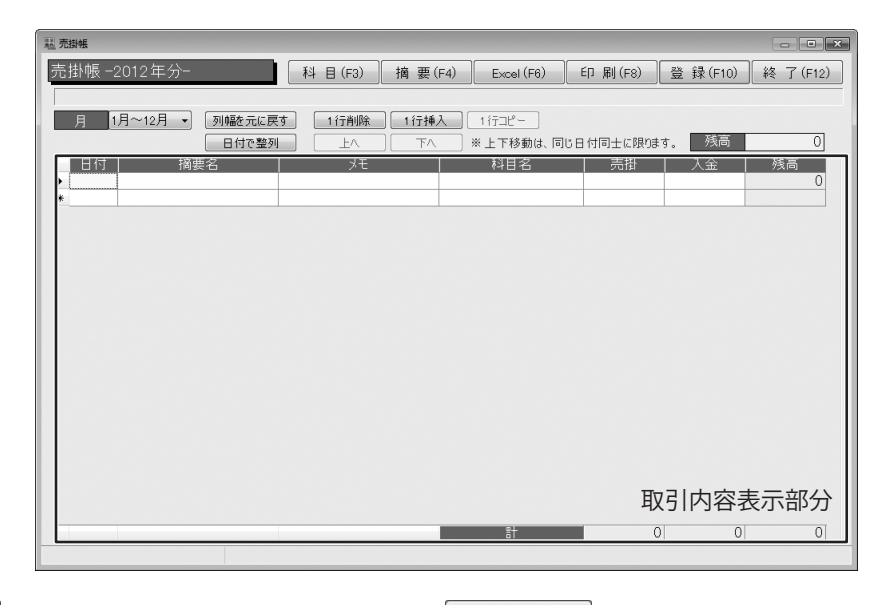

科 目(F3)

科目登録画面を表示します。 (詳細は23ページをご覧ください。)

Excel (F6)

売掛帳に入力したデータをExcel形式で 出力します。

登 録(F10)

取引内容表示部分に入力したデータを登録します。

摘 要(F4)

摘要登録画面を表示します。 (詳細は24ページをご覧ください。)

#### ED 刷(F8)

売掛帳に入力したデータを印刷します。 プレビューで印刷イメージを確認することもできます。

#### 終 了(F12)

売掛帳画面を閉じます。登録していないデータが ある場合に確認画面が表示されます。 登録する場合は[はい]、登録しない場合は[いいえ]を クリックしてください。

#### 月 1月~12月 🗸

月

▼をクリックして、取引内容表示部分に表示する売掛帳データの月を選択します。

#### 列幅を元に戻す

取引内容表示部分の各列の幅を初期状態に 戻します。

#### 1行削除

取引内容表示部分で選択しているデータを 削除します。

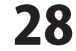

#### 1行挿入

選択した行の上に新しい入力行を1行挿入します。

#### 日付で整列

入力した売掛帳のデータを日付順に 並び替えます。

#### 下へ

選択した行のデータを同じ日付内で、1つ下の行へ 移動します。

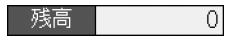

#### 残高

月初残高が表示されます。

#### 取引内容表示部分

| 日付                                                                | 摘要名       | J-T J-     | 科目名                                                                           | 売掛                      | 入金                        | 残高          |  |  |
|-------------------------------------------------------------------|-----------|------------|-------------------------------------------------------------------------------|-------------------------|---------------------------|-------------|--|--|
| <b>日付</b><br>日付を入力します。<br>12/31であれば12/31や12.31、1231のように<br>入力します。 |           |            | <b>摘要名</b><br>▼をクリック、または検索文字を入力して、<br>表示される登録済みの摘要一覧の中から<br>入力するデータの摘要を選択します。 |                         |                           |             |  |  |
| <b>メモ</b><br>摘要の詳細 <sup>;</sup>                                   | を入力します。省略 | きしても構いません。 | <b>科目名</b><br>▼をクリック、また<br>表示される登録済み<br>データの科目を選択                             | は検索文字<br>の科目一覧<br>します。摘 | を入力して、<br>の中から入え<br>醸一覧から | カする<br>入力した |  |  |

#### 売掛・入金

売掛の場合は売掛欄に、 入金の場合は入金欄に金額を入力します。 摘要を入力した場合は、事前に登録した摘要に従い 自動で入力欄にカーソルが移動します。 電卓機能が利用できます。 (詳細は65ページをご覧ください。)

#### 1115⊐ピー

選択した行のデータをコピーします。 コピーした行は、1番下の行に追加されます。

上へ

選択した行のデータを同じ日付内で、1つ上の行へ 移動します。

# 残高

取引ごとの累積残高が表示されます。

場合は科目は自動で設定されます。

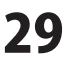

### 買掛帳画面

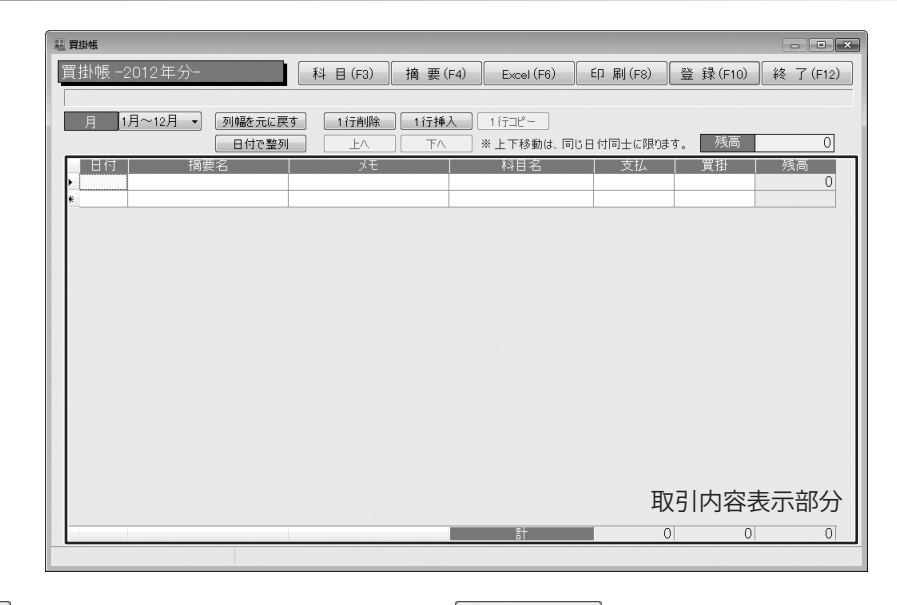

科 目(F3)

科目登録画面を表示します。 (詳細は23ページをご覧ください。)

Excel (F6)

買掛帳に入力したデータをExcel形式で 出力します。

登録(F10)

取引内容表示部分に入力したデータを登録します。

摘 要(F4)

摘要登録画面を表示します。 (詳細は24ページをご覧ください。)

#### ED 刷(F8)

買掛帳に入力したデータを印刷します。 プレビューで印刷イメージを確認することもできます。

#### 終 了(F12)

買掛帳画面を閉じます。登録していないデータが ある場合に確認画面が表示されます。 登録する場合は[はい]、登録しない場合は[いいえ]を クリックしてください。

#### 月 1月~12月 -

月

▼をクリックして、取引内容表示部分に表示する買掛帳データの月を選択します。

#### 列幅を元に戻す

取引内容表示部分の各列の幅を初期状態に 戻します。

#### 1行削除

取引内容表示部分で選択しているデータを 削除します。

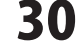

#### 1行挿入

選択した行の上に新しい入力行を1行挿入します。

#### 日付で整列

入力した売掛帳のデータを日付順に 並び替えます。

#### 下へ

選択した行のデータを同じ日付内で、1つ下の行へ 移動します。

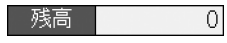

#### 残高

月初残高が表示されます。

#### 取引内容表示部分

| 日付                                     | 摘要名                            | J-X-E      | 科目名                                               | 支払                      | [ 買掛 [                | 残高  |
|----------------------------------------|--------------------------------|------------|---------------------------------------------------|-------------------------|-----------------------|-----|
| <b>日付</b><br>日付を入た<br>12/31であ<br>入力します | 力します。<br>られば12/31や12.31、<br>す。 | 1231のように   | <b>摘要名</b><br>▼をクリック、また<br>表示される登録済み<br>入力するデータの擁 | は検索文字<br>の摘要一覧<br>硬を選択し | を入力して、<br>の中から<br>ます。 |     |
| <b>メモ</b><br>摘要の詳約                     | 畑を入力します。省略                     | 各しても構いません。 | <b>科目名</b><br>▼をクリック、また<br>表示される登録済み              | は検索文字                   | を入力して、<br>の中から入力      | 」する |

#### 支払・買掛

支払の場合は支払欄に、 買掛の場合は買掛欄に金額を入力します。 摘要を入力した場合は、事前に登録した摘要に従い 自動で入力欄にカーソルが移動します。 電卓機能が利用できます。 (詳細は65ページをご覧ください。)

#### 1行コピー

選択した行のデータをコピーします。 コピーした行は、1番下の行に追加されます。

#### 上へ

選択した行のデータを同じ日付内で、1つ上の行へ 移動します。

#### データの科目を選択します。摘要一覧から入力した 場合は科目は自動で設定されます。

残高

取引ごとの累積残高が表示されます。

### 振替伝票画面

| 1. 报替伝票         | - 0 *                                                      |
|-----------------|------------------------------------------------------------|
| 振替伝票 -2012年分- 科 | 目 (F3) Excel (F6) 印刷(F8) 登録(F10) 終了(F12)                   |
|                 |                                                            |
| 日付で整列           | - 11 1998 (11 1997) (11 1997)<br>上へ 下へ ※上下移動は、同じ日付同士に限ります。 |
| 日付 借方科目<br>▶    | 摘要 貸方科目 金額                                                 |
|                 |                                                            |
|                 |                                                            |
|                 |                                                            |
|                 |                                                            |
|                 |                                                            |
|                 |                                                            |
|                 |                                                            |
|                 |                                                            |
|                 | 取引内容表示部分                                                   |
|                 |                                                            |

科 目(F3)

科目登録画面を表示します。 (詳細は23ページをご覧ください。)

Excel (F6)

振替伝票に入力したデータをExcel形式で 出力します。

登 録(F10)

取引内容表示部分に入力したデータを登録します。

#### 摘 要(F4)

摘要登録画面を表示します。 (詳細は24ページをご覧ください。)

#### 印刷(F8)

振替伝票に入力したデータを印刷します。 プレビューで印刷イメージを確認することもできます。

#### 終 了(F12)

振替伝票画面を閉じます。登録していないデータが ある場合に確認画面が表示されます。 登録する場合は[はい]、登録しない場合は[いいえ]を クリックしてください。

#### 月 1月~12月 -

月

▼をクリックして、取引内容表示部分に表示する振替伝票データの月を選択します。

#### 列幅を元に戻す

取引内容表示部分の各列の幅を初期状態に 戻します。

#### 1行削除

取引内容表示部分で選択しているデータを 削除します。

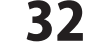

#### 1行挿入

選択した行の上に新しい入力行を1行挿入します。

#### 日付で整列

入力した現金出納帳のデータを日付順に 並び替えます。

#### 下へ

選択した行のデータを同じ日付内で、1つ下の行へ 移動します。

#### 取引内容表示部分

| 日付「一」借方科                                             |               | 摘要                          | ( 貸方科目                                                          | 金額                |
|------------------------------------------------------|---------------|-----------------------------|-----------------------------------------------------------------|-------------------|
| <b>日付</b><br>日付を入力します。<br>12/31であれば12/31や1<br>入力します。 | 2.31、1231のように | <b>借方</b><br>▼を<br>表示<br>入力 | <b>科目</b><br>クリック、または検索文字をみ<br>される登録済みの科目一覧の中<br>するデータの科目を選択します | 、カして、<br>から<br>-。 |
| <b>摘要</b><br>摘要を入力します。省略                             | らしても構いません。    | <b>貸方</b><br>▼を<br>表示<br>デー | <b>科目</b><br>クリック、または検索文字をみ<br>される登録済みの科目一覧の中<br>タの科目を選択します。    | 、力して、<br>¤から入力する  |
| 金額                                                   |               |                             |                                                                 |                   |

金額を入力します。 電卓機能が利用できます。 (詳細は65ページをご覧ください。)

#### 1行コピー

選択した行のデータをコピーします。 コピーした行は、1番下の行に追加されます。

#### 上へ

選択した行のデータを同じ日付内で、1つ上の行へ 移動します。

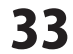

### 科目別整理帳画面

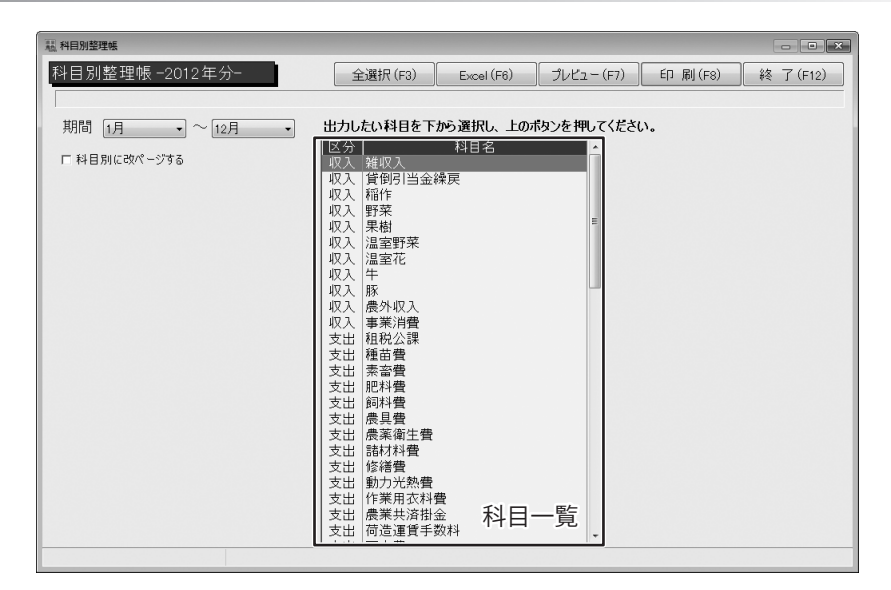

全選択(F3)

印刷する科目を一括して選択することもできます。 【全選択】-【収入】-【支出】-【資産】-【負債】-【全解除】の順で選択範囲を切り換えます。 Excel (F6)

科目別整理帳をExcel形式で出力します。

プレビュー (F7)

印刷イメージを表示します。

ED 刷(F8)

科目別整理帳を印刷します。

終 了(F12)

科目別整理帳画面を閉じます。

期間 1月 🔹 ~ 12月 🔹

期間

▼をクリックして、科目別整理帳の印刷する月を範囲指定します。

#### 科目別に改ページする

チェックを入れると、印刷する際に科目別に改ページします。

#### 科目一覧

印刷する科目をクリックして選択します。 一回クリックすると選択、もう一回クリックすると解除になります。

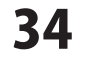

### 科目別摘要集計画面

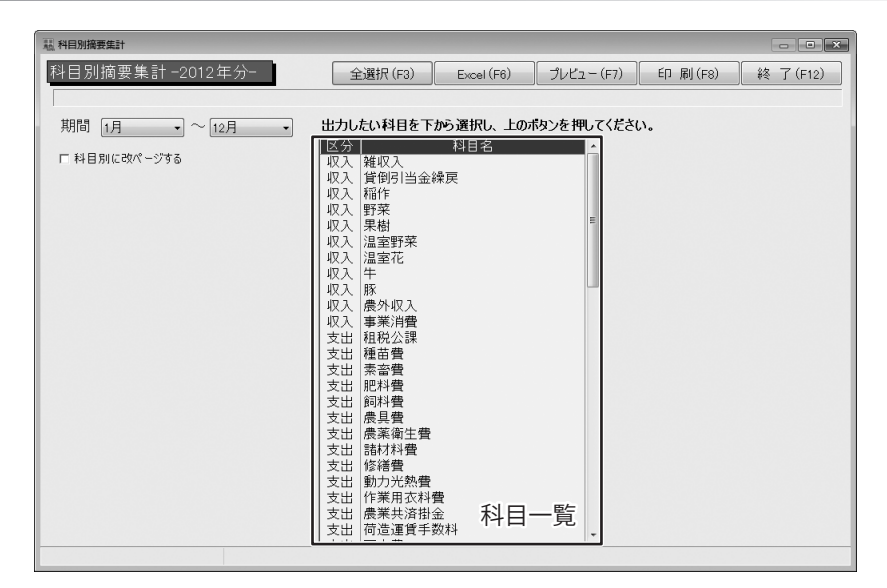

全選択(F3)

印刷する科目を一括して選択することもできます。 【全選択】-【収入】-【支出】-【資産】-【負債】-【全解除】の順で選択範囲を切り換えます。 Excel (F6)

科目別摘要集計をExcel形式で出力します。

プレビュー (F7)

印刷イメージを表示します。

ED 刷(F8)

科目別摘要集計を印刷します。

終 了(F12)

科目別摘要集計画面を閉じます。

期間 1月 🔹 ~ 12月 🔹

期間

▼をクリックして、科目別摘要集計の印刷する月を範囲指定します。

#### 科目別に改ページする

チェックを入れると、印刷する際に科目別に改ページします。

#### 科目一覧

印刷する科目をクリックして選択します。 一回クリックすると選択、もう一回クリックすると解除になります。

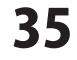
### 収支総括表画面

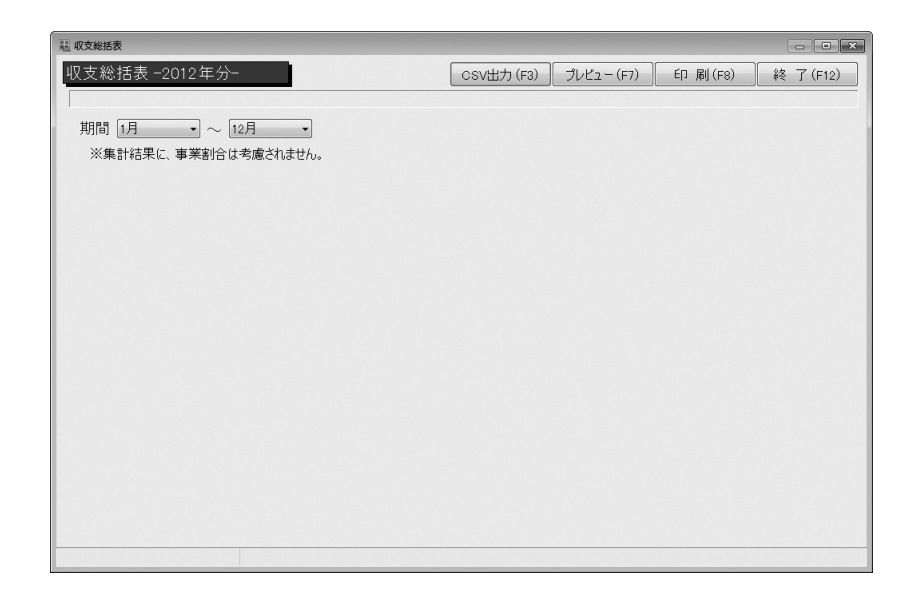

CSV出力(F3)

収支総括表のデータをCSV形式で出力します。

プレビュー (F7)

印刷イメージを表示します。

ED 刷(F8)

収支総括表を印刷します。

終了(F12) 収支総括表画面を閉じます。

期間 1月 → ~ 12月 →

期間

▼をクリックして、収支総括表の印刷する月を範囲指定します。

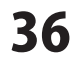

### 決算書画面

| 夫算書 |                                         |                      |              |    |            |                       |           |              |        |    |            |                          |          |              |
|-----|-----------------------------------------|----------------------|--------------|----|------------|-----------------------|-----------|--------------|--------|----|------------|--------------------------|----------|--------------|
| 算   | 書 -2012年                                | ₽分                   |              |    |            | e-Tax (F5)            |           | Excel        | (F6) E | 口刷 | ] (F8)     | 登録(F10                   | ))       | 終了(F12)      |
|     |                                         |                      |              |    |            |                       |           |              |        |    |            |                          |          |              |
| 損:  | 益計算書                                    | 1                    | 内            | 訳書 | 償却         | 印資産台帳                 | F         | の他           | 1集計    | 貸  | 借文         | 照表                       |          |              |
|     |                                         |                      |              |    |            | 損益                    | 計         | 算            | 書      |    |            |                          |          |              |
|     | 科                                       | E                    |              | 金額 |            | 科                     | B         |              | 金額     |    |            | 科目                       |          | 金額           |
|     | 販売金額                                    | ŝ                    |              | (  | )          | 作業用衣料                 | 費         | [18]         |        | 0  |            | 差引金額                     | [96]     |              |
|     | 家事消                                     | 豊                    |              | (  |            | 農業共済排                 | 金         | [19]         |        | 0  |            | ([7]-[35])               | 6001     |              |
| 収   | 事業消                                     | 費                    |              |    | <u></u>    | 減価償却:                 | 費         | [20]         |        | 0  | -          | 貸倒引当金                    | [37]     |              |
| λ   | 雜収入                                     |                      |              | (  |            | 荷造運賃手;                | 故料        | [21]         |        | 0  | 金属         |                          | [38]     |              |
| *   | 小計([1]+[2                               | ]+[3])               | [4]          | (  | 0          | 雇人費                   |           | [22]         |        | 0  | 橿 郤<br>引 等 |                          | [39]     |              |
| **  | 農産物の                                    | 期首                   |              | (  | )          | 利子割引                  |           | [23]         |        | 0  | <u>چ</u>   | ā†                       | [40]     |              |
| 3Ŭ  | 個副高                                     | 期 末                  |              | (  | ) #2       | 地代·貸借                 | 料         | [24]         |        | 0  | -<br>-     | 專従者給与                    | [41]     |              |
|     | (11) 討,                                 | (a)                  |              | (  |            | 土地改良                  | 費         | [25]         |        | 0  | 準緯         | 貸倒引当金                    | [42]     |              |
|     | ([4]-[5]+                               | [0])                 |              |    | 費          | 自動車費                  | ŧ         | [26]         |        | 0  | 金額         |                          | [43]     |              |
|     | 租税公司                                    | 课                    | [8]          | (  | 2          | 共同施設利.                | 用費        | [27]         |        | 0  | * *        |                          | [44]     |              |
|     | 種苗書                                     | ł                    | [9]          | (  | 2          |                       |           | [28]         |        | _  | ** **      | Et de let puede lo com o | [45]     |              |
| -   | 素音量                                     | ł                    | [10]         | (  | )          |                       |           | [29]         |        | _  | 市巴         | 甲古特別控味剤の<br>所得金額         | [46]     |              |
| 経   | 肥料費                                     | ł                    | [11]         | (  | 2          | 雅費                    |           | [30]         |        | 0  | ])         | 36]+[40]-[45])           |          |              |
|     | 间科生                                     | ŧ<br>•               | [12]         | (  | )          | 小 計                   | 40.04     | L31 J        |        | 0  | 青色         | ,甲舌特別控除額                 | [47]     |              |
| 豊   | 慶具 <u>伊</u><br>東文法4                     | <del>с</del><br>- жк | 0.41         | (  |            | 農産物以外<br>の 棚 知 高      | 期首        | [32]<br>[00] |        | 0  | j          | 所得金額<br>([46]-[47])      | [48]     |              |
|     | 農業衛生<br>##++#*1                         | .¥                   | [14]         | (  | /<br>      | (                     | 朝末        | [33]         |        | 0  |            |                          |          |              |
|     | 8814444;<br>4526# 20                    | н                    | (15)<br>[16] | (  | , <u>1</u> | - 経費から差し引<br>県樹牛馬等の育日 | 15<br>花費用 | [34]         |        | 0  | [48]<br>特( | のっち、肉用牛につし<br>別の適用を受ける金  | AC<br>客画 |              |
| F   | 183835                                  | 1.885                | EF0]         | (  |            | (Fo4 ]+Fo0]_Fo0]      | L-F9.41)  | Fog 1        |        | 0  |            |                          |          |              |
|     | 「「「」「「「」」」」」「「「「」」」」」「「「」」」」」」「「」」」」」」」 | :д-                  | (F7)         |    | 0          | ([31]*[32]*[33]       | F (34])   | [99]         |        | 0  |            | 中立                       | =        |              |
|     |                                         |                      |              |    |            |                       |           |              |        |    |            | 内谷                       | 达        | <b> 小</b> 部分 |
|     |                                         |                      |              |    |            |                       |           |              |        |    |            |                          |          |              |
|     |                                         |                      |              |    |            |                       |           |              |        |    |            |                          |          |              |

e-Tax(F5)

Excel (F6)

登 録(F10)

e-Taxソフト向けに、データファイルを出力します。

決算書をExcel形式で出力します。

印 刷(F8)

決算書を印刷します。プレビューで印刷イメージを 決算書への変更を登録します。 確認することもできます。

終 了(F12)

決算書画面を閉じます。登録していないデータがある場合に確認画面が表示されます。 登録する場合は[はい]、登録しない場合は[いいえ]をクリックしてください。

| 損益計算書 | 内訳書 | 僧却資産台帳 | その他集計 | 貸借対照表 |
|-------|-----|--------|-------|-------|
|-------|-----|--------|-------|-------|

書類の種類の各タブをクリックして、画面を切り替えます。

#### 内容表示部分

決算書の内容が表示されます。

| 種苗費   | [9] 121,52    | 各名称の上にマウスの  | のカーソルをあわせる | と、     |             |
|-------|---------------|-------------|------------|--------|-------------|
| 素畜費   |               | 左のような、名称に   | ついての説明が表示さ | れます。(「 | 損益計算書1タブのみ) |
| 肥料費   | 《 裡田莧 (J)集訂元》 |             |            |        |             |
| 飼料費   | 各出納帳・振替伝票     |             |            |        |             |
| 農具費   | 「徳井莽」 (約月)    |             |            |        |             |
| 農薬衛生費 | ■ (催田貝」(作日)   |             |            |        |             |
| 諸材料費  | ■算入額の合計       |             |            |        |             |
| 修繕費   |               |             |            |        |             |
|       | 2012          | 2年版 農業 青色申告 | 37 画面・各部の該 | 明      |             |

# 画面・各部の説明

### 消費税計算書選択画面

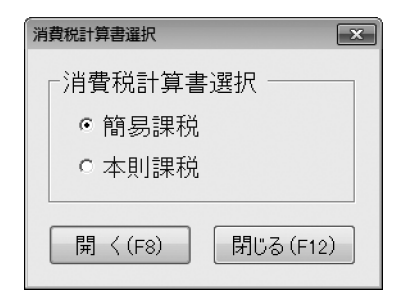

#### 消費税計算書選択

簡易課税

消費税簡易課税計算書画面が表示されます。

本則課税

消費税本則課税計算書画面が表示されます。

#### 開く

選択した消費税計算書画面を表示します。

閉じる

選択した消費税計算書画面を表示せずに、消費税計算書選択画面を閉じます。

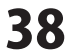

# 画面・各部の説明

### 消費税簡易課税計算書画面

| [] 消費税簡易課税計算                                                                                                    | <b>*</b>        |                         |                              |                              |                       | _ • <b>•</b> ×         |
|----------------------------------------------------------------------------------------------------|-----------------|-------------------------|------------------------------|------------------------------|-----------------------|------------------------|
| 消費税簡易課                                                                                                    | !税計算書 -2        | 2012年分-                 | Excel (F6)                   | プレビュー (F7)                   | 印刷(F8)                | 登録(F10) 終了(F12)        |
|                                                                                                    |                 |                         |                              |                              |                       | 登録してから印刷してください。        |
| 区分                                                                                                    | (a) 決算額(税込)     | (b) 事業用資産の<br>売却        | (c)(a)と(b)のうち課税<br>取引にたらないもの | (d)課税取引金額<br>(a) + (b) = (c) |                       |                        |
| 農業                                                                                                    | 0               | 0                       | 0                            | 0                            |                       |                        |
|                                                                                                    | (e) 税込金額        | (f) 税抜金額<br>(e)×100/105 | (e) 事業別売上割合                  | (h) 消費税額<br>(e)×4/105        | () みなし仕入率             | () 控除対象仕入税<br>額(h)×(i) |
| 第一種(卸売業)                                                                                                    | 0               | 0                       | 0.0 %                        | 0                            | × 90%                 | 0                      |
| 第二種(小売業)                                                                                                    | 0               | 0                       | 0.0 %                        | 0                            | × 80%                 | 0                      |
| 第三種(農業等)                                                                                                    | 0               | 0                       | 0.0 %                        | 0                            | imes 70%              | 0                      |
| 第四種(その他)                                                                                                    | 0               | 0                       | 0.0 %                        | 0                            | × 60%                 | 0                      |
| 第五種(サービス業)                                                                                                    | 0               | 0                       | 0.0 %                        | 0                            | imes 50%              | 0                      |
| 合計                                                                                                    | 0               | 0                       |                              | 0                            |                       | 0                      |
| 消費税の税額計                                                                                                    | 算               |                         | 地方消費税の利                      | 兑額計算<br>(191)                |                       |                        |
| ■<br>「<br>一<br>一<br>一<br>一<br>一<br>一<br>二<br>一<br>二<br>二<br>二<br>二<br>二<br>二<br>二<br>二<br>二<br>二<br>二<br>二<br>二 | ≛谷県 LI<br>友面 [1 |                         | 売り1税箱<br>2歳時時間(「1            | 16)×324) [<br>16(161) [      | 18] 0                 |                        |
| 按除対象什                                                                                                    | 1,1x1200 [8     |                         | 中間約付け                        | 101×2500 [<br>1211] 1211     | 211 0                 |                        |
| 神影会税算用                                                                                                    | 小計 [7           | 0                       | 納付譲渡割割                       | B([20]-[21]) [               | 22] 0                 |                        |
| 差引税                                                                                                    | 額 [9            | 1 0                     | 消費税及び地方演                     | 当費税の合計税額 [                   | 26] 0                 |                        |
| 中間納付                                                                                                    | 税額 [10          | 1 0                     | -                            |                              |                       |                        |
| 納付税額([s                                                                                                    | 9]-[10]) [1     | 1 0                     | ※特例計算を通                      | 朝する場合は、                      | 事業別売上割台               | 含が75%以上のみなし仕入率で        |
| この課税期間の調                                                                                                    | 果税売上高 [18       | 1 0                     | 控除対象仕                        | 入税額を計算しま                     | 9.                    |                        |
| 基準期間の課                                                                                                    | 税売上高 [10        | 0 0                     | ※ 2 種類の事業<br>計算方法をこ          | 巣で75%以上に診<br>「確認の上、別途」       | 核当する場合は、<br>計算してください。 | この計算書で計算できません。         |
|                                                                                                    |                 |                         |                              |                              |                       | 内容表示部分                 |
|                                                                                                    |                 |                         |                              |                              |                       |                        |

Excel (F6)

消費税簡易課税計算書をExcel形式で出力します。

印刷イメージを表示します。

#### EP 刷(F8)

消費税簡易課税計算書を印刷します。プレビューで 印刷イメージを確認することもできます。

登録(F10)

消費税簡易課税計算書への変更を登録します。

#### 終 了(F12)

消費税簡易課税計算書画面を閉じます。登録していないデータがある場合に確認画面が表示されます。 登録する場合は[はい]、登録しない場合は[いいえ]をクリックしてください。

#### 内容表示部分

消費税簡易課税計算書の内容が表示されます。

2012年版 農業 青色申告

## 消費税本則課税計算書画面

| 慧消         | 費税本則課税計算                      | 瞎                  |          |          |                                        |    |                                         |       |                             |                        | • ×     |
|------------|-------------------------------|--------------------|----------|----------|----------------------------------------|----|-----------------------------------------|-------|-----------------------------|------------------------|---------|
| 消          | 費税本則調                         | 果税計算:              | 書 -2012  | 年分-      | Excel (F6)                             | 1  | プレビュ – (F7)                             | E     | □刷(F8) 登 j                  | 录(F10) 終了              | 7 (F12) |
|            |                               |                    |          |          |                                        |    |                                         |       | ※注算書を容録1.7                  | から印刷してくだ               | さい      |
|            | 科目                            | (a) 決算額(利          | (b) (a)  | うち課税取引に  | (c)課税取引金額                              |    | 科目                                      | (a) ; | 決算額(税込) <sup>(b) (a)の</sup> | ち課税取引に (c)課程           | 対取引金額   |
|            |                               |                    | 免税       | 0/201000 | (a) (b)                                |    | 動力光熱費                                   | [13]  | 0                           | 0                      | 0       |
|            | 売上(収入)金額<br>(雑収入を含む)          | [1]                | 0 非目現院   | 0        | ] 0                                    |    | 作業用衣料費                                  | [14]  | 0                           | 0                      | 0       |
|            |                               |                    | 不課税      | 0        |                                        |    | 金借底共業愚                                  | [15]  | 0                           | 0                      | 0       |
| *          | 本業田次産/0                       |                    | 免税       | 0        |                                        |    | 荷造運賃手数料                                 | [16]  | 0                           | 0                      | 0       |
| Ĕ          | 売却                            | [2]                | 0 FERR   | U        | 0                                      |    | 雇人費                                     | [17]  | 0                           | U                      | 0       |
|            |                               |                    | 113888   | 0        |                                        | 鼍  | *小士書小517+<br>49(4)、45(共和)               | [18]  | U                           | 0                      | 0       |
|            | =+ ([1]+[2])                  | [ 9]               | 0 100000 | 0        |                                        | 鑉  | 一一一一一一一一一一一一一一一一一一一一一一一一一一一一一一一一一一一一一一一 | [20]  | 0                           | 0                      | 0       |
|            | B1 (11-1-1-1)                 | ,                  | 不課題      | 0        | ľ                                      | ~  | 自動重費                                    | [21]  | 0                           | ő                      | 0       |
|            | 租税公課                          | [4]                | 0        | 0        | 0                                      |    | 共同施設利用費                                 | [22]  | 0                           | 0                      | 0       |
|            | 種苗費                           | [ 5]               | 0        | 0        | 0                                      |    |                                         | [28]  | 0                           | 0                      | 0       |
|            | 索畜費                           | [6]                | 0        | 0        | 0                                      |    |                                         | [24]  | 0                           | 0                      | 0       |
| \$         | 肥料費                           | [7]                | 0        | 0        | 0                                      |    | 雑費                                      | [25]  | 0                           | 0                      | 0       |
| 幕          | 飼料費                           | [8]                | 0        | 0        | 0                                      | 4  | 5 葉用資産の購入                               | [26]  | 0                           | 0                      | 0       |
| 뀿          | 展具費                           | [ 9]               | 0        | 0        | 0                                      |    | 計 ([4]~[26])                            | [27]  | 0                           | 0                      | 0       |
|            | 長楽衛王費                         | [10]               | U        | 0        | U                                      |    | 相則資産の調整                                 | [28]  | U                           | U                      | U       |
|            | (約4年月)<br>(約4年時               | [19]               | 0        | 0        | 0                                      |    |                                         |       |                             |                        |         |
|            | 100100.00                     | t taj              | •        |          |                                        | J  |                                         |       |                             |                        |         |
|            | 項                             |                    | ±        | 20 消費    | 観の計算                                   | _  |                                         |       | 地方消費税額(                     | の計算                    |         |
|            | 課税売上向い                        | 、祝伝)<br>- 補        | 1.0      | 0        | 項目                                     | 1  | 金                                       | 額     | 項                           |                        | - 88    |
|            | 光初に上<br>連指波座の旅行筆              | .un<br>の対体の類       | [ 4]     |          | 10.11111111111111111111111111111111111 |    | 1.0                                     |       | 0 空行祝録(19                   | J) [18]                | 0       |
| ΗĒ         | 非課税売                          | いえが<br>上高          | [6]      | 0        | )月台(1838<br>1988年1月台(日本前)              | គ  | [ 2]                                    |       | 0 APH/CSR ([18] ×           | 25%) [20]<br>8069 [21] | 0       |
| 3          | 2度の譲渡等の対価                     | の額 ([4]+[6])       | [7]      | 0        | 地能能通小計                                 | 5M | [7]                                     |       | ○ 中間が1748/989 ○ 納付譲渡割額([2]  | 1]-[21]) [22]          | 0       |
|            | 課税売上割                         | 合([4]/[7])         |          | 0.56     | 差引税額                                   |    | [9]                                     |       | <ol> <li></li></ol>         | 御税の [201]              | -       |
| 5 <b>2</b> | 税仕入 に係る支払外                    | †価の額(税込)           | [8]      | 0        | 中間納付税額                                 |    | [10]                                    |       | 0 合計税額(納付                   | (20)                   | 0       |
|            | 課税仕入に任る消ま<br>4/105            | ▶税額([8]×           | [9]      | 0        | 納付税額([9]-[1                            | D  | [11]                                    |       | 0                           |                        |         |
| \$13 F     | 視義務の免除を受け                     | ない(受ける)こ           |          | 目現初      | 資産の譲渡等の対                               | 価  | の額 [15]                                 |       | 0                           |                        |         |
| 21         | Eなった場合における<br>整(加算ま <u>たは</u> | 5)自世祝額(0)詞<br>消算)額 | LIII     | U jg     | 達の譲渡等の対保                               | D  | 顓 [16]                                  | _     | 0                           |                        |         |
|            | 課税仕入れ等の                       | 脱額の合計              | [12]     | 0        |                                        |    |                                         |       | 内                           | 容表示                    | 部分      |
|            | 控除対象仕                         | 入税額                | [20]     | 0        |                                        |    |                                         |       |                             |                        |         |
| _          |                               |                    |          |          |                                        | -  |                                         |       |                             |                        |         |

Excel (F6)

消費税本則課税計算書をExcel形式で出力します。

印刷イメージを表示します。

プレビュー (F7)

登録(F10)

ED 刷(F8)

消費税本則課税計算書を印刷します。プレビューで 印刷イメージを確認することもできます。

消費税本則課税計算書への変更を登録します。

終 了(F12)

消費税本則課税計算書画面を閉じます。登録していないデータがある場合に確認画面が表示されます。 登録する場合は[はい]、登録しない場合は[いいえ]をクリックしてください。

#### 内容表示部分

消費税本則課税計算書の内容が表示されます。

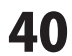

## 画面・各部の説明

印刷プレビュー画面(全共通)

ここでは、現金出納帳の印刷プレビュー画面を例に説明します。

| 瓢現  | 金出納帳      |         |           |         |         |           |         |           |       | ×   |
|-----|-----------|---------|-----------|---------|---------|-----------|---------|-----------|-------|-----|
|     | ページ設定…    | 🍓 ED, 🖓 | .   #   🗖 |         | 201 - R | ₽ 1/5     | G       | 戻る 🕑 i    | 進む    |     |
|     |           |         |           |         | 1 4     | 1 5       |         |           | 1711  |     |
|     |           |         |           |         |         |           |         |           |       | ЪÎ  |
|     | 1000      |         |           |         |         |           |         |           |       | 11  |
| 1   | 1000      |         |           |         |         |           |         |           |       | 11  |
|     |           | 2012年   | 治一 セーブ太郎  | 現金出     | 納帳      |           | 1       | / 5       |       | Ш   |
| -   | 1000      | 日付      |           | 摘要      | 料目      | 入金        | 出金      | 残高        |       |     |
|     | 1000      | 1/1     | 開始感賞      |         |         |           |         | 305,483   |       |     |
| 1   |           | 1/5     | 租苗業       | fDE5.中豆 | 租苗業     |           | 23,020  | 282,463   |       | 11  |
|     |           | 1/6     | 作業増殖入     | ホームセンター | 作業用款料業  |           | 9,480   | 272,983   |       | 11  |
| 1.1 | 1000      | 1/8     | 検査引出し     |         | 営業口座    | 50,000    |         | 322,983   |       | 11  |
| 1   |           | 1/10    | 导视者给与交抵   | 太郎1月分   | 專提著給与   |           | 164,000 | 158,983   |       | 11  |
| 2   |           | 1/10    | 貫掛金の支払    |         | 同樹金     |           | 24,680  | 134,303   |       | 11  |
| 1   | 1000      | 1/15    | 作業増強入     | ホームセンター | 作業用款料費  |           | 1,500   | 132,803   |       |     |
| 1.1 |           | 1/19    | 作素遺殖入     | ホームセンター | 作素用次料量  |           | 25,020  | 1 07,783  |       |     |
| 1.1 | 1000      | 1/25    | 新聞代(農業新聞) | 2月分     | 経営      |           | 2,800   | 1 04,983  |       |     |
| 3   | 1000      | 1/26    | 新聞代(一般新聞) | 2月分     | 凝集      |           | 3,200   | 1 01 ,783 |       |     |
|     |           |         |           |         |         |           |         |           |       |     |
| 1.1 | 1000      |         | 月計        |         |         | 50,000    | 253,700 |           |       |     |
|     |           |         | 累計        |         |         | 50,000    | 253,700 |           |       |     |
| 4   | 1000      |         |           |         |         |           |         |           |       |     |
| 1   | Sec. Sec. | 2/3     | 作業増殖入     | ホームセンター | 作素用次料管  |           | 3,600   | 98,183    |       |     |
| 1   | 1000      | 2/4     | 作業増強入     | ホームセンター | 作業用款料賞  |           |         | LN17183   | - 表示) |     |
|     | 1.1.1.1   | 2/22    | 作業増強入     | ホームセンター | 作業用款料費  |           |         | الا لليتي | 11八八  |     |
| 5   |           | 0.700   |           |         | 1       | 1 000 000 |         | 0.05.04.0 |       | - 6 |

#### ページ設定

ページ設定画面が表示されます。 印刷様式の設定をします。

#### 酋

検索画面を表示します。 [プレビュー表示]に表示されている内容から 任意の文字を検索します。

#### 100 % 👻

▼をクリックして、[プレビュー表示]に [プレビュー表; 表示されている内容の表示の大きさを切り替えます。 切り替えます。

#### プレビュー表示

印刷する内容が表示されます。

#### 실 印刷...

印刷画面を表示します。 印刷を開始します。

#### 

[プレビュー表示]に表示されている内容を 1ページずつ、もしくは分割表示を切り替えます。

1/5

[プレビュー表示]に表示されているページを 切り替えます。 右の枠に現在表示しているページが表示されます。

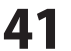

### 科目の確認・追加操作を行う

決算書に計上する科目や現金出納帳を入力する際の科目を確認します。 ここでは、科目に関する下記の操作を行う説明をします。

○資産科目の預金口座名を確認及び変更する

○収入科目の田畑、特殊施設、畜産物の欄に自分の実情に合わせた科目を登録する

○支出科目の土地改良区費と雑費の間にある4科目の科目名を決めて登録する

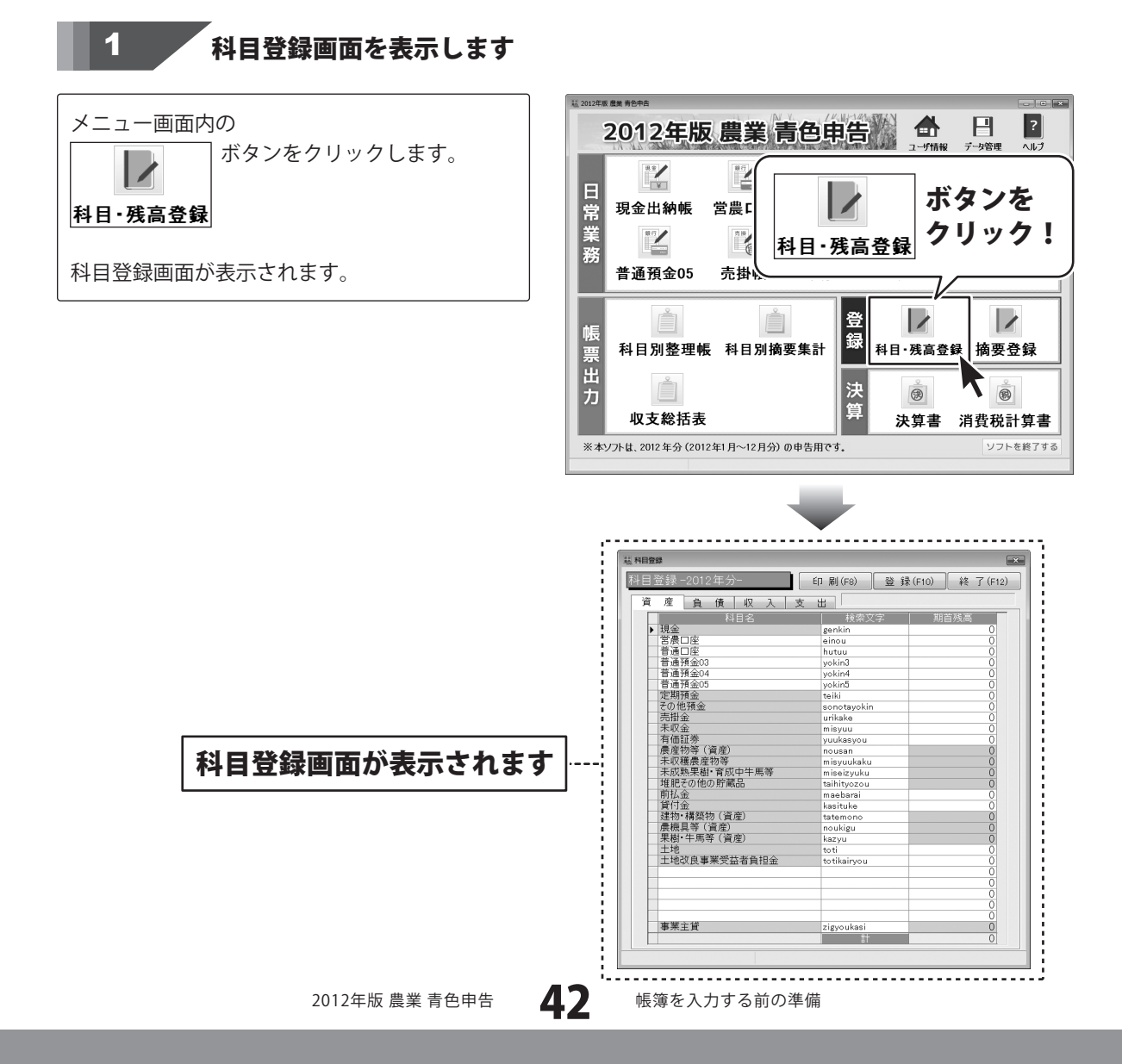

資産科目内の預金口座名を確認及び変更します

2

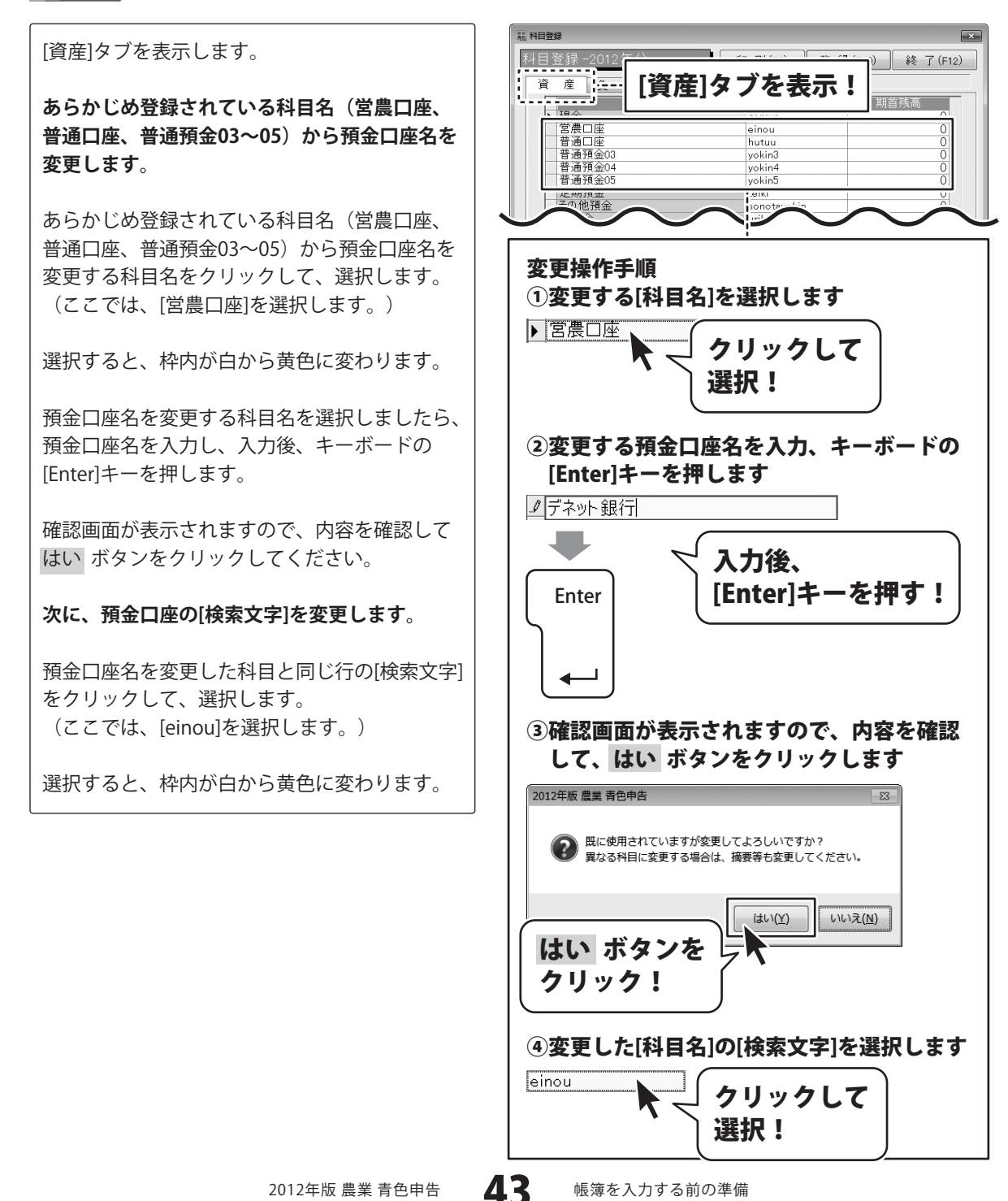

帳簿を入力する前の準備

変更する検索文字を選択しましたら、 検索文字を入力し、入力後、キーボードの [Enter]キーを押します。

次に、預金口座の[期首残高]を変更します。

預金口座名を変更した科目と同じ行の[期首残高] をクリックして、選択します。

選択すると、枠内が白から黄色に変わります。

変更する期首残高を選択しましたら、 金額を入力し、入力後、キーボードの [Enter]キーを押します。

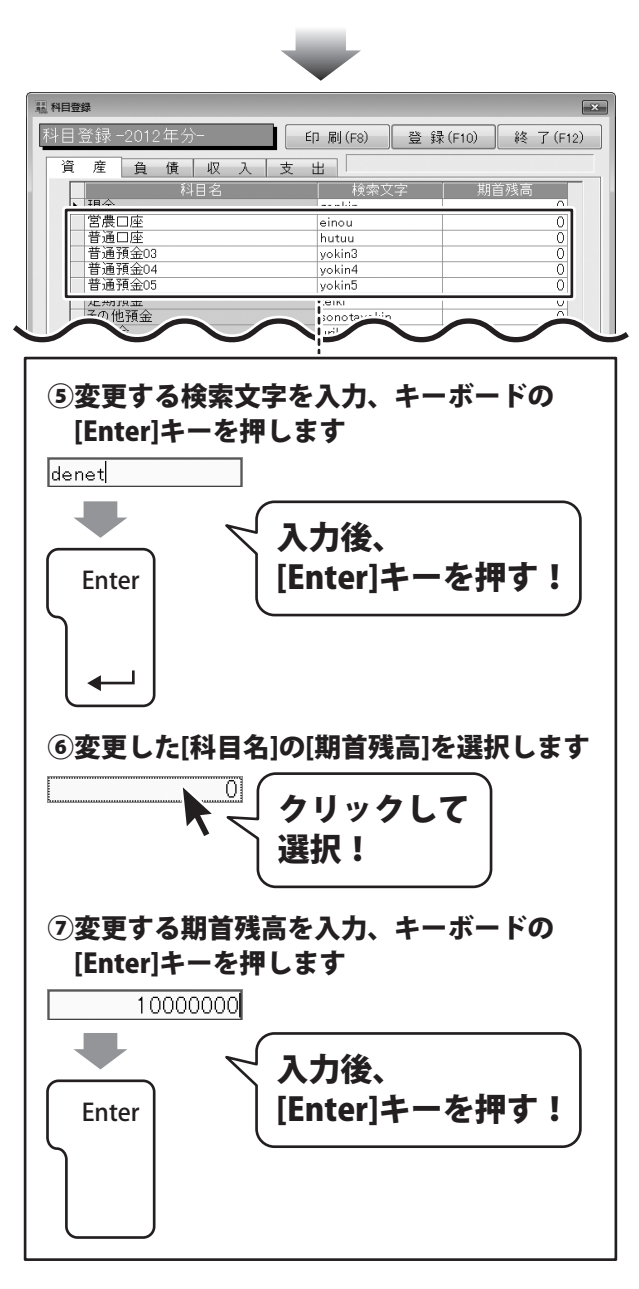

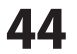

### 3

収入科目内の田畑、特殊施設、畜産物の[科目名]に実情に合わせた科目を登録します

11 科目登録 × 収入項目は各分類別に経営内容に合わせて 設定してください。 [収入]タブを表示! 資産負債収入 ※最初によく検討の上、決定してください。 ▶ 雑収入 篠 貸倒引当金繰戻 kasihikimodosi [収入]タブを表示します。 H 稲作 ine 野菜 vasai 畑 kazvu あらかじめ登録されている科目名から 科目名を変更します。 圛 樹特殊施設 温室野菜 温室花 /asai hana あらかじめ登録されている科目名から 生 usi 変更する科目名をクリックして、選択します。 豚 huta (ここでは、「野菜」を選択します。) 東業消費 zigyou 選択すると、枠内が白から黄色に変わります。 変更操作手順 ①変更する[科目名]を選択します 変更する科目名を選択しましたら、 科目名を入力し、入力後、キーボードの ▶ 野菜 クリックして [Enter]キーを押します。 選択! 次に、変更した科目名の「検索文字」を変更します。 ②変更する科目名を入力、キーボードの 変更した科目名と同じ行の[検索文字]を [Enter]キーを押します クリックして、選択します。 (ここでは、[yasai]を選択します。) 1 キャベツ 入力後、 選択すると、枠内が白から黄色に変わります。 [Enter]キーを押す! Enter ③変更した[科目名]の[検索文字]を選択します yasai クリックして 選択!

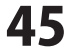

変更する検索文字を選択しましたら、 検索文字を入力し、入力後、キーボードの [Enter]キーを押します。

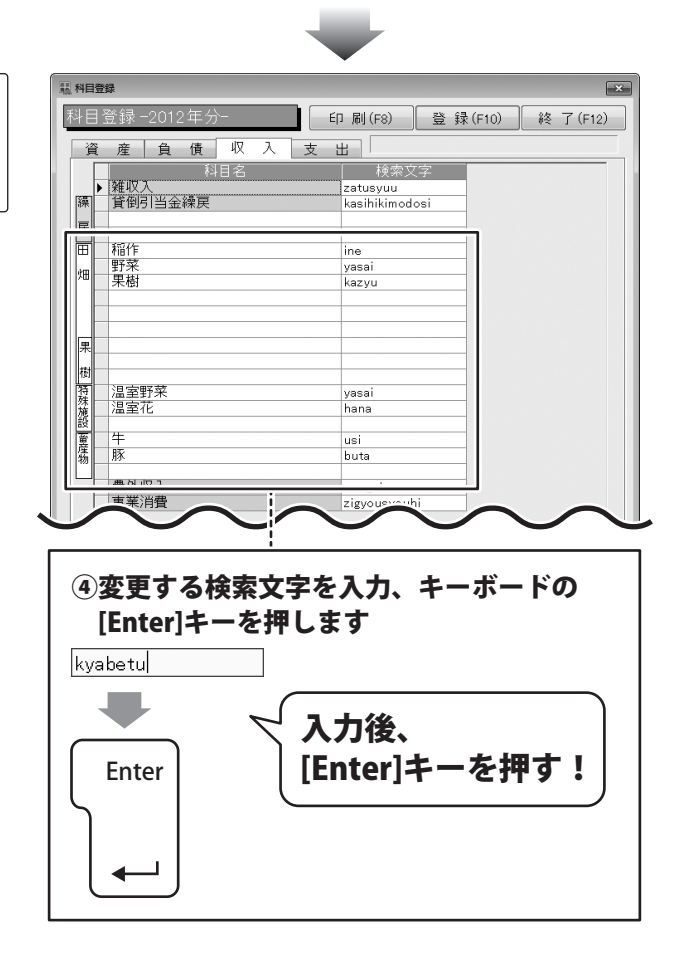

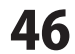

4

### 支出科目内の土地改良区費と雑費の間にある4科目の科目名を登録します

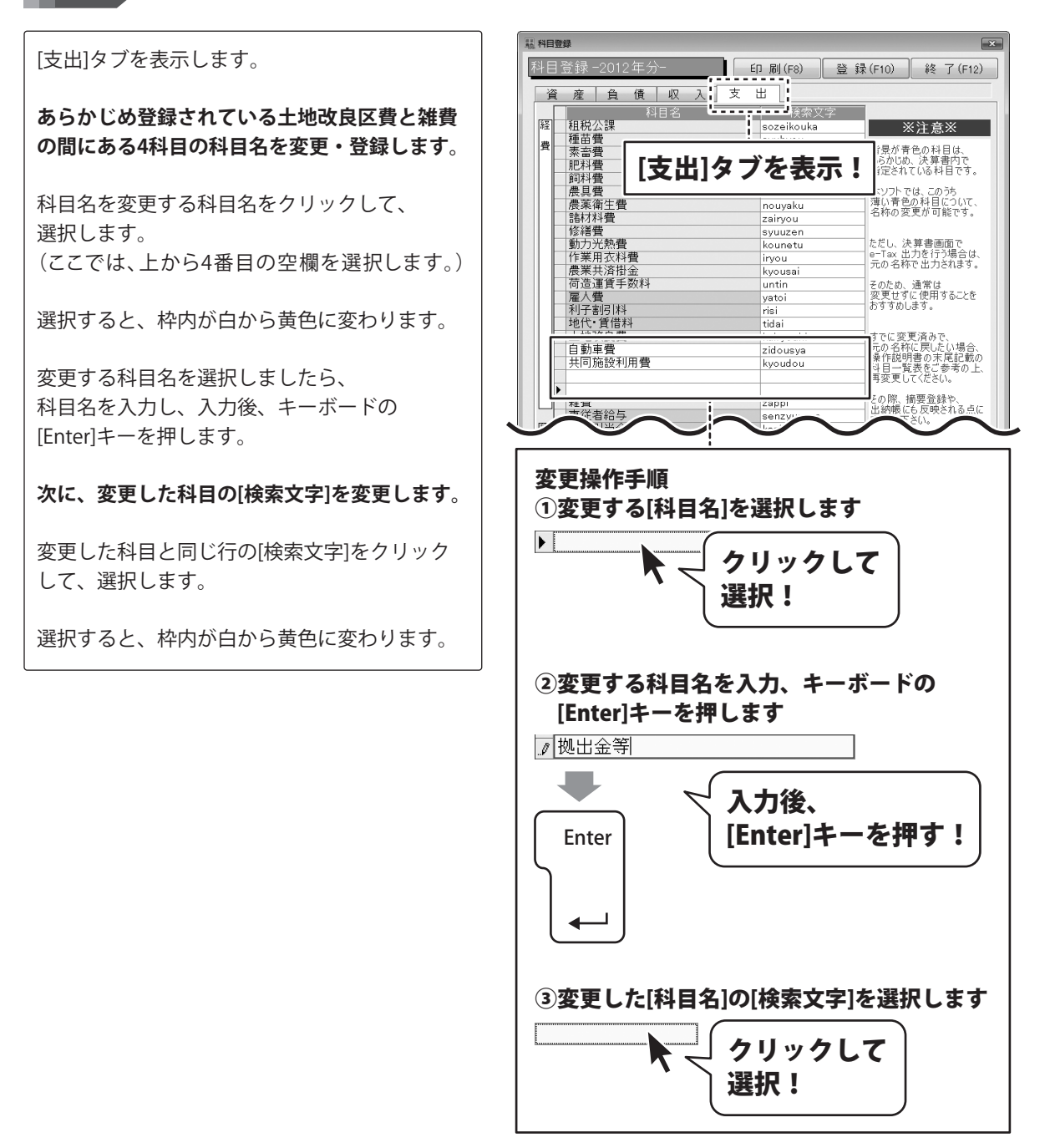

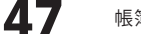

検索文字を選択しましたら、 検索文字を入力し、入力後、キーボードの [Enter]キーを押します。

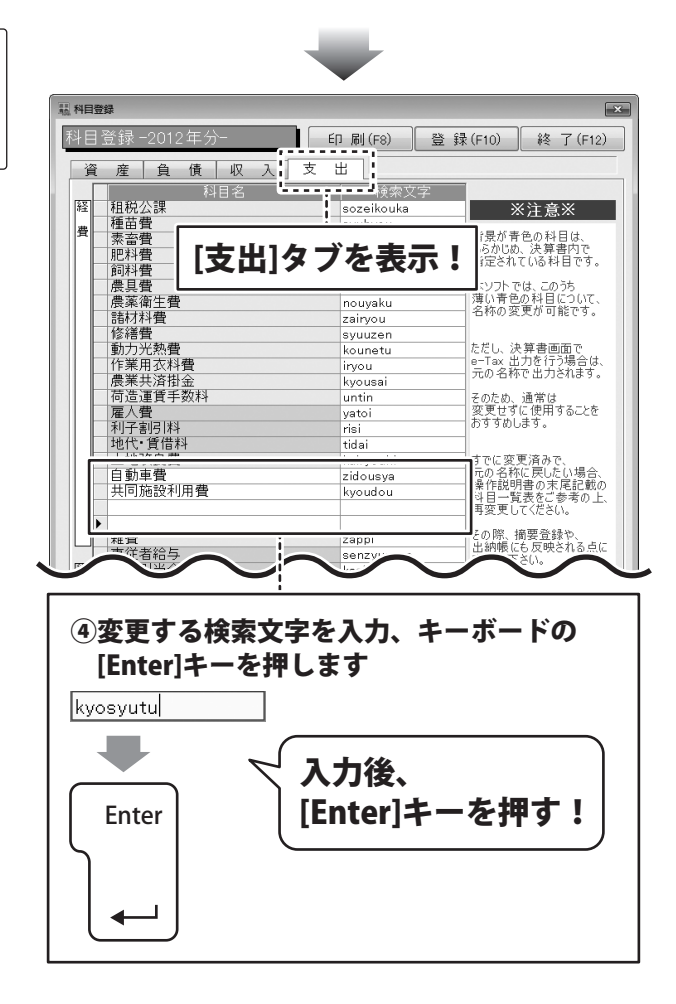

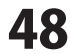

変更した内容を登録して、科目登録画面を閉じます

すべての設定、変更等が終わりましたら、 登録 ボタンをクリックします。

5

[科目情報を登録しました]という画面が 表示されますので、OK ボタンをクリック します。 登録、変更した科目情報が登録されました。

最後に、終了 ボタンをクリックして、 科目登録画面を閉じます。

| 科目登録                                           | 登録 ボカン                                                                                                    |                                                                                                    | 登録(F10)、終了(F12)                                                                             |
|------------------------------------------------|----------------------------------------------------------------------------------------------------|----------------------------------------------------------------------------------------------------|---------------------------------------------------------------------------------------------|
| 科目登                                            |                                                                                                    |                                                                                                    | N                                                                                           |
| 資                                              | クリック!                                                                                                    |                                                                                                    |                                                                                             |
| 8¥ • 7                                         |                                                                                                    | 検索文字                                                                                                    | ※ 注 音 ※                                                                                     |
|                                                | 重苗費                                                                                                    | syubyou                                                                                                    |                                                                                             |
| <b>H</b>                                       | 素蓄費                                                                                                    | mototiku                                                                                                    | 背景が青色の科目は、<br>あらかじめ、決算書内で                                                                   |
| 1                                              | C/+資<br>詞料費                                                                                                    | hiryou<br>siryou                                                                                                    | 指定されている科目です。                                                                                |
| Ê                                              | 農具費                                                                                                    | nougu                                                                                                    | 本ソフトでは、このうち                                                                                 |
| Ê                                              | 農業衛生費                                                                                                    | nouyaku                                                                                                    |                                                                                             |
| 1                                              | 8時3月1日 <u>日</u><br>修繕費                                                                                                    | syuuzen                                                                                                    |                                                                                             |
|                                                | 助力光熱費                                                                                                    | kounetu                                                                                                    | ただし、決算書画面で<br>a-Tay 出力を行う場合は                                                                |
|                                                | 作果用公科寶<br>農業共済掛金                                                                                                    | iryou<br>kyousai                                                                                                    | 一一元の名称で出力されます。                                                                              |
| 1                                              | 司造運賃手数料<br>1                                                                                                    | untin                                                                                                    | そのため、通常は                                                                                    |
| 3                                              | 星人費<br>印子剤に取                                                                                                    | yatoi                                                                                                    | 一 変更せずに1使用することを<br>おすすめします。                                                                 |
| t                                              | 地代・賃借料                                                                                                    | tidai                                                                                                    |                                                                                             |
|                                                | 土地改良費                                                                                                    | kairyouhi                                                                                                    | すでに変更済みで、                                                                                   |
|                                                | ∃勁半寬<br>共同施設利用費                                                                                                    | zidousya<br>kyoudou                                                                                                    | 操作説明書の末尾記載の                                                                                 |
|                                                | 処出金等                                                                                                    | kyosyutu                                                                                                    |                                                                                             |
|                                                | 准書                                                                                                    | zanni                                                                                                    | その際、摘要登録や、                                                                                  |
| - 3                                            | 專従者給与                                                                                                    | sennzyusya                                                                                                    | 出納帳(こも反映される点に<br>ご注意下さい。                                                                    |
| 3 <b>3</b> 1                                   | 今日で                                                                                                    | kasih                                                                                                    |                                                                                             |
| _                                              |                                                                                                    | 報を登録しました                                                                                                    |                                                                                             |
|                                                | ● <sup>科目前</sup><br>OK ボタンを<br>クリック!                                                                                                    |                                                                                                    |                                                                                             |
|                                                | ● <sup>科目作</sup><br>O K ボタンを<br>クリック!                                                                                                    |                                                                                                    |                                                                                             |
|                                                | OK ボタンを     クリック!     Apple 4     Apple 4   |                                                                                                    |                                                                                             |
|                                                | <ul> <li>         ・ Pielf</li></ul>                                                                                                    | 報を登録しました。                                                                                                    | ・<br>後了(F12)<br>終了(F12)<br>※注意※<br>音見が青色の科目は、                                               |
|                                                | <ul> <li>         ・ ● ****         ・ ● ****         ・・・・・・・・・・</li></ul>                                                                                                    | i報を登録しました。<br>の<br>がないな<br>いの<br>syubyou<br>mototiku<br>hiryou                                                                                                    | ・<br>後了(F12)<br>※注意※<br>皆是が青色の科目は、<br>あらかいの、法質書称で、<br>お子が方し、法目目です。                          |
|                                                | <ul> <li>         ・ ・ ・ ・ ・ ・ ・ ・ ・ ・ ・ ・ ・ ・ ・</li></ul>                                                                                                    | i報を登録しました<br>の<br>がなンス<br>ック!                                                                                                    |                                                                                             |
|                                                | <ul> <li>         ・ Pieff</li> <li>         ・ Pieff</li> <li>         ・<li>         ・</li> <li>         ・</li> <li></li></li></ul>                                                                                                    | i鞭を登録しました。<br>の<br>ボタンな<br>ック!                                                                                                    | 後了(F12)           ※注意※           時景が青色の村目に、<br>の法理書れている村目です。<br>本ソン下では、のうち<br>環心行きの文村目について、 |
| 料目の空間では、「「「「「」」」」、「「」」」、「「」」、「」」、「」」、「」、「」」、「」 | <ul> <li>         ・ Pieff</li> <li>         ・ Pieff</li> <li>         ・<li>         ・</li> <li>         ・</li> <li>         ・</li></li></ul>                                                                                                    | i報を登録しました。<br>の<br>・<br>・<br>・<br>・<br>・<br>・<br>・<br>・<br>・<br>・<br>・<br>・<br>・                                                                                                    | 終了(F12)           ※注意※                                                                      |
| 料量登録を費                                         | () 秋目情     () 秋日情     () 秋日情     () 秋日情     () 秋日 () 秋日 () * * * * * * * * * * * * * * * * * *                                                                                                    | 報を登録しました<br>の<br>ボタンス<br>ック!                                                                                                    |                                                                                             |
|                                                | () 料目信     () 料目信     () N = 16     () N = 16   | i報を登録しました<br>の                                                                                                    |                                                                                             |
|                                                | PHE ME     E     E  E     E     | i報を登録しました<br>の<br>がないのない<br>マクト<br>マクト<br>マクト<br>マクト<br>マクト<br>マクト<br>マクト<br>マクト<br>マクト<br>マクト                                                                                                    |                                                                                             |
|                                                | <ul> <li>         ・ Pieff</li> <li>         ・ Pieff</li></ul>                                                                                                    | i報を登録しました<br>の<br>がなンス<br>ック!<br>「<br>いの<br>「<br>いの<br>いの<br>いの<br>いの<br>いの<br>いの<br>いの<br>いの<br>いの<br>いの                                                                                                    |                                                                                             |
|                                                | ・ <b>P</b> = lf                OK ボタンを<br>クリック!               ・                B         -2012年分-<br>を              ・              ・              ・              ・              ・              ・              ・              ・              ・              ・              ・              ・              ・              ・              ・              ・              ・              ・              ・              ・              ・              ・              ・              ・              ・              ・              ・              />             ・              ・・              //             ・・・・・・・・・・・                                                                                                    | i報を登録しました<br>の<br>での<br>での<br>での<br>での<br>の<br>の<br>での<br>の<br>の<br>の<br>の<br>の<br>の<br>の<br>の<br>の<br>の<br>の<br>の<br>の                                                                                                    |                                                                                             |
|                                                | () 秋日信<br>() 秋日信<br>() 秋日<br>() 秋日<br>()                                                                                                    | i報を登録しました<br>の<br>の<br>がなンス<br>ック!                                                                                                    |                                                                                             |
|                                                | PHEIE     PHEIE     PHEI  | i報を登録しました<br>の<br>・<br>・<br>・<br>・<br>・<br>・<br>・<br>・<br>・<br>・<br>・<br>・<br>・                                                                                                    |                                                                                             |
|                                                | <ul> <li>         ・ Pielf</li></ul>                                                                                                    | i鞭を登録しました<br>の<br>がなった。<br>での<br>がなった。<br>がなった。<br>での。<br>での。<br>での。<br>での。<br>での。<br>での。<br>での。<br>での |                                                                                             |
|                                                | ・             ・                                                                                                    | i報を登録しました<br>の<br>・<br>・<br>・<br>・<br>・<br>・<br>・<br>・<br>・<br>・<br>・<br>・<br>・                                                                                                    |                                                                                             |
|                                                | ・              ・              ・              ・              ・              ・              ・              ・              ・              ・              ・              ・              ・              ・              ・               ・              ・              ・              ・              ・              ・              ・              ・              ・              ・              ・              ・              ・              ・              ・              ・              ・              ・              ・              ・              ・              ・              ・              ・              ・              ・              ・              ・              ・              ・              ・              ・              ・              ・              ・              ・              ・              ・              ・              ・              ・              ・               ・              ・              ・                                                                                                    | i報を登録しました<br>の<br>・<br>・<br>・<br>・<br>・<br>・<br>・<br>・<br>・<br>・<br>・<br>・<br>・                                                                                                    |                                                                                             |
|                                                | Pielf     Pielf     Pielf | i報を登録しました<br>の<br>ようなこれではい<br>トリック<br>・<br>・<br>・<br>・<br>・<br>・<br>・<br>・<br>・<br>・<br>・<br>・<br>・                                                                                                    |                                                                                             |

**49** 

帳簿を入力する前の準備

### 摘要の確認・追加操作を行う

取引の内容をわかりやすくするために摘要を登録します。 あらかじめ登録されている摘要は固定されているものではありません。 実情に合わせて修正や追加を行ってください。

取引の内容を現金・預金・売掛・買掛ごとに各々設定できます。 「現金/入金」「現金/出金」のように、それぞれの設定を行ってください。あとから追加することも可能です。 事業割合を按分する項目(例:灯油代など)は必ず摘要登録してください。 同じ取引であっても事業割合が異なる場合はそれぞれの登録が必要です。 ただし、同じ摘要名は使用できません。 (例: ガソリン代(軽トラ用)割合100% ガソリン代(乗用車用)割合30%等)

摘要登録は出納帳を入力している時でも登録できますが、現在登録されている内容を確認しながら、 変更及び追加の操作を行ってください。 特に科目名を変更した場合は、必ず確認してください。 事業割合は経費のみに適用されます。(家計費や収入については入力できません。)

摘要はExcelデータでの入出力ができます。

1

ここでは、「現金」タブ内の「出金」に摘要を新しく追加登録する説明をします。

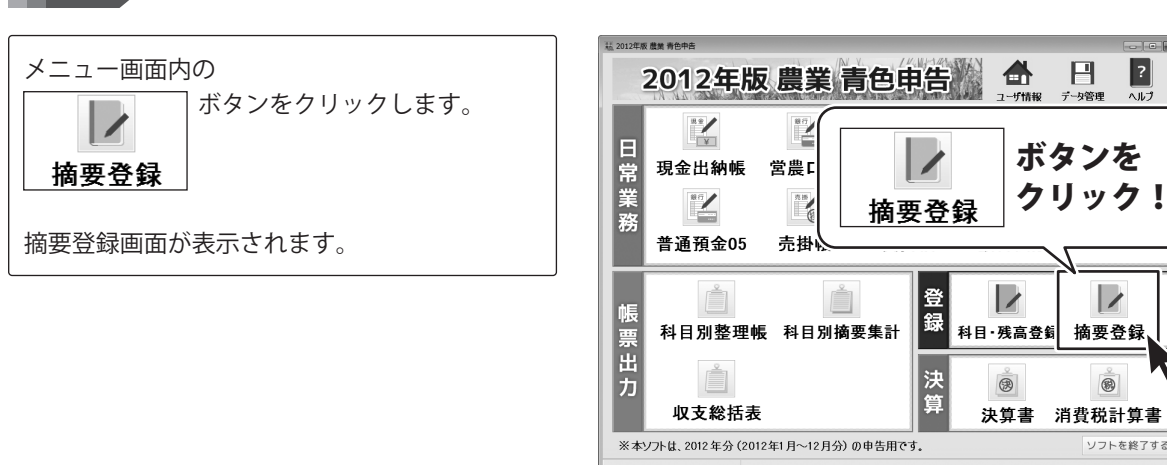

### 摘要登録画面を表示します

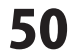

P

摘要登録

消費税計算書

ソフトを終了す

?

## 摘要を追加するタブを選択します

摘要を追加するタブをクリックして、 選択、表示します。 (ここでは、[現金]タブを選択します。)

2

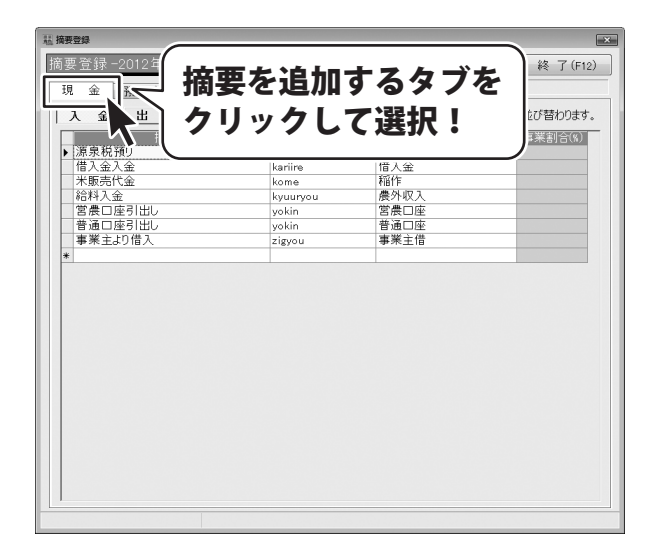

## 3 摘要の分類を選択します

摘要を追加する分類をクリックして、 選択、表示します。 (ここでは、[出金]を選択します。)

| 1. 摘要登録                                       |            |                                        | ×        |
|-----------------------------------------------|------------|----------------------------------------|----------|
| 摘要登録-2012年分-                                  | Fynal (FR) | ED 剧(FR) 啓録(F10)                       | 線 了(F12) |
|                                               |            |                                        |          |
|                                               | 塩亜を        | 追加する分                                  | 粗ち       |
|                                               | 1向女 と      | 「「」」、、、、、、、、、、、、、、、、、、、、、、、、、、、、、、、、、、 | 저只 'C    |
|                                               | AIL        | カー フ:裂扫                                | . II.    |
| ▶ 大農具購入 (資産)                                  | ソリツ        | ソしく迭択                                  |          |
| 衛生費                                           |            |                                        | )        |
| 化の苗購人                                         |            | nmul vi alda                           |          |
| 肥料購入                                          | hiryou     | 肥料費                                    | 100      |
| し装賞材購入                                        | housou     | 何道連貫手数料                                | 100      |
| () (A) () () () () () () () () () () () () () | iryou      | 作業用公科費                                 | 100      |
| 夏掛金の支払                                        | kaigake    | 夏甘金                                    |          |
| 家計費の支出                                        | kakeihi    | 家計費                                    |          |
| 借人金返済                                         | kariire    | 借人金                                    |          |
| 素習慣                                           | mototiku   | 素音費                                    | 100      |
| 何這連寶                                          | nizukuri   | 何這連貫手奴料                                | 100      |
| 展具購入(経費)                                      | nougu      | <b>供具質</b>                             | 100      |
| 一层楽購人                                         | nouyaku    | <b>農楽衛生</b> 費                          | 100      |
| 作業看購人                                         | sagyou     | 作業用衣料費                                 | 100      |
| 專従者給与支払                                       | senzyuusya | 專従者給与                                  |          |
|                                               | sinbun     | 雑費                                     | 100      |
| 飼料購入                                          | siryou     | 飼料費                                    | 100      |
| 租税公課                                          | sozeikouka | 租税公課                                   | 100      |
| 種苗費                                           | syubyou    | 種苗費                                    | 100      |
| 晨機具修理代                                        | syuuri     | 修繕費                                    | 100      |
| 建物修理代                                         | syuuri     | 修繕費                                    | 100      |
| 修繕費                                           | syuuzen    | 修繕費                                    | 100      |
| 地代實借料                                         | tinsyaku   | 地代•賃借料                                 | 100      |
| 灯油代金                                          | touyu      | 動力光熱費                                  | 50 🗸     |
|                                               |            |                                        |          |
|                                               |            |                                        |          |

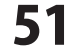

11 拍卖登结

### 摘要を追加します

スクロールバーをドラッグして、摘要一覧の 一番下の空欄の行を表示します。 新しく追加する場合は、空欄の行に入力します。

[摘要名]を入力して、追加します。

4

空欄の[摘要名]をクリックして、選択します。

選択すると、枠内が白から黄色に変わります。

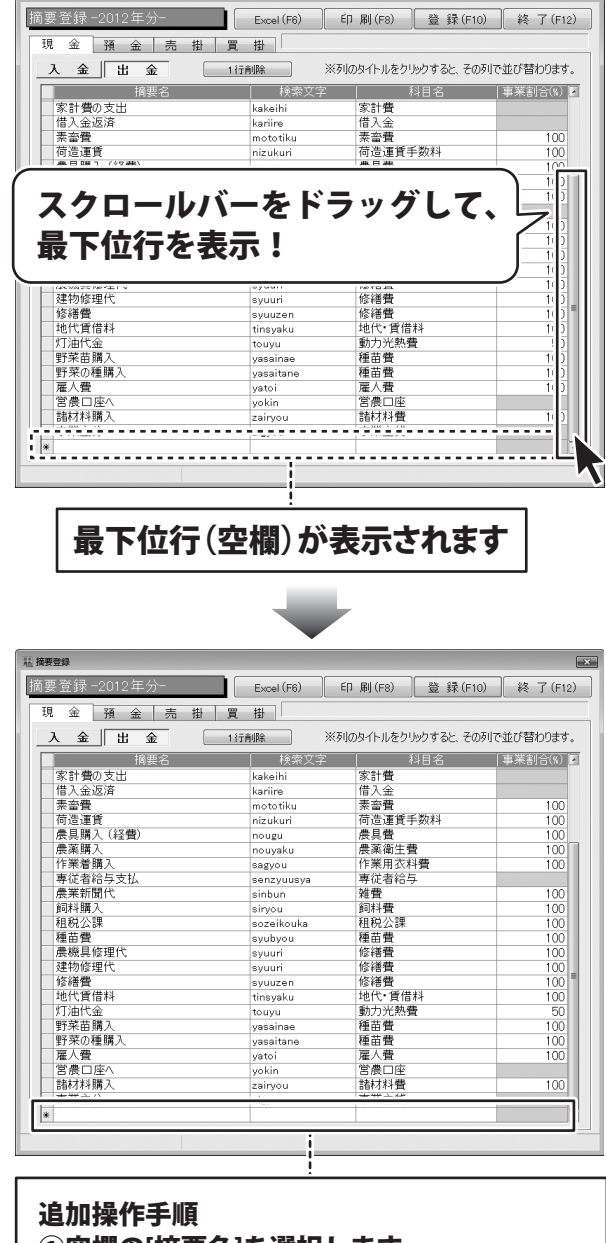

①空欄の[摘要名]を選択します

クリックして

選択!

\*

52

空欄の摘要名を選択しましたら、 摘要名を入力し、入力後、キーボードの [Enter]キーを押します。

次に、入力した摘要名の[検索文字]を入力して、 追加します。

入力した摘要と同じ行の[検索文字]をクリック して、選択します。

選択すると、枠内が白から黄色に変わります。

検索文字を選択しましたら、 検索文字を入力し、入力後、キーボードの [Enter]キーを押します。

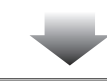

| 要登録-2012年分- | Excel (F6) | 印刷(F8) 登録(F1      | 0) 終了(F12  |
|-------------|------------|-------------------|------------|
| 現金預金売掛      | 買掛         |                   |            |
| 入金出金        | 1行削除 ※     | 列のタイトルをクリックすると、その | り列で並び替わります |
| 摘要名         | 検索文字       | 科目名               | 事業割合(%)    |
| 家計費の支出      | kakeihi    | 家計費               |            |
| 借入金返済       | kariire    | 借入金               |            |
| 素畜費         | mototiku   | 素畜費               | 100        |
| 荷造運賃        | nizukuri   | 荷造運賃手数料           | 100        |
| 農具購入(経費)    | nougu      | 農具費               | 100        |
| 農薬購入        | nouyaku    | 農薬衛生費             | 100        |
| 作業着購入       | sagyou     | 作業用衣料費            | 100        |
| 專従者給与支払     | senzyuusya | 專従者給与             |            |
| 農業新聞代       | sinbun     | 雑費                | 100        |
| 飼料購入        | siryou     | 飼料費               | 100        |
| 租税公課        | sozeikouka | 租税公課              | 100        |
| 種苗費         | syubyou    | 種苗費               | 100        |
| 農機具修理代      | syuuri     | 修繕費               | 100        |
| 建物修理代       | syuuri     | 修繕費               | 100        |
| 修繕費         | syuuzen    | 修繕費               | 100        |
| 地代賃借料       | tinsyaku   | 地代·賃借料            | 100        |
| 灯油代金        | touyu      | 動力光熱費             | 50         |
| 野菜苗購入       | yasainae   | 種苗費               | 100        |
| 野菜の種購入      | yasaitane  | 種苗費               | 100        |
| 雇人費         | yatoi      | 雇人費               | 100        |
| 営農口座へ       | yokin      | 営農口座              |            |
| 諸材料購入       | zairyou    | 諸材料費              | 100        |
|             | 1          | الله حد عليه ا    |            |
| *           |            |                   |            |
|             |            |                   |            |

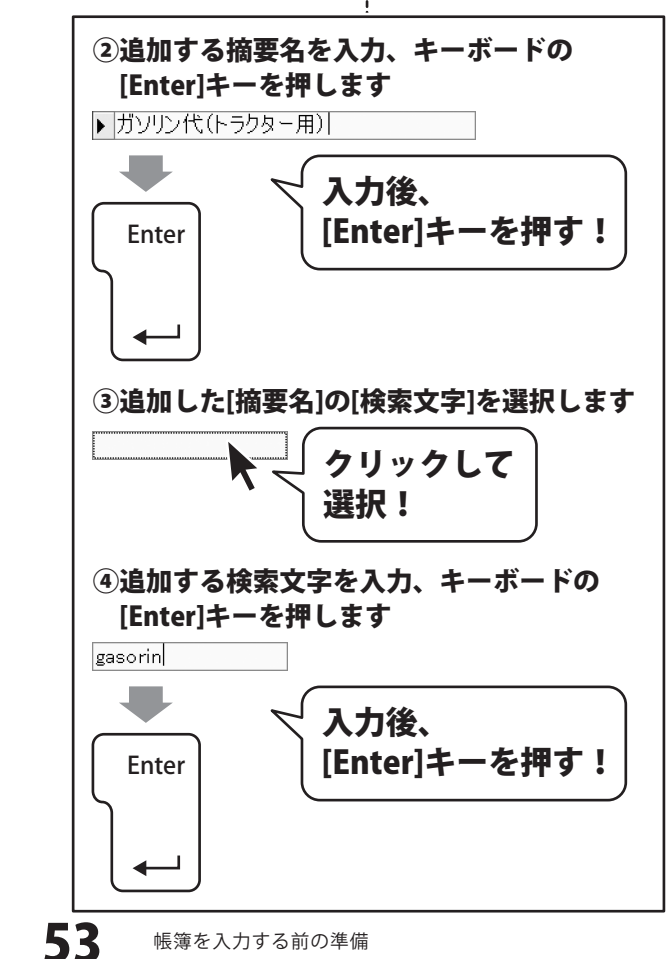

惡摘

摘

### 次に、入力した[摘要名]の[科目名]を選択します。

入力した摘要と同じ行の[科目名]をクリック して、選択します。

選択すると、枠内が白から黄色に変わります。

[科目名]枠内の▼をクリックして、表示される 科目一覧から[科目名]をクリックして選択後、 キーボードの[Enter]キーを押します。

|               | $\blacksquare$ | -                  |            |
|---------------|----------------|--------------------|------------|
| 要登録           |                |                    | ×          |
| 要登録-2012年分-   | Excel (F6)     | 印刷(F8) 登録(F10)     | 終了(F12)    |
| 1 金 預 金 売 掛 買 | 掛              |                    |            |
| 入金 出金 11      | T前除 ※列         | りのタイトルをクリックすると、その列 | で並び替わります。  |
| 摘要名           | 検索文字           | 科目名                | [事業割合(%) 図 |
| 家計費の支出        | kakeihi        | 家計費                |            |
| 借入金返済         | kariire        | 借入金                |            |
| 素畜費           | mototiku       | 素畜費                | 100        |
| 荷造運賃          | nizukuri       | 荷造運賃手数料            | 100        |
| 農具購入(経費)      | nougu          | 農具費                | 100        |
| <b>農薬購入</b>   | nouyaku        | 農薬衛生費              | 100        |
| 作業着購入         | sagyou         | 作業用衣料費             | 100        |
| 專従者給与支払       | senzyuusya     | 專従者給与              |            |
| 農業新聞代         | sinbun         | 雑費                 | 100        |
| 飼料購入          | siryou         | 飼料費                | 100        |
| 租税公課          | sozeikouka     | 租税公課               | 100        |
| 種苗費           | syubyou        | 種苗費                | 100        |
| 農機具修理代        | syuuri         | 修繕費                | 100        |
| 建物修理代         | syuuri         | 修繕費                | 100        |
| 修繕費           | syuuzen        | 修繕費                | 100        |
| 地代賃借料         | tinsyaku       | 地代•賃借料             | 100        |
| 灯油代金          | touyu          | 動力光熱費              | 50         |
| 野菜苗購入         | yasainae       | 種苗費                | 100        |
| 野菜の種購入        | yasaitane      | 種苗費                | 100        |
| 雇人費           | yatoi          | 雇人費                | 100        |
| 営農口座へ         | yokin          | 営農口座               |            |
| 諸材料購入         | zairyou        | 諸材料費               | 100        |

zairyou

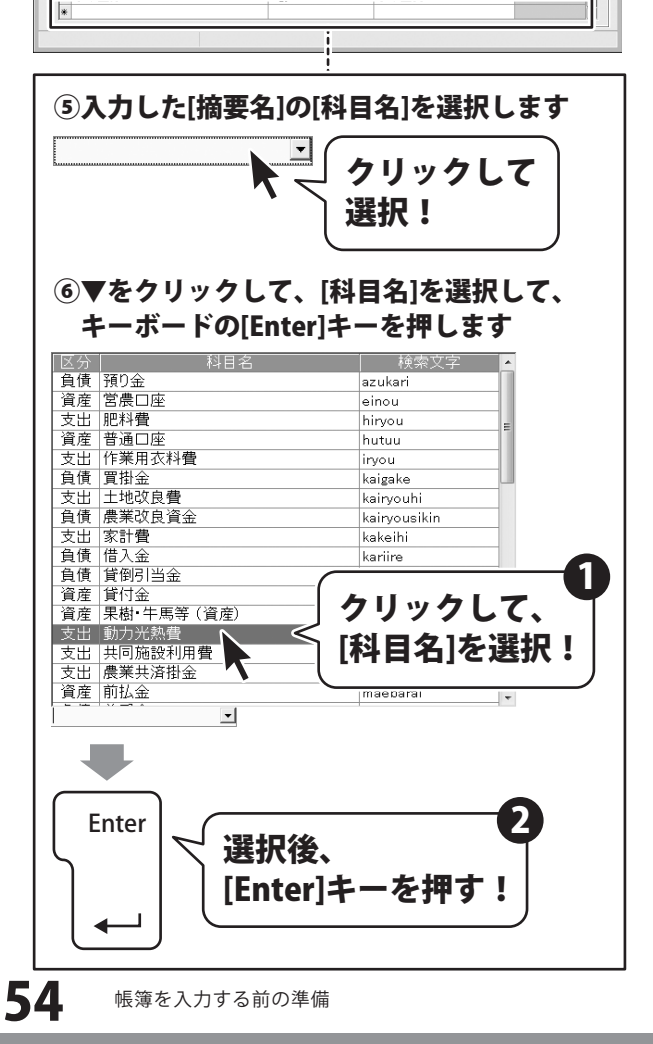

2012年版 農業 青色申告

最後に、入力した[摘要名]の[事業割合(%)]を 入力します。

入力した摘要と同じ行の[事業割合(%)]を クリックして、選択します。

選択すると、枠内が白から黄色に変わります。

[事業割合(%)]を選択しましたら、事業割合を 入力し、入力後、キーボードの[Enter]キーを 押します。

※支出の科目を選択した時に、事業割合の入力 ができます。

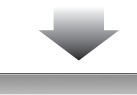

|                 | 行削除 ※      | 511のねイト11.たり11vのすると 子の     |           |
|-----------------|------------|----------------------------|-----------|
| +12 335 22      |            | 1000 H 702 7 797 9 SC. CO. | 列で並び替わります |
| 調要名             | 検索文字       | 科目名                        | 事業割合(%)   |
| 家計費の支出          | kakeihi    | 家計費                        |           |
| 借入金返済           | kariire    | 借入金                        |           |
| 素畜費             | mototiku   | 素音費                        | 100       |
| 荷造運賃            | nizukuri   | 荷造運賃手数料                    | 100       |
| <b>農具購入(経費)</b> | nougu      | 農具費                        | 100       |
| 農薬購入            | nouyaku    | 農薬衛生費                      | 100       |
| 作業着購入           | sagyou     | 作業用衣料費                     | 100       |
| 專従者給与支払         | senzyuusya | 專従者給与                      |           |
| <b>農業新聞</b> 代   | sinbun     | 雑費                         | 100       |
| 飼料購入            | siryou     | 飼料費                        | 100       |
| 租税公課            | sozeikouka | 租税公課                       | 100       |
| 種苗費             | syubyou    | 種苗費                        | 100       |
| <b>農機具修理代</b>   | syuuri     | 修繕費                        | 100       |
| 建物修理代           | syuuri     | 修繕費                        | 100       |
| 修繕費             | syuuzen    | 修繕費                        | 100       |
| 地代賃借料           | tinsyaku   | 地代・賃借料                     | 100       |
| 灯油代金            | touyu      | 動力光熱費                      | 50        |
| 野菜苗購入           | yasainae   | 種苗費                        | 100       |
| 野菜の種購入          | yasaitane  | 種苗費                        | 100       |
| 雇人費             | yatoi      | 雇人費                        | 100       |
| 営農口座へ           | yokin      | 営農口座                       |           |
| 諸材料購入           | zairyou    | 諸材料費                       | 100       |
|                 |            | 1 100 5 105                |           |

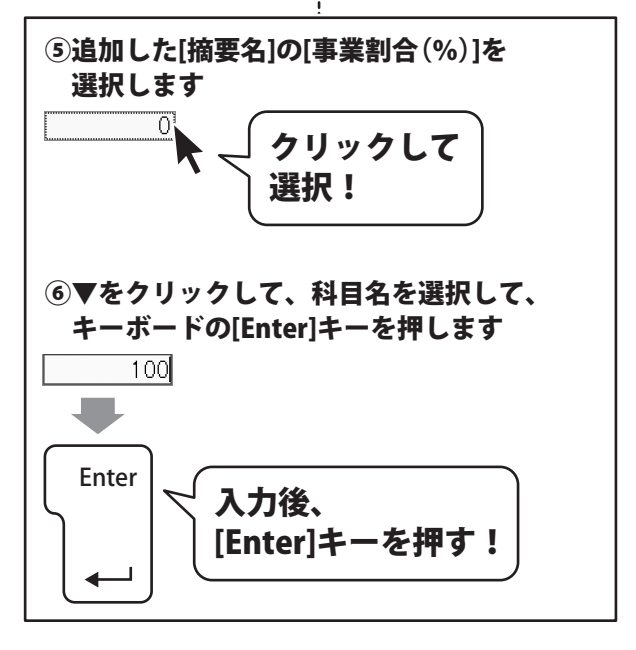

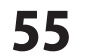

### 変更した内容を登録して、摘要登録画面を閉じます

すべての設定、変更等が終わりましたら、 登録 ボタンをクリックします。

5

[摘要情報を登録しました]という画面が 表示されますので、OK ボタンをクリック します。 追加、変更した摘要情報が登録されました。

最後に、終了 ボタンをクリックして、 摘要登録画面を閉じます。

| ₩<br>★ ₩ <b>分</b>                                                                                                    | ボタンを                      | ⊯(ro) 登録(F10)                             | 終了(F    |
|----------------------------------------------------------------------------------------------------|---------------------------|-------------------------------------------|---------|
|                                                                                                    | 97:                       | イトルをクリックすると、その列                           | で並っ替わりま |
| 借1合运济                                                                                                    | 1                         |                                           | 事来割合(%) |
| le八立以向<br>表 玄蟲                                                                                                    | Kariire                   | - 旧八立                                     | 100     |
| 赤海県 荷法演任                                                                                                    | niototiku                 | 「「「「「「「「」」」「「」」」「「」」「「」」」「「」」」「「」」」「「」」」」 | 100     |
| 高足運貨<br>農目購7 (収募)                                                                                                    | neuru                     | 自己注意于500m<br>曲目曲                          | 100     |
| 唐莱腊 λ                                                                                                    | nougu                     | 一次天真<br>畫家衛生書                             | 100     |
| 作業差職入                                                                                                    | eamiou                    | 作業田太料費                                    | 100     |
| 直従者給与支払                                                                                                    | 842700<br>84070((()(9)(9) | 直従考給与                                     | 100     |
| - 「に E H 」 () () () () () () () () () () () () ()                                                                                                    | sinhun                    | 対応目行り                                     | 100     |
| 高料購入                                                                                                    | sin/ou                    | (詞料費)<br>(詞料費)                            | 100     |
| 和税公課                                                                                                    | sozeikouka                | 和税公課                                      | 100     |
| 種苗費                                                                                                    | svubvou                   | 種苗費                                       | 100     |
| 晨機具修理代                                                                                                    | svuuri                    | 修繕費                                       | 100     |
| 建物修理代                                                                                                    | svuuri                    | 修繕費                                       | 100     |
| 修繕費                                                                                                    | syuuzen                   | 修繕費                                       | 100     |
| 地代賃借料                                                                                                    | tinsyaku                  | 地代·賃借料                                    | 100     |
| 灯油代金                                                                                                    | touyu                     | 動力光熱費                                     | 50      |
| 野菜苗購入                                                                                                    | yasainae                  | 種苗費                                       | 100     |
| 野菜の種購入                                                                                                    | yasaitane                 | 種苗費                                       | 100     |
| 雇人費                                                                                                    | yatoi                     | 雇人費                                       | 100     |
| 営農口座へ                                                                                                    | yokin                     | 営農口座                                      |         |
| 諸材料購入                                                                                                    | zairyou                   | 諸材料費                                      | 100     |
| 事業主分                                                                                                    | zigyou                    | 事業主貨                                      |         |
| the state of the state of the s |                           | (4) - +-> >12(株) 建築                       | 1.00    |

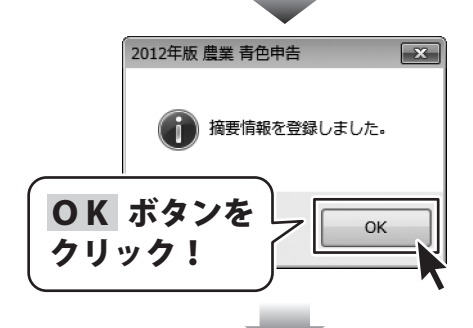

| 要登録 -2012年分-<br>1 金 預 金 売 f                         | 終了ボ        | タンを 🛒                                                      | 終了(F1     |
|-----------------------------------------------------|------------|------------------------------------------------------------|-----------|
| 入金出金                                                | 1999       | ・ ここの あいしん ここの あいしん こう こう こう こう こう こう こう こう こう こう こう こう こう | しで並び替わります |
| 協悪々                                                 |            | )                                                          | 「東澤東山会伝」  |
| 供 1 会 海 这                                           | lunation   | 供1会                                                        |           |
| 事本書                                                 | Kariire    |                                                            | 100       |
|                                                     | mo to tiku | が自具                                                        | 100       |
| 10) 定建員 一番目購3 (奴毒)                                  | nizukuri   | 一回)追注其于50/44<br>善日盡                                        | 100       |
| 辰美勝八 (12頁)<br>●菜購 3                                 | nougu      | 辰吴真<br>書葉浩士書                                               | 100       |
| 作業業購1                                               | nouyaku    | 作業田大利募                                                     | 100       |
| TF:未復 納八<br>憲従 去 給与 支払                              | sagyou     | 市米市30円直<br>東従去給与                                           | 100       |
| 今に省中子文広                                             | senzyuusya | 1710-11-11-5                                               | 100       |
| (11) (11) (11) (11) (11) (11) (11) (11)             | sinuun     | 御礼書                                                        | 100       |
| 100/1900<br>和超小理                                    | siryou     | 和鉛小種                                                       | 100       |
| (出代.2.a本)                                           | SOZEIKOUKA | 111元24 0本                                                  | 100       |
| 住田具<br>巻織目依田代                                       | syubyou    | (生出具) (公補書)                                                | 100       |
| 建物体相代                                               | syuun      | 修缮费                                                        | 100       |
| (21)(13)(21)(2)(2)(2)(2)(2)(2)(2)(2)(2)(2)(2)(2)(2) | syuun      | 42.45月<br>秋涕毒                                              | 100       |
| 1967頁<br>地仔蛋供料                                      | syuuzen    | 1916月<br>抽代•香供料                                            | 100       |
| 北京市社会                                               | unsyaku    | 新力业教業                                                      | 100       |
| 「「「「「「」」                                            | touyu      |                                                            | 100       |
| 「「木田勝八」                                             | yasainae   | 催出員                                                        | 100       |
| 15水の種類人<br>夏人農                                      | yasaitane  | 一 住田 貫                                                     | 100       |
| 准八貫                                                 | yatoi      | 准八直                                                        | 100       |
| 吉辰山座() 酸サガ酸コ                                        | yokin      | 「「「「「「」」「「」」「「」」「「」」「「」」「「」」「」」「「」」「」」「                    | 100       |
| 1011/1/19月八<br>東安全八                                 | zairyou    | 1日かりかり 耳                                                   | TUC       |
| ●未主万<br>おいい。使(1 = 5 5 円)                            | zigyou     | 尹朱土貝<br>新去以物課                                              | 100       |
| カックノー いトラクター 用ノ                                     | gasorin    | 第月ノリアで決定                                                   | 100       |

帳簿を入力する前の準備

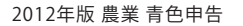

56

### 資産・負債の残高を入力する

現金出納帳と預金出納帳の開始残高を期首残高欄に入力してください。 他の資産、及び負債の項目についても期首残高を入力してください。 ここでは、下記の操作を行う説明をします。

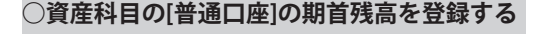

○負債科目の[買掛金]の期首残高を登録する

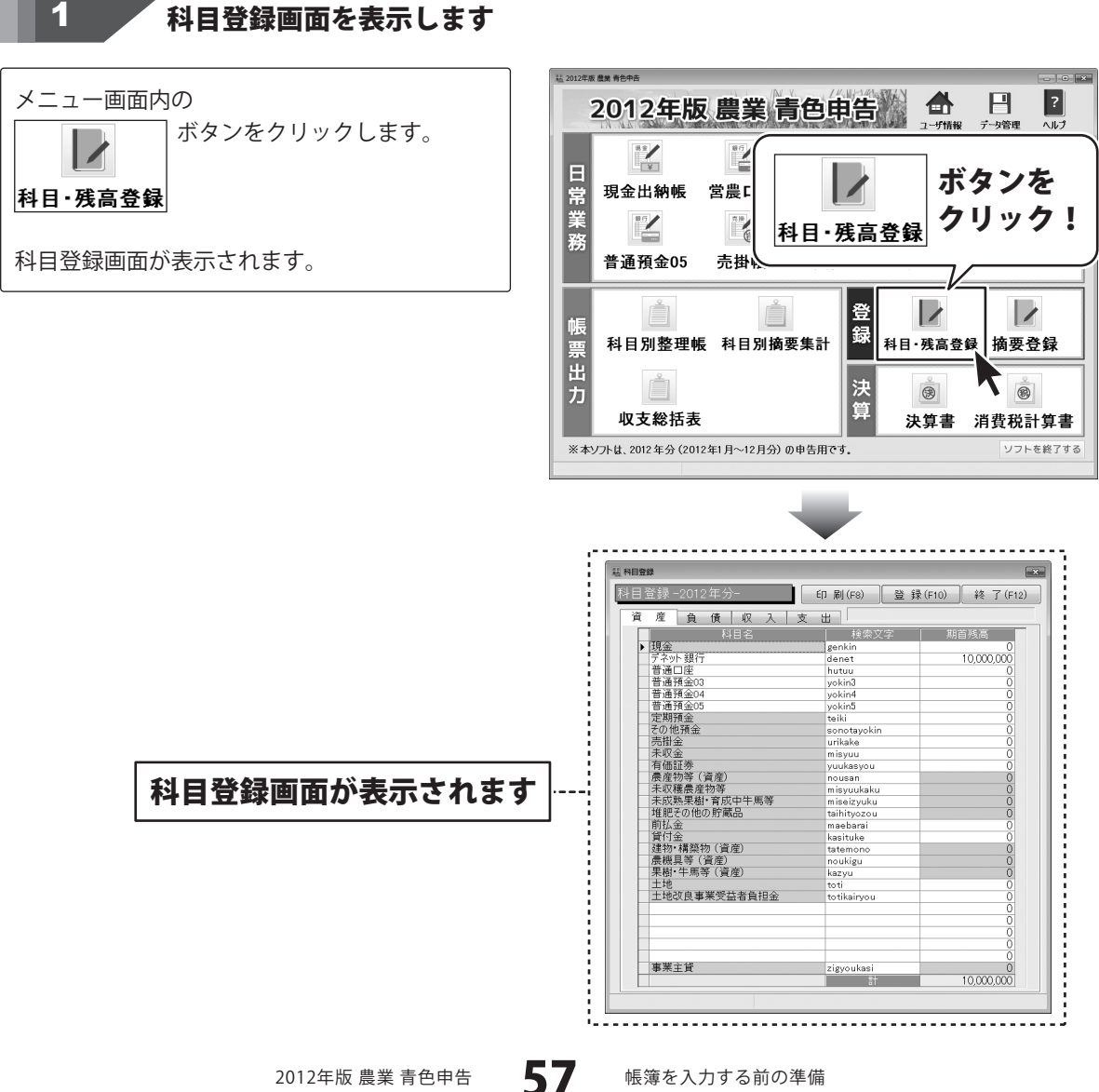

2

資産科目内の[普通口座]の期首残高を登録します

[資産]タブを表示します。

#### 期首残高を登録します。

期首残高を登録する期首残高の枠をクリック して、選択します。 (ここでは、[普通口座]の期首残高を選択します。)

選択すると、枠内が白から黄色に変わります。

期首残高の枠を選択しましたら、 期首残高の金額を入力し、入力後、キーボード の[Enter]キーを押します。

| 蒜 科目雲   | 绿                                                |             | ×                 |
|---------|--------------------------------------------------|-------------|-------------------|
| 科日      | 登録 -2012左//                                      |             | · (E12) 総 了 (E12) |
|         |                                                  |             | 9 92 J (1127      |
| 資       | 産    [1] (1) (1) (1) (1) (1) (1) (1) (1) (1) (1) | フを表示        |                   |
| <u></u> |                                                  |             | 期首残高              |
|         | 現金                                               | genkin      | 0                 |
| ĹĹĖ     |                                                  |             | 10,000,000        |
|         | 「首通」」 座                                          | hutuu       | 0                 |
|         | <b>莱泽</b> 酒今04                                   | -i.         |                   |
|         | 自通済金04 普通済全05                                    | - lokin5    | 0                 |
|         | 定期預全                                             | reiki       | 0                 |
|         | その他預金                                            | sonotavokin | 0                 |
|         | 売掛金                                              | urikake     | Ö                 |
|         | 未収金                                              | nisyuu      | 0                 |
|         | 有価証券                                             | /uukasyou   | 0                 |
|         | 農産物等 ( 資産)                                       | nousan      | 0                 |
|         | 未収穫農産物等                                          | nisyuukaku  | 0                 |
|         | 未成熟果樹·育成中牛馬等                                     | niseizyuku  | 0                 |
|         | 堆肥その他の貯蔵品                                        | aihityozou  | 0                 |
|         | 前払金                                              | naebarai    | 0                 |
|         | 資付金                                              | i (asituke  | 0                 |
|         | 建物・構築物(貨産)                                       | atemono     | 0                 |
|         | 農機具寺 ( 貨産)                                       | noukigu     | 0                 |
|         | 朱樹•午馬寺 (貧産)                                      | (azyu       | 0                 |
|         | 工地                                               | ioti        | 0                 |
|         | 工地以及事業又並有負担金                                     | otikairyou  | 0                 |
|         |                                                  | -!          | 0                 |
|         |                                                  | -i          | 0                 |
|         |                                                  |             | 0                 |
|         |                                                  | -           | 0                 |
|         | 事業主貨                                             | tigvoukasi  | ŏ                 |
|         | TALA                                             | E+          | 10.000.000        |
|         |                                                  | -1          | . 1,150,000       |
|         |                                                  |             |                   |
|         |                                                  | -i          |                   |

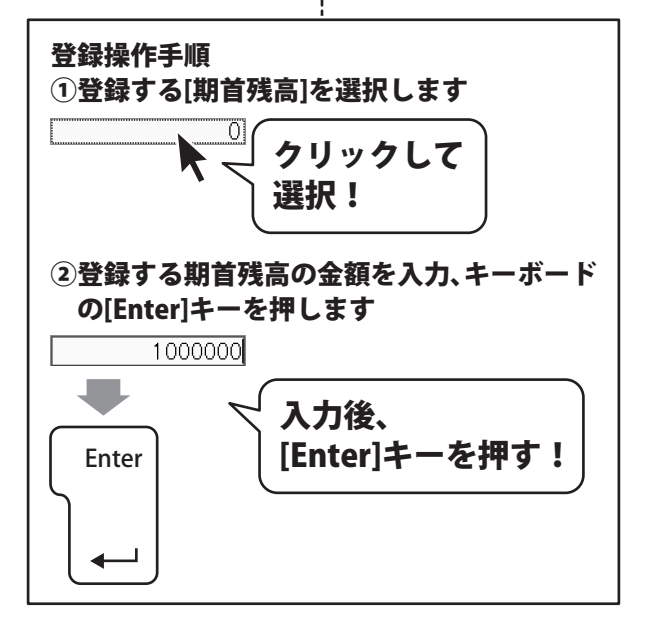

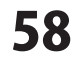

3

負債科目内の[買掛金]の期首残高を登録します

[負債]タブを表示します。

#### 期首残高を登録します。

期首残高を登録する期首残高の枠をクリック して、選択します。 (ここでは、[買掛金]の期首残高を選択します。)

選択すると、枠内が白から黄色に変わります。

期首残高の枠を選択しましたら、 期首残高の金額を入力し、入力後、キーボード の[Enter]キーを押します。

| 瓢 科目登録                    |                                                                                         | ×          |
|---------------------------|-----------------------------------------------------------------------------------------|------------|
| 科目登録 -2012年分-<br>資産<br>自債 | <br>[負債]タブを                                                                             | 表示!        |
| ▶買掛金                      | kaigake                                                                                 | 0          |
| <br>   -(入金<br>           | rasidaore<br>isidaore<br>izyyoukari<br>iasidaore<br>isigyoukari<br>notoire<br>iouzyomae |            |
|                           | 計                                                                                       | 11,000,000 |

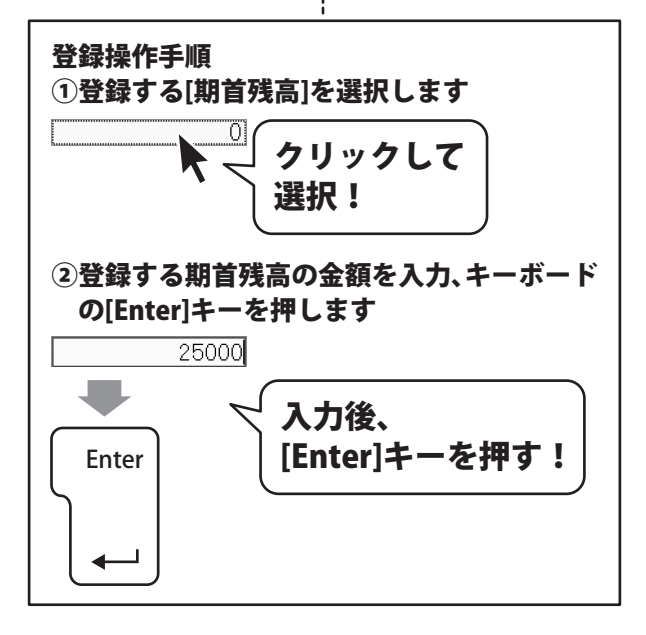

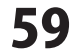

入力した内容を登録して、科目登録画面を閉じます

4

14 科目登録 × 登録 ボタンを すべての設定、変更等が終わりましたら、 科<u>日</u>音 登録(F10) 終了(F12) 登録ボタンをクリックします。 クリック! 資 zake 5,000 貫用 一 借入 金 未払 金 前 受 金 • kariire [科目情報を登録しました]という画面が mibarai maeuke 表示されますので、OK ボタンをクリック 預り金 農業改良資金 azukari kairyousikin します。 登録、変更した科目情報が登録されました。 最後に、終了 ボタンをクリックして、 貸倒引当金 事業主借 kasidaore zigyoukari 科目登録画面を閉じます。 10,975,000 motoire kouzyomae 2012年版 農業 青色申告 × 科目情報を登録しました。 **OK** ボタンを OK クリック! 誌 科目登録 終了 ボタンを 終了(F12) クリック! 資産負債 買掛金 kariire 借入金 未払金 前受金 ۲ mibarai maeuke 預り金 農業改良資金 azukari kairyousikin 貸倒引当金 事業主借 kasidaore zigyoukari 元入金 控除前所得 motoire 10,975,000 kouzyomae 60 2012年版 農業 青色申告 帳簿を入力する前の準備

データ入力例1 預金を引き出した場合

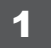

現金出納帳画面を表示します

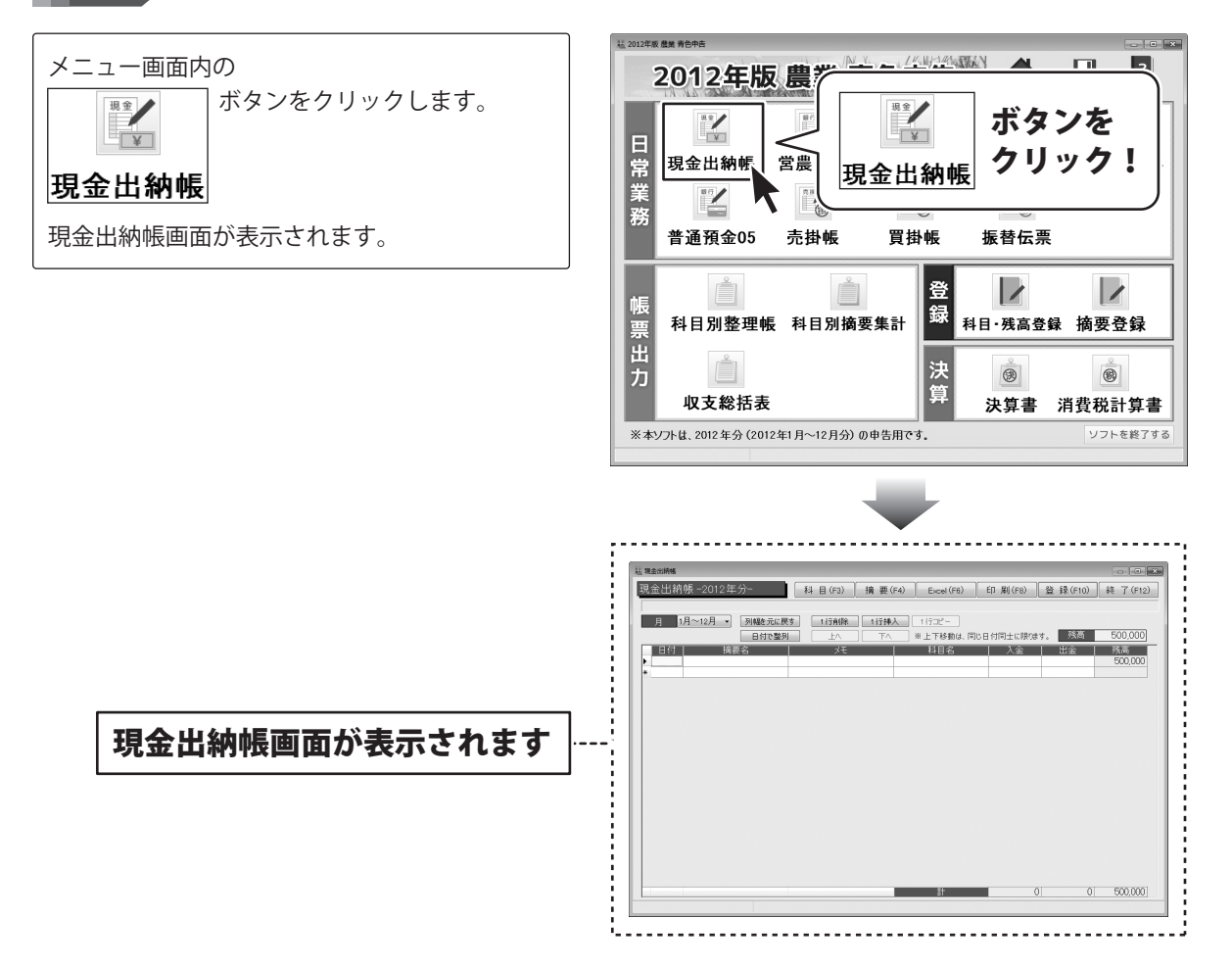

61

### 2 帳簿データを入力します

| 日付  | 摘要名     | ٦٤ JH      | 科目名  | 入金      |
|-----|---------|------------|------|---------|
| 9/5 | 普通口座引出し | 現金補充<○△銀行> | 普通口座 | 100,000 |

ここでは、上記のような[普通口座]から現金を引き出した場合のデータを入力する操作手順を説明します。

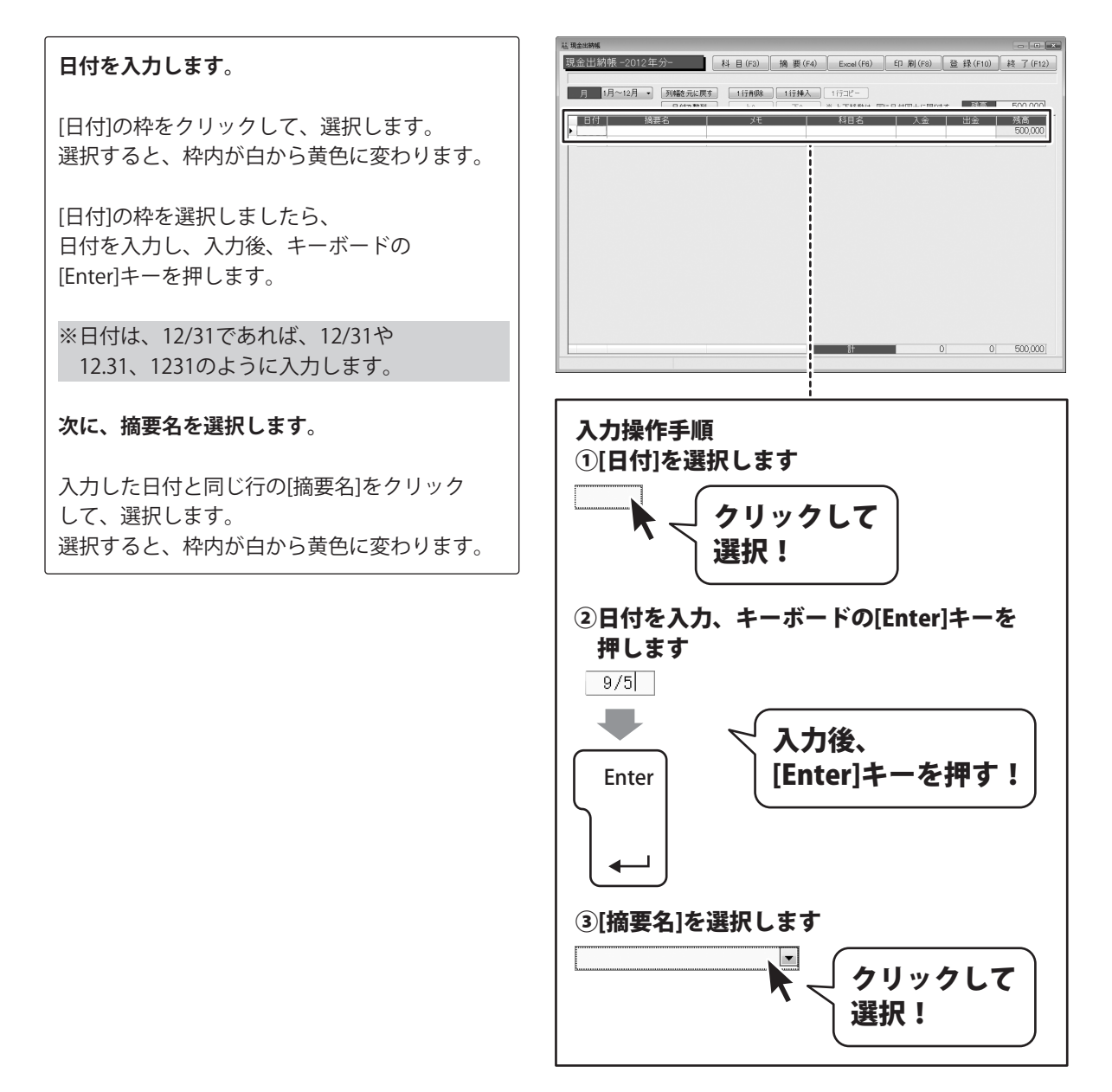

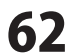

[摘要名]枠内の▼をクリックして、表示される 摘要一覧から摘要名をクリックして選択後、 キーボードの[Enter]キーを押します。 同時に摘要登録で登録した[科目名]も 入力されます。

### 次に、メモを入力します。

[メモ]の枠をクリックして、選択します。 選択すると、枠内が白から黄色に変わります。

[メモ]の枠を選択しましたら、 メモを入力し、入力後、キーボードの [Enter]キーを押します。

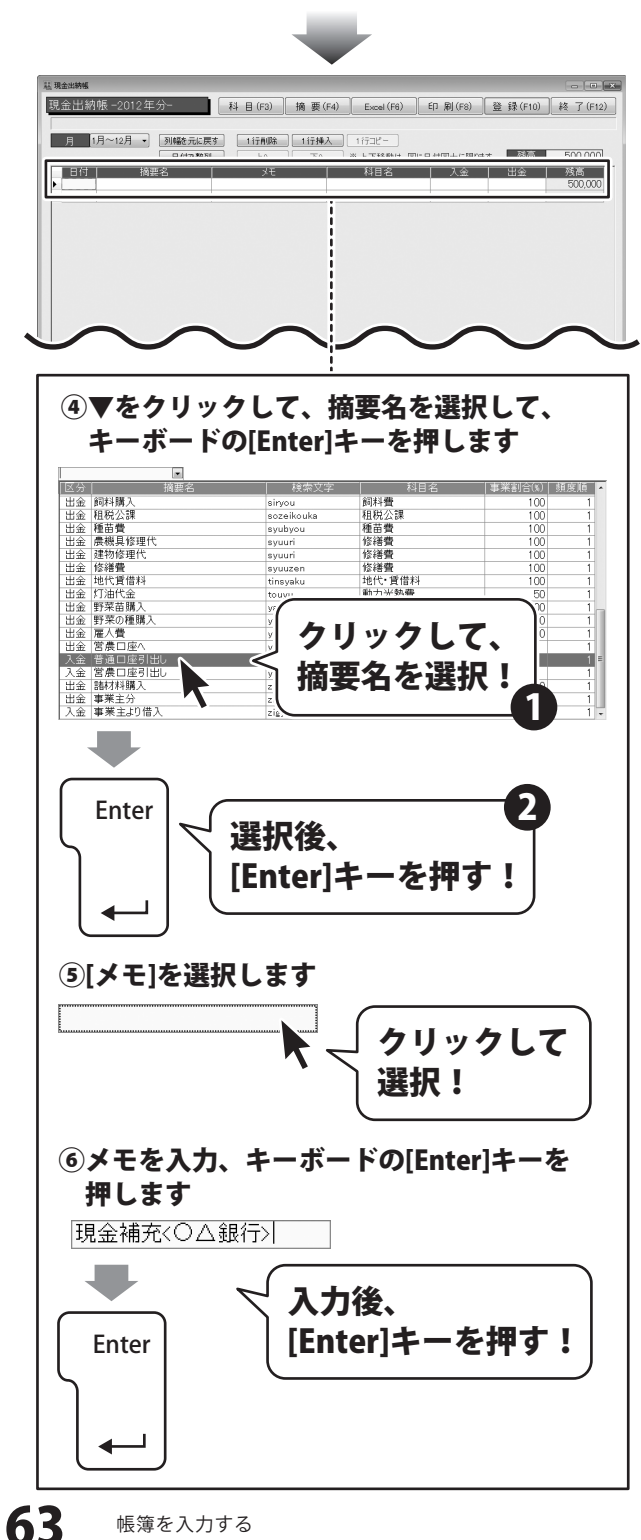

### 最後に、金額を入力します。

[入金]の枠をクリックして、選択します。 選択すると、枠内が白から黄色に変わります。

[入金]の枠を選択しましたら、 金額を入力し、入力後、キーボードの [Enter]キーを押します。

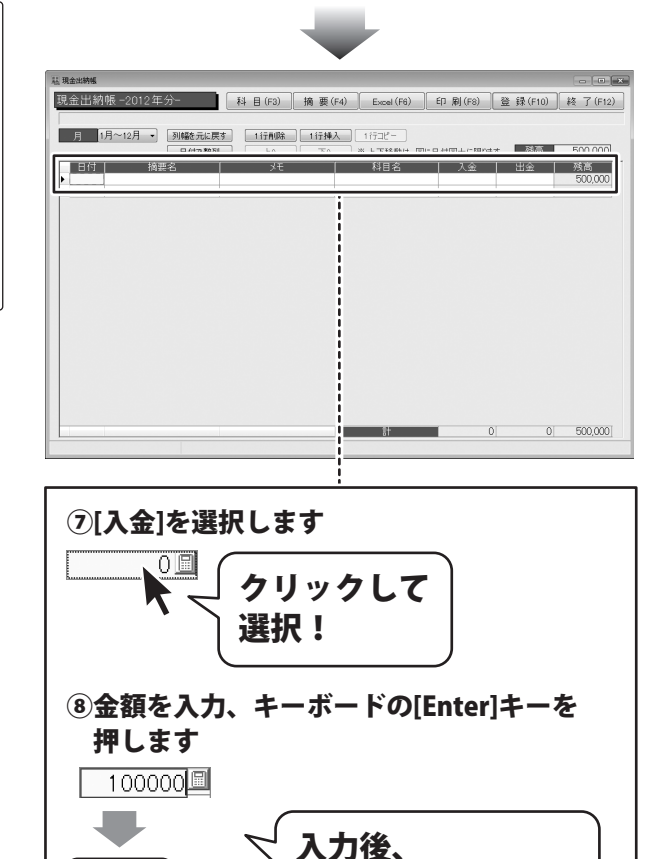

[Enter]キーを押す!

2012年版 農業 青色申告

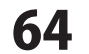

Enter

memo **金額入力欄で電卓機能を利用する** 出納帳、振替伝票では、電卓機能が利用できます。

| 現金出納帳 -2012年分-                | 科目(F3) 摘要                      | 金額入力欄を選択し、    | を押します                                                        |
|-------------------------------|--------------------------------|---------------|--------------------------------------------------------------|
| 月 1月~12月 → 列驗元に戻              | 1行削除 1行                        | 🗐 ボタンか、[F1]キー |                                                              |
| 日付で整列<br>日付 摘要名<br>タ 9/5<br>* | <u>لام</u> [ <u>ل</u> م<br>بلا |               | 残局         500,000           出金         残高           500,000 |

### 例)1980(円)×5(個)の計算方法

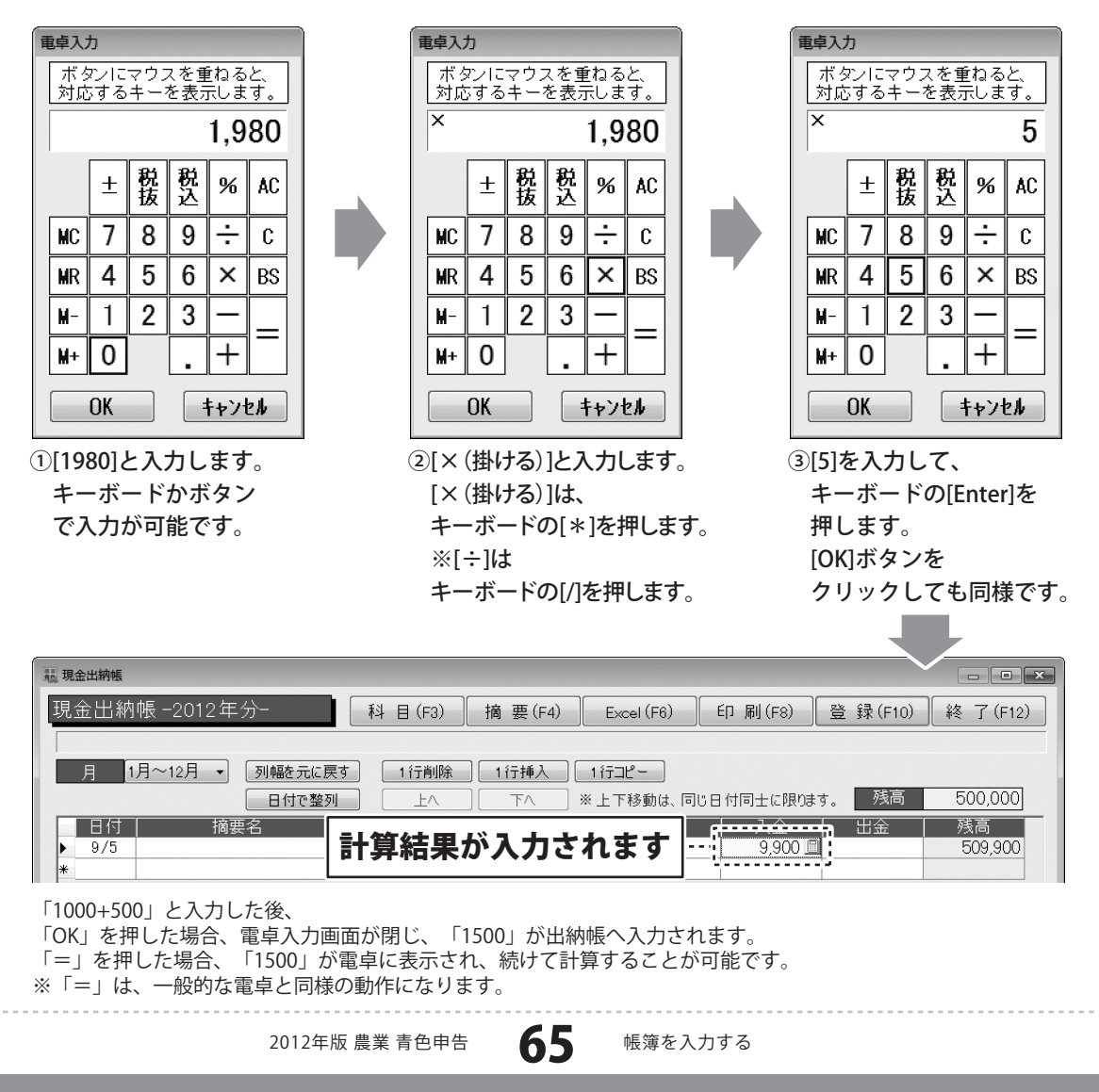

# 3 入力した帳簿データを登録します

すべての入力、変更等が終わりましたら、 登録 ボタンをクリックします。

[出納帳情報を登録しました]という画面が 表示されますので、OK ボタンをクリック します。 入力、変更した帳簿データが登録されました。

最後に、終了 求タンをクリックして、 現金出納帳画面を閉じます。

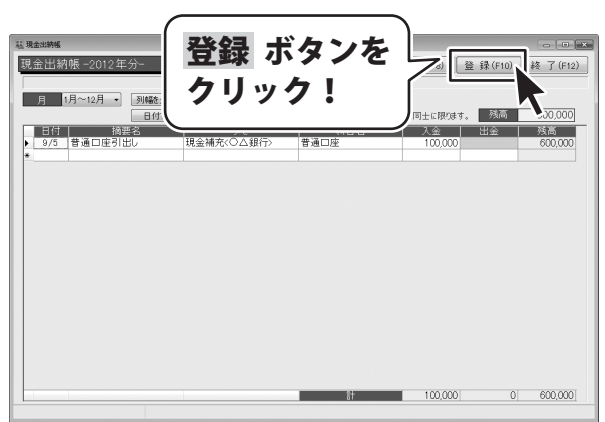

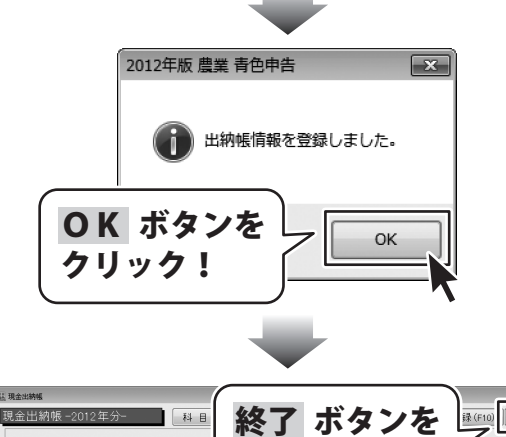

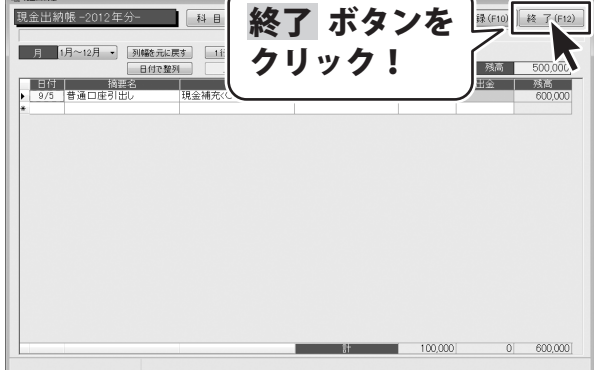

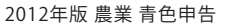

66

### 取引内容の確認(帳簿間の記録)

例1の場合、預金出納帳から現金出納帳へ100,000円が移動していますので、 現金出納帳の帳簿に100,000円増えて、預金出納帳の帳簿から100,000円減ります。

| <u> 穏</u> 現金出納帳                                                                                         |               |
|----------------------------------------------------------------------------------------------------|---------------|
| 現金出納帳 -2012年分- 科目(F3) 摘要(F4) Excel(F6) 印刷(F8) 登録(F10)                                                   | 終了(F12)       |
|                                                                                                    |               |
| 月 1月~12月 ・ 列幅を元に戻す 1行削除 1行挿入 1行コピー                                                                      |               |
|                                                                                                    | 500,000       |
| 日11     浅製名     火七     (村日名)     人並     11並       ▶ 9/5     普通口座引出し     現金補充<○△銀行>     普通口座     100,000 | 残商<br>600,000 |
| *                                                                                                    |               |
|                                                                                                    |               |
|                                                                                                    |               |
|                                                                                                    |               |
|                                                                                                    |               |
|                                                                                                    |               |
|                                                                                                    |               |
|                                                                                                    |               |
|                                                                                                    |               |
|                                                                                                    |               |
|                                                                                                    |               |
|                                                                                                    |               |
| t 100,000 0                                                                                             | 600,000       |
|                                                                                                    |               |

現金出納帳の帳簿に記帳した内容が・・・

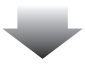

| 粮 普通口座               |          |          |            |            |         |           |
|----------------------|----------|----------|------------|------------|---------|-----------|
| 普通口座-2012年分-         | 科目(F3)   | 摘 要(F4)  | Excel (F6) | ビロ 局川 (F8) | 登録(F10) | 終了(F12)   |
|                      |          |          |            |            |         |           |
| 月 1月~12月 • 列幅を元に調    | 実す 1行削除  | ] 1行挿入 ] | 1173ピー     |            |         |           |
| 日付で整                 | n LA     |          | ※上下移動は、同   | じ日付同士に限ります | 、残高     | 1,000,000 |
| 日付摘要名                | ۶. XE    |          | 科目名        | 入金         | 出金      | 残高        |
| ▶ <u>9/5</u> 普通口座引出し | 現金補充<〇〇3 | (行) 現金   |            |            | 100,000 | 900,000   |
| *                    |          |          |            |            |         |           |
|                      |          |          |            |            |         |           |
|                      |          |          |            |            |         |           |
|                      |          |          |            |            |         |           |
|                      |          |          |            |            |         |           |
|                      |          |          |            |            |         |           |
|                      |          |          |            |            |         |           |
|                      |          |          |            |            |         |           |
|                      |          |          |            |            |         |           |
|                      |          |          |            |            |         |           |
|                      |          |          |            |            |         |           |
|                      |          |          |            |            |         |           |
|                      |          |          |            |            |         |           |
|                      |          |          |            |            |         |           |
|                      |          |          | +1         | 0          | 100,000 | 000.000   |
|                      |          |          | āl         | U          | 100,000 | 300,000   |
|                      |          |          |            |            |         |           |

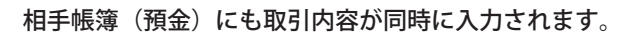

67

データ入力例2 経費を現金で支払った場合

1

現金出納帳画面を表示します

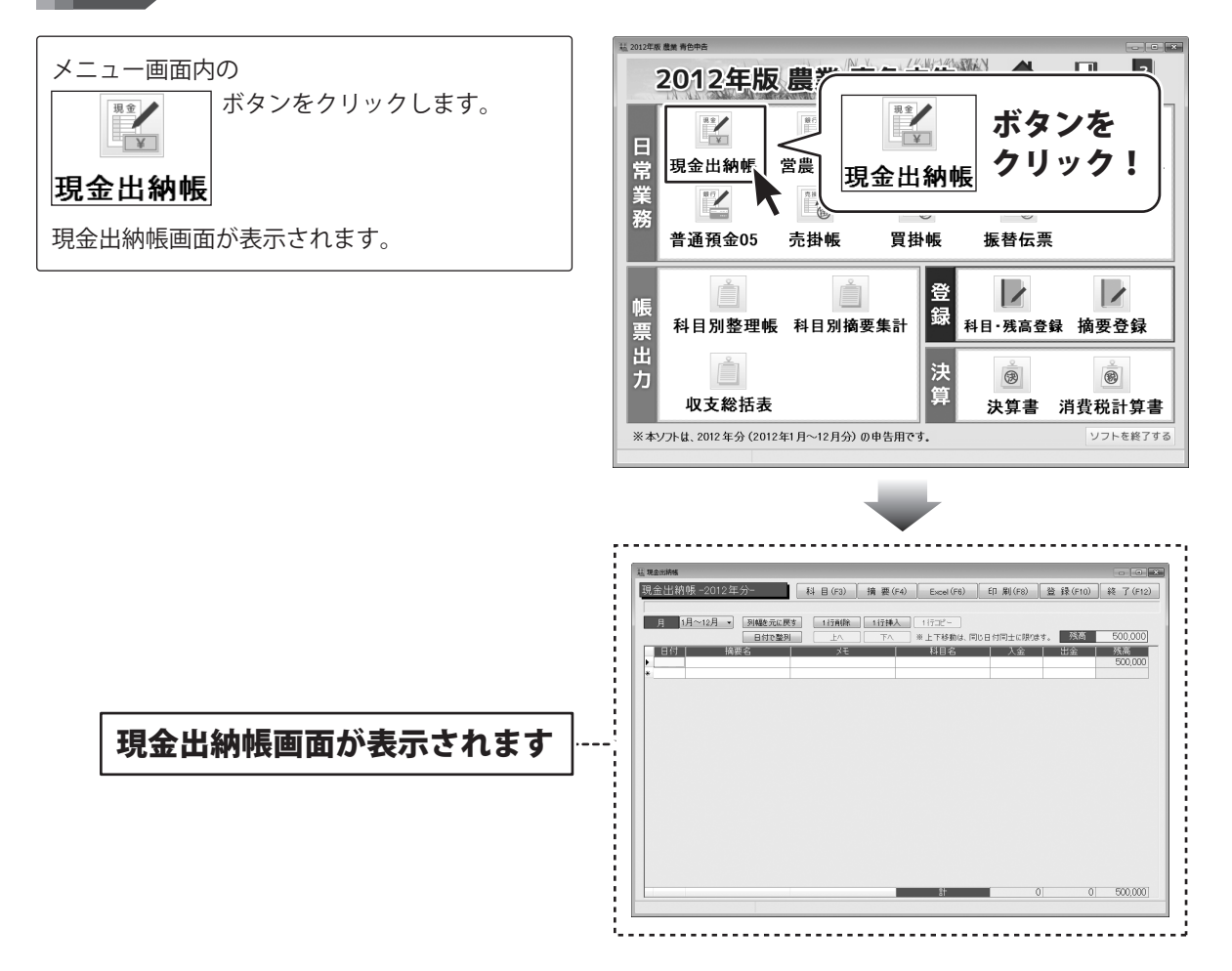

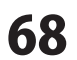

2 帳簿データを入力します

| 日付  | 摘要名   | ЭК        | 科目名    | 入金 | 出金    |
|-----|-------|-----------|--------|----|-------|
| 9/5 | 作業着購入 | ホームセンター〇〇 | 作業用衣料費 |    | 8,000 |

ここでは、上記のような現金から経費を支払った場合のデータを入力する操作手順を説明します。

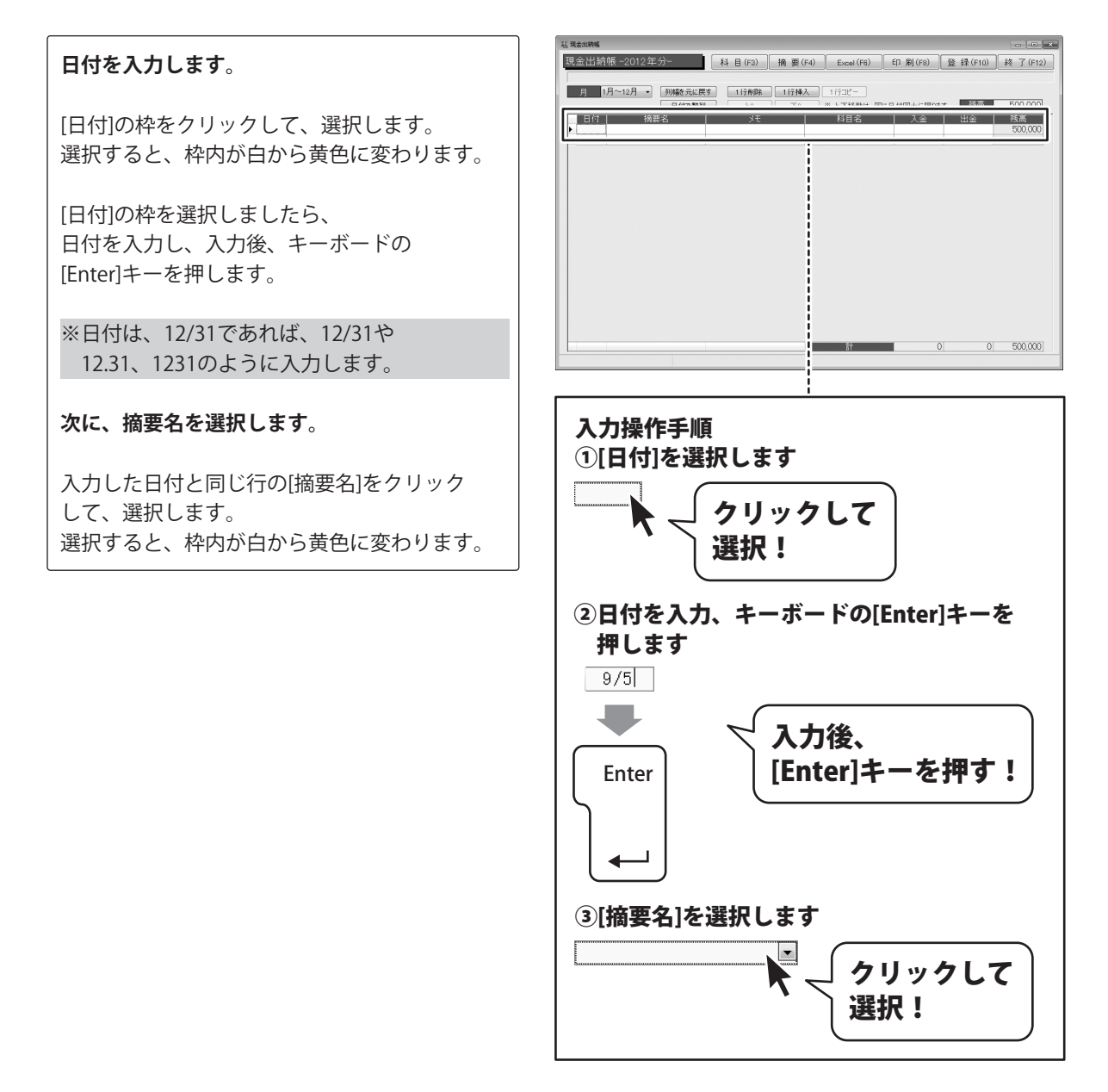

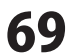

[摘要名]枠内の▼をクリックして、表示される 摘要一覧から摘要名をクリックして選択後、 キーボードの[Enter]キーを押します。 同時に摘要登録で登録した[科目名]も 入力されます。

### 次に、メモを入力します。

[メモ]の枠をクリックして、選択します。 選択すると、枠内が白から黄色に変わります。

[メモ]の枠を選択しましたら、 メモを入力し、入力後、キーボードの [Enter]キーを押します。

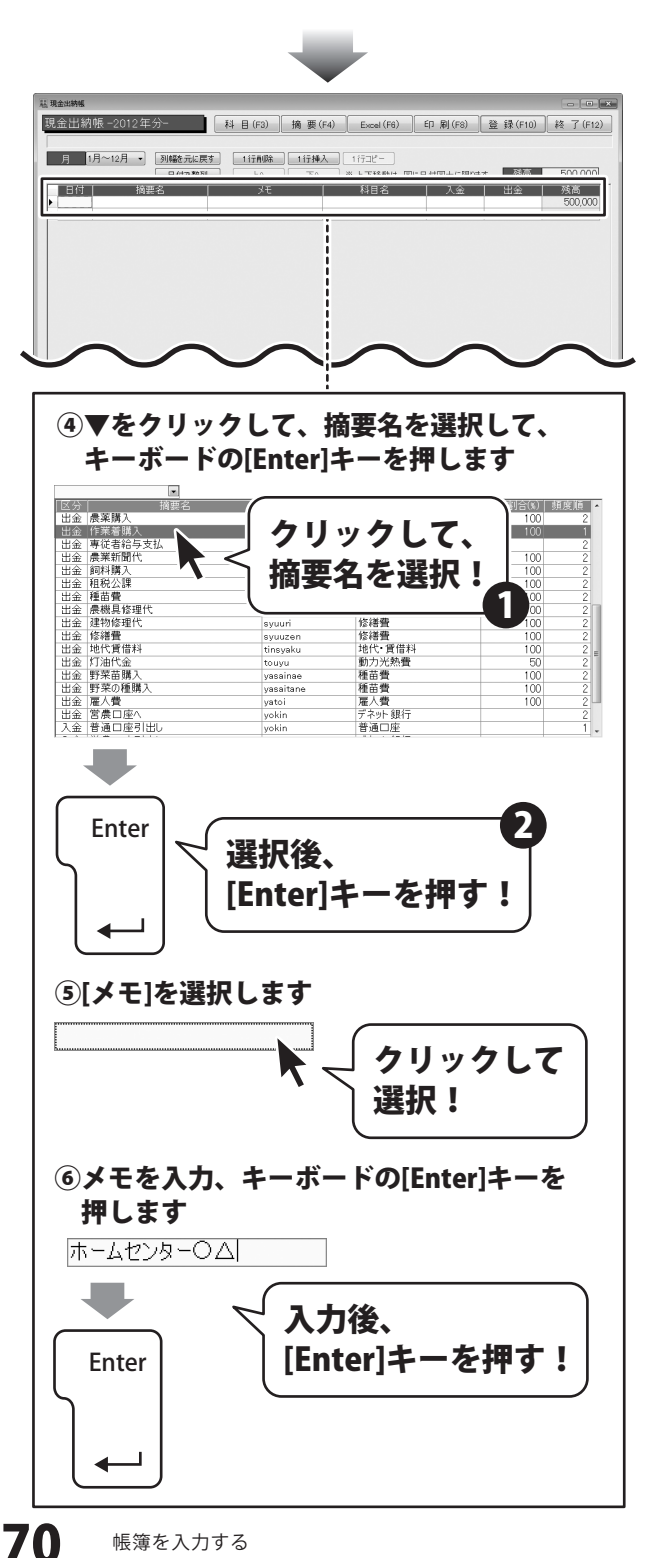

### 最後に、金額を入力します。 私 現金出納帳 [出金]の枠をクリックして、選択します。 現金出納帳 -2012 年分- 科目(F3) 摘要(F4) Excel(F6) 印刷(F8) 登録(F10) 終了(F12) 選択すると、枠内が白から黄色に変わります。 月 1月~12月 • 列幅を元に戻す 1行前除 1行挿入 1行コピー TA X LTRAMH DEP HELLETARS \_\_\_\_\_ 日付| 摘要名 [出金]の枠を選択しましたら、 金額を入力し、入力後、キーボードの [Enter]キーを押します。 ⑦[出金]を選択します 0 🗐 クリックして R 選択! ⑧金額を入力、キーボードの[Enter]キーを 押します 8000🗐 入力後、 [Enter]キーを押す! Enter

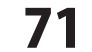
# 3 入力した帳簿データを登録します

すべての入力、変更等が終わりましたら、 登録 ボタンをクリックします。

[出納帳情報を登録しました]という画面が 表示されますので、OK ボタンをクリック します。 入力、変更した帳簿データが登録されました。

最後に、終了 ボタンをクリックして、 現金出納帳画面を閉じます。

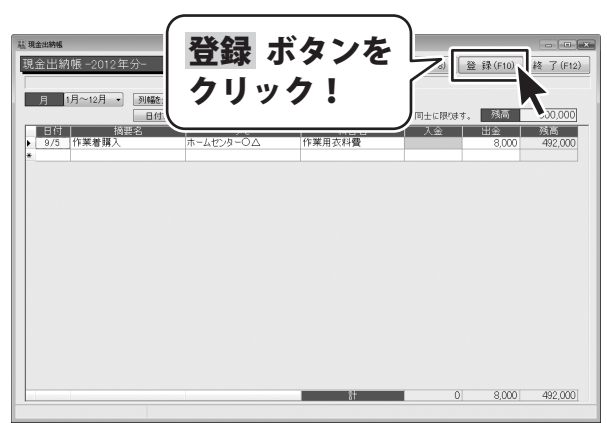

| 2012年版 農業 青色申告 🛛 🗙        |
|---------------------------|
| 🚺 出納帳情報を登録しました。           |
| OK ボタンを<br>クリック!          |
|                           |
| ####<br>#######=2012年分    |
|                           |
| 9/5 作業着購入 ホームセンタ 8,000 44 |

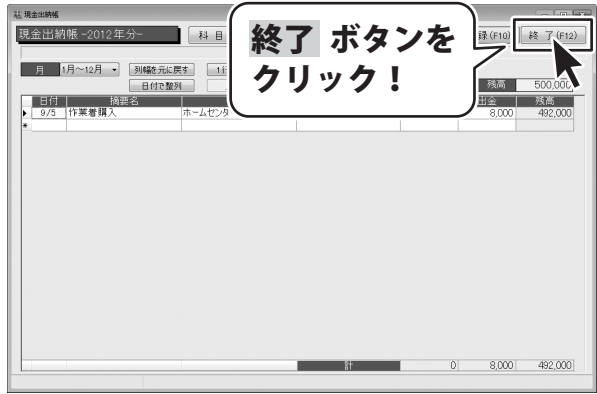

データ入力例3 掛売りの記帳

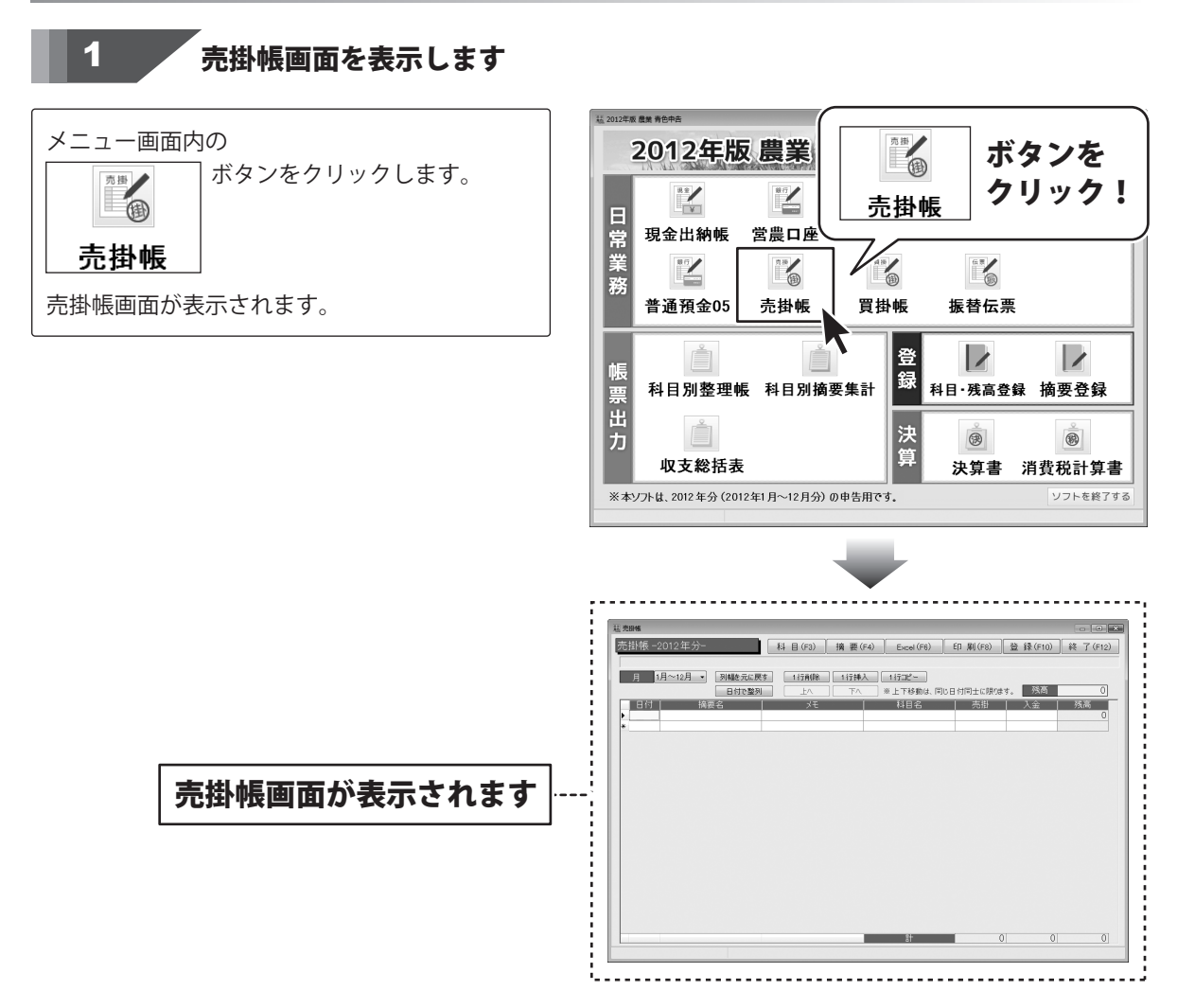

## 2 帳簿データを入力します

| 日付  | 摘要名   | علا   | 科目名 | 売掛     |
|-----|-------|-------|-----|--------|
| 9/5 | 米販売代金 | 米10kg | 稲作  | 89,850 |

ここでは、上記のようなデータを入力する操作手順を説明します。

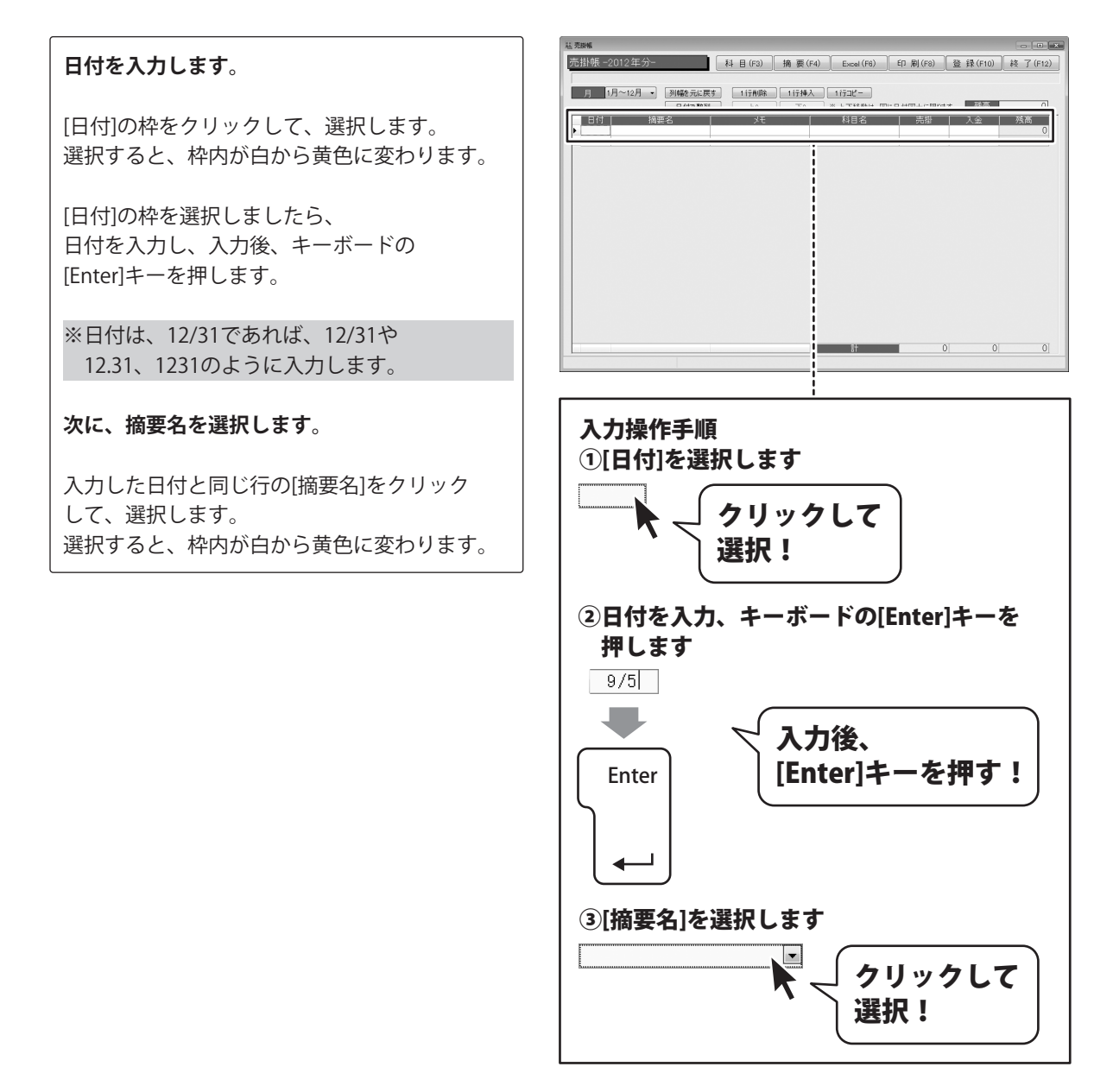

[摘要名]枠内の▼をクリックして、表示される 摘要一覧から摘要名をクリックして選択後、 キーボードの[Enter]キーを押します。 同時に摘要登録で登録した[科目名]も 入力されます。

#### 次に、メモを入力します。

[メモ]の枠をクリックして、選択します。 選択すると、枠内が白から黄色に変わります。

[メモ]の枠を選択しましたら、 メモを入力し、入力後、キーボードの [Enter]キーを押します。

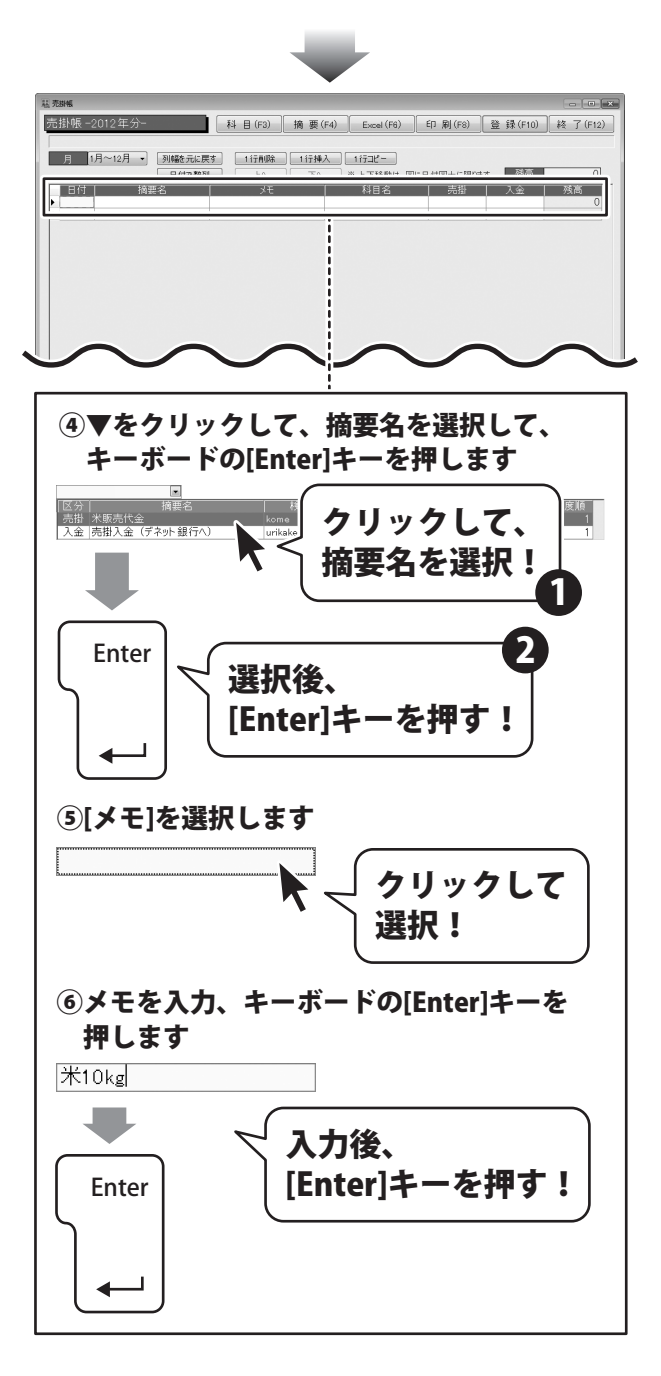

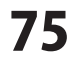

### 最後に、金額を入力します。 基壳胡椒 [売掛]の枠をクリックして、選択します。 売掛帳 -2012 年分- 科目(F3) 摘要(F4) Excel(F6) 印刷(F8) 登録(F10) 終了(F12) 選択すると、枠内が白から黄色に変わります。 月 1月~12月 ・ 列幅を元に戻す 1行和除 1行挿入 1行コピー |日付|| 摘要名 | 科目名 | 売掛 | 入金 | 残高 [売掛]の枠を選択しましたら、 金額を入力し、入力後、キーボードの [Enter]キーを押します。 ⑦[売掛]を選択します 0 🗐 クリックして R 選択! ⑧金額を入力、キーボードの[Enter]キーを 押します 89,850 🗐 入力後、 [Enter]キーを押す! Enter

4---

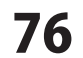

# 3 入力した帳簿データを登録します

すべての入力、変更等が終わりましたら、 登録 ボタンをクリックします。

[出納帳情報を登録しました]という画面が 表示されますので、OK ボタンをクリック します。 入力、変更した帳簿データが登録されました。

最後に、終了 売掛帳画面を閉じます。

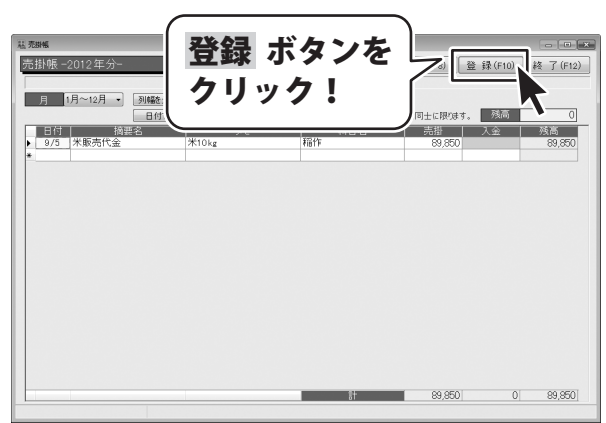

\_

| 2012年版 農業 青色申告   |
|------------------|
| 山納帳情報を登録しました。    |
| ОК ボタンを<br>クリック! |
|                  |

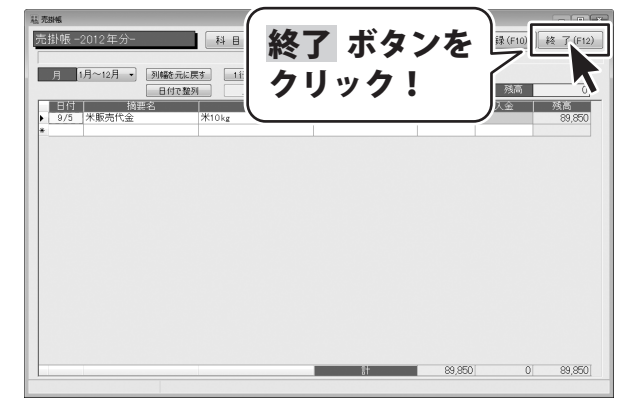

ボタンを

振替伝票

1

クリック!

1

8

ソフトを終了する

決算書 消費税計算書

-タ入力例4 売掛金の振込による回収を記帳

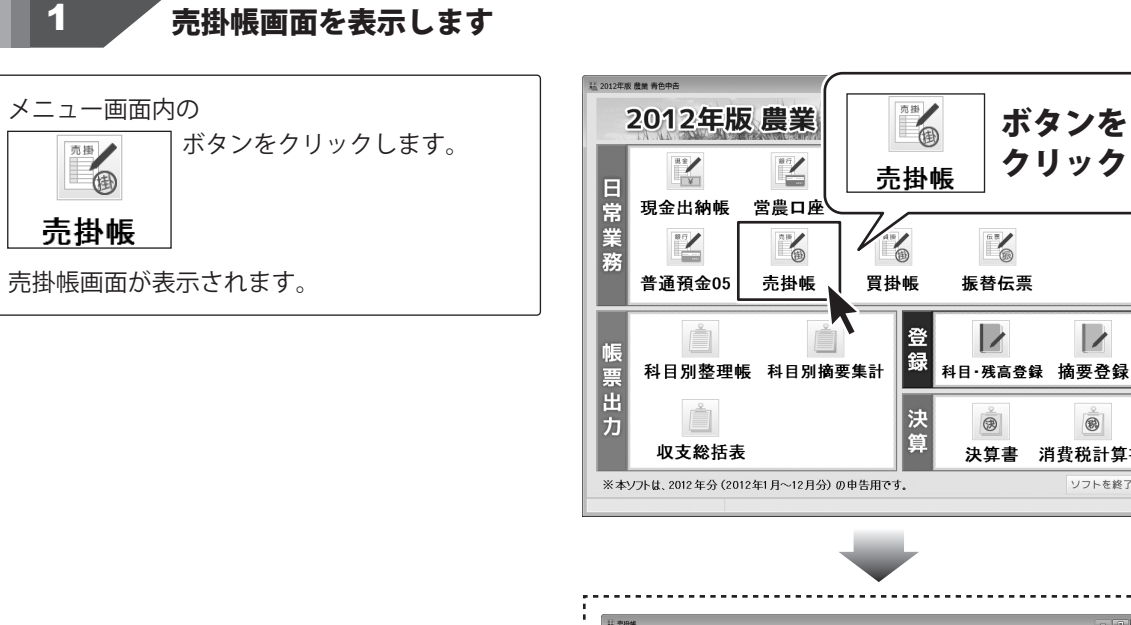

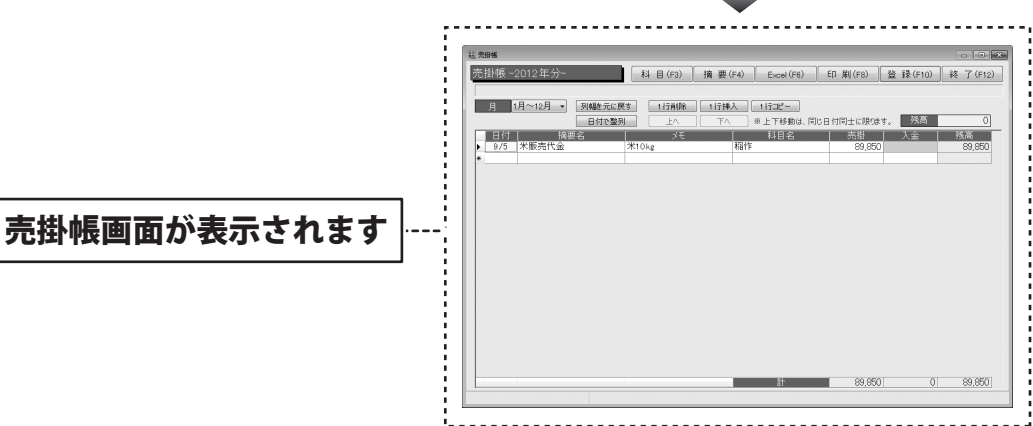

## 2 帳簿データを入力します

9/28 売掛入金(デネット銀行へ |米10kg 9/5分 |デネット銀行 89,850

ここでは、上記のようなデータを入力する操作手順を説明します。

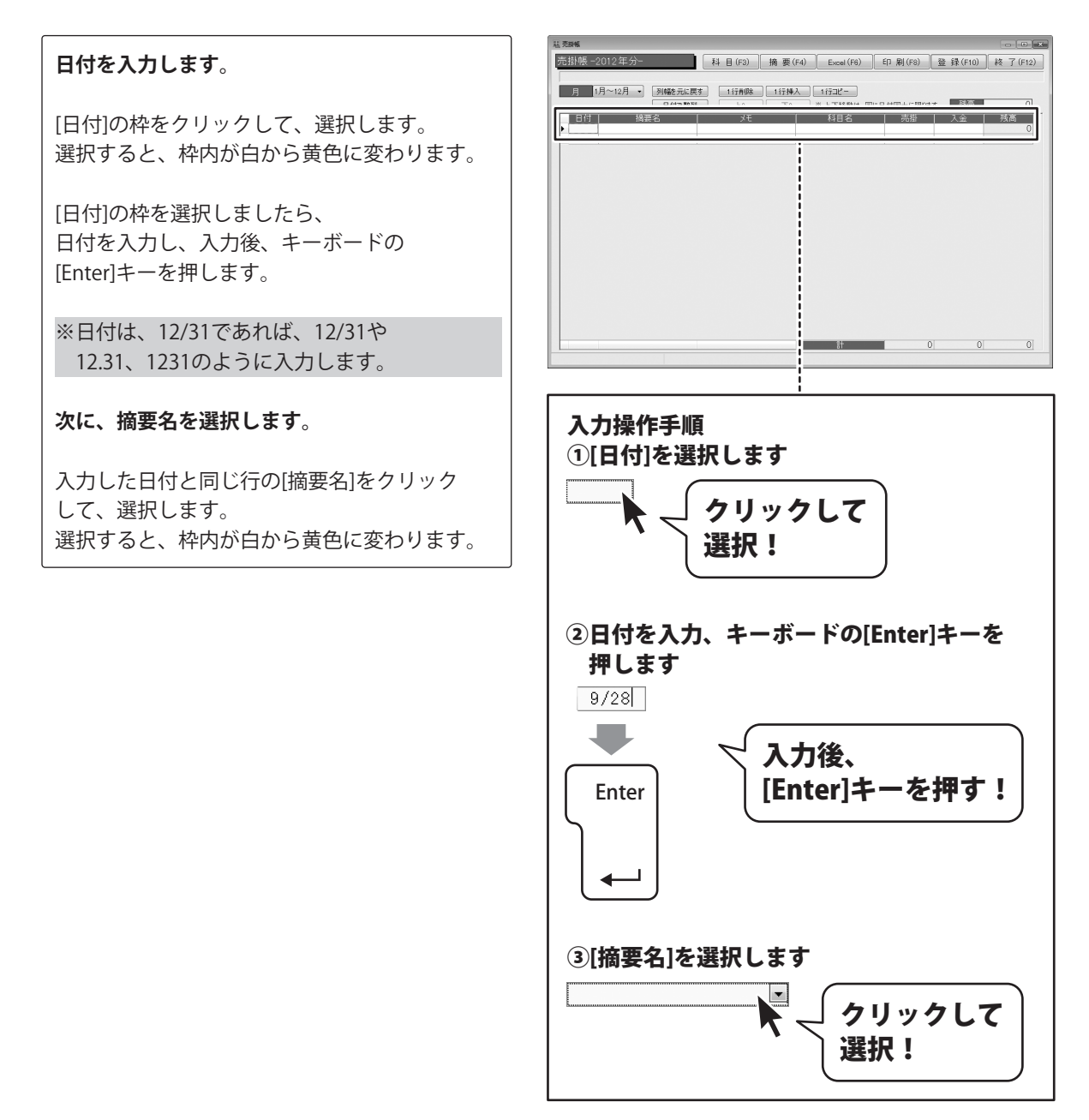

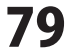

[摘要名]枠内の▼をクリックして、表示される 摘要一覧から摘要名をクリックして選択後、 キーボードの[Enter]キーを押します。 同時に摘要登録で登録した[科目名]も 入力されます。

#### 次に、メモを入力します。

[メモ]の枠をクリックして、選択します。 選択すると、枠内が白から黄色に変わります。

[メモ]の枠を選択しましたら、 メモを入力し、入力後、キーボードの [Enter]キーを押します。

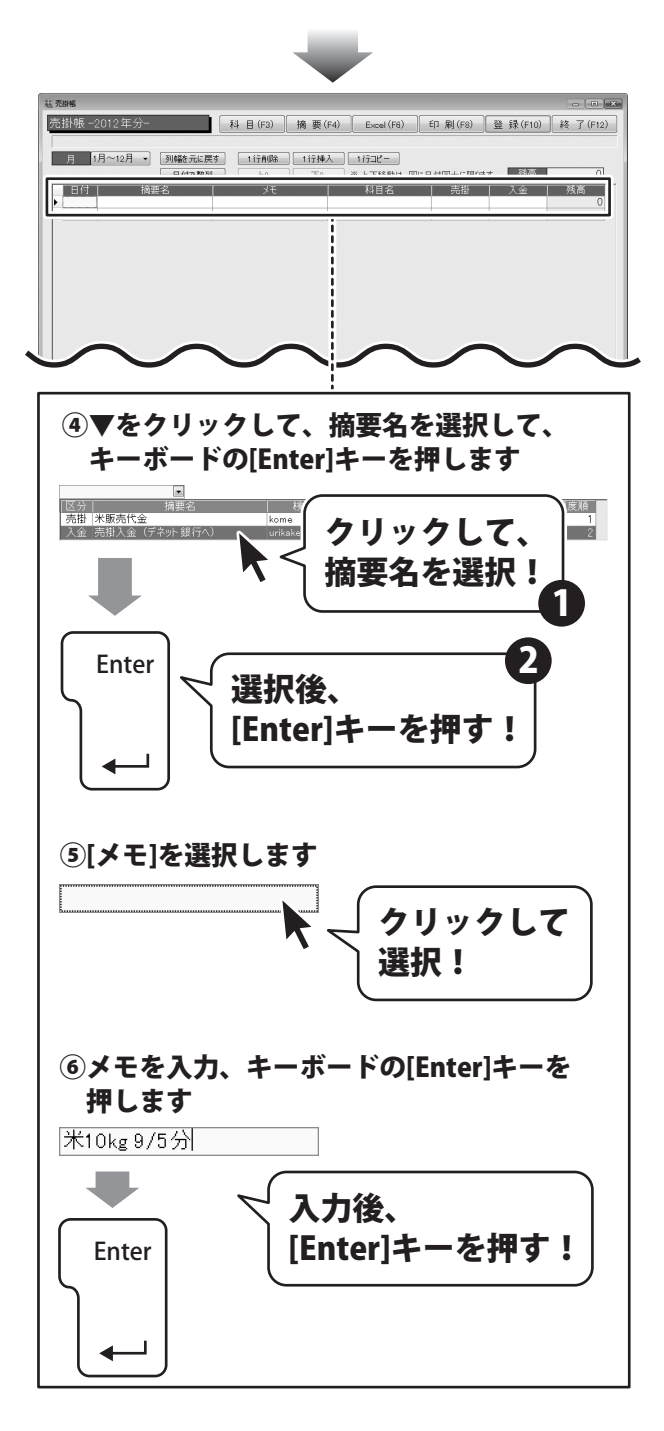

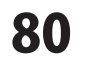

### 最後に、金額を入力します。 基壳胡椒 [入金]の枠をクリックして、選択します。 売掛帳 -2012 年分- 科目(F3) 摘要(F4) Excel(F6) 印刷(F8) 登録(F10) 終了(F12) 選択すると、枠内が白から黄色に変わります。 月 1月~12月 ・ 列幅を元に戻す 1行和除 1行挿入 1行コピー |日付|| 摘要名 | 科目名 | 売掛 | 入金 | 残高 [入金]の枠を選択しましたら、 金額を入力し、入力後、キーボードの [Enter]キーを押します。 ⑦[入金]を選択します 0 🗐 クリックして 選択! ⑧金額を入力、キーボードの[Enter]キーを 押します 89,850 🗐 入力後、 [Enter]キーを押す! Enter

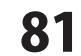

## 入力した帳簿データを登録します

すべての入力、変更等が終わりましたら、 登録 ボタンをクリックします。

3

[出納帳情報を登録しました]という画面が 表示されますので、OK ボタンをクリック します。 入力、変更した帳簿データが登録されました。

最後に、終了 売掛帳画面を閉じます。

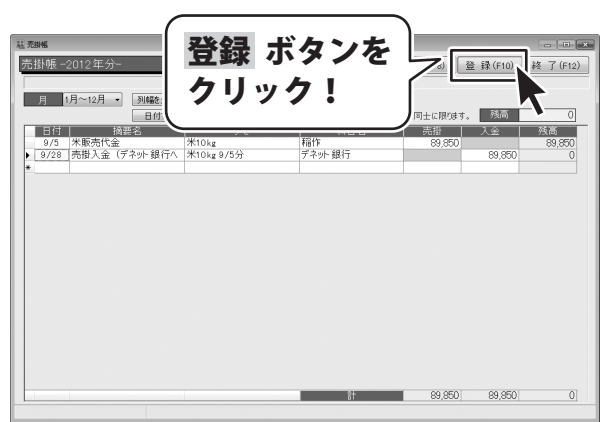

\_

| 2012年版 農業 青色申告                              |   |
|---------------------------------------------|---|
| 山納帳情報を登録しました。                               |   |
| OK ボタンを<br>クリック!                            |   |
|                                             |   |
| **<br>1様 - 2012年分-<br>・** ● 終了 ボタンを<br>ほでの[ | - |

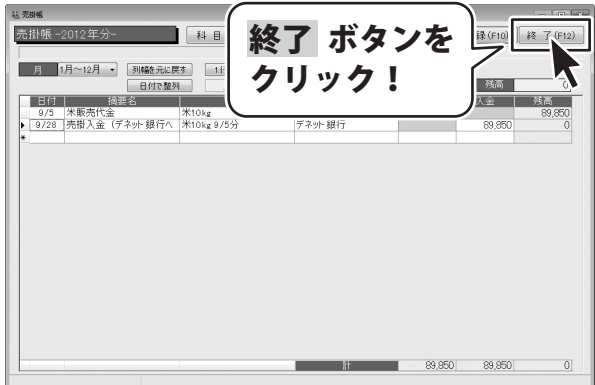

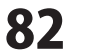

### 取引内容の確認(残高の確認)

例4の場合、売掛帳の残高89,850円が回収されて預金出納帳に振り込まれたので、 売掛帳の帳簿から89,850円減って、預金出納帳の帳簿に89,850円増えます。

| 稿 売損帳                                 |                                                                                                    |
|---------------------------------------|----------------------------------------------------------------------------------------------------|
| 売掛帳 -2012年分- 科目(F3) 摘要(F4) Excel(F6)  | 印刷(F8) 登録(F10) 終了(F12)                                                                                                    |
|                                       |                                                                                                    |
| 月 1月~12月 → 列幅を元に戻す 1行削除 1行挿入 1行⊐ピー    |                                                                                                    |
|                                       | 日付同士に限ります。 残局 O                                                                                                    |
| 日11 摘要名 Xt 科目名 9/5 米販売代金 米10kg 稲作     | - 売掛 人金 残高 - 89,850 - 89,850 - 89,8 |
| ▶ 9/28 売掛入金(デネット銀行へ 米10kg 9/5分 デネット銀行 | 89,850 0                                                                                                    |
|                                       |                                                                                                    |
|                                       |                                                                                                    |
|                                       |                                                                                                    |
|                                       |                                                                                                    |
|                                       |                                                                                                    |
|                                       |                                                                                                    |
|                                       |                                                                                                    |
|                                       |                                                                                                    |
|                                       |                                                                                                    |
|                                       |                                                                                                    |
|                                       |                                                                                                    |
|                                       |                                                                                                    |
|                                       | 89,850 89,850 0                                                                                                    |
|                                       |                                                                                                    |

売掛帳の帳簿に記帳した内容が・・・

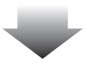

| II デネット銀行                             |               |            |            |           |         |            |
|---------------------------------------|---------------|------------|------------|-----------|---------|------------|
|                                       | -             |            |            |           |         |            |
| デネット 銀行 -2012 年分-                     | 科目(F3)        | 摘 要(F4)    | Excel (F6) | ビロ 周 (F8) | 登録(F10) | 終了(F12)    |
|                                       |               |            |            |           |         |            |
| 月 1月~12月 • 列幅をデ                       | 元に戻す 1行削除     | ] 1行挿入 ] [ | 1 行コピー     |           |         |            |
| 日付で                                   | 整列 上へ         | TA         | ※上下移動は、同   | じ日付同士に限りま | す。  残高  | 10,000,000 |
| 日付摘要名                                 | J-X-E         |            | 科目名        | 入金        | 出金      | 残高         |
| <ul> <li>9/28 売掛入金(デネット銀行)</li> </ul> | Tへ 米10kg 9/5分 | 売掛         | 金          | 89,850    |         | 10,089,850 |
| *                                     |               |            |            |           |         |            |
|                                       |               |            |            |           |         |            |
|                                       |               |            |            |           |         |            |
|                                       |               |            |            |           |         |            |
|                                       |               |            |            |           |         |            |
|                                       |               |            |            |           |         |            |
|                                       |               |            |            |           |         |            |
|                                       |               |            |            |           |         |            |
|                                       |               |            |            |           |         |            |
|                                       |               |            |            |           |         |            |
|                                       |               |            |            |           |         |            |
|                                       |               |            |            |           |         |            |
|                                       |               |            |            |           |         |            |
|                                       |               |            |            |           |         |            |
|                                       |               |            |            |           |         |            |
|                                       |               |            |            |           |         | 10.000.050 |
|                                       |               |            | āT         | 89,850    | 0       | 10,089,850 |
|                                       |               |            |            |           |         |            |

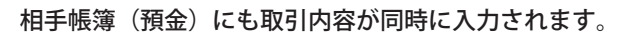

データ入力例5 掛け仕入れの記帳

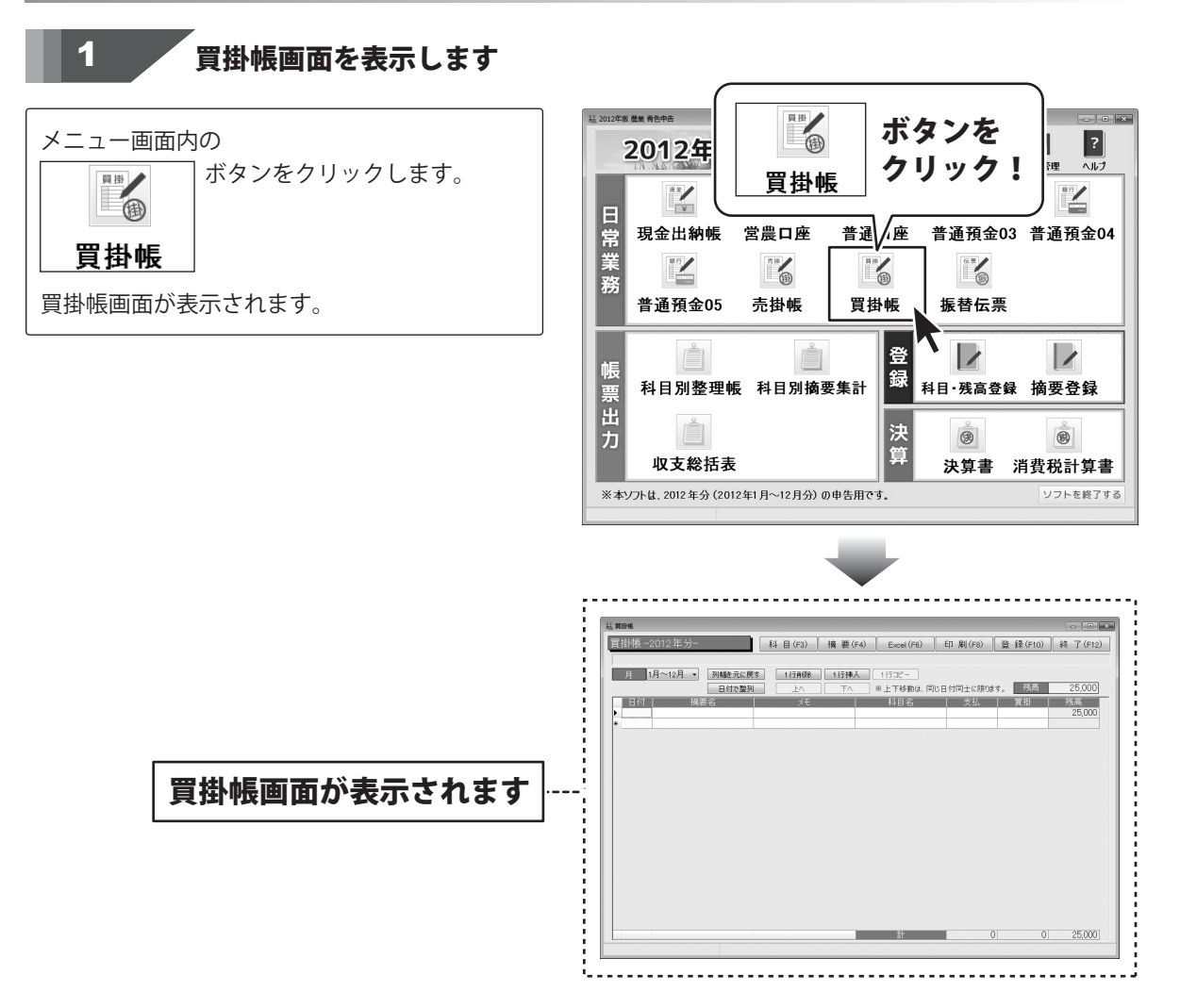

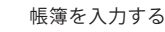

#### 2 帳簿データを入力します

| 日付「摘要名」  | דע 🔰           | 科目名  | 支払 | 買掛    |
|----------|----------------|------|----|-------|
| 9/5 資材購入 | 野菜コンテナ(黄色) 10個 | 諸材料費 |    | 7,200 |

ここでは、上記のようなデータを入力する操作手順を説明します。

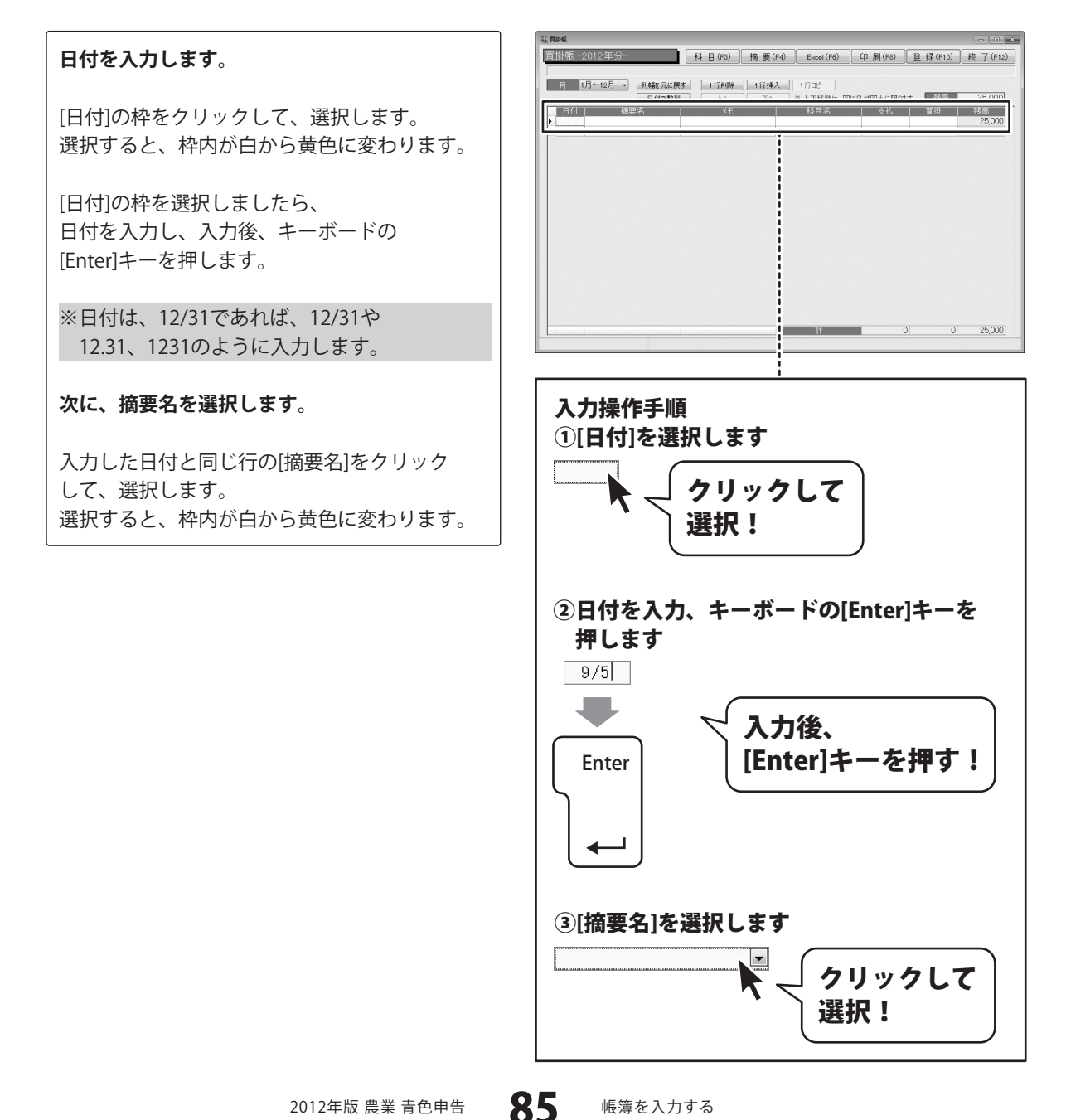

[摘要名]枠内の▼をクリックして、表示される 摘要一覧から摘要名をクリックして選択後、 キーボードの[Enter]キーを押します。 同時に摘要登録で登録した[科目名]も 入力されます。

#### 次に、メモを入力します。

[メモ]の枠をクリックして、選択します。 選択すると、枠内が白から黄色に変わります。

[メモ]の枠を選択しましたら、 メモを入力し、入力後、キーボードの [Enter]キーを押します。

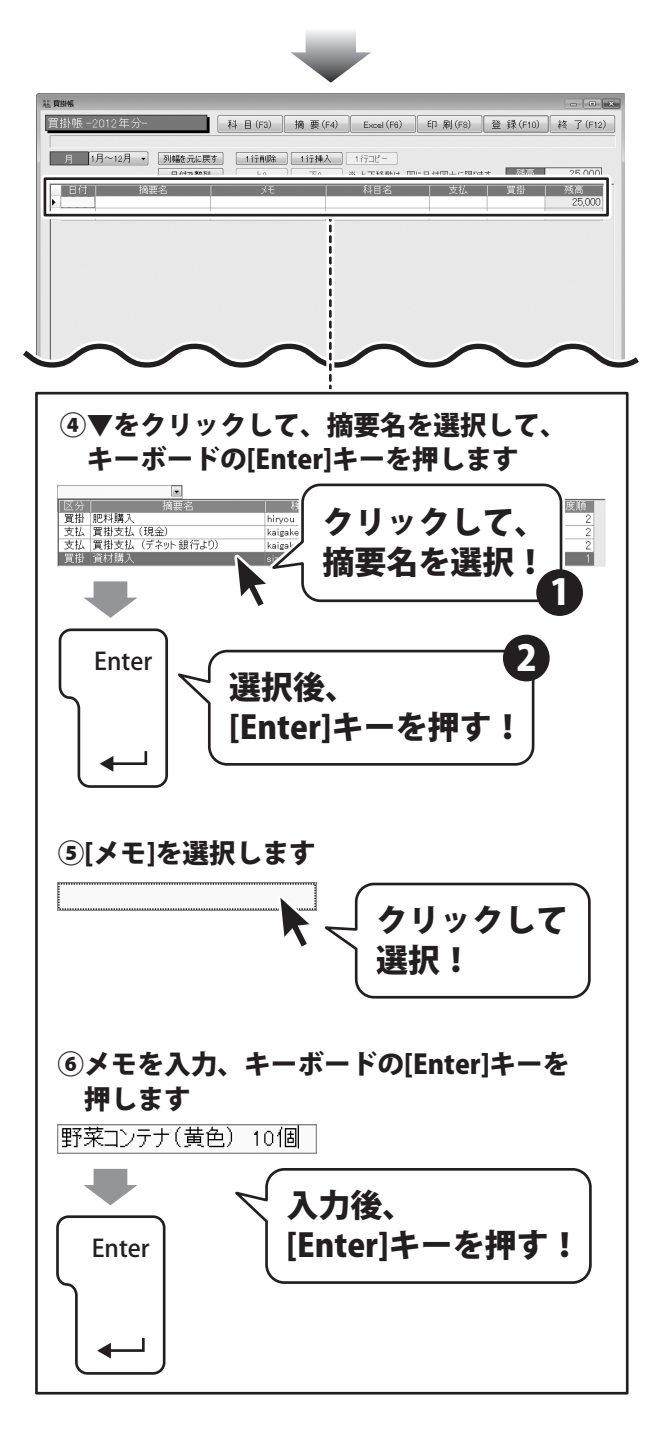

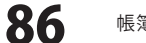

### 最後に、金額を入力します。 基實證帳 [買掛]の枠をクリックして、選択します。 質掛帳 -2012年分- 科目(F3) 摘要(F4) Excel(F6) 印刷(F8) 登録(F10) 終了(F12) 選択すると、枠内が白から黄色に変わります。 月 1月~12月 • 列幅を元に戻す 1行前除 1行挿入 1行コピー 日付 摘要名 ( 科目名 支払 賞掛 残高 25000 [買掛]の枠を選択しましたら、 金額を入力し、入力後、キーボードの [Enter]キーを押します。 ⑦[買掛]を選択します 0 🗐 クリックして 選択! ⑧金額を入力、キーボードの[Enter]キーを 押します 7,200 🗐 入力後、 [Enter]キーを押す! Enter

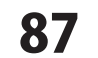

# 3 入力した帳簿データを登録します

すべての入力、変更等が終わりましたら、 登録 ボタンをクリックします。

[出納帳情報を登録しました]という画面が 表示されますので、OK ボタンをクリック します。 入力、変更した帳簿データが登録されました。

最後に、終了 ボタンをクリックして、 買掛帳画面を閉じます。

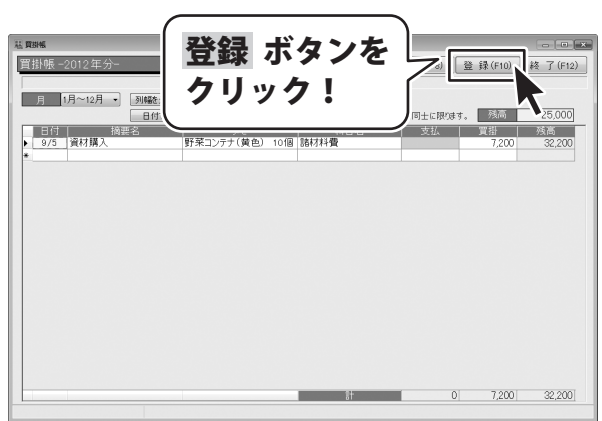

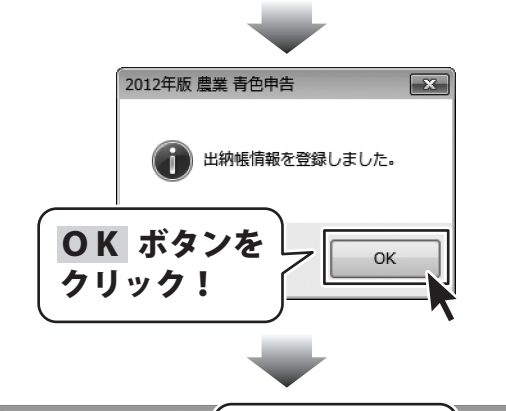

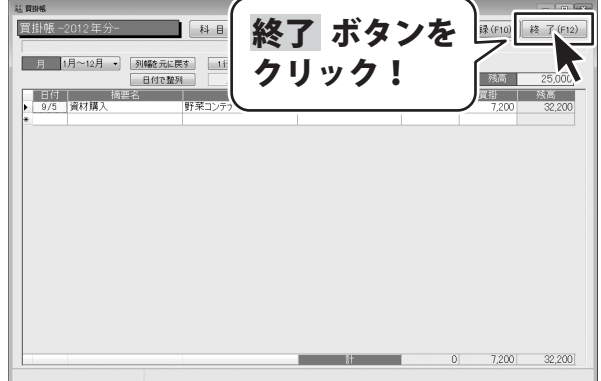

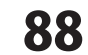

データ入力例6 買掛金の振込による支払いの記帳

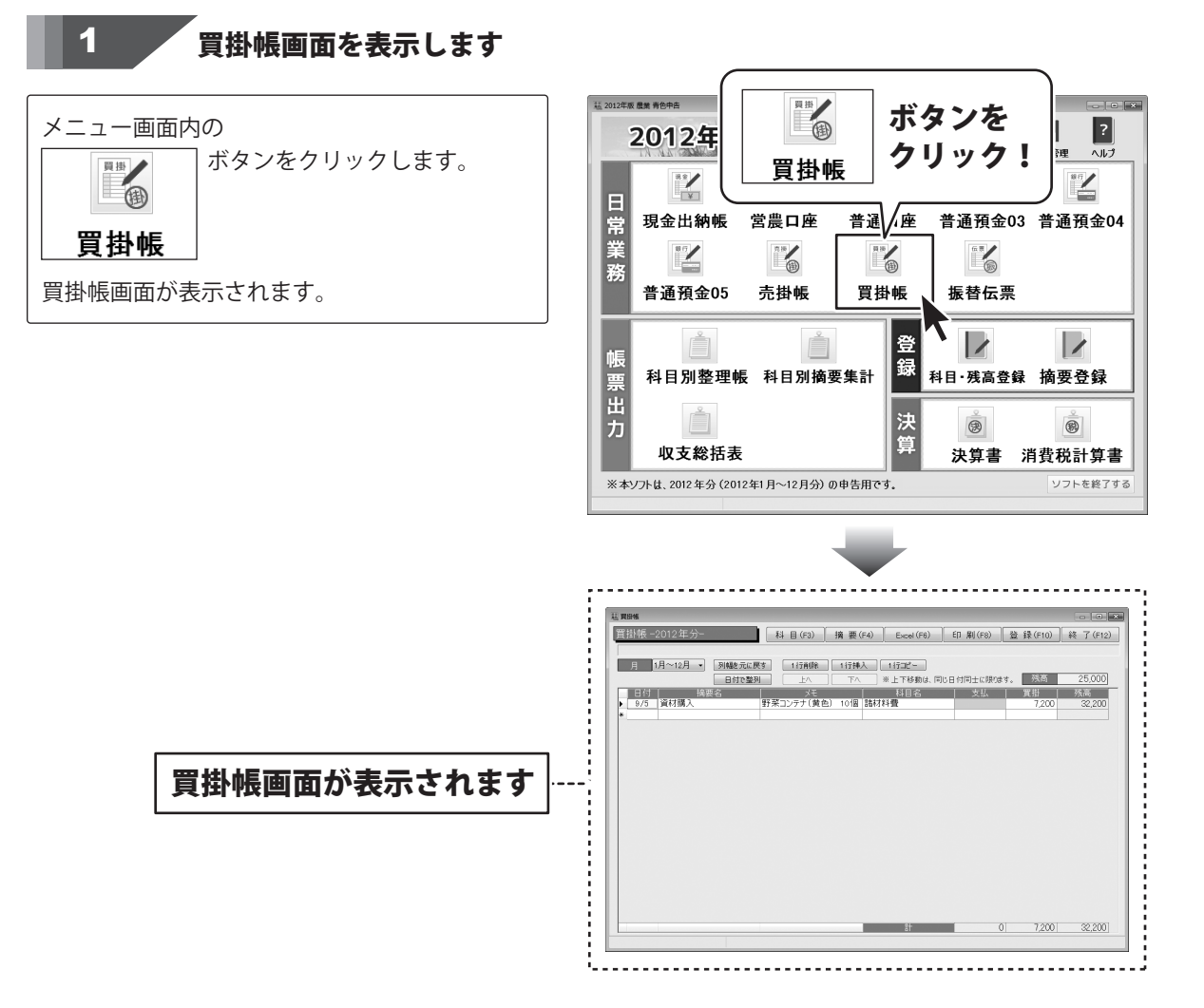

### 2 帳簿データを入力します

9/28 | 買掛支払(デネット銀行よ | 野菜コンテナ(黄色) 9/5 | デネット銀行 7,200 | ここでは、上記のようなデータを入力する操作手順を説明します。

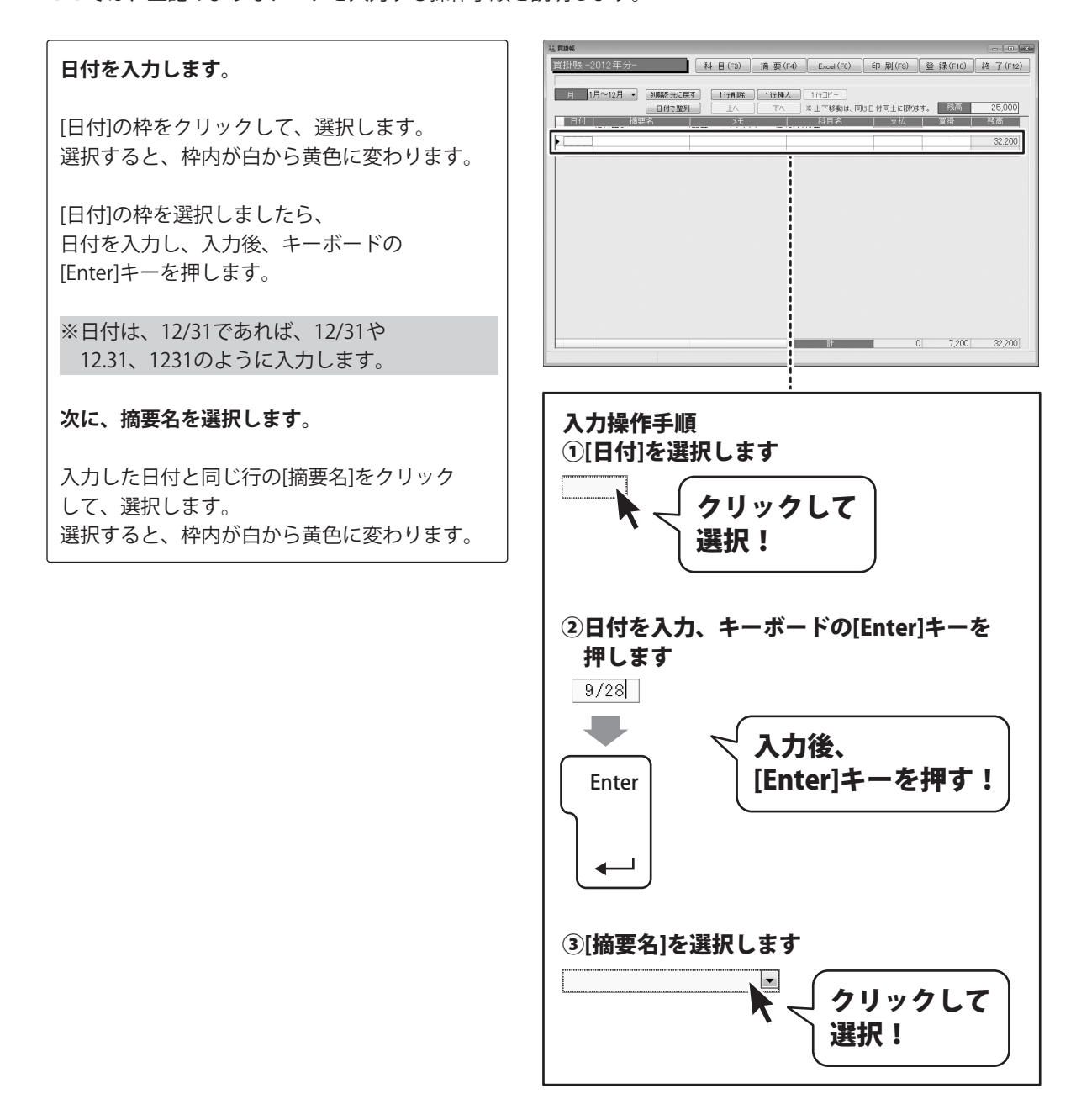

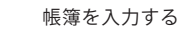

[摘要名]枠内の▼をクリックして、表示される 摘要一覧から摘要名をクリックして選択後、 キーボードの[Enter]キーを押します。 同時に摘要登録で登録した[科目名]も 入力されます。

#### 次に、メモを入力します。

[メモ]の枠をクリックして、選択します。 選択すると、枠内が白から黄色に変わります。

[メモ]の枠を選択しましたら、 メモを入力し、入力後、キーボードの [Enter]キーを押します。

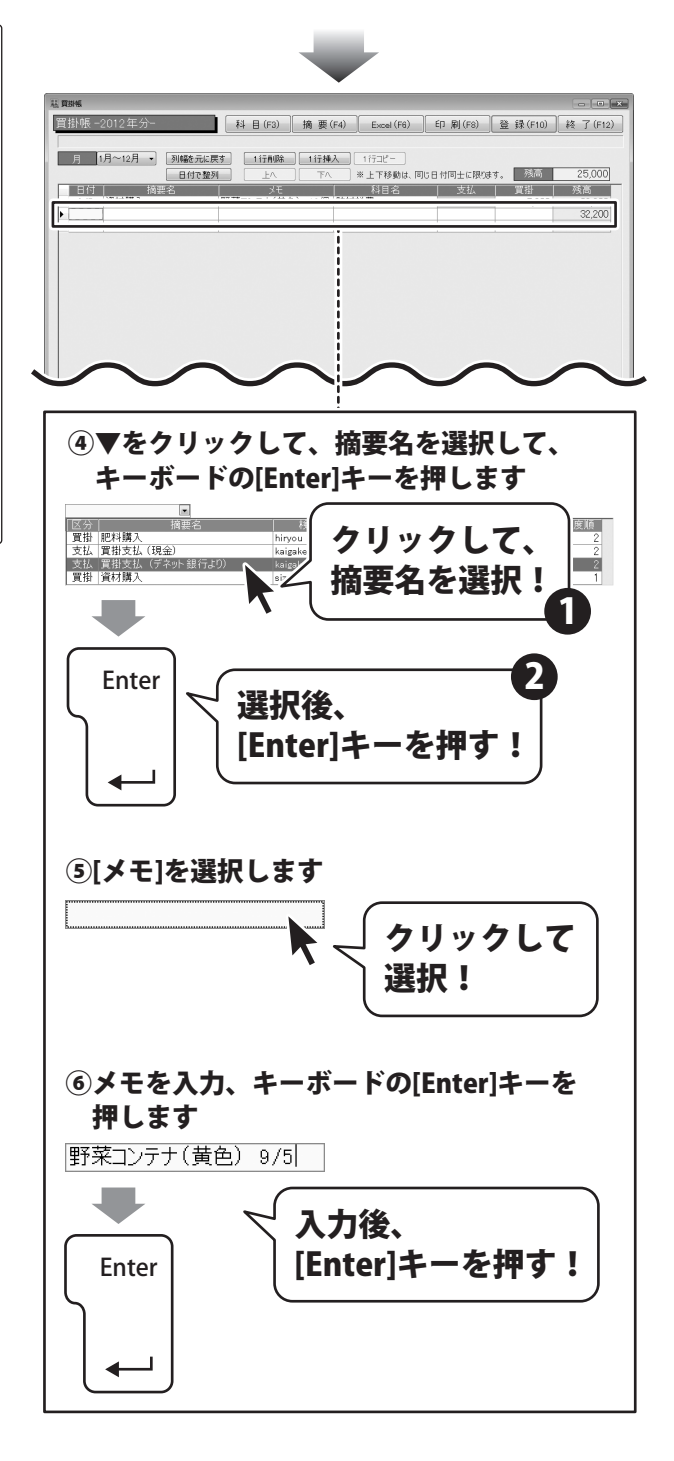

#### 最後に、金額を入力します。

[支払]の枠をクリックして、選択します。 選択すると、枠内が白から黄色に変わります。

[支払]の枠を選択しましたら、 金額を入力し、入力後、キーボードの [Enter]キーを押します。

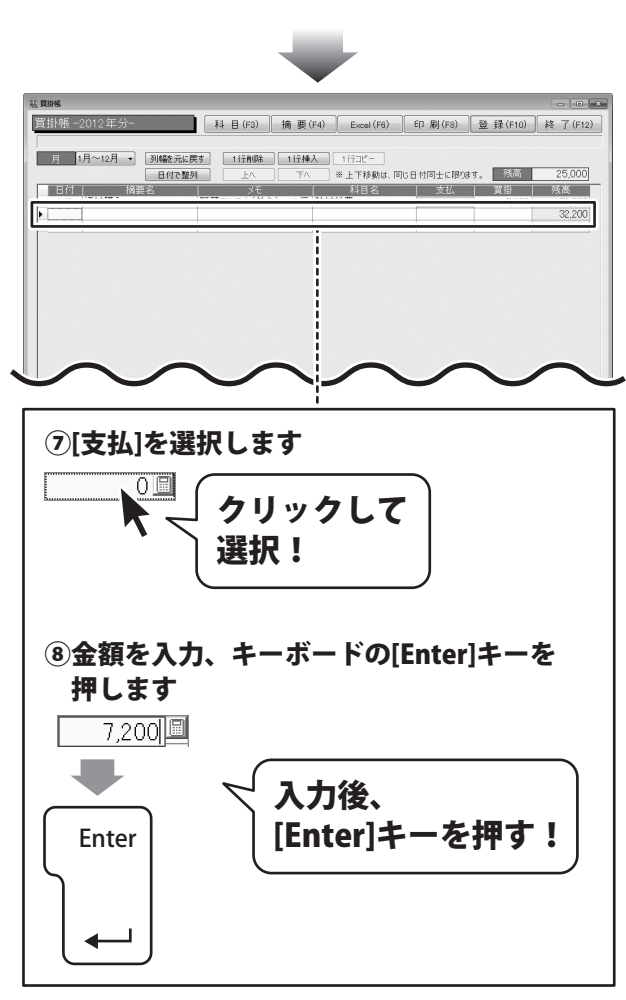

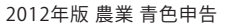

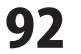

## 入力した帳簿データを登録します

すべての入力、変更等が終わりましたら、 登録 ボタンをクリックします。

3

[出納帳情報を登録しました]という画面が 表示されますので、OK ボタンをクリック します。 入力、変更した帳簿データが登録されました。

最後に、終了 ボタンをクリックして、 買掛帳画面を閉じます。

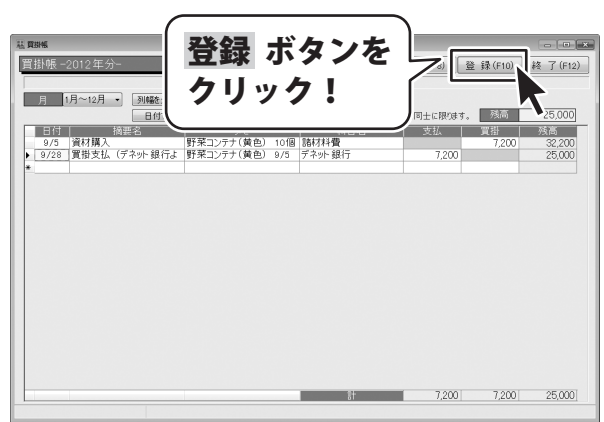

\_

| 2012年版 農業 青色申告   |
|------------------|
| 山納帳情報を登録しました。    |
| OK ボタンを<br>クリック! |
|                  |

| 評問端     2012年分     44       月     回後表記度     (日)       月     回行登録     (日)       9/3     資行費     (日)       9/3     資行費     (日)       9/3     資行費     (日)       9/3     資用     (日)       9/3     資用     (日)       9/3     資用     (日)       9/3     資用     (日)       9/3     資用     (日)       9/3     第日     (日)       9/3     第日     (日)       9/3     (日)     (日)       9/3     (日)     (1) | AS REPAR                                         |       | ) –                |              |
|----------------------------------------------------------------------------------------------------|--------------------------------------------------|-------|--------------------|--------------|
|                                                                                                    | □目期帳-2012年分-<br>■ 科■ 終了 ボタン                      | を     | 録(F10)             | 終了(F12)      |
|                                                                                                    |                                                  |       | 残高                 | 25,000       |
| <ul> <li>b) 6/22 資理支払、(7-3分 銀行3) 野茶コン77 (項目) 5/3 7 子外銀行 /,200 25,000</li> <li>C) (200 (100 (100 (100 (100 (100 (100 (100</li></ul>                                                                                                    | 日付 摘要名<br>9/5 資材購入 野茶コンテラ                        |       | <b>度計</b><br>7,200 | 残高<br>32,200 |
|                                                                                                    | ▶ 9/28 員復又仏 (アネッド 銀行よ 町米コノアア(真巴) 9/3 アネッド銀行<br>★ | 1,200 |                    | 25,000       |
|                                                                                                    |                                                  |       |                    |              |
|                                                                                                    |                                                  |       |                    |              |
|                                                                                                    |                                                  |       |                    |              |
|                                                                                                    |                                                  |       |                    |              |
|                                                                                                    |                                                  |       |                    |              |
|                                                                                                    |                                                  |       |                    |              |
|                                                                                                    |                                                  |       |                    |              |
|                                                                                                    |                                                  |       |                    |              |
|                                                                                                    |                                                  |       |                    |              |
| 1,200 7,200 25,000                                                                                                    | 81                                               | 7,200 | 7,200              | 25,000       |

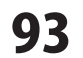

### 取引内容の確認(残高の確認)

例6の場合、買掛帳の残高7,200円を預金出納帳から支払ったので、 預金出納帳の帳簿から7,200円減って、買掛帳の帳簿の残高が7,200円減ります。

| 買掛帳 -2012年分────────────────────────────────────         |
|---------------------------------------------------------|
|                                                         |
| 月 1月~12月 - 「列幅を元に戻す」 1 行削除 」 1 行挿入 」 1 行口ピー             |
| 日付で整列 上へ 下へ ※上下移動は、同じ日付同士に限ります。 残高 25,000               |
| 日付 摘要名 火モ 科目名 支払 買掛 残高                                  |
| ▶ 9/28 買掛支払 (デネット銀行) 野菜コンテナ(黄色) 9/5 デネット銀行 7,200 25,000 |
|                                                         |
|                                                         |
|                                                         |
|                                                         |
|                                                         |
|                                                         |
|                                                         |
|                                                         |
|                                                         |
|                                                         |
|                                                         |
|                                                         |
|                                                         |
| Et 7,200 7,200 25,000                                   |
|                                                         |

買掛帳の帳簿に記帳した内容が・・・

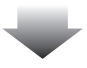

| 栽 デネット銀行                                                                       |               |
|--------------------------------------------------------------------------------|---------------|
| デネット銀行 -2012年分- 科目(F3) 摘要(F4) Excel(F6) 印刷(F8) 登録(F10) 終                       | 了 (F12)       |
|                                                                                |               |
| 月 1月~12月 - 列幅を元に戻す 1行削除 1行挿入 1行コピー                                             |               |
| 日付で整列 上へ 下へ ※上下移動は、同じ日付同士に限ります。 残高 10,0                                        | 00,000        |
| 日付 摘要名 メモ 科目名 入金 出金 多<br>▶ 9/28 ) 置掛支払 (デネット銀行と) 野菜コンテナ(黄色) 9/5 ) 置掛金 7,200 99 | 表高<br>192 800 |
| * 7,200 0,                                                                     | 102,000       |
|                                                                                |               |
|                                                                                |               |
|                                                                                |               |
|                                                                                |               |
|                                                                                |               |
|                                                                                |               |
|                                                                                |               |
|                                                                                |               |
|                                                                                |               |
|                                                                                |               |
|                                                                                |               |
|                                                                                |               |
|                                                                                |               |
|                                                                                |               |
| B† 0 7,200 9,                                                                  | 992,800       |
|                                                                                |               |

#### 相手帳簿(預金)にも取引内容が同時に入力されます。

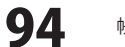

データ入力例7 振替伝票を記帳する

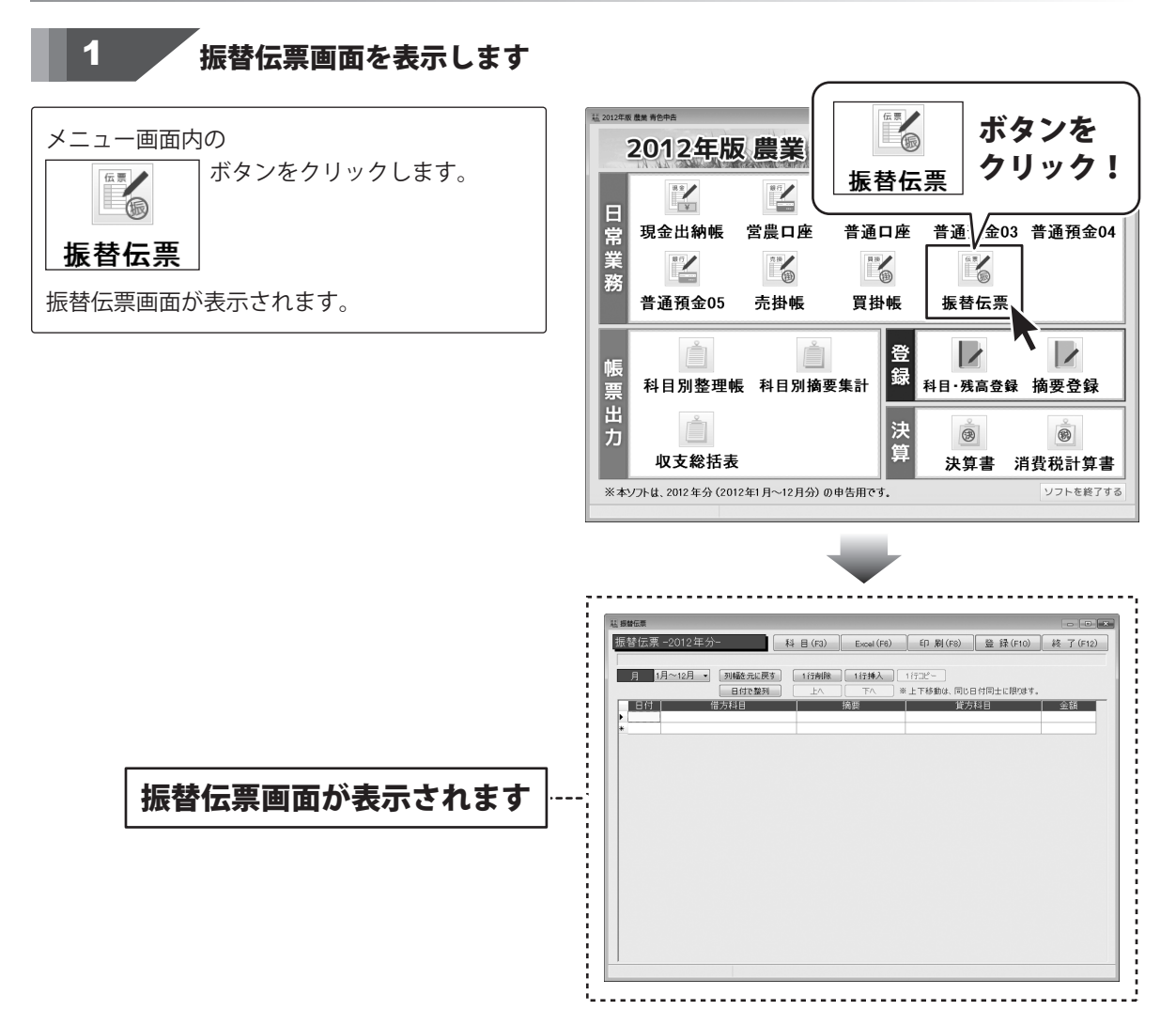

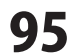

## 2 帳簿データを入力します

| 日付       | 借方科目 | 摘要        | 貸方科目  | 金額     |
|----------|------|-----------|-------|--------|
| 9/28 家計費 |      | 借入利息より家計分 | 利子割引料 | 30,000 |

ここでは、上記のようなデータを入力する操作手順を説明します。

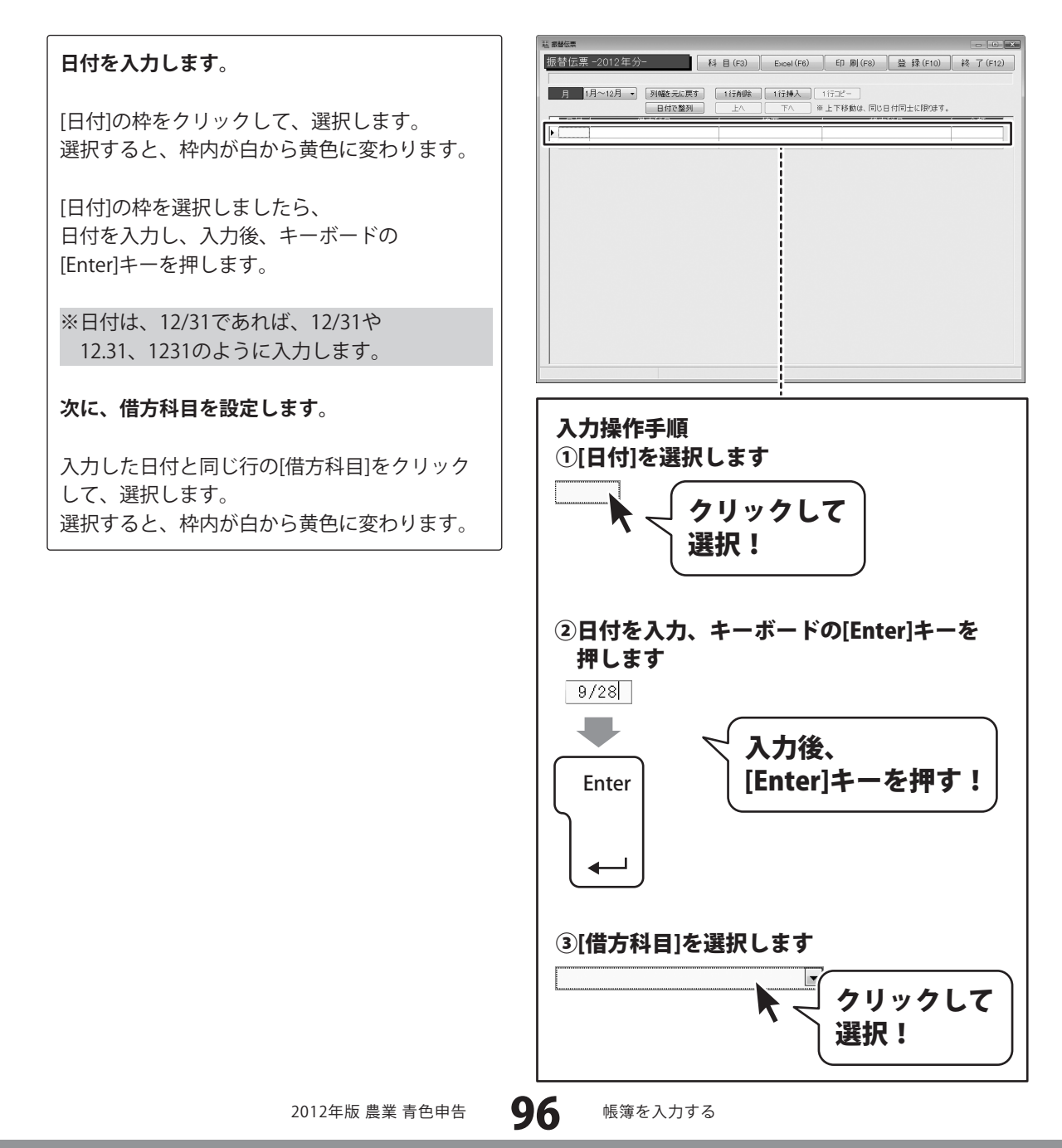

[借方科目]枠内の▼をクリックして、表示される 科目一覧から科目名をクリックして選択後、 キーボードの[Enter]キーを押します。

#### 次に、摘要を入力します。

[摘要]の枠をクリックして、選択します。 選択すると、枠内が白から黄色に変わります。

[摘要]の枠を選択しましたら、 摘要を入力し、入力後、キーボードの [Enter]キーを押します。

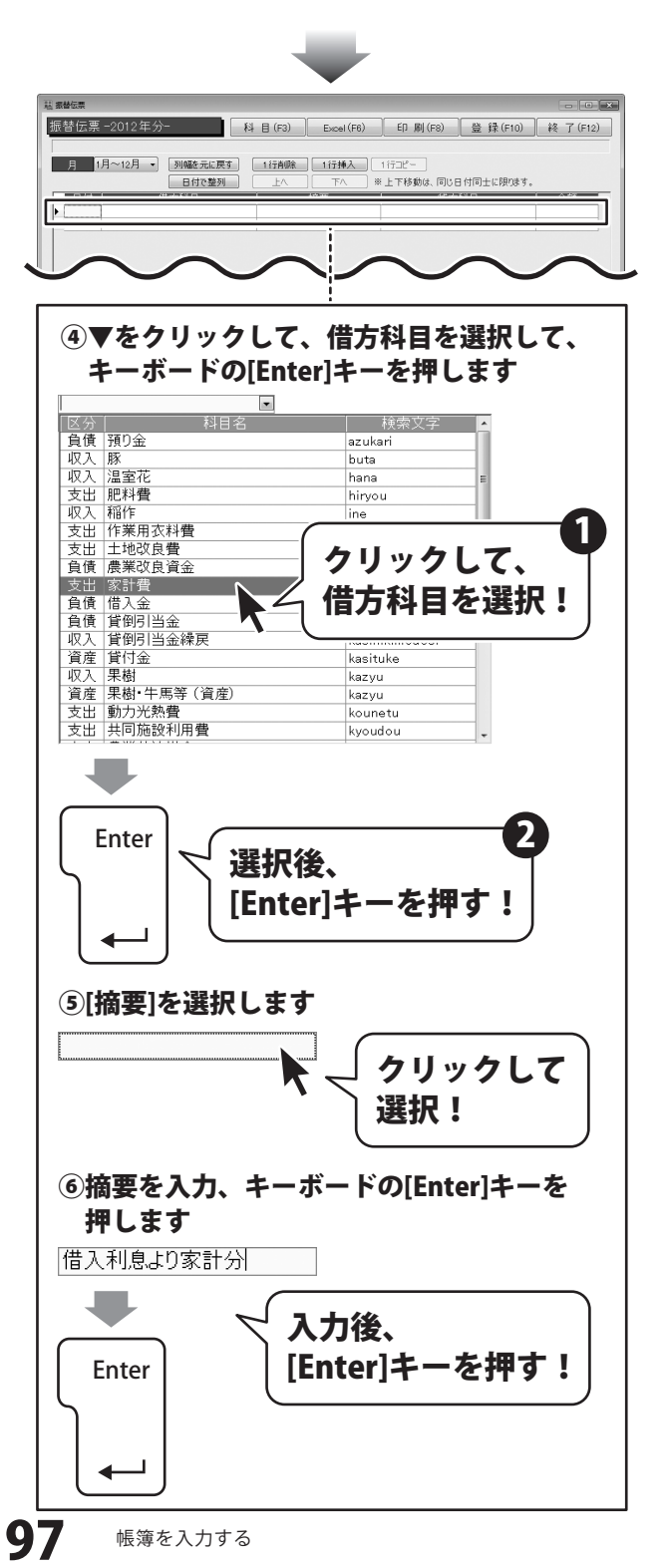

#### 次に、貸方科目を設定します。

入力した日付と同じ行の[貸方科目]をクリック して、選択します。 選択すると、枠内が白から黄色に変わります。

[貸方科目]枠内の▼をクリックして、表示される 科目一覧から科目名をクリックして選択後、 キーボードの[Enter]キーを押します。

#### 最後に、金額を入力します。

[金額]の枠をクリックして、選択します。 選択すると、枠内が白から黄色に変わります。

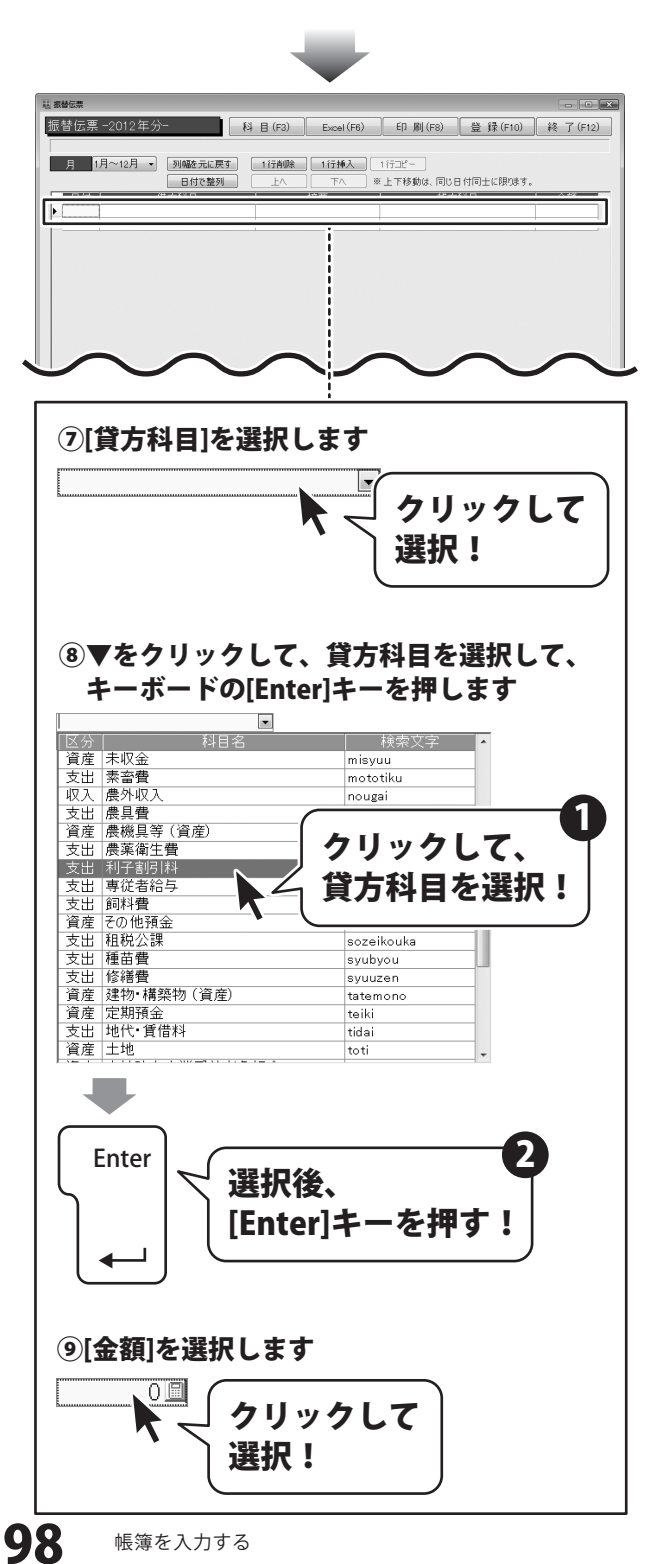

[金額]の枠を選択しましたら、 金額を入力し、入力後、キーボードの [Enter]キーを押します。

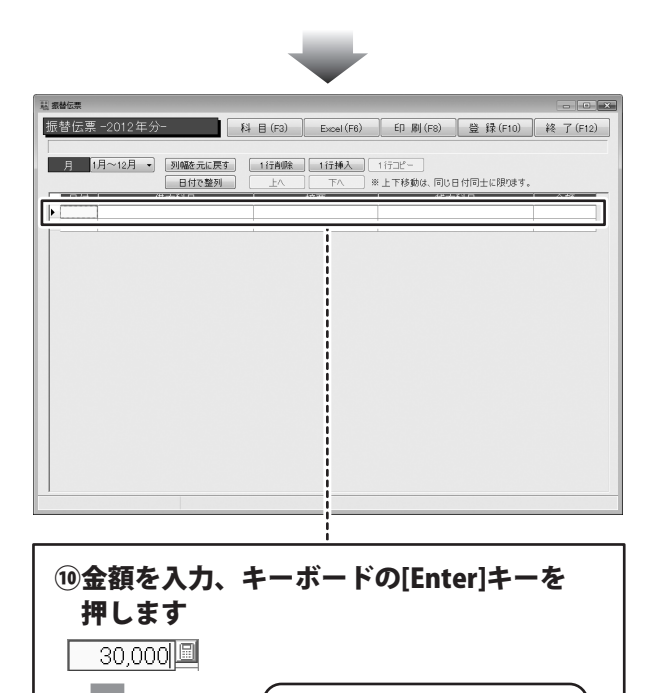

入力後、

[Enter]キーを押す!

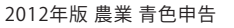

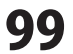

Enter

## 入力した帳簿データを登録します

すべての入力、変更等が終わりましたら、 登録 ボタンをクリックします。

3

[振替伝票情報を登録しました]という画面が 表示されますので、OK ボタンをクリック します。 入力、変更した帳簿データが登録されました。

最後に、終了 ボタンをクリックして、 振替伝票画面を閉じます。

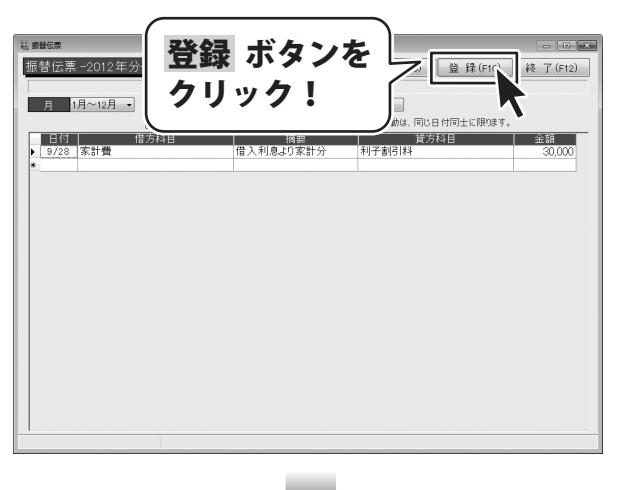

| 2012年版 農業 青色申告                              |
|---------------------------------------------|
| 振替伝票情報を登録しました。                              |
| OK ボタンを<br>クリック!                            |
|                                             |
| *************************************       |
|                                             |
| 9/28         本計畫           9/28         本計畫 |
|                                             |
|                                             |
|                                             |
|                                             |
|                                             |
|                                             |

### 現金出納帳を印刷する

| 日付   |                 | 摘要       | 料目          | 入金      | 出金      | 残高       |
|------|-----------------|----------|-------------|---------|---------|----------|
| 1/1  | 网络须属            |          |             |         |         | 305,48   |
| 1/6  | 1.57            | だだちゃ豆    | <b>46</b> 2 |         | 23,020  | 282,46   |
| 1/6  | 作用增强入           | ホームセンター  | 作業用次料業      |         | 9,480   | 272,98   |
| 1/8  | 検査引起し           |          | 営業口座        | 50,000  |         | 322,98   |
| 1/10 | 專提著給与交抵         | 太郎1月分    | 專業者給与       |         | 164,000 | 158,983  |
| 1/10 | 夏葵会の支払          |          | 東鉄会         |         | 24,680  | 134,30   |
| 1/15 | 15 <b>83%</b> 入 | ホームセンター  | 你要用武利算      |         | 1,500   | 132,800  |
| 1/19 | (5 <b>京</b> 雪麗入 | ホームセンター  | 你要用武利要      |         | 25,020  | 1 07,78  |
| 1/25 | 新聞代(民衆新聞)       | 2月分      | 経費          |         | 2,800   | 1 04,983 |
| 1/26 | 新闻代(一)社新闻)      | 2月分      | 52.R        |         | 3,200   | 1 01,78  |
|      |                 |          |             |         |         |          |
|      | 月計              |          |             | 50,000  | 253,700 |          |
|      | 果計              |          |             | 50,000  | 253,700 |          |
|      | _               |          |             |         |         |          |
| 2/3  | 15束建筑入          | ホームセンター  | 体象用改制器      |         | 3,600   | 98,183   |
| 2/4  | 15 泉倉焼入         | ホームセンター  | 你要用次判禁      |         | 1,000   | 97,183   |
| 5\55 | 作用建筑入           | ホームセンター  | 体象用次刺激      |         | 870     | 96,313   |
| 5/55 | 言義口座引出し         | 引用し      | 古泉口座        | 200,000 |         | 296,313  |
| 2/25 | 新聞代(良泉新聞)       | 3月分      | 経営          |         | 2,800   | 293,513  |
| 2/25 | 导视著始与变体         | 太郎2月分    | 导视者始与       |         | 164,000 | 1 2 9,51 |
| 2/26 | 新闻代(一般新闻)       | 3月分      | 经单          |         | 3,200   | 1 26,313 |
|      |                 |          |             |         |         |          |
| 月計   |                 |          |             | 200,000 | 175,470 |          |
| 累計   |                 |          | 250,000     | 429,170 |         |          |
| 2/1  | (1.0.075.)      | 0-(1)0-  |             |         | 0.514   | 100.70   |
| 2/2  | B.8.0093        | パーフィクト教育 | 03242       |         | 25.641  | 99.150   |
| 3/4  | (5 8 2 St )     | ホームヤンター  | (\$882)#2   |         | 9,360   | 88 790   |
| 3/20 | REDENIEL        | SIEL     | 3809        | 300.000 | 2,000   | 388 79   |
| 3/24 | 好け用の購入          | 建物物植     | 諸切れ業        |         | 25,319  | 363,48   |
| 3/25 |                 | 4月分      | **          |         | 2,800   | 360.68   |
| 3/25 | 現存著物ななる         | 太郎3月分    |             |         | 164.000 | 195,68   |
| 3/26 | ##R(-H###)      | 4月分      |             |         | 3,200   | 193,48   |
|      |                 |          | 1.00        |         | ,       |          |
| 月計   |                 |          |             | 300,000 | 232,827 |          |
| 累計   |                 |          |             | 550,000 | 661,997 |          |
|      |                 |          |             |         |         |          |
| 4/1  | 教装の購入           | 雑草基売し    | 泉茶茶主菜       |         | 13,205  | 180,281  |

1

### 現金出納帳画面を表示します

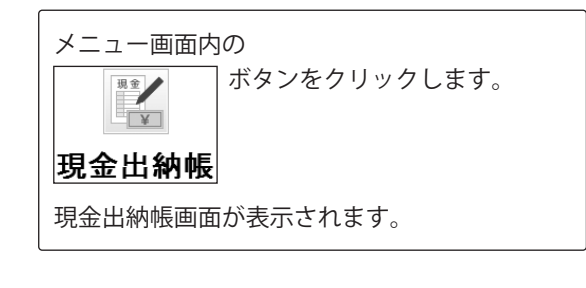

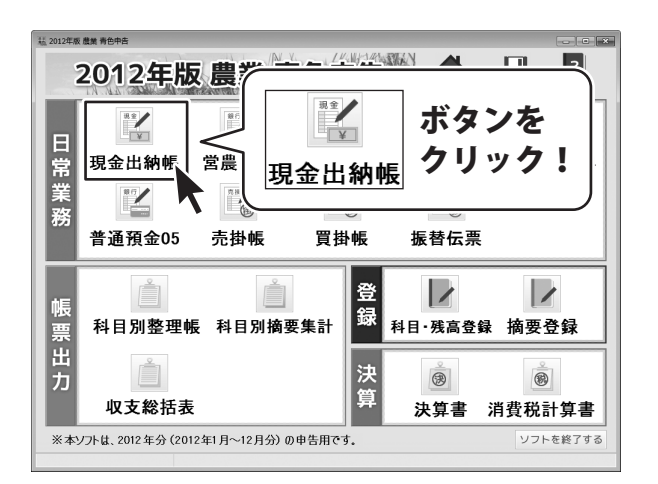

### 設定をして印刷します

印刷ボタンをクリックして、 印刷の設定を行います。

2

出納帳印刷画面が表示されましたら、 [期間]の▼をクリックして、印刷する期間を設定、 印刷項目、印刷時の設定をチェックボックスを クリックして、チェックを入れて設定し、 印刷ボタンをクリックします。

※「プレビューを表示する」にチェックを入れると、 印刷プレビュー画面が表示されます。 「プレビューを表示する」のチェックを外すと、 出力するデータの確認を行わずに印刷する ことができます。 [通常使うプリンターに設定]されたプリンター を使用して印刷します。

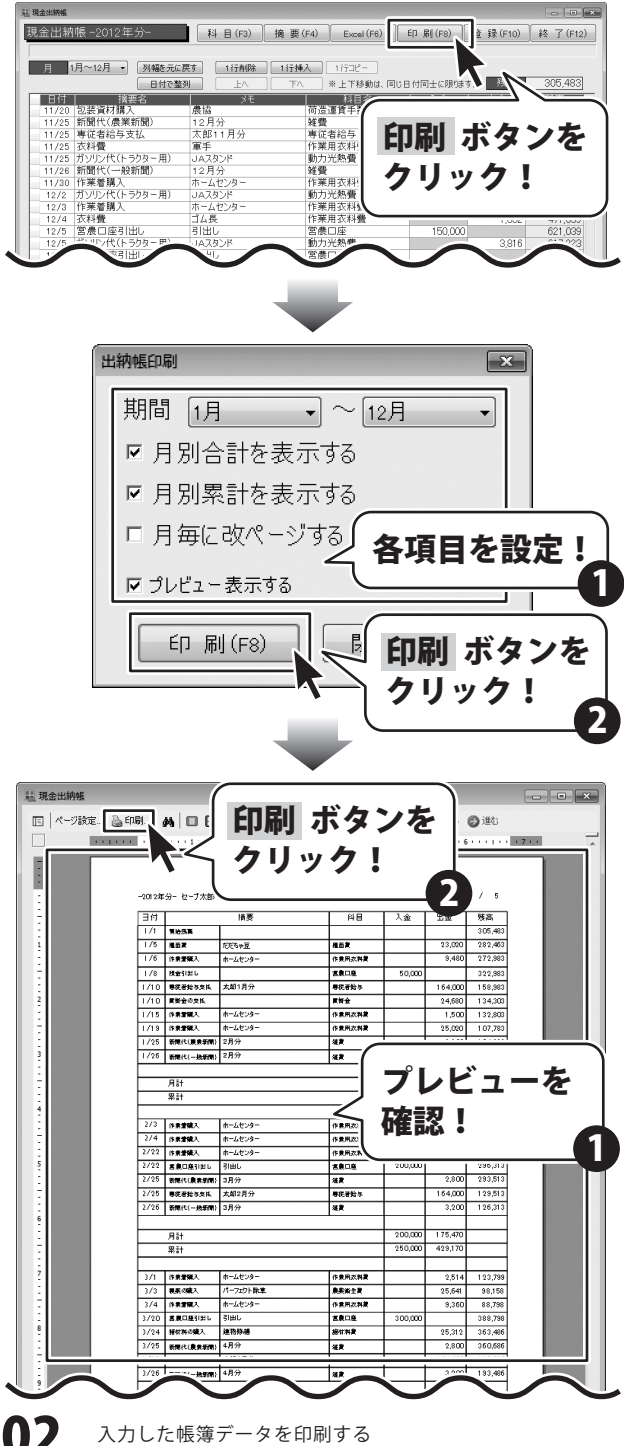

2012年版 農業 青色申告

印刷画面が表示されますので、 印刷に使用するプリンターの各設定を行い、 OK ボタンをクリックしてください。 印刷がはじまります。

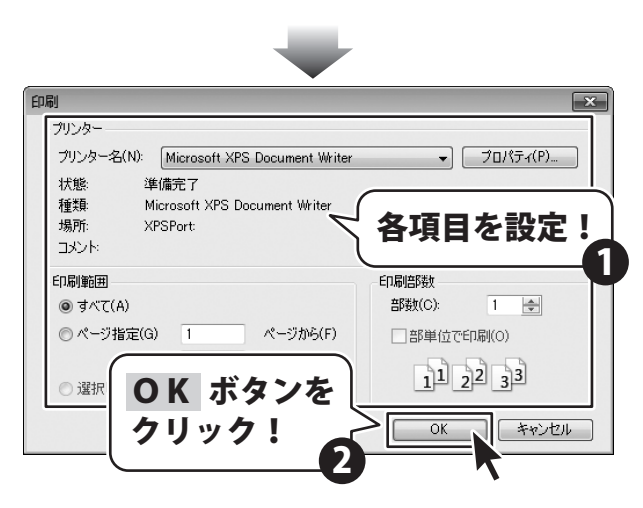

### 預金出納帳を印刷する

| 日付         | 摘要 科目          |              | 入金            | 出金        | 残高       |             |
|------------|----------------|--------------|---------------|-----------|----------|-------------|
| 1/1        | 网络苏高           |              |               |           |          | 8,476,32    |
| 1/1        | 一种乐得           |              | <b>事</b> 察主任  | 200,000   |          | 8,676,32    |
| 1/8        | 税会引出し          |              | 現金            |           | 50,000   | 8,626,33    |
| 1/15       | 完装入会           | 米販売代金        | 完装会           | 136,420   |          | 8,762,74    |
| 1/22       | 農業共会           | 2月分          | 教教大法授会        |           | 6,350    | 8,756,39    |
| 1/25       | 编机入            | 何味黄          | 编成人           | 32,500    |          | 8,788,89    |
| 1/25       | 未秋金入金          |              | 未終金           | 362,300   |          | 9,151,19    |
| 1/27       | <b>E</b> SN    | 1月分          | 数力光動業         |           | 18,684   | 9,132,51    |
| 1/28       | <b>WHN</b>     | 1月分          | 経業            |           | 5,681    | 9,126,83    |
| 1/28       | 灯油代金           | JAスタンド12月分   | 数力光動業         |           | 24,212   | 9,1 02,61   |
|            | •              |              |               |           |          |             |
|            | 用計             |              |               | 731,220   | 1 04,927 |             |
|            | 果計             |              |               | 731,220   | 1 04,927 |             |
|            |                |              |               |           |          |             |
| 2/10       | 劳禄入会           | 米康売代金        | 完装金           | 58,000    |          | 9,160,61    |
| 5/50       | 茶の光代金          |              | 经兼            |           | 2,500    | 9,158,11    |
| 5/55       | 宮東口座引出し        | 引用し          | 現金            |           | \$00,000 | 8,958,11    |
| 5/55       | <b>泉東</b> 共済   | 3月分          | 良农大济等会        |           | 6,350    | 8,951,76    |
| 2/27       | <b>4</b> .5.14 | 2月分          | 飘力光韵裳         |           | 12,554   | 8,939,21    |
| 2/28       | 電行祥            | 2月分          | <b>建</b> 業    |           | 4,268    | 8,934,94    |
| 2/28       | 灯神代金           | JA29ンド1月分    | <b>肌力光的</b> 費 |           | 25,362   | 8,909,58    |
|            |                |              |               |           |          |             |
|            | 月計             | 58,000       | 251,034       |           |          |             |
| 果計         |                |              |               | 789,220   | 355,961  |             |
|            |                |              |               |           |          |             |
| 3/20       | 営業口産引出し        | 引用户          | 現金            |           | 300,000  | 8,609,58    |
| 3/22       | <b>泉東共派</b>    | 4月分          | 良常共济社会        |           | 6,350    | 8,603,23    |
| 3/25       | DECROTE        |              | 09.52         |           | 15,800   | 8,587,43    |
| 3725       | 展展州造人州&        |              | H-F-IRSUR     |           | 86,705   | 8,500,72    |
| 3725       | 32             | 2月25日へ支払い    | R R H         |           | 35,200   | 8,465,52    |
| 3/2/       | 電気料            | 3月77         | 取力尤品者         |           | 12,564   | 8,452,95    |
| 3728       | WHN .          | 3/17/        | 経業            |           | 3,954    | 8,449,01    |
| 3728       | #29(K亩         | 06,09512,197 | <b>数力光励者</b>  |           | 22,351   | 8,425,55    |
|            | 014            |              |               |           | 100.004  |             |
| 711<br>014 |                |              |               | 1 700 000 | 402,924  |             |
|            | modil          |              |               | 100,220   | 000,060  |             |
| 4/1        | reneuv:        |              | 24            |           | 800.000  | 7 6 2 5 6 5 |
|            |                |              | 現世            |           | \$00,000 | 1,020,00    |

1

### 預金出納帳画面を表示します

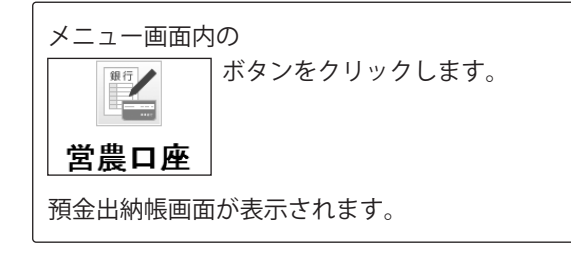

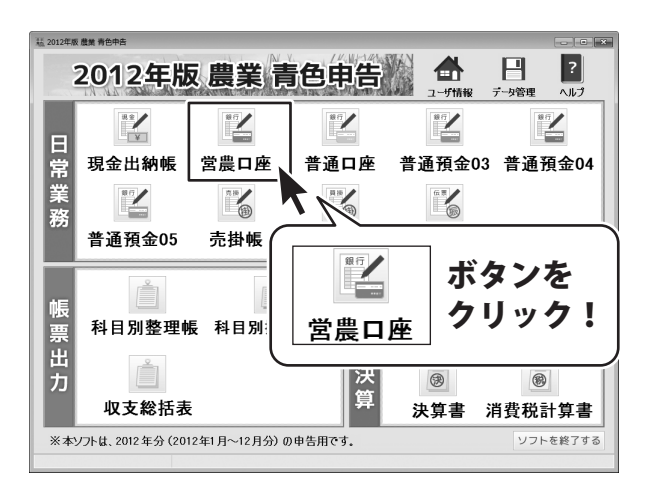

### 設定をして印刷します

印刷ボタンをクリックして、印刷の設定を行います。

2

出納帳印刷画面が表示されましたら、 [期間]の▼をクリックして、印刷する期間を設定、 印刷項目、印刷時の設定をチェックボックスを クリックして、チェックを入れて設定し、 印刷 ボタンをクリックします。

※「プレビューを表示する」にチェックを入れると、 印刷プレビュー画面が表示されます。 「プレビューを表示する」のチェックを外すと、 出力するデータの確認を行わずに印刷する ことができます。 「通常使うプリンターに設定」されたプリンター を使用して印刷します。

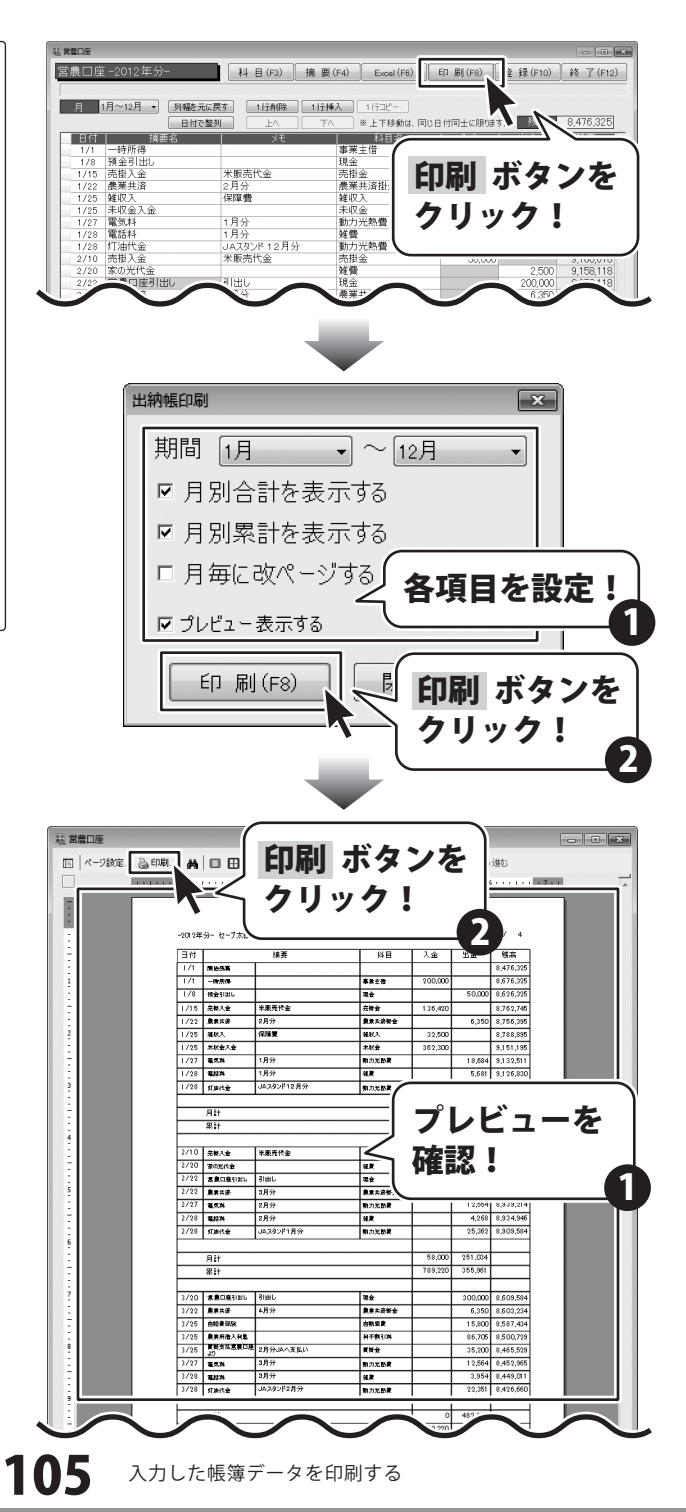

印刷画面が表示されますので、 印刷に使用するプリンターの各設定を行い、 OK ボタンをクリックしてください。 印刷がはじまります。

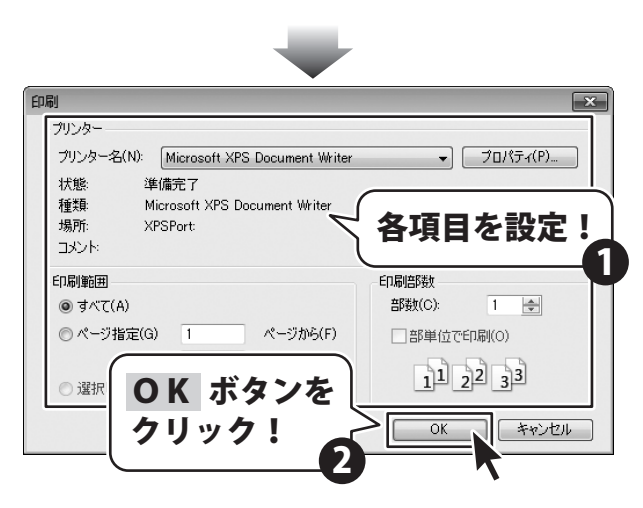

### 売掛帳を印刷する

| 日付    |               | 摘要     | 自得   | 売掛      | 入金       | 残高      |
|-------|---------------|--------|------|---------|----------|---------|
| 171   | ROSE          |        |      |         |          | 258,6   |
| 1/15  | 用带入会          | 米販売代金  | 古泉口座 |         | 136,420  | 1 2 2,1 |
|       |               |        |      |         |          |         |
|       | H ET          |        |      | 0       | 130,420  |         |
| _     | AN ET         |        |      | - °     | 130,420  |         |
| 2/10  | 元委入会          | 米康売代金  | 常意口座 |         | 58,000   | 64,1    |
|       |               | •      |      |         |          |         |
|       | 月計            |        |      | 0       | 58,000   |         |
| 果計    |               |        |      | 0       | 194,420  |         |
| 7/22  | 20(220A())    |        | 302  | 68.500  |          | 132.6   |
| 7/30  | 教売(建築物品分)     |        | 302  | 31,200  |          | 163,8   |
|       |               | 1      |      |         |          |         |
| 月計    |               |        |      | 99,700  | 0        |         |
|       | 2211          |        |      | 99,700  | 194,420  |         |
|       |               |        |      |         |          |         |
| \$710 | 和元(進金預単分)     |        | 305  | 4,000   |          | 100,4   |
|       | 月計            |        |      | 4,600   | 0        |         |
|       | 果計            |        |      | 104,300 | 194,420  |         |
|       |               |        |      |         |          |         |
| 3/15  | 労務入会運費口座<br>へ | 度直朝品分  | 営業口座 |         | 1 04,300 | 64,1    |
|       | 814           |        |      | -       | 104300   |         |
|       | /1ei<br>914   |        |      | 104.200 | 299 720  |         |
|       | 107.61        |        |      | 104,000 | 100,710  |         |
| 10/2  | <b>新売(米)</b>  | 伊藤紡八原売 | 羅作   | 24,600  |          | 88,7    |
|       |               |        |      |         |          |         |
|       | 月計            |        |      | 24,500  | 0        |         |
|       | 果計            |        |      | 128,900 | 298,720  |         |
|       |               |        |      |         |          |         |

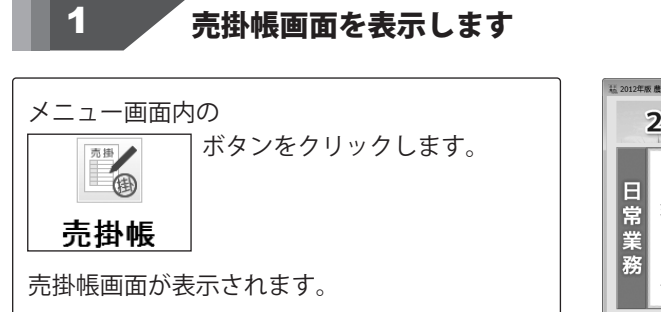

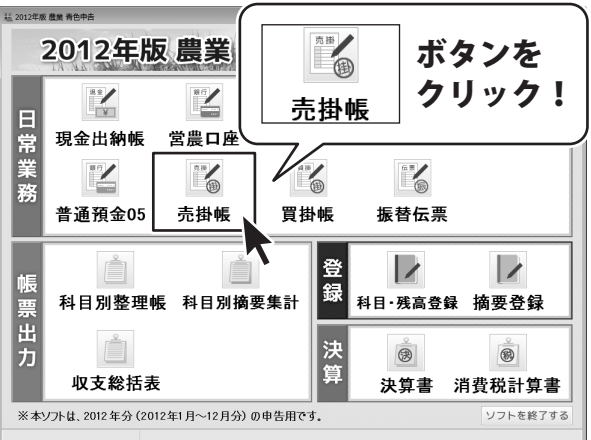

2012年版 農業 青色申告 107
### 設定をして印刷します

印刷ボタンをクリックして、印刷の設定を行います。

2

出納帳印刷画面が表示されましたら、 [期間]の▼をクリックして、印刷する期間を設定、 印刷項目、印刷時の設定をチェックボックスを クリックして、チェックを入れて設定し、 印刷 ボタンをクリックします。

※「プレビューを表示する」にチェックを入れると、 印刷プレビュー画面が表示されます。 「プレビューを表示する」のチェックを外すと、 出力するデータの確認を行わずに印刷する ことができます。 「通常使うプリンターに設定」されたプリンター を使用して印刷します。

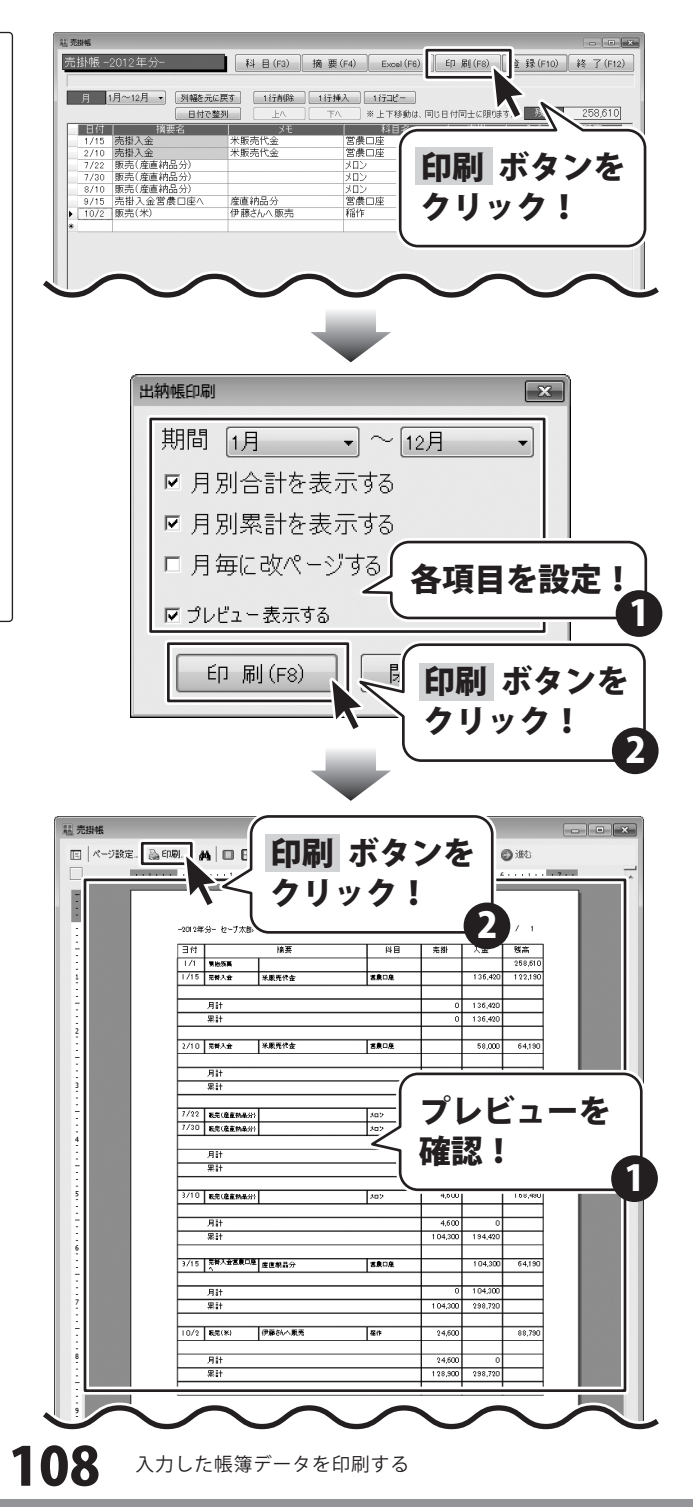

印刷画面が表示されますので、 印刷に使用するプリンターの各設定を行い、 OK ボタンをクリックしてください。 印刷がはじまります。

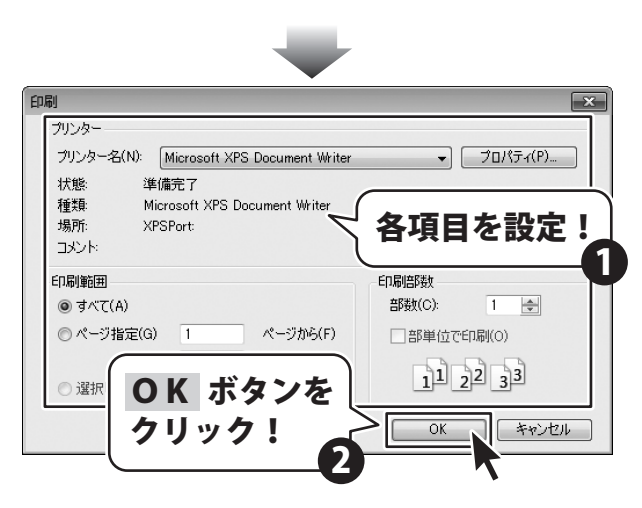

### 買掛帳を印刷する

| 日付    |                       | 摘要        | 自相                      | 支払     | 賀掛     | 残高   |
|-------|-----------------------|-----------|-------------------------|--------|--------|------|
| 171   | 网络怒喜                  |           |                         |        |        | 24,6 |
| 1/10  | 同様会の支払                |           | 現金                      | 24,680 |        |      |
|       | 月計                    |           |                         | 24,680 | 0      |      |
|       | 累計                    |           |                         | 24,680 | 0      |      |
| 2/15  | 政治職入                  | JA,29     | <b>建</b> 57.94 <b>度</b> |        | 35,200 | 35,2 |
|       | 月計                    |           |                         | 0      | 35,200 |      |
|       | 果計                    |           |                         | 24,680 | 35,200 |      |
| 3/25  | <b>教授支援委員</b> 口<br>20 | 2月分い4へ支払い | 发展口座                    | 35,200 |        |      |
|       |                       |           |                         |        |        |      |
|       | 用計                    |           |                         | 59,880 | 35,200 |      |
|       |                       |           |                         |        |        |      |
| 3/10  | 尼利藏入                  | (الإهل    | ENR                     |        | 5,400  | 5.4  |
|       | 月計                    |           |                         | 0      | 5,400  |      |
|       | 累計                    |           |                         | 59,880 | 40,600 |      |
| 3/25  | 网络交线测金                | 8月分JAへ支払い | 現金                      | 5,400  |        |      |
|       | 月計                    |           |                         | 5,400  | 0      |      |
|       | 果計                    |           |                         | 65,280 | 40,500 |      |
| 12/30 | 政策输入                  | (4, AL    | 建有利果                    |        | 13,620 | 13,6 |
|       | 月計                    |           |                         | 0      | 13,620 |      |
|       | 果計                    |           |                         | 65,280 | 54,220 |      |
|       |                       |           |                         |        |        |      |

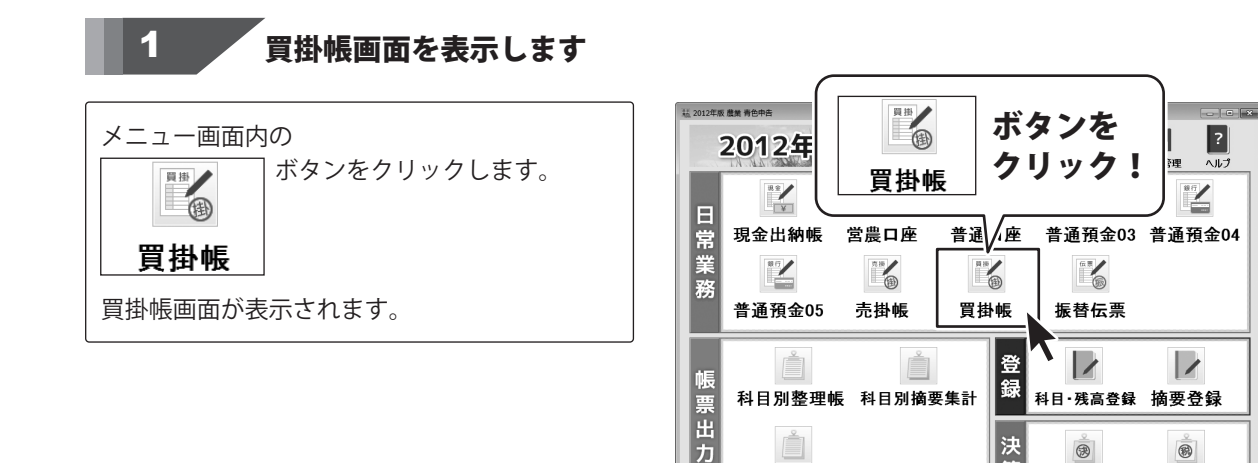

?

科目·残高登録 摘要登録

決算書 消費税計算書

3

8

ソフトを終了する

決算

科目別整理帳 科目別摘要集計

※本ソフトは、2012年分(2012年1月~12月分)の申告用です。

Ď

収支総括表

### 設定をして印刷します

印刷ボタンをクリックして、 印刷の設定を行います。

2

出納帳印刷画面が表示されましたら、 [期間]の▼をクリックして、印刷する期間を設定、 印刷項目、印刷時の設定をチェックボックスを クリックして、チェックを入れて設定し、 印刷ボタンをクリックします。

※「プレビューを表示する」にチェックを入れると、 印刷プレビュー画面が表示されます。 「プレビューを表示する」のチェックを外すと、 出力するデータの確認を行わずに印刷する ことができます。 [通常使うプリンターに設定]されたプリンター を使用して印刷します。

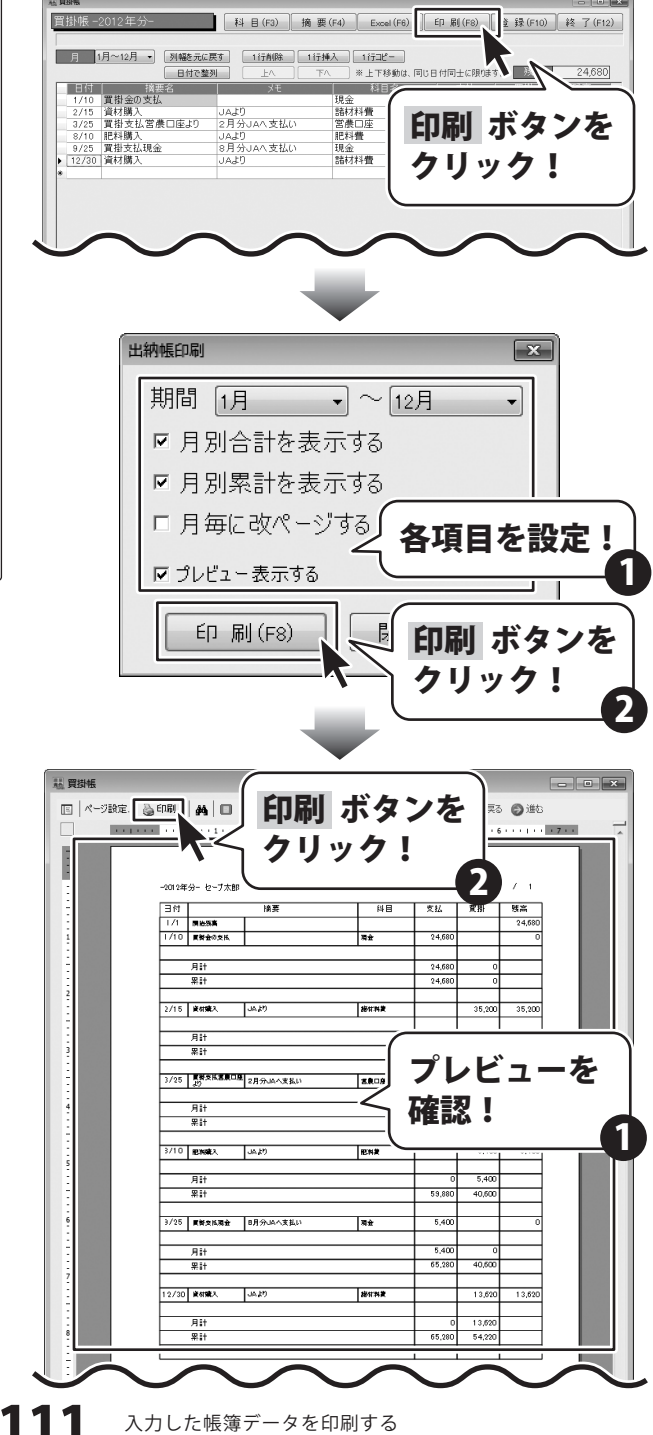

印刷画面が表示されますので、 印刷に使用するプリンターの各設定を行い、 OK ボタンをクリックしてください。 印刷がはじまります。

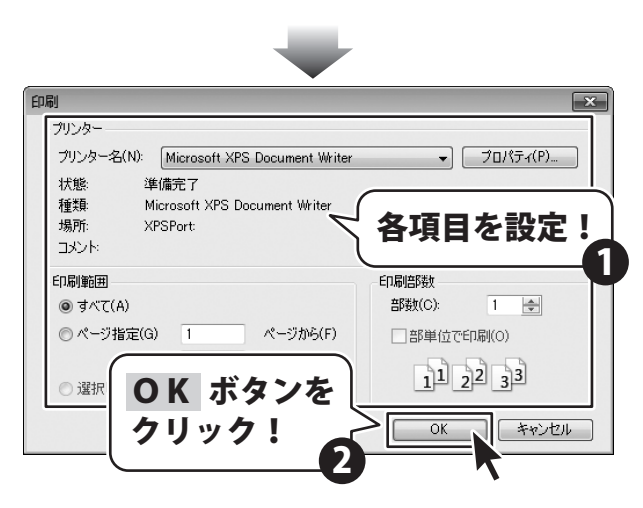

### 振替伝票を印刷する

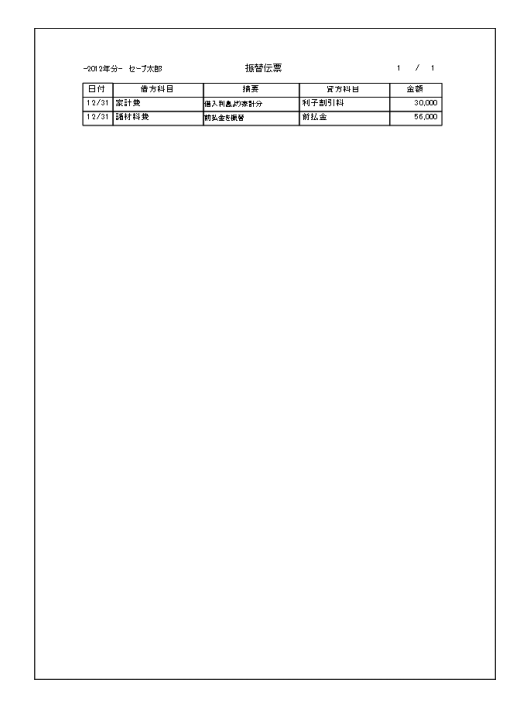

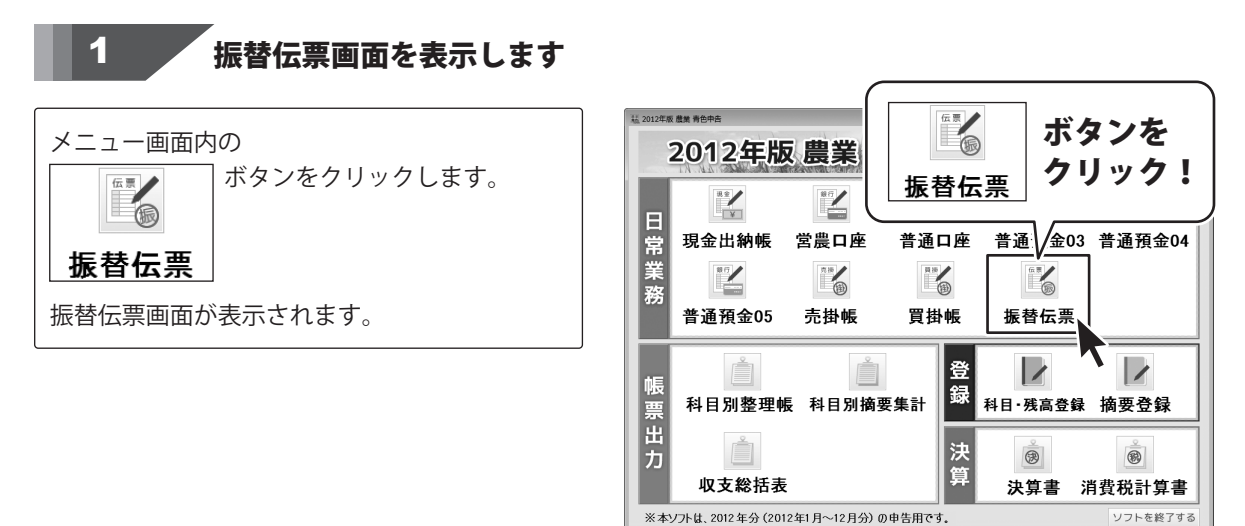

### 設定をして印刷します

印刷ボタンをクリックして、 印刷の設定を行います。

2

振替伝票印刷画面が表示されましたら、 [期間]の▼をクリックして、印刷する期間を設定、 印刷時の設定をチェックボックスをクリック して、チェックを入れて設定し、 印刷ボタンをクリックします。

※「プレビューを表示する」にチェックを入れると、 印刷プレビュー画面が表示されます。 「プレビューを表示する」のチェックを外すと、 出力するデータの確認を行わずに印刷する ことができます。 [通常使うプリンターに設定]されたプリンター を使用して印刷します。

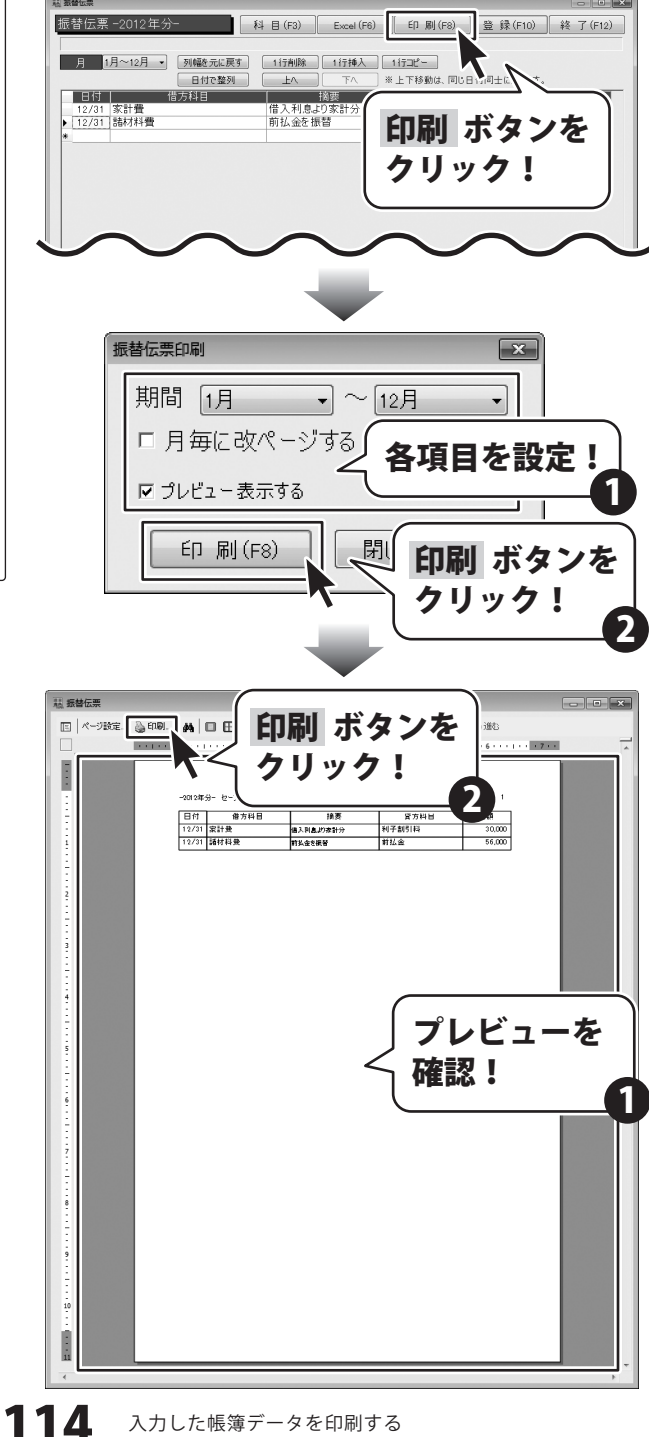

印刷画面が表示されますので、 印刷に使用するプリンターの各設定を行い、 OK ボタンをクリックしてください。 印刷がはじまります。

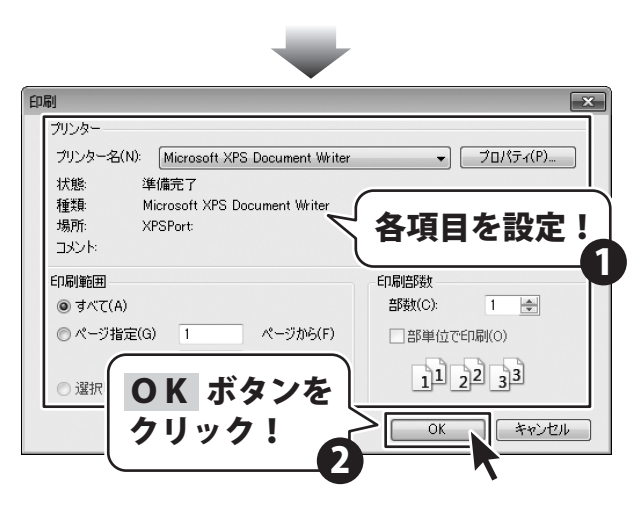

現金出納帳をExcel形式のファイルに出力する

|           |           | 現金出糸            | 内 帳 一 暫 | 表      |         |         |
|-----------|-----------|-----------------|---------|--------|---------|---------|
|           |           |                 |         | - 22   |         |         |
| 日付        | 摘要名       | メモ              | 科目名     | 大金     | 出金      | 残高      |
| 2012/1/5  | 種苗費       | だだちゃ豆           | 種苗費     |        | 23,020  | 282,463 |
| 2012/1/6  | 作業着購入     | ホームセンター         | 作業用衣料費  |        | 9,480   | 272,983 |
| 2012/1/8  | 預金引出し     |                 | 営農口座    | 50,000 |         | 322,983 |
| 2012/1/10 | 專従者給与支払   | 太郎1月分           | 專従者給与   |        | 164,000 | 158,983 |
| 2012/1/10 | 買掛金の支払    |                 | 買掛金     |        | 24,680  | 134,303 |
| 2012/1/15 | 作業着購入     | ホームセンター         | 作業用衣料費  |        | 1,500   | 132,803 |
| 2012/1/19 | 作業着購入     | ホームセンター         | 作業用衣料費  |        | 25,020  | 107,783 |
| 2012/1/25 | 新聞代(農業新聞) | 2月分             | 雑費      |        | 2,800   | 104,983 |
| 2012/1/26 | 新聞代(一般新聞) | 2月分             | 雑費      |        | 3,200   | 101,783 |
| 2012/2/3  | 作業着購入     | ホームセンター         | 作業用衣料費  |        | 3,600   | 98,183  |
| 2012/2/4  | 作業着購入     | ホームセンター         | 作業用衣料費  |        | 1,000   | 97,183  |
| 0010/0/00 | /左类关键 +   | بالطريحية فيسقد | /是業由无料書 |        | 070     | 00.010  |

1

#### 現金出納帳画面を表示します

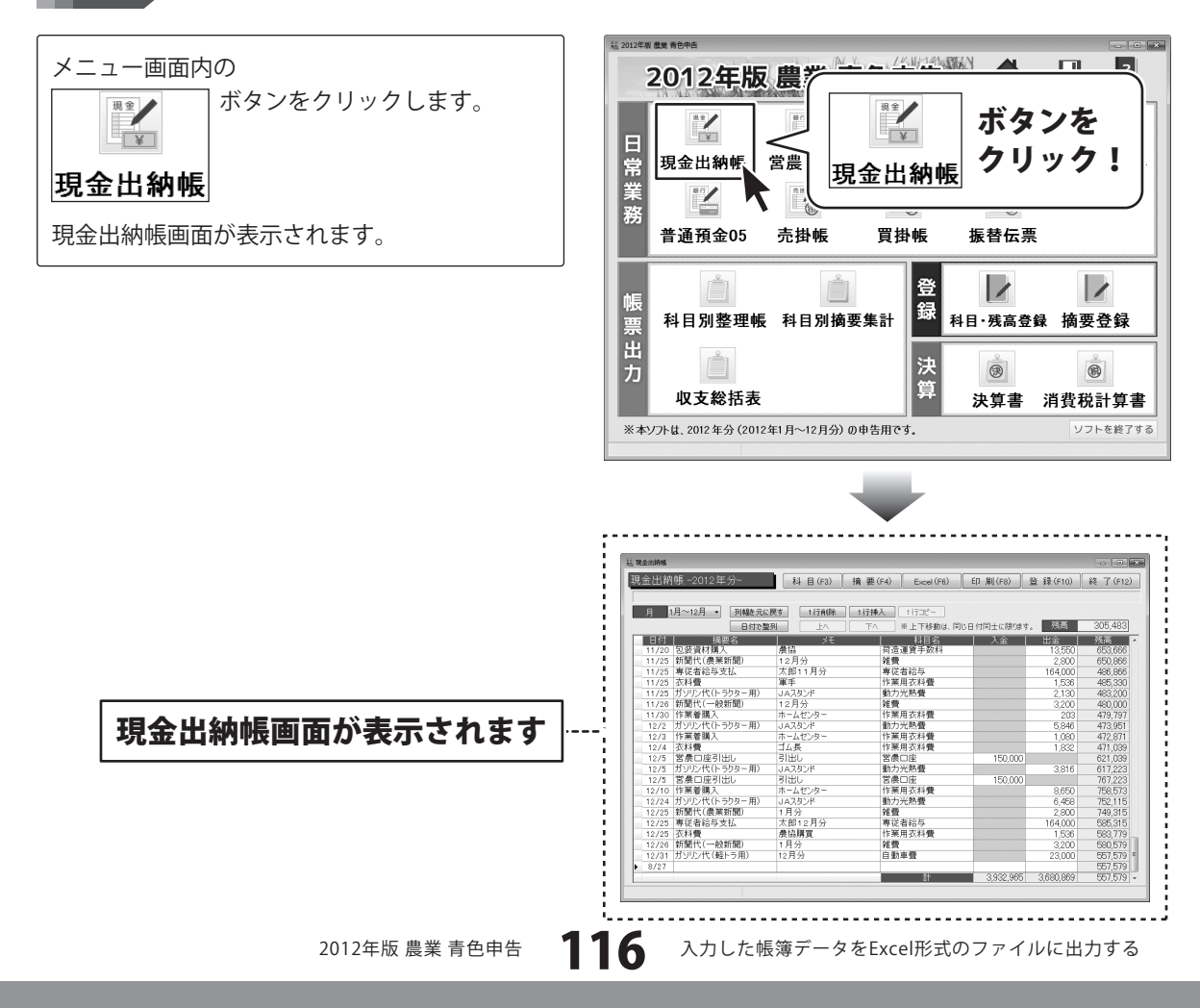

#### 2

保存場所を設定して出力します

Excel ボタンをクリックして、 出力するデータの保存設定をします。

[現金出納帳データの保存先を指定して下さい。] 画面が表示されますので、保存場所を設定し、 データ名を入力して、保存 します。

出力がはじまると、現金出納帳画面上部に [出力中です…しばらくお待ちください。]と 表示されます。

[現金出納帳を出力しました。]という画面が 表示されましたら、出力完了です。 OK ボタンをクリックして、画面を閉じます。 現金出納帳 -2012年分-科目(F3) 摘要(F4) Excel(F6) 印刷(F8) 登録(F10) 終了(F12) 月 1月~12月 - 1月線を売に戻す。 11万利数 11万利数 11万利数 11万円 日付で整例 上へ 下へ 半上下移動は、110日 へに用います。 55歳前 3005.483 日付ご 満提名 包装資材構入 新聞代(農業新聞) 専従者給与支払 衣科優 ガソリン代(トラクター用) 新聞代(一般新聞) 作業着購入 ちいの。代(トラクター用) 何這連 <u>
雑費</u> 専従者 作業用 12月分 太郎11月分 軍手 JAスタンド 12月分 Excel ボタンを 動力光 雑費 作業用: クリック! - F示電購入 ガソリン代(トラクター用) 作業着購入 大評問 ホームセンタ 動力光熱 作業用3 ホームセンター ゴム長 衣科豊 富康回座引出し 方リン代(トラクター用) 富康回座引出し 1 作業着環入 4 ガリン代(トラクター用) 5 新聞代(保業新聞) 専従者給与支払 5 萩都聞代(伝業新聞) 新聞代(伝統新聞) ガリン代(軽トラ用) 大利機 作業田太 621,039 617,223 767,223 758,573 752,115 749,315 585,315 150,000 引出し 営農口座 動力光熱費 動力光熱費 営農口座 作業用衣料費 動力光熱費 導行者給与 作業用衣料費 始要 JAスタンド 引出し ホームセンター JAスタンド 1月分 太郎12月分 8,650 6,458 2,800 164,000 1,536 3,200 23,000 ▲即12月 農協購買 雑費 自動車費 1月分 12月分 3,690,969 114 3.932.965

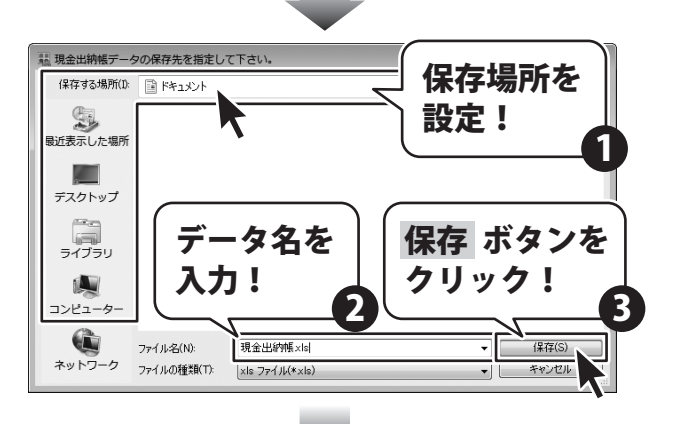

[出力中です…しばらくお待ちください。] と表示されます。

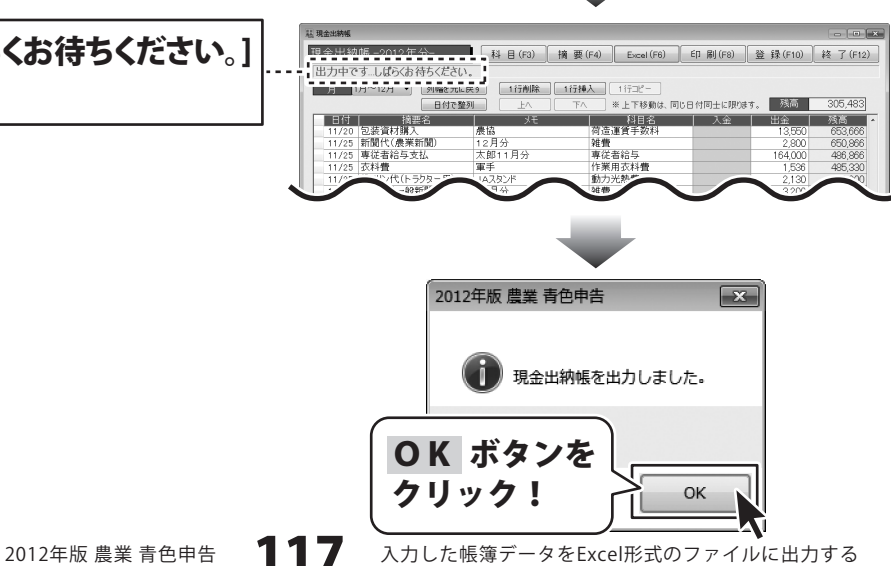

預金出納帳をExcel形式のファイルに出力する

|           |        | 営農口        | 座一覧    | 表       |         |           |
|-----------|--------|------------|--------|---------|---------|-----------|
|           |        |            |        |         |         |           |
| 日付        | 摘要名    | メモ         | 科目名    | 大金      | 出金      | 残高        |
| 2012/1/1  | 一時所得   |            | 事業主借   | 200,000 |         | 8,676,325 |
| 2012/1/8  | 預金引出し  |            | 現金     |         | 50,000  | 8,626,325 |
| 2012/1/15 | 売掛入金   | 米販売代金      | 売掛金    | 136,420 |         | 8,762,745 |
| 2012/1/22 | 農業共済   | 2月分        | 農業共済掛金 |         | 6,350   | 8,756,395 |
| 2012/1/25 | 雑収入    | 保障費        | 雑収入    | 32,500  |         | 8,788,895 |
| 2012/1/25 | 未収金入金  |            | 未収金    | 362,300 |         | 9,151,195 |
| 2012/1/27 | 電気料    | 1月分        | 動力光熱費  |         | 18,684  | 9,132,511 |
| 2012/1/28 | 電話料    | 1月分        | 雑費     |         | 5,681   | 9,126,830 |
| 2012/1/28 | 灯油代金   | JAスタンド12月分 | 動力光熱費  |         | 24,212  | 9,102,618 |
| 2012/2/10 | 売掛入金   | 米販売代金      | 売掛金    | 58,000  |         | 9,160,618 |
| 2012/2/20 | 家の光代金  |            | 雑費     |         | 2,500   | 9,158,118 |
| 0010/0/00 | 後毎日はゴロ | #1.001     | IE A   |         | 000 000 | 0.050.110 |

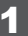

#### 預金出納帳画面を表示します

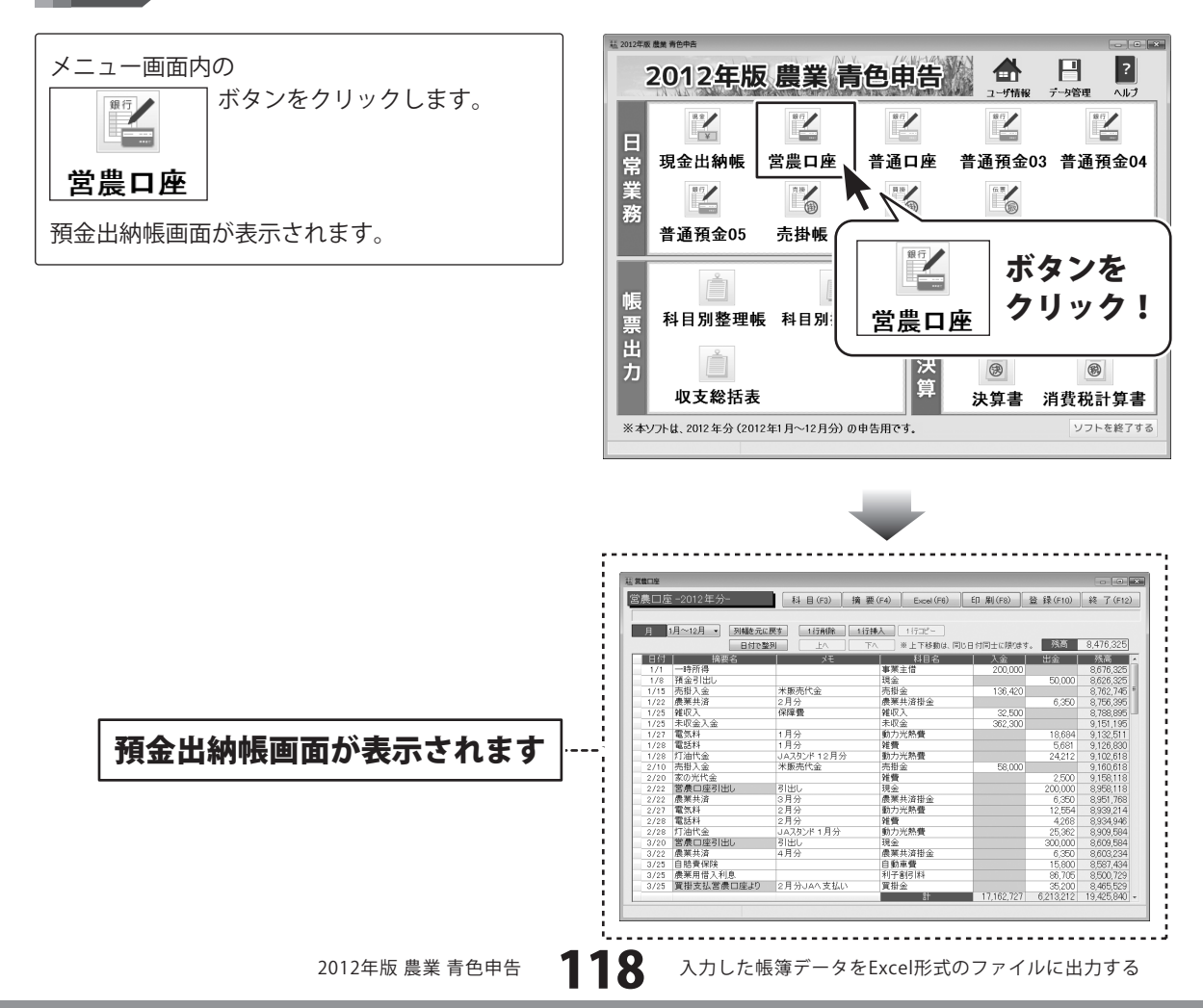

#### 2

保存場所を設定して出力します

Excel ボタンをクリックして、 出力するデータの保存設定をします。

[預金出納帳(※)データの保存先を指定して 下さい。]画面が表示されますので、保存場所を 設定し、データ名を入力して、保存 グリックします。

出力がはじまると、預金出納帳画面上部に [出力中です…しばらくお待ちください。]と 表示されます。

[預金出納帳(※)を出力しました。]という 画面が表示されましたら、出力完了です。 OK ボタンをクリックして、画面を閉じます。

※預金出納帳の科目名を[科目登録画面]で変更 している場合は、変更した科目名で 表示されます。 営農口座 -2012年分-科目(F3) 摘要(F4) Excel(F6) 印刷(F8) 登録(F10) 終了(F12) 指要的 一時所得
 預金引出し
 売掛入金
 農業共済
 雑収入
 未収合利 事業主 現金 売掛金 農業共 雑収入 未収金 Excel ボタンを 米販売代金 2月分 保障費 クリック! 電気料 電話料 1月分 動力光 1月37 1月分 JAスタンド12月分 米販売代金 雉費 電品11 灯油代金 売掛入金 9,158,118 8,958,118 8,958,118 8,951,768 8,939,214 8,934,946 8,939,584 8,609,584 8,609,584 8,603,234 8,563,234 8,557,434 2,500 200,000 6,350 12,554 4,268 25,362 300,000 家の光代金 営農口座引出し 農業共済 電気料 電話料 灯油代金 引出し 3月分 3月分 2月分 2月分 JAスタンド1月分 営康口座引出し 農業共済 JAX9 引出し 4月分 現金 農業共済掛金 6,350 15,800 86,705 康栗共済 自賠責保険 農業用借入利息 自動車費 利子書引料 買掛金 展示用 国人利息 質掛支払営農口座より 2月分JAへ支払い 17,162,727 6,213,212 19,425,840 営農口座データの保存先を指定して下さい。 保存場所を 保存する場所(1): 📑 ドキュメント 9 設定! 最近表示した場所 デスクトップ データ名を 保存 ボタンを ライブラリ 入力! クリック! コンピューター â 常農口座とは 保存(S) ファイル名(N): •

▼ キャンセル

は 営業口座 [出力中です…しばらくお待ちください。] 出力中です…しばらくお待ちください。 月 1月~12月 」 「別聞を元に戻9」 と表示されます。 1行削除 1行挿入 1行出2-日付で整列 ※上下移動は、同じ日付同士に限制ます。 残高 8,476,32 科目名 日付 摘要名 11/10 営農回座引出し 入金 出金 残高 3,903, 8,665, 8,565, 8,507, カントリー出荷分 稲化 4.862.251 代金 川ン代(乗用車用) 自動重響 100,000 ∞ 平 直 同施設利用費 1944 2012年版 農業 青色申告 × 営農口座を出力しました。 **OK** ボタンを クリック! OK 119 入力した帳簿データをExcel形式のファイルに出力する 2012年版 農業 青色申告

ネットワーク

ファイルの種類(T):

×ls ファイル(\*×ls)

売掛帳をExcel形式のファイルに出力する

|           | 売掛帳 一覧表   |         |      |         |         |         |  |  |  |  |  |  |
|-----------|-----------|---------|------|---------|---------|---------|--|--|--|--|--|--|
|           |           |         |      |         |         |         |  |  |  |  |  |  |
| 日付        | 摘要名       | メモ      | 科目名  | 売掛      | 入金      | 残高      |  |  |  |  |  |  |
| 2012/1/15 | 売掛入金      | 米販売代金   | 営農口座 |         | 136,420 | 122,190 |  |  |  |  |  |  |
| 2012/2/10 | 売掛入金      | 米販売代金   | 営農口座 |         | 58,000  | 64,190  |  |  |  |  |  |  |
| 2012/7/22 | 販売(産直納品分) |         | メロン  | 68,500  |         | 132,690 |  |  |  |  |  |  |
| 2012/7/30 | 販売(産直納品分) |         | メロン  | 31,200  |         | 163,890 |  |  |  |  |  |  |
| 2012/8/10 | 販売(産直納品分) |         | メロン  | 4,600   |         | 168,490 |  |  |  |  |  |  |
| 2012/9/15 | 売掛入金営農口座~ | 産直納品分   | 営農口座 |         | 104,300 | 64,190  |  |  |  |  |  |  |
| 2012/10/2 | 販売(米)     | 伊藤さんへ販売 | 稲作   | 24,600  |         | 88,790  |  |  |  |  |  |  |
|           |           |         | 言十   | 128,900 | 298,720 | 88,790  |  |  |  |  |  |  |

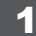

#### 売掛帳画面を表示します

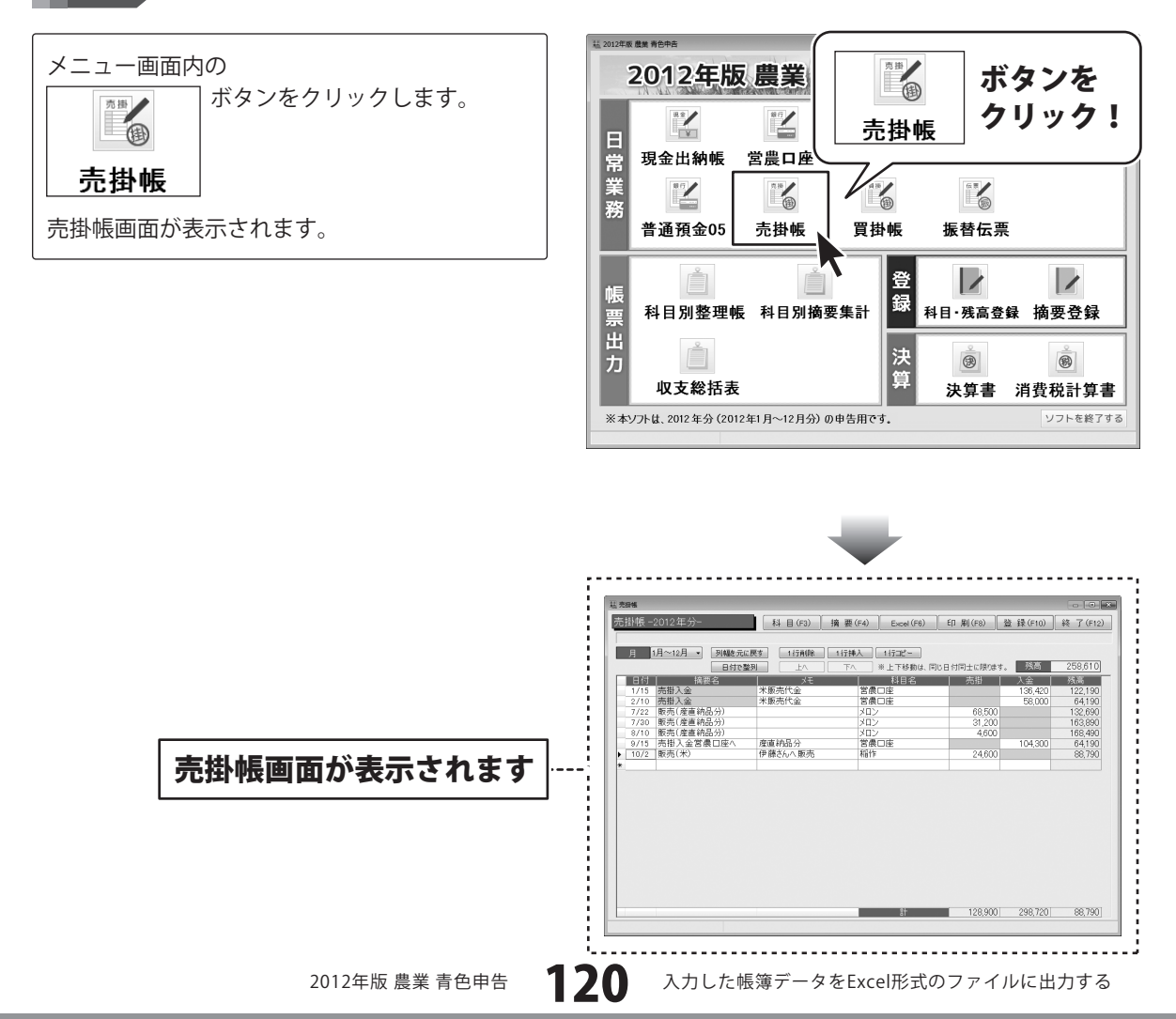

#### 2

保存場所を設定して出力します

Excel ボタンをクリックして、 出力するデータの保存設定をします。

[売掛帳データの保存先を指定して下さい。] 画面が表示されますので、保存場所を設定し、 データ名を入力して、保存 ボタンをクリック します。

出力がはじまると、売掛帳画面上部に [出力中です…しばらくお待ちください。]と 表示されます。

[売掛帳を出力しました。]という画面が 表示されましたら、出力完了です。 OK ボタンをクリックして、画面を閉じます。

と表示されます。

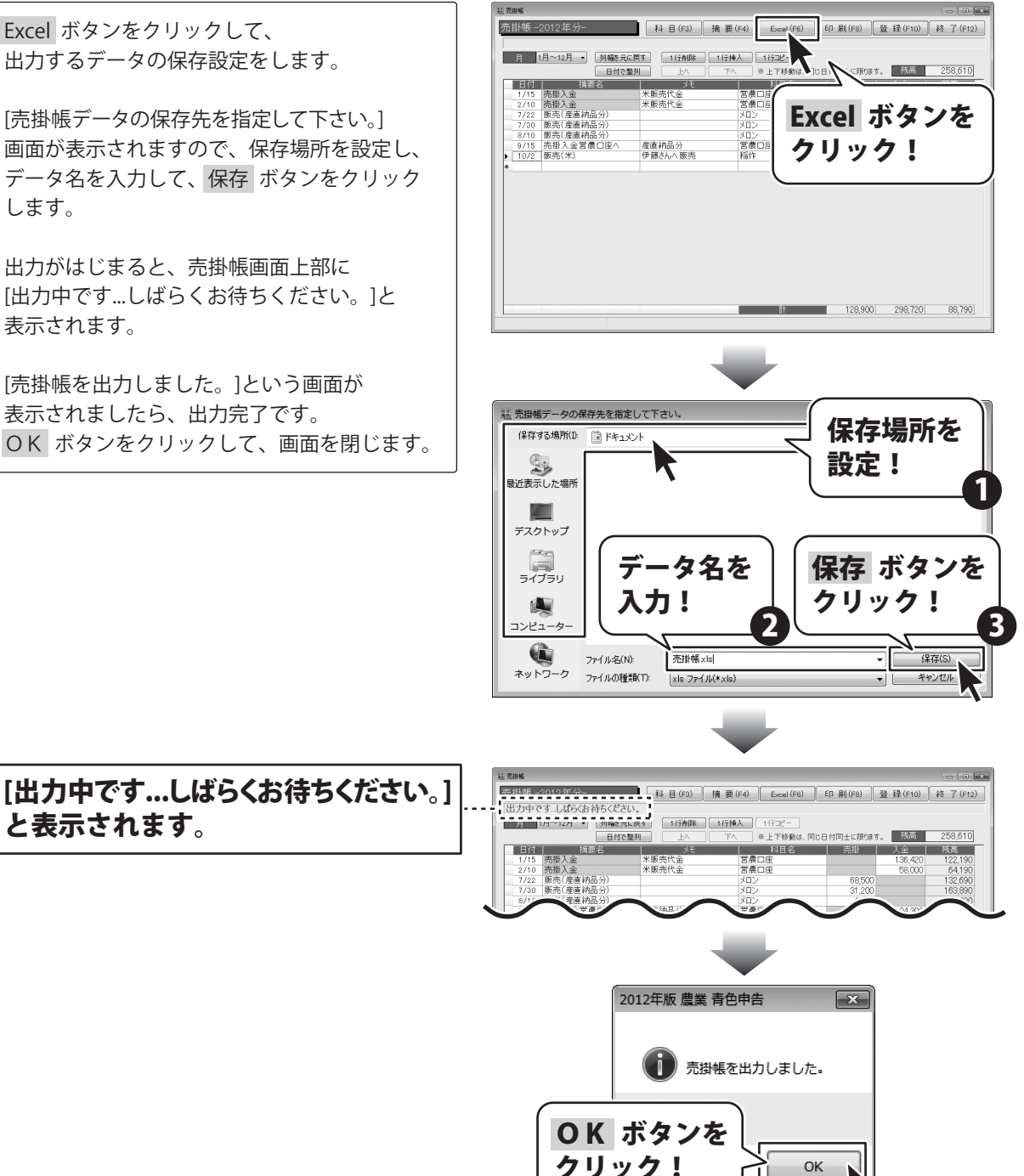

121

入力した帳簿データをExcel形式のファイルに出力する

買掛帳をExcel形式のファイルに出力する

| 買掛帳一覧表     |           |           |      |        |        |        |  |  |  |
|------------|-----------|-----------|------|--------|--------|--------|--|--|--|
|            |           |           |      |        |        |        |  |  |  |
| 日付         | 摘要名       | メモ        | 科目名  | 支払     | 買掛     | 残高     |  |  |  |
| 2012/1/10  | 買掛金の支払    |           | 現金   | 24,680 |        | 0      |  |  |  |
| 2012/2/15  | 資材購入      | JAより      | 諸材料費 |        | 35,200 | 35,200 |  |  |  |
| 2012/3/25  | 買掛支払営農口座。 | 2月分JAへ支払い | 営農口座 | 35,200 |        | 0      |  |  |  |
| 2012/8/10  | 肥料購入      | JAより      | 肥料費  |        | 5,400  | 5,400  |  |  |  |
| 2012/9/25  | 買掛支払現金    | 8月分JAへ支払い | 現金   | 5,400  |        | 0      |  |  |  |
| 2012/12/30 | 資材購入      | JAより      | 諸材料費 |        | 13,620 | 13,620 |  |  |  |
|            |           |           | 計    | 65,280 | 54,220 | 13,620 |  |  |  |

1

#### 買掛帳画面を表示します

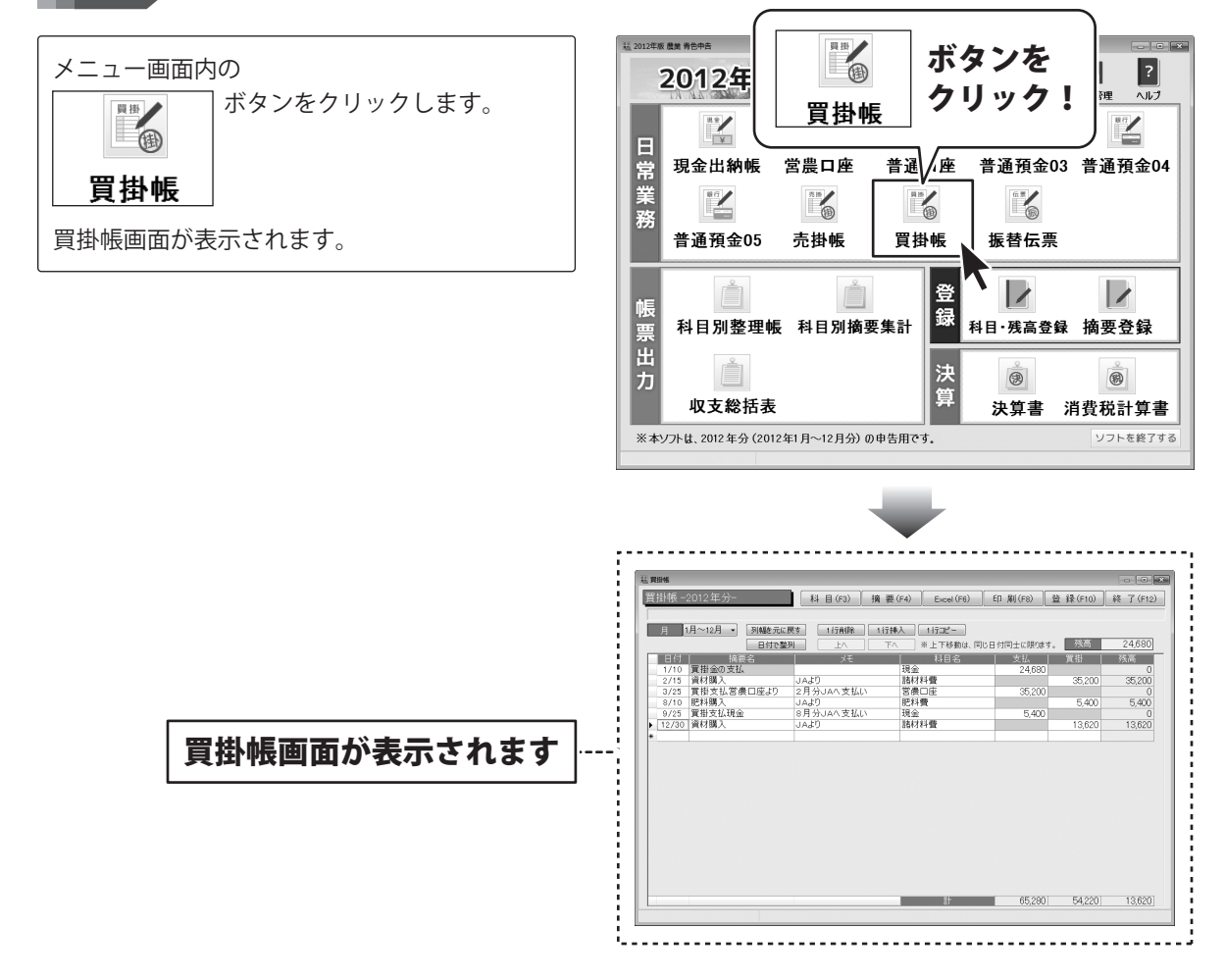

122

#### 2

保存場所を設定して出力します

Excel ボタンをクリックして、 出力するデータの保存設定をします。

[買掛帳データの保存先を指定して下さい。] 画面が表示されますので、保存場所を設定し、 データ名を入力して、保存 ボタンをクリック します。

出力がはじまると、買掛帳画面上部に [出力中です…しばらくお待ちください。]と 表示されます。

[買掛帳を出力しました。]という画面が 表示されましたら、出力完了です。 OK ボタンをクリックして、画面を閉じます。

と表示されます。

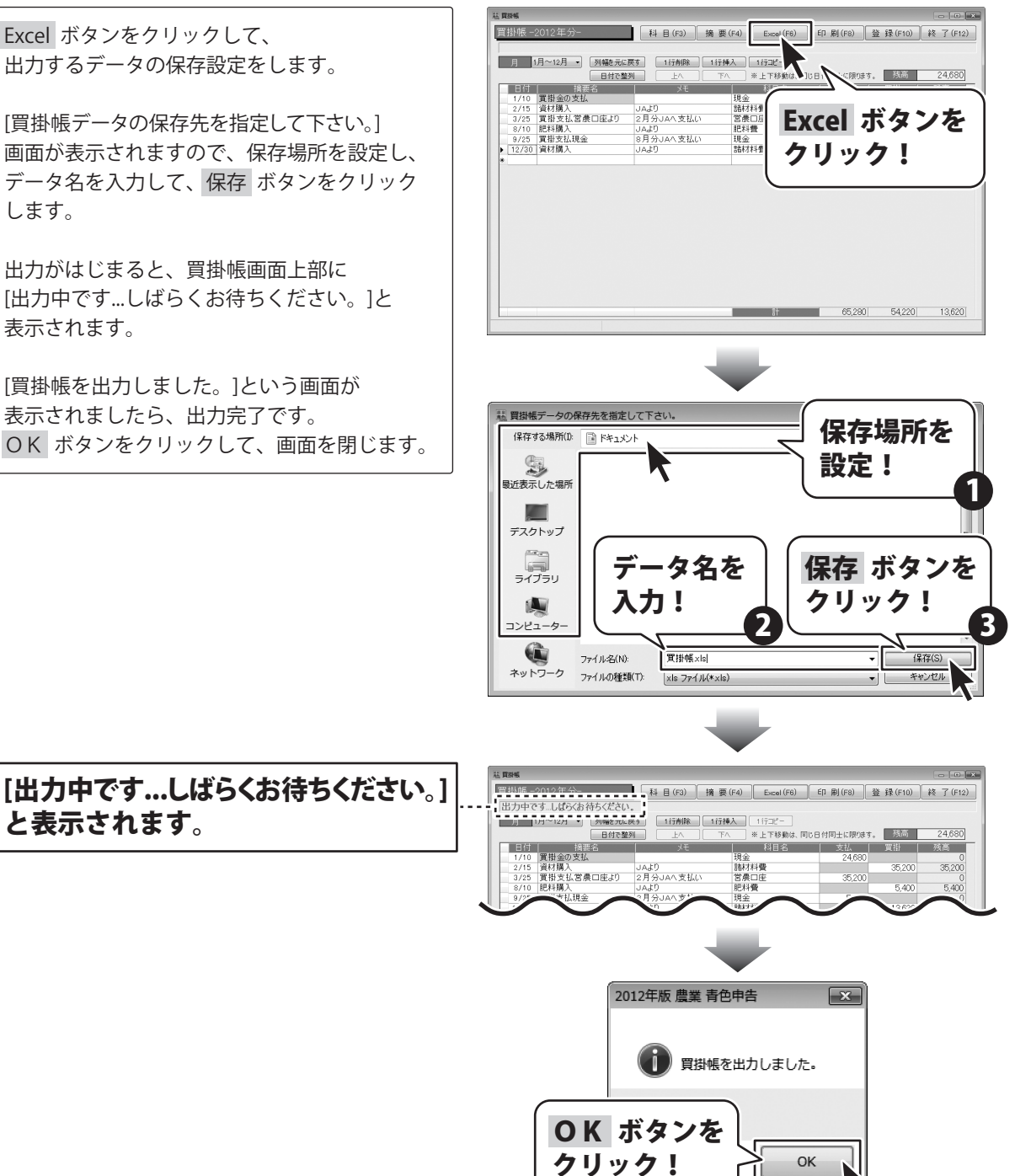

123

振替伝票をExcel形式のファイルに出力する

|            | 振    | 替 伝 票 一 覧 |       |        |
|------------|------|-----------|-------|--------|
|            |      |           |       |        |
| 日付         | 借方科目 | 摘要        | 貸方科目  | 金額     |
| 2012/12/31 | 家計費  | 借入利息より家計分 | 利子割引料 | 30,000 |
| 2012/12/31 | 諸材料費 | 前払金を振替    | 前払金   | 56,000 |
|            |      |           |       |        |

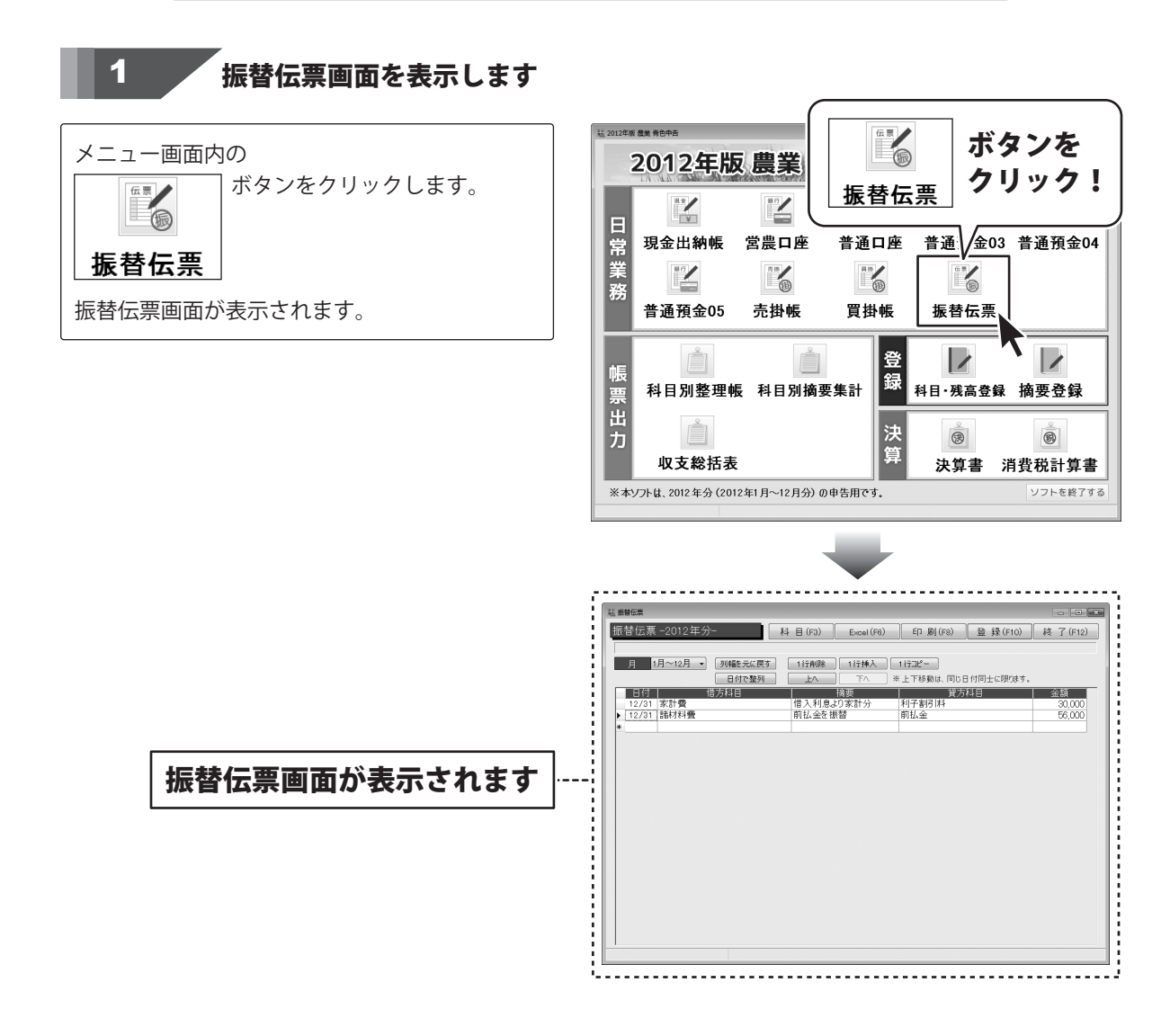

124

入力した帳簿データをExcel形式のファイルに出力する

#### 2

保存場所を設定して出力します

Excel ボタンをクリックして、 出力するデータの保存設定をします。

[振替伝票データの保存先を指定して下さい。] 画面が表示されますので、保存場所を設定し、 データ名を入力して、保存 よタンをクリック します。

出力がはじまると、振替伝票画面上部に [出力中です…しばらくお待ちください。]と 表示されます。

[振替伝票を出力しました。]という画面が 表示されましたら、出力完了です。 OK ボタンをクリックして、画面を閉じます。

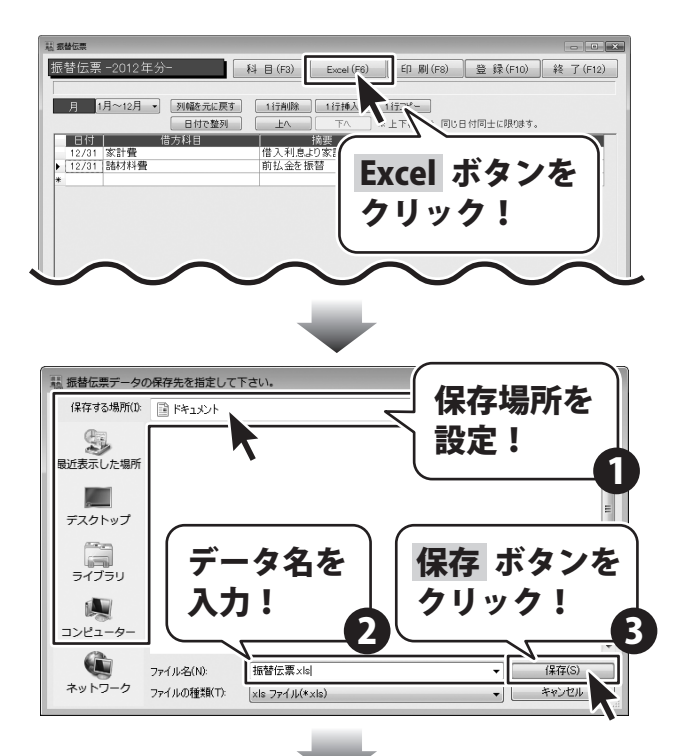

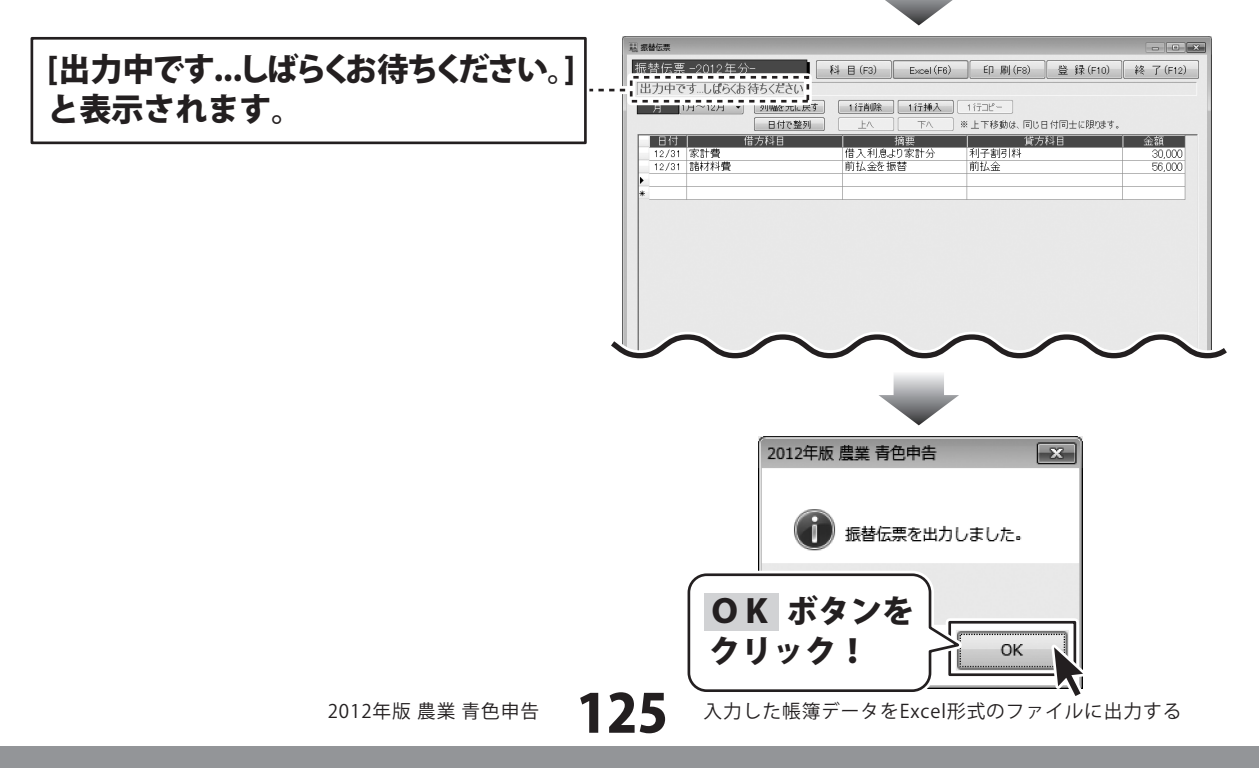

#### 科目別整理帳(経費帳)をExcel形式のファイルに出力する

|       |       |           | 科目別           | 整 理 帳      |      |         |       |         |
|-------|-------|-----------|---------------|------------|------|---------|-------|---------|
| 科目    | 科目 日付 |           | 摘要            | 科目         | 借方金額 | 貸方金額    | 累計/残高 |         |
| 動力光熱費 | 支出    | 2012/1/27 | 電気料           | 1月分        | 営農口座 | 18,684  |       | 18,684  |
|       |       | 2012/1/28 | 灯油代金          | JAスタンド12月分 | 営農口座 | 24,212  |       | 42,896  |
|       |       | 2012/2/3  | ガソリン代(農機具用)   |            | 普通口座 | 3,624   |       | 46,520  |
|       |       | 2012/2/27 | 電気料           | 2月分        | 営農口座 | 12,554  |       | 59,074  |
|       |       | 2012/2/28 | 灯油代金          | JAスタンド1月分  | 営農口座 | 25,362  |       | 84,436  |
|       |       | 2012/3/10 | ガソリン代(農機具用)   |            | 普通口座 | 4,583   |       | 89,019  |
|       |       | 2012/3/27 | 電気料           | 3月分        | 営農口座 | 12,564  |       | 101,583 |
|       |       | 2012/3/28 | 灯油代金          | JAスタンド2月分  | 営農口座 | 22,351  |       | 123,934 |
|       |       | 2012/4/2  | ガソリン代(トラクター用) | JAスタンド     | 現金   | 6,800   |       | 130,734 |
|       |       | 2012/4/2  | ガソリン代(トラクター用) | JAスタンド     | 現金   | 5,943   |       | 136,677 |
|       |       | 2012/4/2  | ガソリン代(農機具用)   |            | 普通口座 | 3,250   |       | 139,927 |
|       |       | 2012/4/27 | 電気料           | 4月分        | 営農口座 | 11,025  |       | 150,952 |
|       |       | 2012/4/28 | 灯油代金          | JAスタンド3月分  | 営農口座 | 12,365  |       | 163,317 |
|       |       | 2012/5/1  | ガソリン代(トラクター用) | JAスタンド     | 現金   | 5,130   |       | 168,447 |
|       |       | 2012/5/9  | ガソリン代(トラクター用) | JAスタンド     | 現金   | 2,580   |       | 171,027 |
|       |       | 2012/5/27 | 電気料           | 5月分        | 営農口座 | 146,521 |       | 317,548 |
|       |       | 2012/5/28 | 灯油代金          | JAスタンド4月分  | 営農口座 | 12,365  |       | 329,913 |
|       |       | 2012/6/2  | ガソリン代(トラクター用) | JAスタンド     | 現金   | 4,865   |       | 334,778 |
|       |       | 2012/6/27 | 電気料           | 6月分        | 営農口座 | 15,432  |       | 350,210 |
|       |       | 2012/6/28 | 灯油代金          | JAスタンド5月分  | 営農口座 | 8,420   |       | 358,630 |
|       |       | 2012/7/20 | ガソリン代(農機具用)   |            | 普通口座 | 5,254   |       | 363,884 |

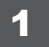

### 科目別整理帳画面を表示します

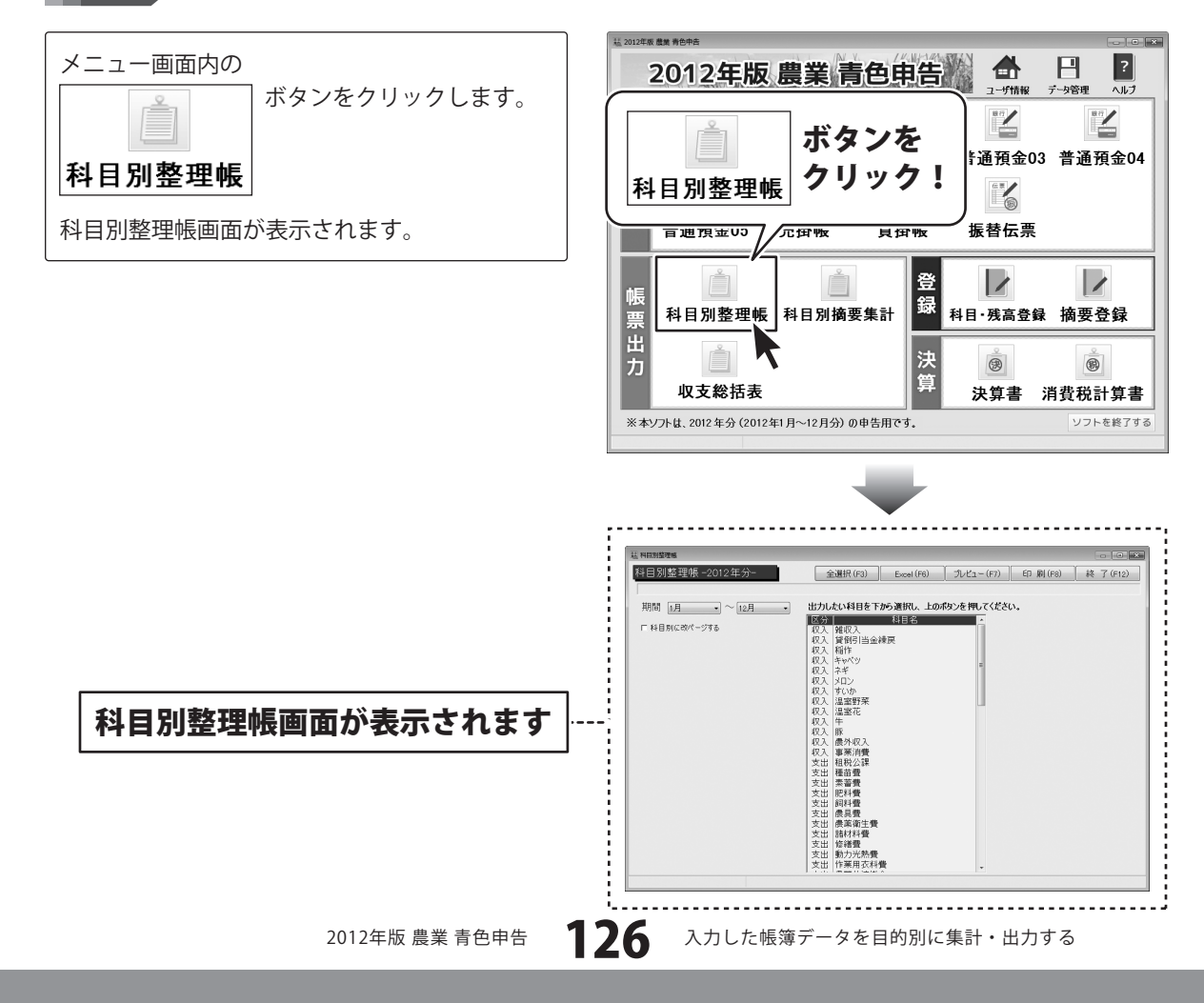

### 2 出力する科目の設定をします

科目別整理帳画面が表示されましたら、 [期間]の▼をクリックして、 科目を出力する期間を設定します。 (ここでは、1~12月で設定します。)

次に、上部の 全選択 ボタンをクリック、 もしくは、科目名一覧から出力する科目を クリックして選択します。 (ここでは、[動力光熱費]を選択します。)

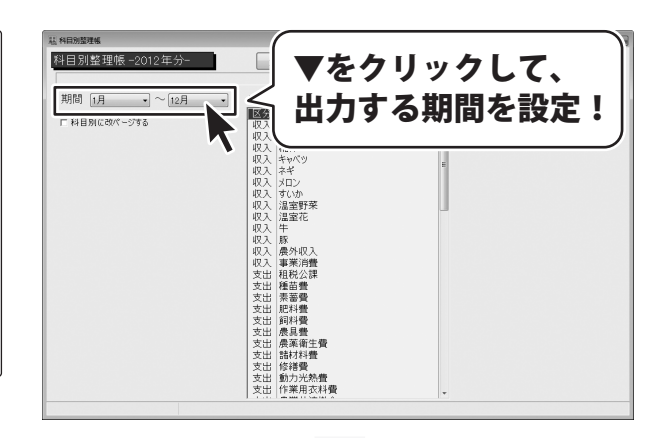

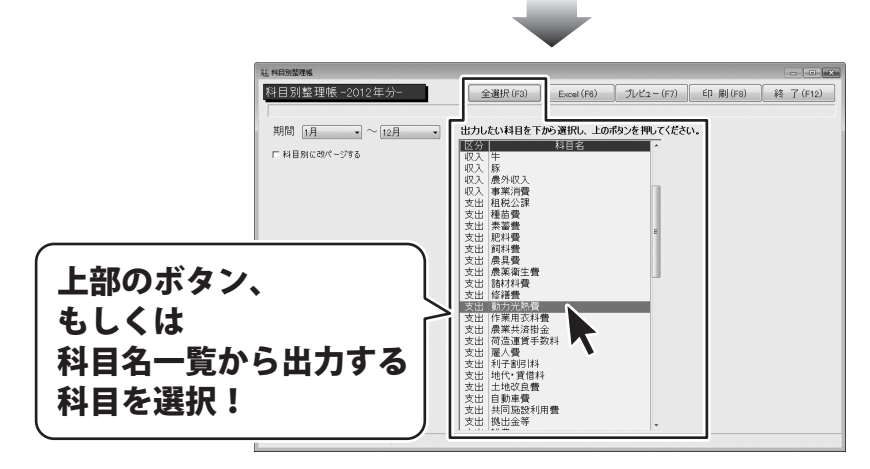

#### 3 設定した内容で出力します

すべての設定が終わりましたら、 設定した内容で出力します。

Excel ボタンをクリックして、 出力するデータの保存設定をします。

[科目別整理帳データの保存先を指定して下さい。] 画面が表示されますので、保存場所を設定し、 データ名を入力して、保存 ボタンをクリック します。

出力がはじまると、科目別整理帳画面上部に [出力中です…しばらくお待ちください。]と 表示されます。

[科目別整理帳を出力しました。]という画面が 表示されましたら、出力完了です。 OK ボタンをクリックして、画面を閉じます。

と表示されます。

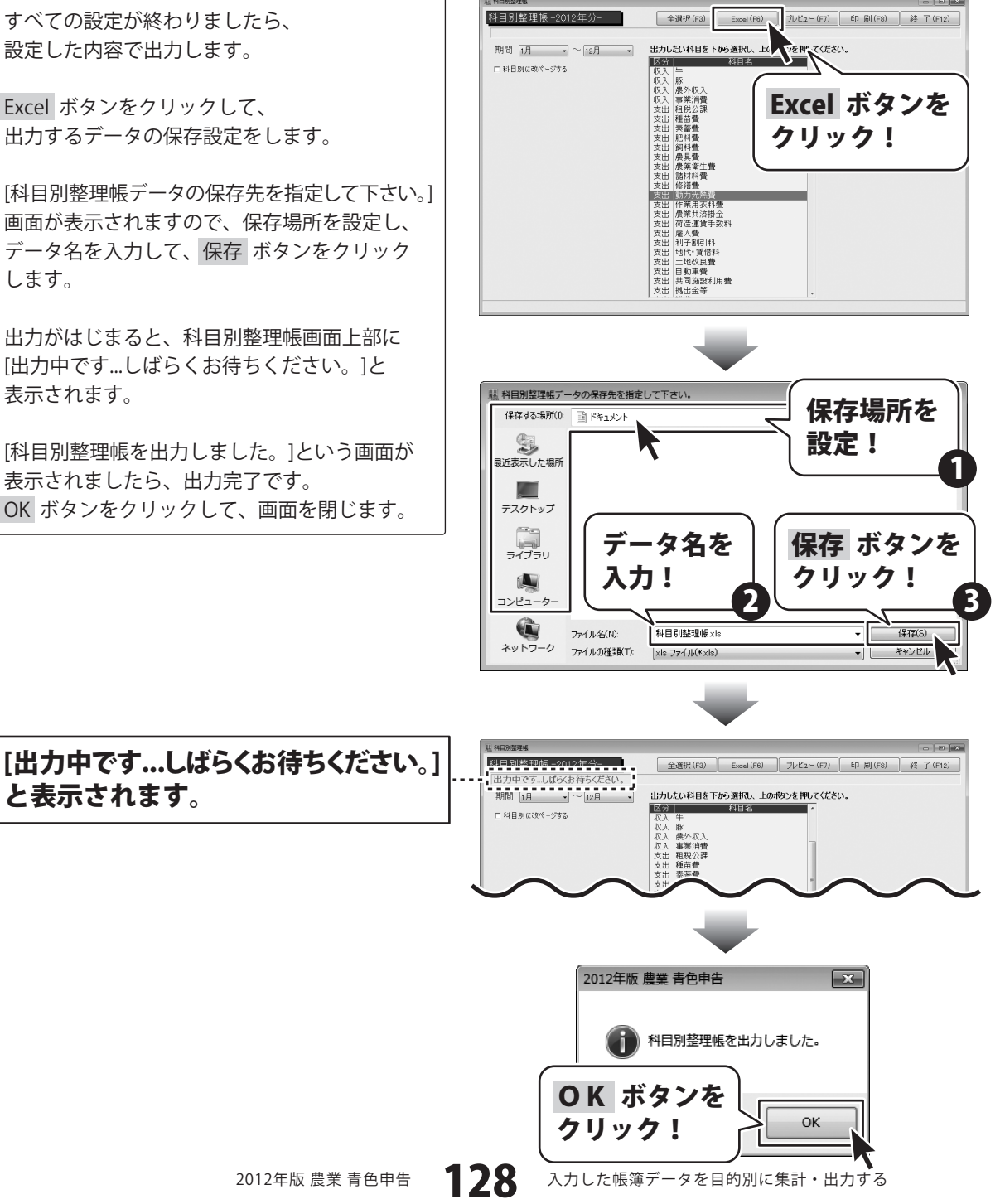

科目別整理帳(経費帳)を印刷する

|       | 動力光                | 熱費         | 支出   |         |      |      |
|-------|--------------------|------------|------|---------|------|------|
| 日付    |                    | 摘要         | 料目   | 借方金額    | 貸方金額 | - 第二 |
| 1/27  | 電気料                | 1月分        | 図県口座 | 18,684  |      | 18   |
| 1/28  | 门油代金               | JAスタンド12月分 | 宮奈口座 | 24,212  |      | 42   |
| 2/3   | ガンルン代(県税具<br>用)    |            | 普通口座 | 3,624   |      | 46   |
| 2/27  | 42,57,84           | 2月分        | 営長口座 | 12,584  |      | 59   |
| 2/28  | 订油代金               | JAスタンド1月分  | 宮侯口座 | 25,362  |      | 84   |
| 3/10  | ガダレ代(晨観具           |            | 教通口座 | 4,583   |      | 85   |
| 3/27  | 40,92,84           | 3月分        | 宮原口座 | 12,584  |      | 101  |
| 3/28  | 17.eR.£            | JAスタンド2月分  | 営長口座 | 22,351  |      | 123  |
| 4/2   | ガンパンドにトラクター        | JAスタンド     | 現金   | 6,800   |      | 130  |
| 4/2   | ガリルペトラクター          | JAスタンド     | 現金   | 5,943   |      | 135  |
| 4/2   | カシリンドに原稿具用         |            | 教通口座 | 3.250   |      | 139  |
| 4/27  | 電気料                | 4月分        | 営長口座 | 11,025  |      | 150  |
| 4/28  | 订油代金               | JAスタンド3月分  | 営費口座 | 12,305  |      | 163  |
| 5/1   | ガンパン代リーラクター        | リムスタンド     | 現金   | 5,130   |      | 165  |
| 5/9   | ガンパンパンパンパラクター      | JAスタンド     | 明金   | 2,580   |      | 171  |
| 5/27  | 截(1)(1)            | 5月分        | 宮侯口座 | 146,521 |      | 317  |
| 5/28  | 灯油代金               | JAスタンド4月分  | 宮侯口座 | 12,305  |      | 325  |
| 5/2   | ガゾリンドにトラクター<br>用)  | JARAUK     | 現金   | 4,855   |      | 334  |
| 6/27  | 電気料                | 6月分        | 営費口座 | 15,432  |      | 350  |
| 6/28  | 门油代金               | JAスタンド5月分  | 宮侯口座 | 8,420   |      | 355  |
| 3/20  | ガジジン代(景観具<br>用)    |            | 普通口座 | 5,254   |      | 363  |
| 7/25  | がパン代トラクター          | JAスタンド     | 明金   | 2,691   |      | 366  |
| 7/27  | 4670.87            | 7月分        | 宮侯口座 | 19,548  |      | 385  |
| 7/28  | 灯油代金               | JAスタンド6月分  | 営奏口座 | 6,843   |      | 392  |
| 8/24  | ガパン代(農概員<br>用)     |            | 普通口座 | 6,815   |      | 399  |
| 8/27  | 電気料                | 8月分        | 営業口座 | 20,564  |      | 420  |
| 8/28  | 订油代金               | JAスタンド7月分  | 変換口座 | 2,561   |      | 422  |
| 3/2   | ガンパンパンドラクター<br>用)  | JARAYA     | 現金   | 6,621   |      | 429  |
| 9/27  | 電気料                | ◎月分        | 営長口座 | 12,305  |      | 441  |
| 9/28  | 灯油代金               | JAスタンド8月分  | 国際口座 | 6,864   |      | 448  |
| 10/3  | カンリンペい-ラクター<br>用)  | JAスタンド     | 現金   | 6,843   |      | 455  |
|       | ガジパンパビル・ラクター<br>用) | JAスタンド     | 明金   | 7,020   |      | 462  |
|       | 80.90F             | 10月分       | 営業口座 | 15,564  |      | 478  |
| 10/28 | 订油代金               | JAスタンド9月分  | 客員口座 | 23,654  |      | 501  |
| 10/31 | がパンドにトラクター         | JAZAVE     | 現金   | 3,694   |      | 505  |

科目別整理帳画面を表示します

1

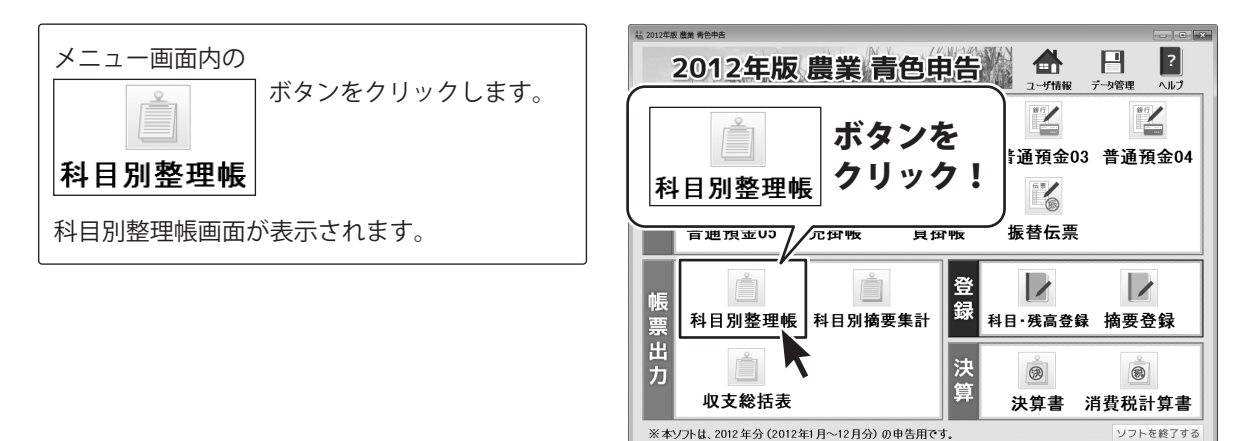

129

2012年版 農業 青色申告

入力した帳簿データを目的別に集計・出力する

### 2 出力する科目の設定をします

科目別整理帳画面が表示されましたら、 [期間]の▼をクリックして、 科目を出力する期間を設定します。 (ここでは、1~12月で設定します。)

次に、上部の 全選択 ボタンをクリック、 もしくは、科目名一覧から出力する科目を クリックして選択します。 (ここでは、[動力光熱費]を選択します。)

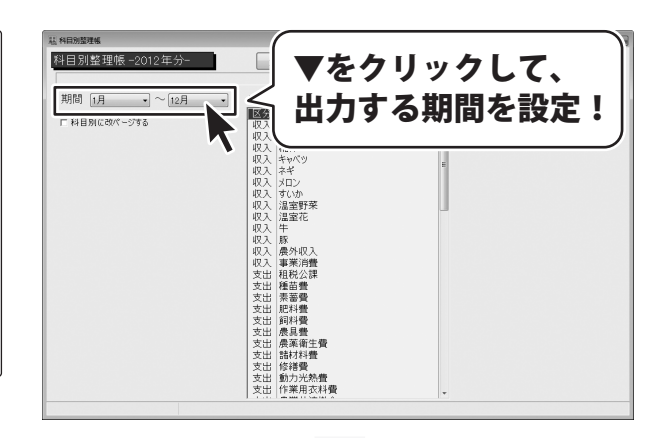

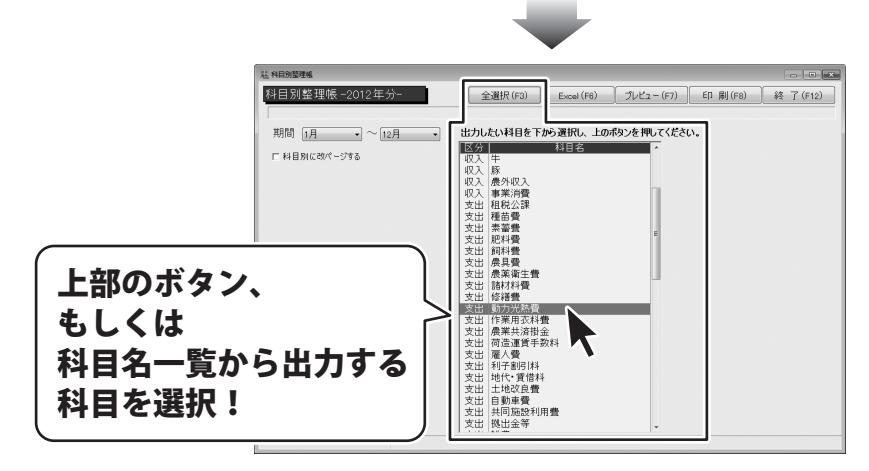

130

### 3 設定した内容で出力します

すべての設定が終わりましたら、 設定した内容で出力します。

プレビュー 出力するデータの確認をします。

※ 印刷 ボタンをクリックすると、
 出力するデータの確認を行わずに印刷する
 ことができます。
 [通常使うプリンターに設定]されたプリンター
 を使用して印刷します。

[現在処理中です…しばらくお待ちください。] という画面が表示されます。

処理が終わりますと、 印刷プレビュー画面が表示されます。

出力するデータを確認して、 印刷 ボタンをクリックします。

印刷画面が表示されますので、 印刷に使用するプリンターの各設定を行い、 OK ボタンをクリックしてください。 印刷がはじまります。

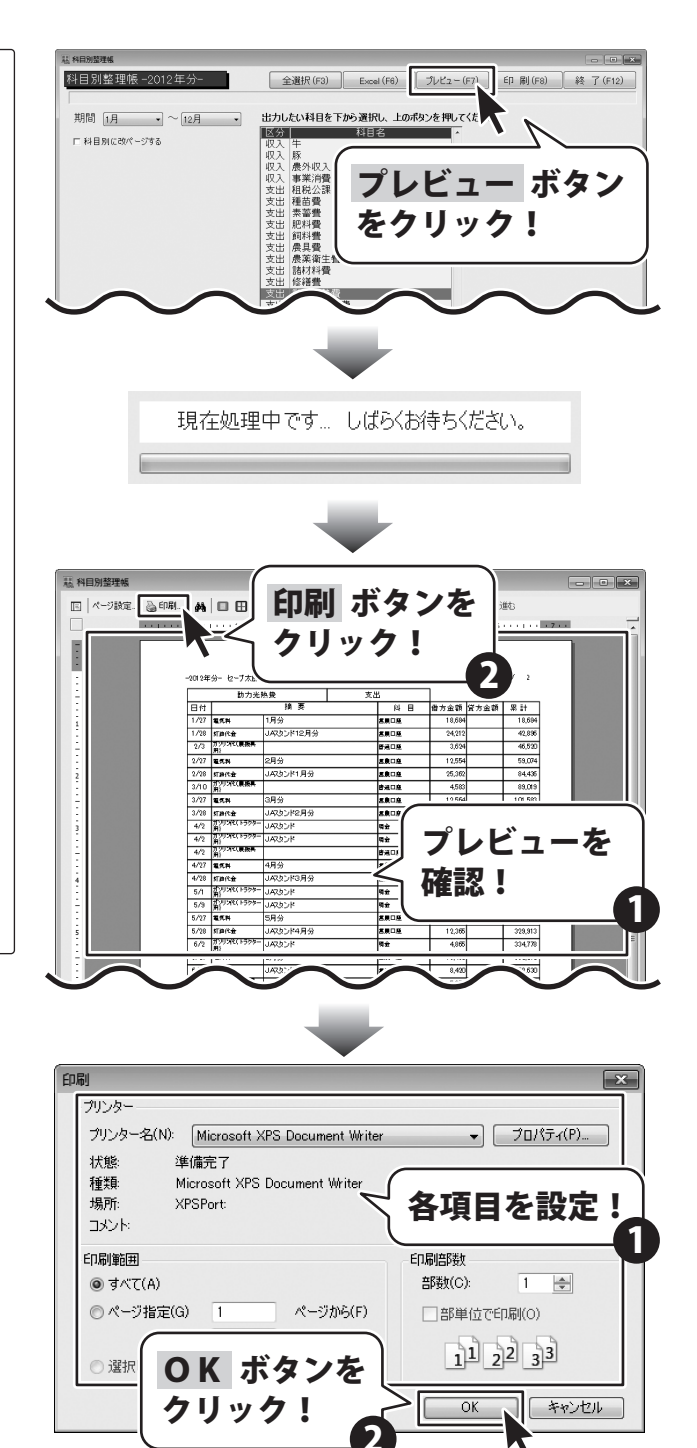

131

入力した帳簿データを目的別に集計・出力する

#### 科目別摘要集計をExcel形式のファイルに出力する

摘要別の合計額を算出し、さらに事業割合を掛け合わせ、経費算入額を割り出します。 経費に算入されなかった金額は事業主貸に加算されます。

| 科目    |    | 摘要          |       | 借方金額    | 貸方金額 | <b>#</b> † | 事業割合(%) | 算入金額    | 按分差额   |
|-------|----|-------------|-------|---------|------|------------|---------|---------|--------|
| 助力光熱費 | 支出 | 電気料         | 積金·出金 | 323,587 | 0    | 323,587    | 30      | 97,076  | 226,51 |
|       |    | 灯油代金        | 預金·出金 | 229,699 | 0    | 229,699    | 50      | 114,850 | 114,84 |
|       |    | ガソリン代(農機具用  | 預金·出金 | 23,526  | 0    | 23,526     | 100     | 23,526  |        |
|       |    | ガソリン代(トラクター | 現金·出金 | 70,437  | 0    | 70,437     | 100     | 70,437  |        |
|       |    | 小 計         |       | 647,249 | 0    | 647,249    |         | 305,889 | 341,36 |
|       |    |             |       |         |      |            |         |         |        |
|       |    |             |       |         |      |            |         |         |        |
|       |    |             |       |         |      |            |         |         |        |
|       |    |             |       |         |      |            |         |         |        |
|       |    |             |       |         |      |            |         |         |        |
|       |    |             |       |         |      |            |         |         |        |
|       |    |             |       |         |      |            |         |         |        |
|       |    |             |       |         |      |            |         |         |        |
|       |    |             |       |         |      |            |         |         |        |
|       |    |             |       |         |      |            |         |         |        |
|       |    |             |       |         |      |            |         |         |        |
|       |    |             |       |         |      |            |         |         |        |
|       |    |             |       |         |      |            |         |         |        |
|       |    |             |       |         |      |            |         |         |        |

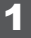

### 科目別摘要集計画面を表示します

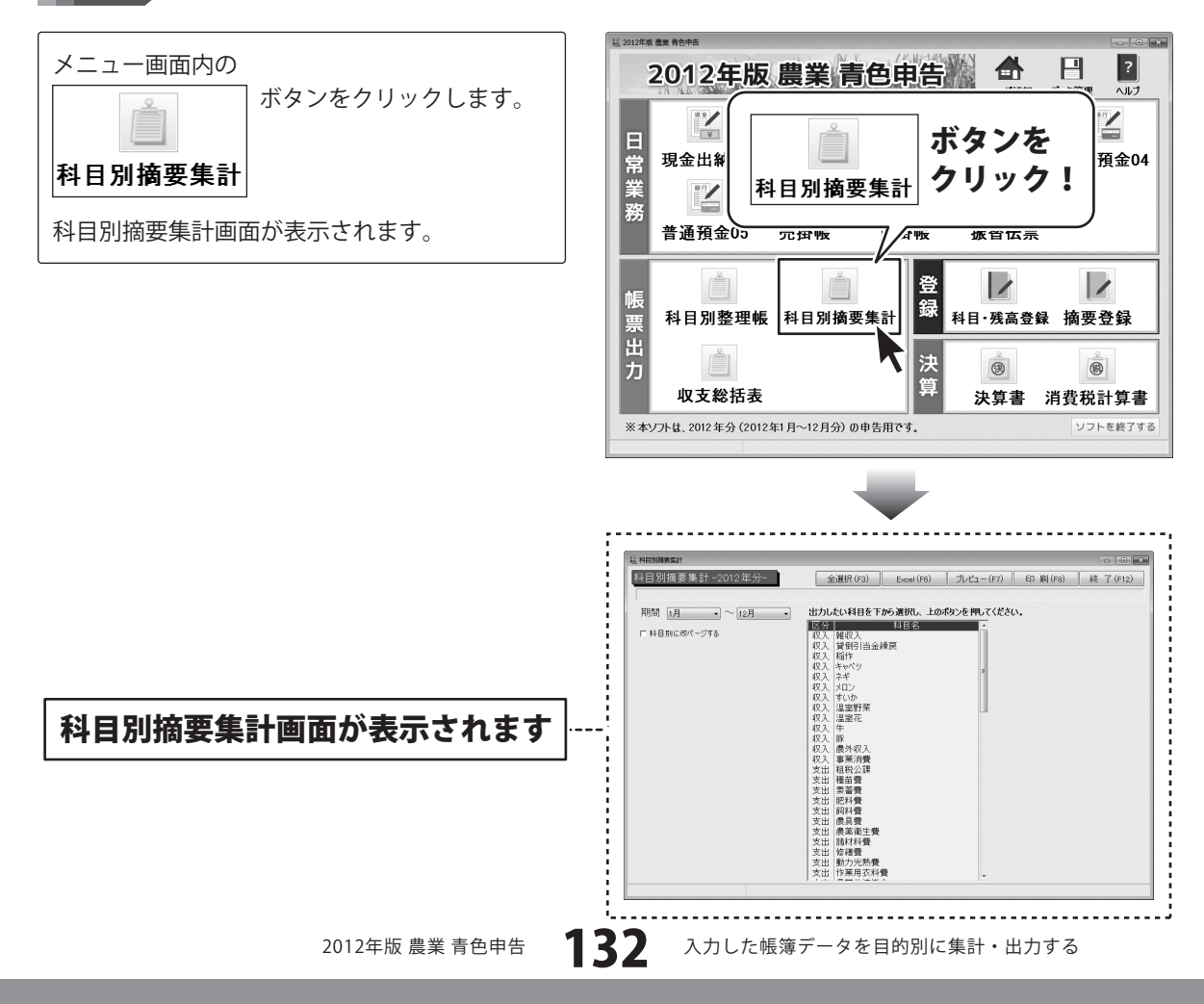

## 2 出力する科目の設定をします

科目別摘要集計画面が表示されましたら、 [期間]の▼をクリックして、 科目を出力する期間を設定します。 (ここでは、1~12月で設定します。)

次に、上部の 全選択 ボタンをクリック、 もしくは、科目名一覧から出力する科目を クリックして選択します。 (ここでは、[動力光熱費]を選択します。)

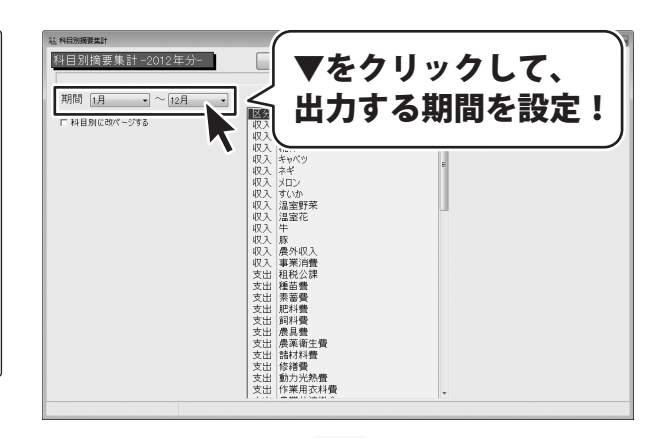

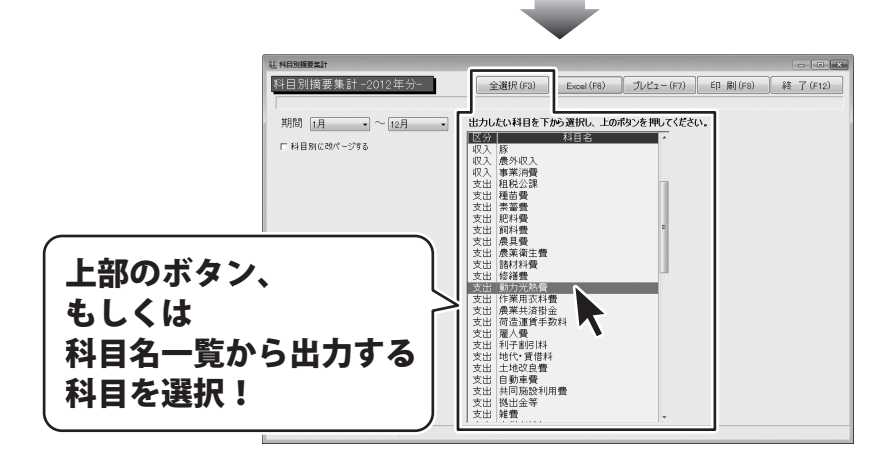

#### 3 設定した内容で出力します

すべての設定が終わりましたら、 設定した内容で出力します。

Excel ボタンをクリックして、 出力するデータの保存設定をします。

[科目別摘要集計データの保存先を指定して下さい。] 画面が表示されますので、保存場所を設定し、 データ名を入力して、保存 ボタンをクリック します。

出力がはじまると、科目別摘要集計画面上部に [出力中です…しばらくお待ちください。]と 表示されます。

[科目別摘要集計を出力しました。]という画面が 表示されましたら、出力完了です。 OK ボタンをクリックして、画面を閉じます。

と表示されます。

科日別摘要集計-2012年分-全選択(F3) Excel(F6) プレビュー(F7) EP 刷(F8) 終了(F12) 出力したい44日を Tab21 (20) (20) (2)) (2)) 出力したい科目を下から選択し、上の「ハを押」てください。 期間 1月 • ~ 12月 • 匚 科目別に改パージする Excel ボタンを クリック! 11 科目別摘要集計データの保存先を指定して下さい。 保存場所を 保存する場所(1): 📑 ドキュメント 設定! 9 最近表示した場所 デスクトップ データ名を 保存 ボタンを ライブラリ 入力! クリック! コンピューター G 科目別擁護集計とは 保存(S) ファイル名(N): • ネットワーク ファイルの種類(T): ×ls ファイル(\*×ls) ▼ キャンセル 11. 科目別接要生計 [出力中です…しばらくお待ちください。] 科日別擁要集計 \_2012 在分\_ 全選択(F3) Excel(F6) プレビュー(F7) 印刷(F8) 終了(F12) 出力中です…しばらくお待ちください。 期間 1月 ・ ~ 12月 ・ 出力したい科目を下から選択し、上のホタンを押してください。 区分 □ 料目別に改パージする 収入 豚 収入 藤外収入 収入 事業消費 支出 租税公課 支出 種苗費 支出 素蓄費 2012年版 農業 青色申告 X 科目別摘要集計を出力しました。 **OK** ボタンを クリック! OK 134 入力した帳簿データを目的別に集計・出力する 2012年版 農業 青色申告

#### 科目別摘要集計を印刷する

摘要別の合計額を算出し、さらに事業割合を掛け合わせ、経費算入額を割り出します。 経費に算入されなかった金額は事業主貸に加算されます。

| 動力            | 光熱費   |         | *    | ж       |               |         |         |
|---------------|-------|---------|------|---------|---------------|---------|---------|
| 故事            |       | 借方余额    | 當古余額 | 21      | ##<br>2000.00 | 施入余額    | 按分差額    |
| 電気料           | 預金·出金 | 323,587 | 0    | 323,587 | 30            | 97,075  | 226,511 |
| 灯油代金          | 預金・出金 | 229,699 | 0    | 229,699 | 50            | 114,850 | 114,849 |
| がリン代(農機具用)    | 預金・出金 | 23,526  | 0    | 23,526  | 100           | 23,526  | 0       |
| ガノリン代(トラりター用) | 現金・出金 | 70,437  | 0    | 70,437  | 100           | 70,437  | 0       |
|               | 21    | 647,249 | 0    | 647,249 | $\geq$        | 305,889 | 341,360 |
|               |       |         |      |         |               |         |         |

| 動力光頻          | 動力光熱費 |         |   |             |      |         |         |
|---------------|-------|---------|---|-------------|------|---------|---------|
| 摘要            | 借方金額  | 貸方金額    | 計 | 事業<br>割合(%) | 算入金額 | 按分差額    |         |
| 電気料           | 預金・出金 | 323,587 | 0 | 323,587     | 30   | 97,076  | 226,511 |
| 灯油代金          | 預金・出金 | 229,699 | 0 | 229,699     | 50   | 114,850 | 114,849 |
| ガソリン代(農機具用)   | 預金・出金 | 23,526  | 0 | 23,526      | 100  | 23,526  | 0       |
| ガソリン代(トラクター用) | 現金・出金 | 70,437  | 0 | 70,437      | 100  | 70,437  | 0       |
|               | ±+    | 647.249 | 0 | 647.249     |      | 305 889 | 341 360 |

支出科目のうち租税公課から雑費まで 経費の按分がある摘要は経費への算入額が計算されます。

| 稲作    | 稲作    |      |            |            |  |  |
|-------|-------|------|------------|------------|--|--|
| 摘要    | 借方金額  | 貸方金額 | ŧ۲.        |            |  |  |
| 米代金   | 現金·入金 | 0    | 89,850     | 89,850     |  |  |
| 米代金   | 預金·入金 | 0    | 16,233,207 | 16,233,207 |  |  |
| 販売(米) | 売掛·売掛 | 0    | 24,600     | 24,600     |  |  |
|       | 言十    | 0    | 16,347,657 | 16,347,657 |  |  |

支出科目の租税公課から雑費まで以外の場合は、 このように印刷されます。

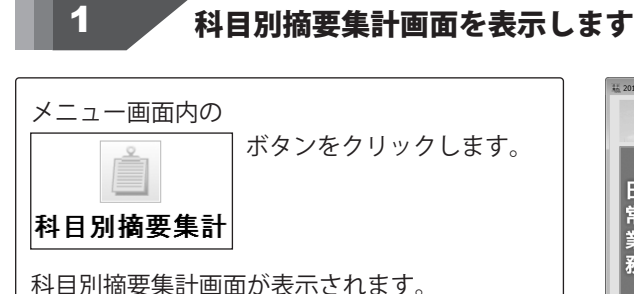

2012年版農業青色申告 ? Р ~ルプ / ボタンを 日常業 現金出網 預金04 クリック! 科目別摘要集計 務 普通預金05 冗饵物 饭省伍示 登 帳 科目別整理帳 科目別摘要集計 票出 科目·残高登録 摘要登録 決 8 (7) 収支総括表 決算書 消費税計算書 ※本ソフトは、2012年分(2012年1月~12月分)の申告用です。 ソフトを終了する

135

入力した帳簿データを目的別に集計・出力する

## 2 出力する科目の設定をします

科目別摘要集計画面が表示されましたら、 [期間]の▼をクリックして、 科目を出力する期間を設定します。 (ここでは、1~12月で設定します。)

次に、上部の 全選択 ボタンをクリック、 もしくは、科目名一覧から出力する科目を クリックして選択します。 (ここでは、[動力光熱費]を選択します。)

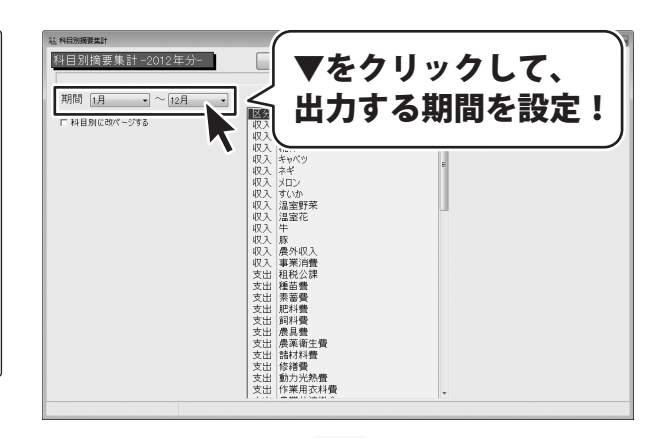

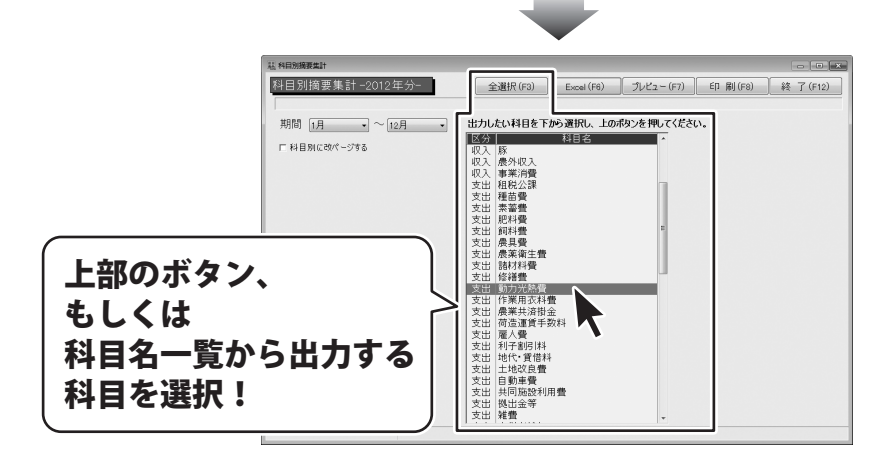

136

### 3 設定した内容で出力します

すべての設定が終わりましたら、 設定した内容で出力します。

プレビュー 出力するデータの確認をします。

※ 印刷 ボタンをクリックすると、
 出力するデータの確認を行わずに印刷する
 ことができます。
 [通常使うプリンターに設定]されたプリンター
 を使用して印刷します。

[現在処理中です…しばらくお待ちください。] という画面が表示されます。

処理が終わりますと、 印刷プレビュー画面が表示されます。

出力するデータを確認して、 印刷 ボタンをクリックします。

印刷画面が表示されますので、 印刷に使用するプリンターの各設定を行い、 OK ボタンをクリックしてください。 印刷がはじまります。

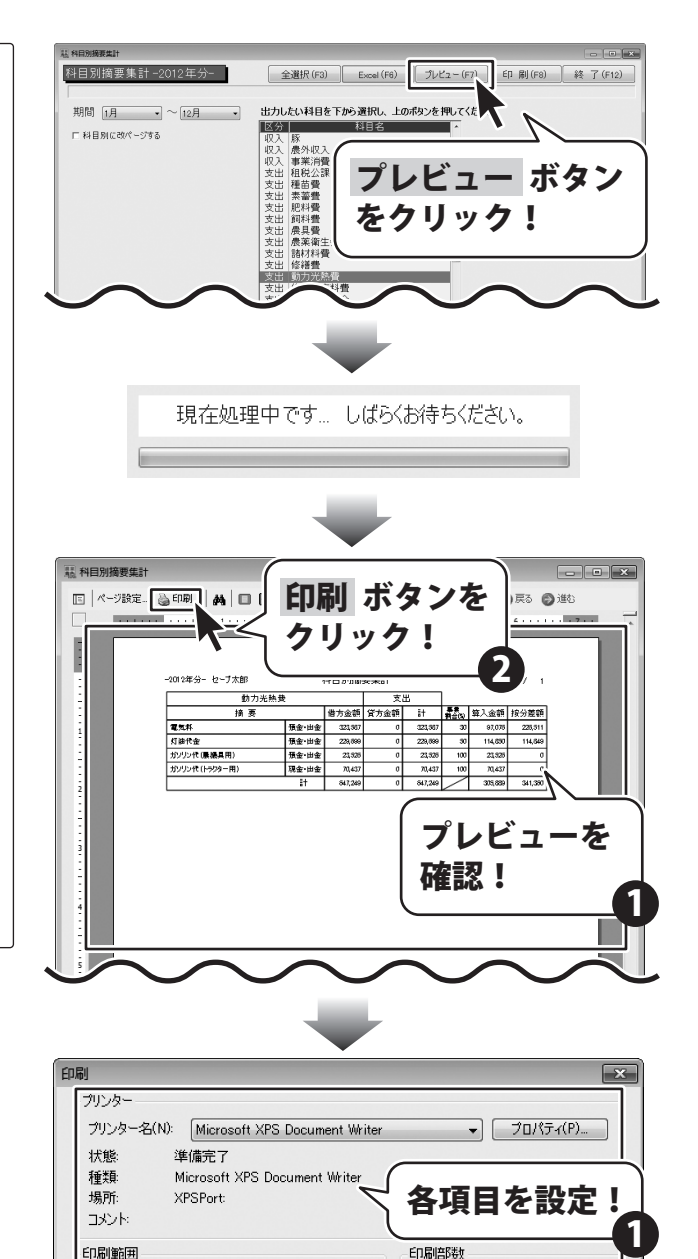

入力した帳簿データを目的別に集計・出力する

ページから(F)

**OK** ボタンを

クリック!

④ すべて(A)

◎ 選択

137

◎ページ指定(G) 1

部数(C):

OK

部単位で印刷(0)
 112233

1 🚔

キャンセル

収支総括表をCSV形式のファイルに出力する

収支総括表は現金・預金の出し入れ上での集計であり、実際の利益を集計したものではありません。

| 【収支総括表】 |        |        |       |       |        |        |        |         |         |        |     |
|---------|--------|--------|-------|-------|--------|--------|--------|---------|---------|--------|-----|
| 期間      | 1月~12月 |        |       |       |        |        |        |         |         |        |     |
|         | 科日名    | 1月     | 2月    | 3月    | 4月     | 5月     | 6月     | 7月      | 8月      | 9月     | 10月 |
| 農業収入    | 田畑     |        |       |       |        |        |        | 595700  | 1229600 |        | 547 |
|         | 特列末前相投 |        |       |       |        |        |        | 226055  | 331850  | 155210 | 1   |
| 1       | 畜産物    |        |       |       |        |        |        |         |         |        |     |
|         | 雜収入    | 32500  |       |       |        |        |        |         |         |        | 48  |
| 農外収入    | 農外収入   |        |       |       |        |        |        |         |         |        |     |
|         | その他    |        |       |       |        |        |        |         |         |        |     |
|         | 事業主借   | 200000 |       |       |        |        | 36000  | 1       |         |        |     |
|         | 収入合計額  | 232500 | 0     | C     | 0      | 0      | 36000  | 821 755 | 1561450 | 155210 | 595 |
| 農業支出    | 租税公課   |        |       |       | 106250 |        |        |         |         |        |     |
|         | 種苗費    | 23020  |       | 26451 | 18430  |        | 391.20 | 1       | 14500   |        |     |
|         | 素蓄費    |        |       |       |        |        |        |         |         |        |     |
|         | 肥料費    |        |       | 2651  | 97580  | 26000  | 1      |         | 5400    |        |     |
|         | 飼料費    |        |       |       |        |        |        |         |         |        |     |
|         | 農具費    |        |       |       |        | 42300  | 1      |         |         |        | 24  |
|         | 農薬衛生費  |        |       | 32141 | 13205  |        | 13205  |         | 13205   |        |     |
|         | 諸材料費   |        | 35200 | 25312 |        |        |        |         |         |        |     |
|         | 修繕費    |        |       |       |        | 11000  | 1      |         | 35240   |        |     |
|         | 動力光熱費  | 42896  | 41540 | 39498 | 39383  | 166596 | 28717  | 34336   | 29940   | 25850  | 56  |
|         | 作業用衣料費 | 36000  | 5470  | 11874 |        | 9915   |        |         | 16185   | 4641   | 14  |
|         | 農業共該協会 | 6350   | 6350  | 6350  | 6950   | 6950   | 6950   | 6950    | 6350    | 6350   | 6   |

1

#### 収支総括表画面を表示します

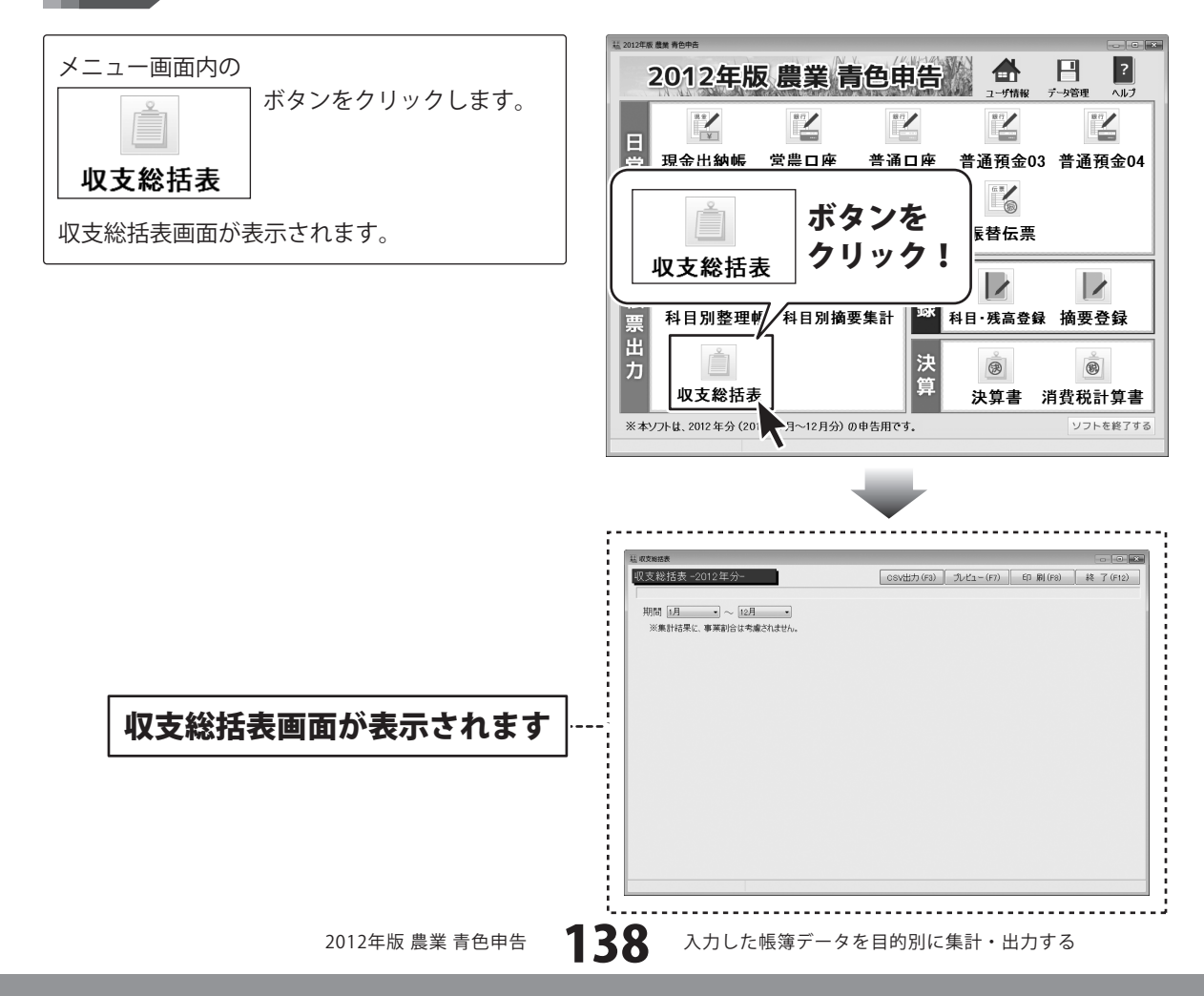

#### 2 出力する科目の設定をします

収支総括表画面が表示されましたら、 [期間]の▼をクリックして、 出力する期間を設定します。 (ここでは、1~12月で設定します。)

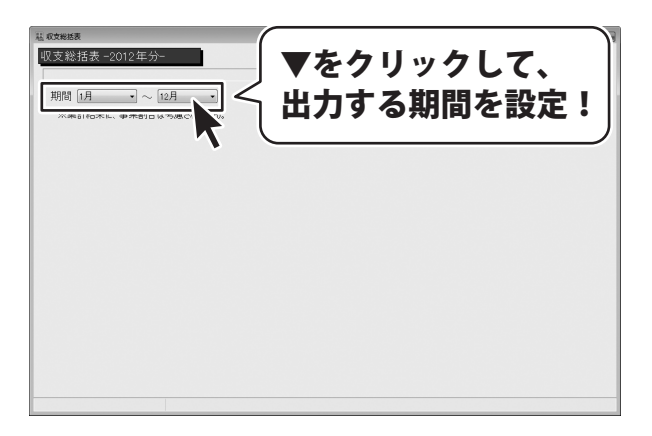

3

#### 設定した内容で出力します

2012年版 農業 青色申告

すべての設定が終わりましたら、 設定した内容で出力します。

CSV出力 ボタンをクリックして、 出力するデータの保存設定をします。

[収支総括表データの保存先を指定して下さい。] 画面が表示されますので、保存場所を設定し、 データ名を入力して、保存 ボタンをクリック します。

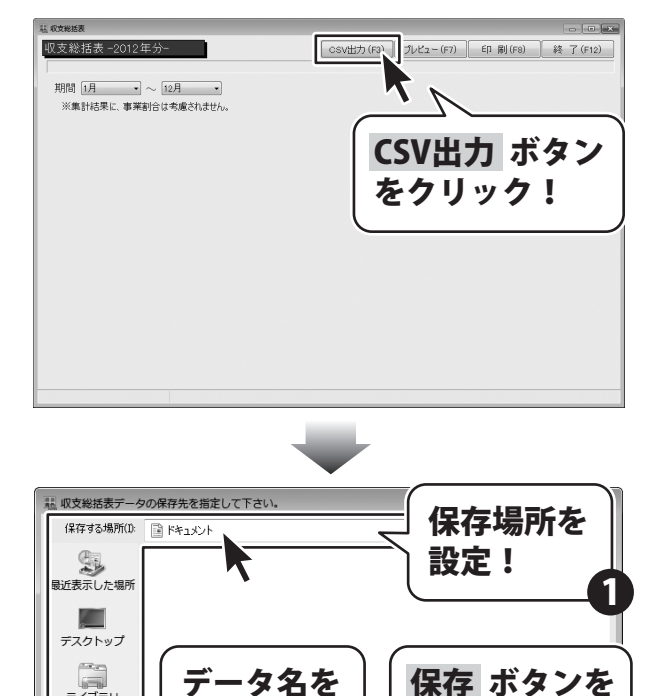

クリック!

•

保存(S)

▼ キャンセル

入力!

収支総括表.csv

csv 77111(\*csv)

ファイル名(N):

ネットワーク ファイルの種類(T):

ライブラリ

コンピューター G

出力がはじまると、収支総括表画面上部に [出力中です…しばらくお待ちください。]と 表示されます。

[CSV出力が完了しました。]という画面が 表示されましたら、出力完了です。 OK ボタンをクリックして、画面を閉じます。

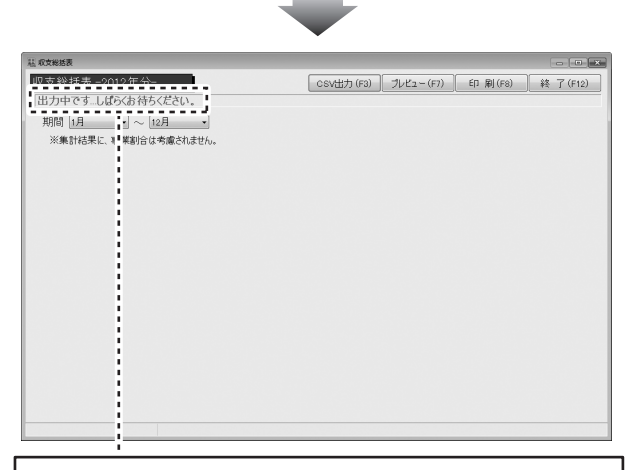

### [出力中です…しばらくお待ちください。] と表示されます。

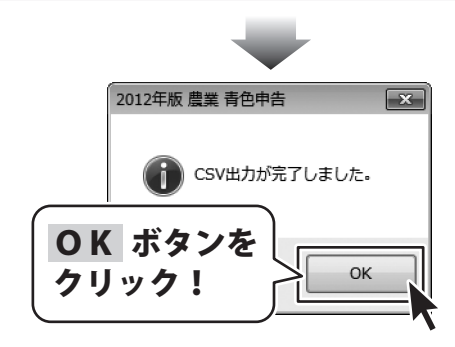

140

### 収支総括表を印刷する

収支総括表は現金・預金の出し入れ上での集計であり、実際の利益を集計したものではありません。

| 201      | 2年分一 セーフ太郎 |         |          |          |            | 4X.3     | 文総括表     |         |           |         |         |            | 1        | / 1         |
|----------|------------|---------|----------|----------|------------|----------|----------|---------|-----------|---------|---------|------------|----------|-------------|
|          |            | 1月      | 2月       | 3月       | 4月         | 5月       | 6月       | 7月      | 8月        | 9月      | 10月     | 11月        | 12月      | 合計          |
|          | 田畑         |         |          |          |            |          |          | 595,700 | 1,229,600 |         | 547,422 | 16,292,747 |          | 18,665,469  |
| ۳,       | 特殊施設       |         |          |          |            |          |          | 226,055 | 331,850   | 155,210 |         |            |          | 718,115     |
| 返日       | 畜産物        |         |          |          |            |          |          |         |           |         |         |            |          | 1           |
| 시        | 雑収入        | 32,500  |          |          |            |          |          |         |           |         | 48,000  | 12,000     |          | 92,50       |
| <b>R</b> | 晨外収入       |         |          |          |            |          |          |         |           |         |         |            |          | 1           |
| 31       | その他        |         |          |          |            |          |          |         |           |         |         |            |          | 1           |
| χr       | 事業主借       | 200,000 |          |          |            |          | 36,000   |         |           |         |         |            |          | 236,00      |
| Ч        | 又入合計額      | 232,500 | 0        | 0        | 0          | 0        | 36,000   | 821,755 | 1,561,450 | 155,210 | 595,422 | 16,304,747 | 0        | 19,707,084  |
| Т        | 租税公課       |         |          |          | 106,250    |          |          |         |           |         |         |            |          | 106,250     |
|          | 連苗費        | 23,020  |          | 26,451   | 18,430     |          | 39,120   |         | 14,500    |         |         |            |          | 121,521     |
| F        | 素蓄費        |         |          |          |            |          |          |         |           |         |         |            |          | 1           |
| h        | 肥料費        |         |          | 2,651    | 97,580     | 26,000   |          |         | 5,400     |         |         |            |          | 131,63      |
| F        | 飼料費        |         |          |          |            |          |          |         |           |         |         |            |          | 1           |
| h        | <b>喪具費</b> |         |          |          |            | 42,300   |          |         |           |         | 24,600  |            |          | 66,90       |
| F        | 農薬衛生費      |         |          | 32,141   | 13,205     |          | 13,205   |         | 13,205    |         |         |            |          | 71,75       |
| h        | 諸材料費       |         | 35,200   | 25,312   |            |          |          |         |           |         |         |            | 69,620   | 130, 133    |
| h        | 修繕骨        |         |          |          |            | 11,000   |          |         | 35,240    |         |         |            |          | 46,24       |
| _1       | 動力光熱費      | 42,896  | 41,540   | 39,498   | 39,383     | 166,596  | 28,717   | 34,336  | 29,940    | 25,850  | 56,775  | 40,436     | 101,282  | 647,24      |
| 罰        | 作業用衣料費     | 36,000  | 5,470    | 11,874   |            | 9,915    |          |         | 16, 185   | 4,641   | 14,672  | 7,599      | 13,098   | 119,45      |
| 許        | 展業共済掛金     | 6,350   | 6,350    | 6,350    | 6,350      | 6,350    | 6,350    | 6,350   | 6,350     | 6,350   | 6,350   |            | 6,350    | 69,850      |
| Άľ       | 荷造運賃手数料    |         |          |          |            |          |          |         |           |         | 23,650  | 13,550     |          | 37,200      |
| ᅳᄂ       | 雇人費        |         |          |          |            |          | 59,130   | 12,800  | 58,400    | 24,500  |         | 84,350     |          | 239, 180    |
| Ē        | 利子割引料      |         |          | 86,705   |            |          |          |         |           |         |         |            | -30,000  | 56,705      |
|          | 地代·賃借料     |         |          |          | 780,000    |          |          |         |           |         |         |            |          | 780,000     |
|          | 土地改良費      |         |          |          |            |          |          |         |           |         |         |            |          |             |
| Ē        | 自動車費       |         |          | 15,800   | 24,600     | 40,300   |          |         | 5,236     |         |         | 100,000    | 23,000   | 208,93      |
| Г        | 共同施設利用費    |         |          |          |            |          |          |         |           |         |         | 58,000     |          | 58,00       |
|          | 拠出金等       |         |          |          |            |          |          |         |           |         |         |            |          | (           |
| Ē        |            |         |          |          |            |          |          |         |           |         |         |            |          | (           |
| Ľ        | 雜費         | 11,681  | 12,768   | 9,954    | 10,862     | 10,256   | 10,425   | 10,625  | 10,639    | 11,012  | 10,765  | 19,308     | 15,326   | 143,62      |
| Г        | 專従者給与      | 164,000 | 164,000  | 164,000  | 164,000    | 164,000  | 164,000  | 164,000 | 164,000   | 164,000 | 164,000 | 164,000    | 164,000  | 1,968,00    |
| 5        | 家計費        |         |          |          |            |          |          |         |           |         |         |            | 30,000   | 30,000      |
| ¥Ε       | その他        |         |          |          |            |          |          |         |           |         |         |            |          | (           |
| £Γ       | 事業主貨       |         |          |          |            |          | 135,000  |         |           |         |         |            |          | 135,000     |
| 3        | を出合計額      | 283,947 | 265,328  | 420,736  | 1,260,660  | 476,717  | 455,947  | 228,111 | 359,095   | 236,353 | 300,812 | 487,243    | 392,676  | 5, 167, 625 |
|          | 収支差額       | -51,447 | -265,328 | -420,736 | -1,260,660 | -476,717 | -419,947 | 593,644 | 1,202,355 | -81,143 | 294,610 | 15,817,504 | -392,676 | 14,539,459  |

1

### 収支総括表画面を表示します

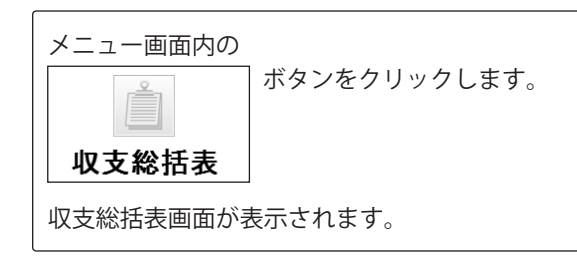

| 12 2012年版 截葉 青色中告                                                                                                    |
|----------------------------------------------------------------------------------------------------|
| 2012年版農業 青色申告 合 日 2                                                                                                    |
|                                                                                                    |
| 🚊 現金出納帳 堂農口座 普通口座 普通預金03 普通預金04                                                                                                    |
| 「「「」ボタンを                                                                                                    |
|                                                                                                    |
|                                                                                                    |
| ■ 科目別整理帧 科目別摘要集計 ¥¥ 科目·残高登録 摘要登録                                                                                                    |
| 出     カ     収支総括表     東     東     ジャン     マン     マン |
| ※本ソフトは、2012年分(201) 月~12月分)の申告用です。 ソフトを終了する                                                                                                    |

141

### 2 出力する科目の設定をします

収支総括表画面が表示されましたら、 [期間]の▼をクリックして、 出力する期間を設定します。 (ここでは、1~12月で設定します。)

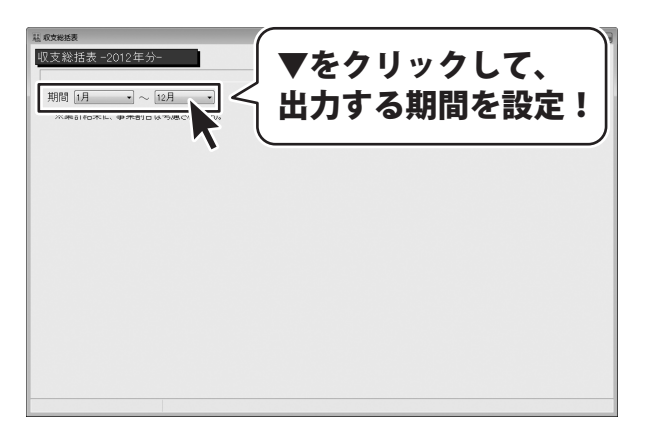

### 3 設定した内容で出力します

すべての設定が終わりましたら、 設定した内容で出力します。

プレビュー ボタンをクリックして、 出力するデータの確認をします。

※ 印刷 ボタンをクリックすると、
 出力するデータの確認を行わずに印刷する
 ことができます。
 [通常使うプリンターに設定]されたプリンター
 を使用して印刷します。

[現在処理中です…しばらくお待ちください。] という画面が表示されます。

処理が終わりますと、 印刷プレビュー画面が表示されます。

出力するデータを確認して、 印刷 ボタンをクリックします。

印刷画面が表示されますので、 印刷に使用するプリンターの各設定を行い、 OK ボタンをクリックしてください。 印刷がはじまります。

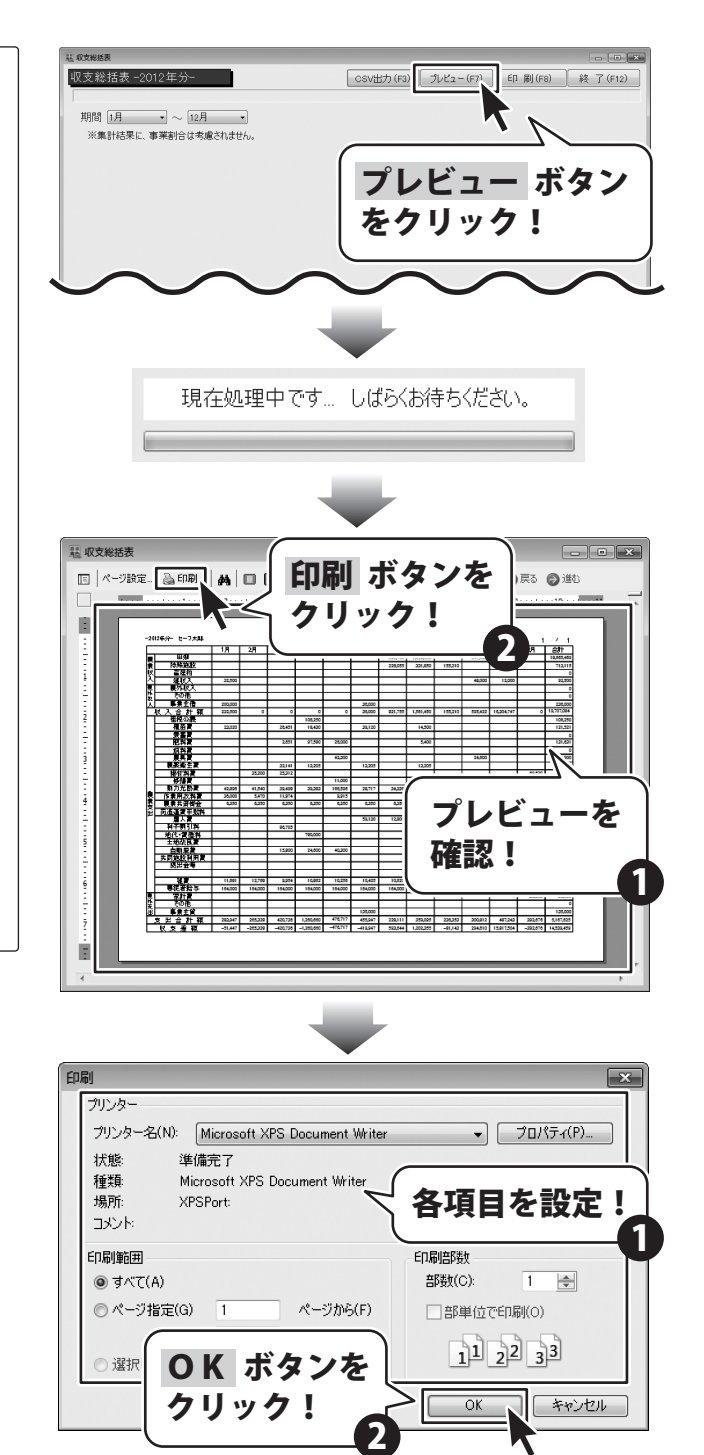

2012年版 農業 青色申告

143

入力した帳簿データを目的別に集計・出力する
### 損益計算書を作成する

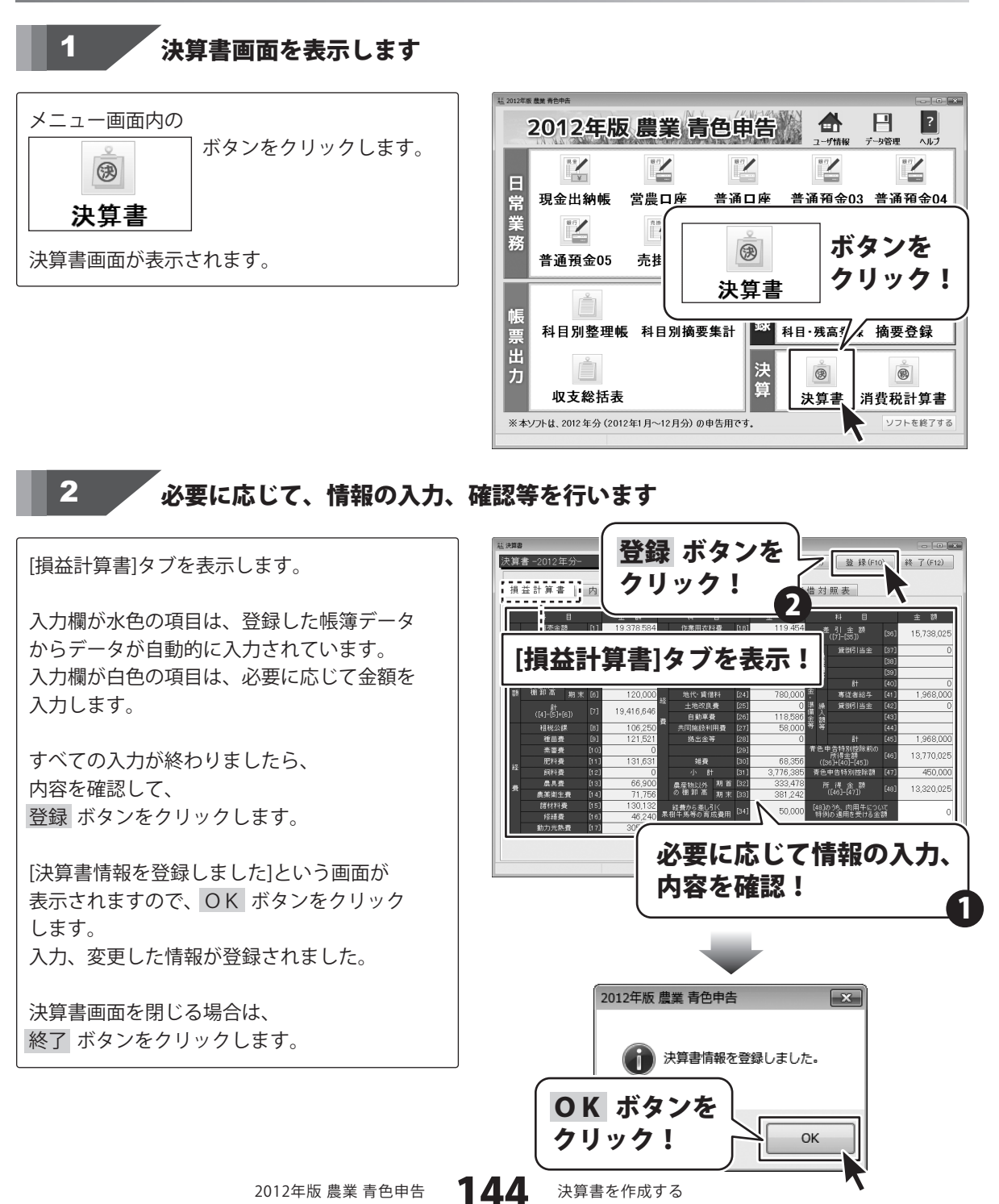

#### 内訳書を作成する

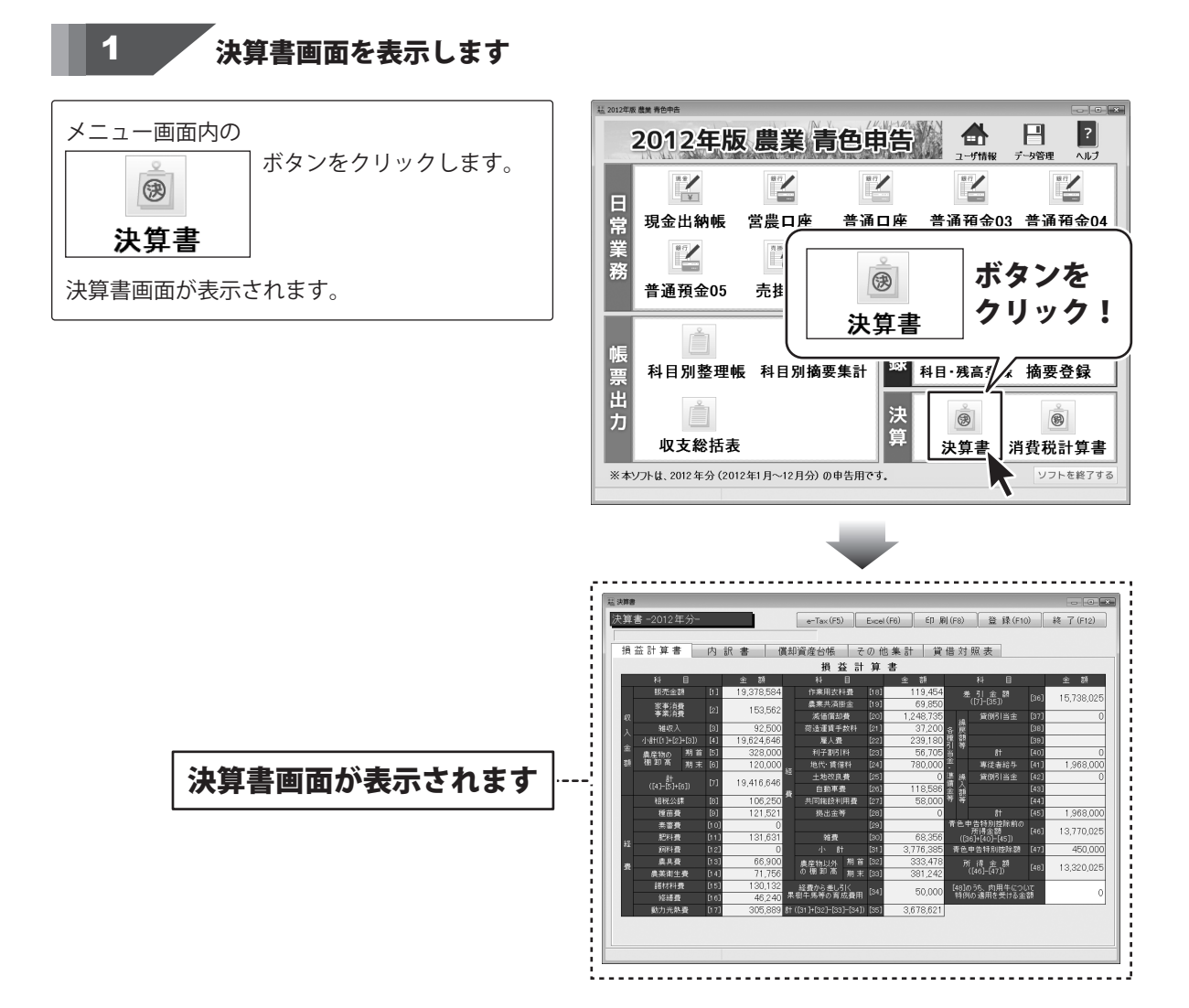

2012年版 農業 青色申告

決算書を作成する

#### 必要に応じて、情報の入力、確認等を行います

[内訳書]タブを表示します。

2

[1ページ目]から設定します。

各項目の欄に色がついている項目は、自動的に データが入力されます。 入力欄が白色の項目は、必要に応じて情報を 入力します。

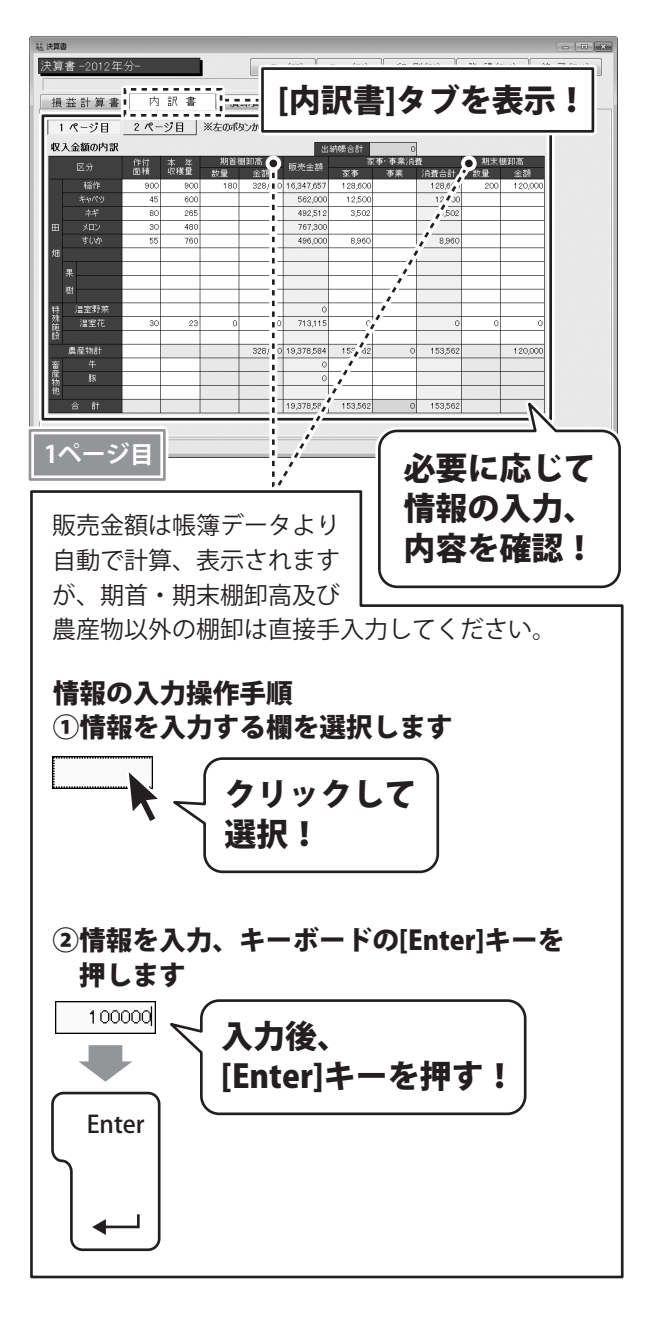

次に、[2ページ目]を設定します。

各項目の欄に色がついている項目は、自動的に データが入力されます。 入力欄が白色の項目は、必要に応じて情報を 入力します。

※雑収入・雇人費・専従者給与の内訳は、 内訳金額を入力しないと、 損益計算書に反映されません。

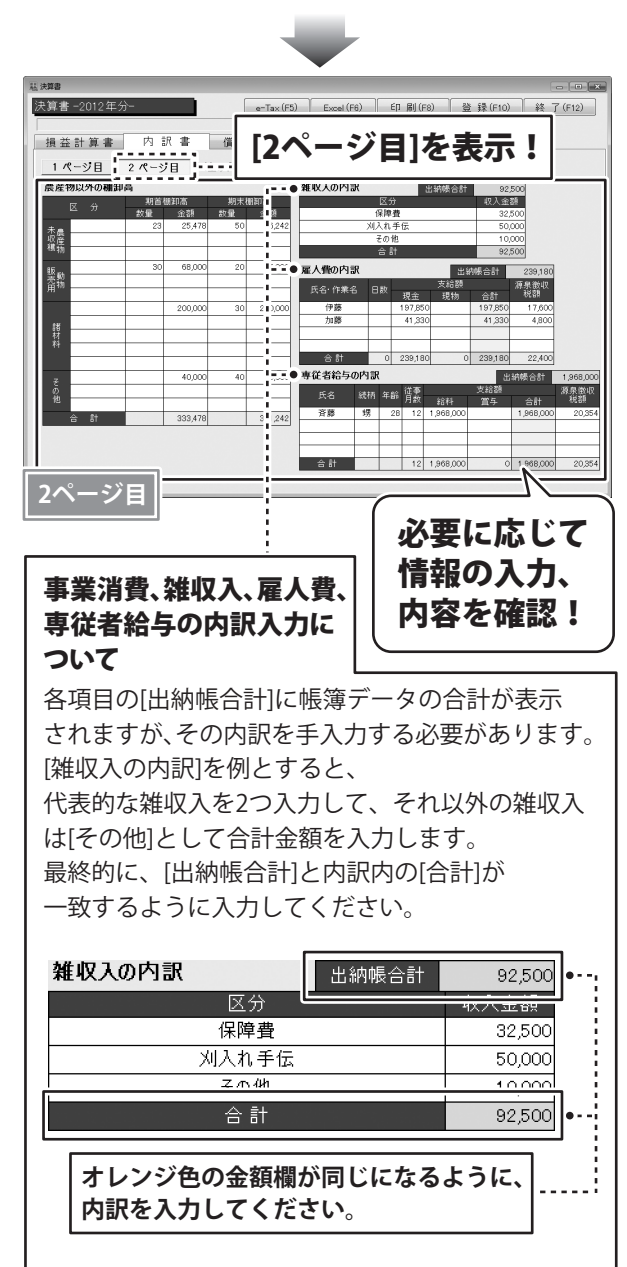

※情報の入力操作手順は121ページをご覧ください。

すべての入力が終わりましたら、 内容を確認して、 登録 ボタンをクリックします。

[決算書情報を登録しました]という画面が 表示されますので、OK ボタンをクリック します。

入力、変更した情報が登録されました。

決算書画面を閉じる場合は、 終了 ボタンをクリックします。

登録 ボタンを は 決算書 3) 登録(F10) 終了(F12) 決算書-2012年 クリック! 12 借 対 照 表 損益計算書 1ページ目 2ペ 農産物以外の棚卸高 雑収入の内部 横卸高 期末棚卸高
金額 数量 金額 リん余額 が優 (水戸) 刈入れ手(2) 未良産坊 2.04 68.00 雇人費の内訳 販売動物 出納機合計 褐余 41.3 諸材料 合計 0 239,18 専従者給与の内訳 40.00 出納暢合計 統柄 年齢 管護 333 479 3B1 242 合計 12 1,968,000 0 1,968,000

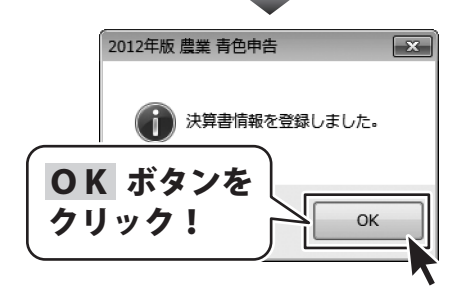

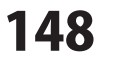

### 償却資産台帳を作成する

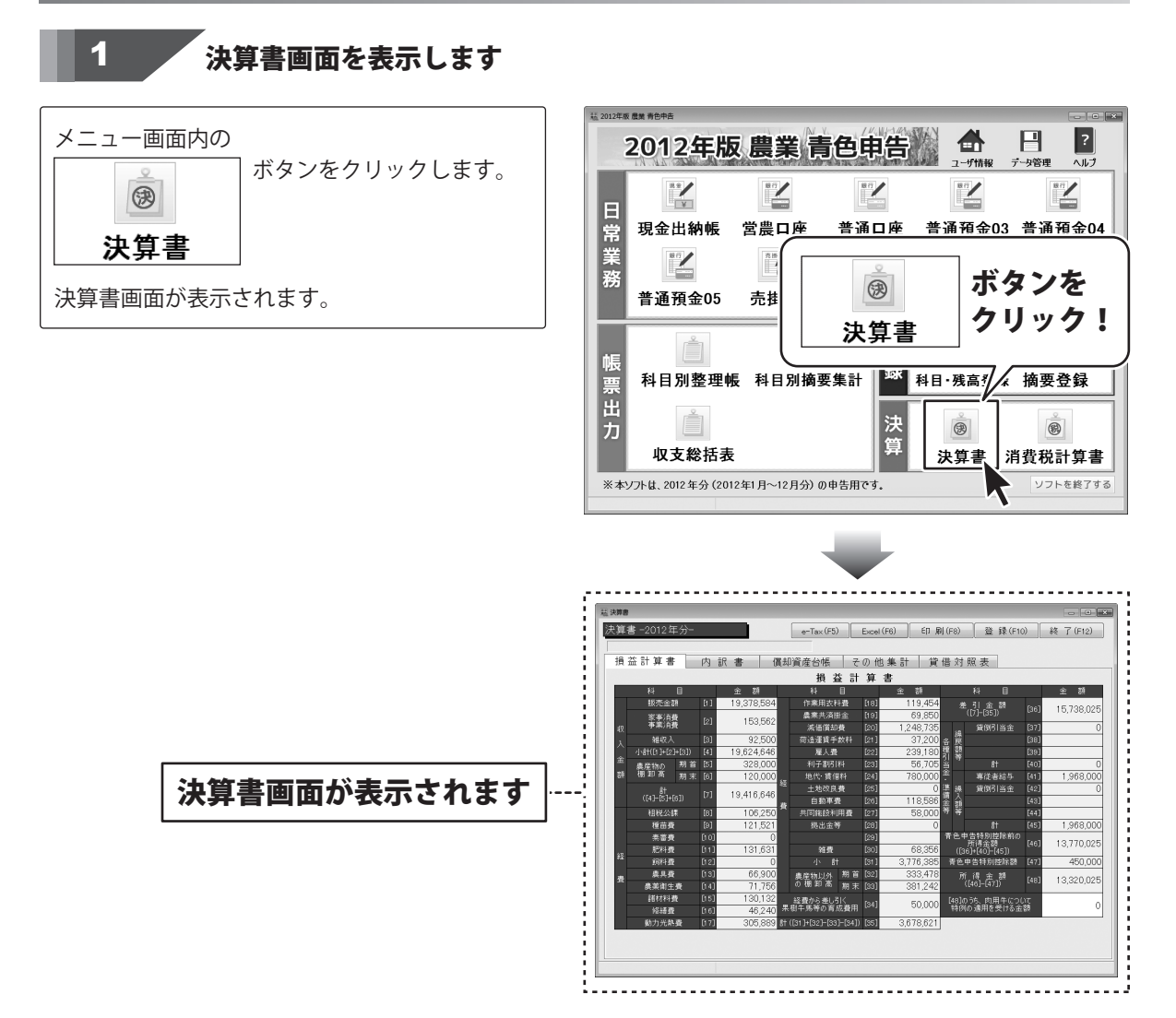

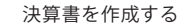

2

必要に応じて、情報の入力、確認等を行います

[僧却資産台帳]タブを表示します。

各項目の欄に色がついている項目は、自動的にデータが入力されます。 入力欄が白色の項目は、必要に応じて情報を入力します。

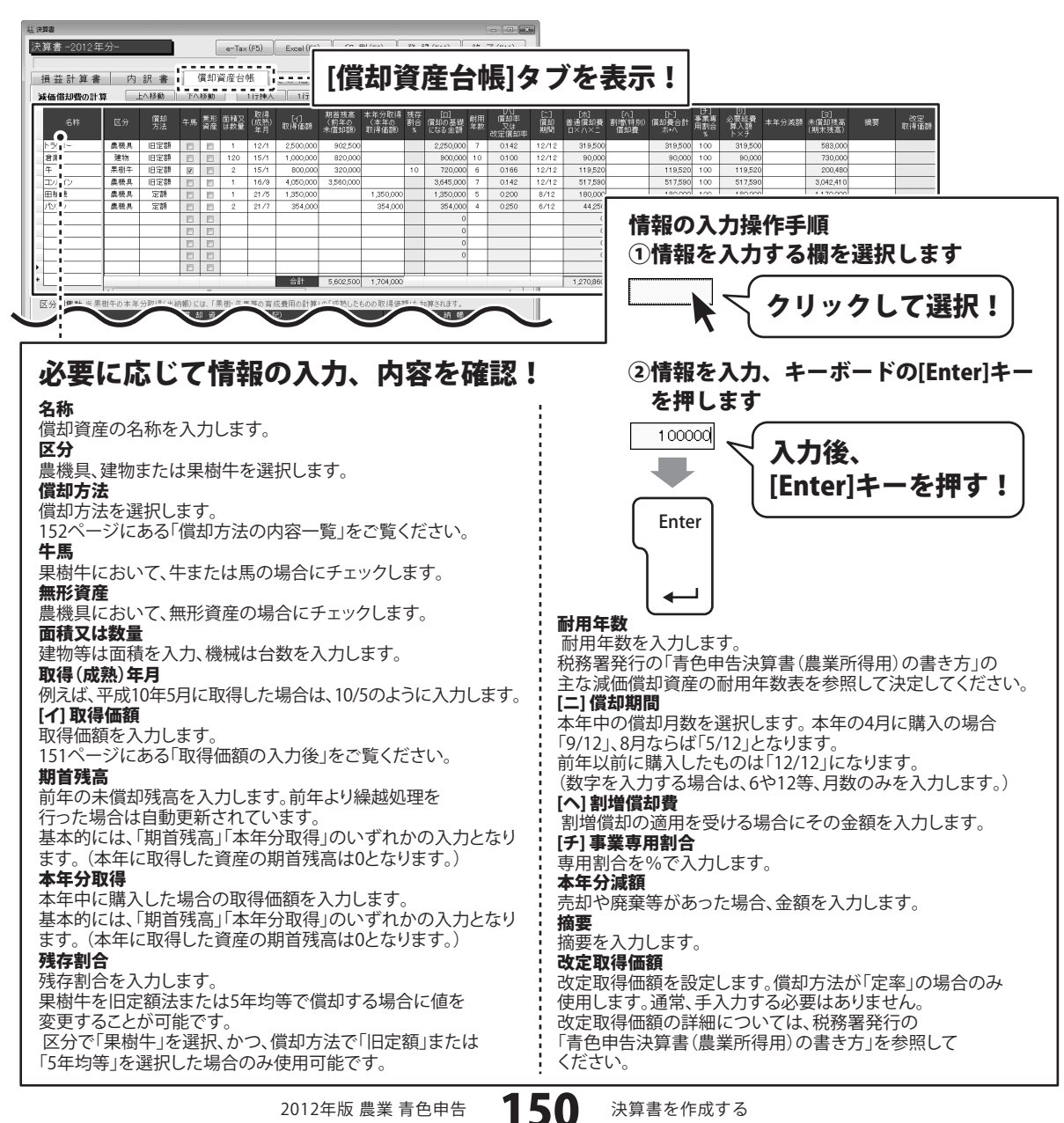

| 私主  | き算書     |                                             |              |        |          |             |                  |                   |                       |                        |            |                       |             |                            |                 |                       |                      |                     |                        |                           |          |                        |            |            |             |
|-----|---------|---------------------------------------------|--------------|--------|----------|-------------|------------------|-------------------|-----------------------|------------------------|------------|-----------------------|-------------|----------------------------|-----------------|-----------------------|----------------------|---------------------|------------------------|---------------------------|----------|------------------------|------------|------------|-------------|
| 法   | 第書-201  | 2年分-                                        |              |        | ſ        | e-Ta>       | k (F5)           | Excel (F6)        | ) ED                  | 刷 (F8)                 | 登          | 録(F10)                | 終           | 了 (F12)                    |                 |                       |                      |                     |                        |                           |          |                        |            |            |             |
| Г   |         |                                             |              |        | 0        | _           |                  |                   |                       |                        |            |                       |             |                            |                 |                       |                      |                     |                        |                           |          |                        |            |            |             |
| E   | 損益計算    | 書 内                                         | 訳書           |        | 償却       | 資産台         | 帳                | その他集              | et ji                 | 信借対照                   | 表          |                       |             |                            |                 |                       |                      |                     |                        |                           |          |                        |            |            |             |
|     | 減価償却費0  | )<br>11 11 11 11 11 11 11 11 11 11 11 11 11 | 上へ移動         | F^     | 移動       |             | 1行挿入             |                   | <b>1</b>              | 【却方法の「旧<br>「成19年3月31   | 定額         | 「旧定率」は、<br>前に取得したも    | のが対         | 腹です。                       |                 |                       |                      |                     |                        |                           |          |                        |            |            |             |
|     | 名称      | 区分                                          | 償却<br>方法     | 牛馬     | 素形<br>資産 | 面積又<br>は数量  | 取得<br>(成熟)<br>年月 | [4]<br>取得価額       | 期首残高<br>(前年の<br>未償却調) | 本年分取得<br>(本年の<br>取得価額) | 残存<br>割合   | [日]<br>償却の基礎<br>になる主額 | 耐用<br>年数    | []\]<br>信却率<br>又は<br>改定償却率 | [二]<br>償却<br>期間 | [ホ]<br>普通信却費<br>ロ×ハ×ニ | [八]<br>割増(特別)<br>催却費 | [ト]<br>信却費合計<br>赤+ハ | [子]<br>事業専<br>用割合<br>% | [J]<br>必要終費<br>算入額<br>下×F | 本年分滅額    | [汉]<br>未償却發高<br>(期末残高) | 摘要         | 改定<br>取得価額 |             |
|     | トラウター   | 奥极共                                         | 旧定額          |        | 8        | 1           | 12/1             | 2,500,000         | 902,500               |                        |            | 2,250,000             | 7           | 0.142                      | 12/12           | 319,500               |                      | 319,500             | 100                    | 319,500                   |          | 583,000                |            |            |             |
|     | 倉庫      | 建物                                          | 旧定額          |        |          | 120         | 15/1             | 1,000,000         | 820,000               |                        |            | 900,000               | 10          | 0.100                      | 12/12           | 90,000                |                      | 90,000              | 100                    | 90,000                    |          | 730,000                |            |            |             |
|     | 4       | 果樹牛                                         | 旧定額          | V      | 13       | 2           | 15/1             | 800,000           | 320,000               |                        | 10         | 720,000               | 6           | 0.166                      | 12/12           | 119,520               |                      | 119,520             | 100                    | 119,520                   |          | 200,480                |            |            |             |
|     | コンパイン   | 農税具                                         | 旧定額          |        | E        | 1           | 16/9             | 4,050,000         | 3,560,000             |                        |            | 3,645,000             | 7           | 0.142                      | 12/12           | 517,590               |                      | 517,590             | 100                    | 517,590                   |          | 3,042,410              |            |            | 1           |
|     | 田植被     | 虞敬具                                         | 定額           |        | 8        | 1           | 21/5             | 1,350,000         |                       | 1,350,000              |            | 1,350,000             | 5           | 0.200                      | 8/12            | 180,000               |                      | 180,000             | 100                    | 180,000                   |          | 1,170,000              |            |            | 1           |
|     | DIE DIE | - 英位共                                       | 定額           | 10     | 10       | 2           | 2177             | 354,000           |                       | 354,000                | -          | 354,000               | 4           | 0250                       | 6/12            | 44,250                |                      | 44,250              | 50                     | 22,125                    |          | 309,750                |            |            |             |
|     | _       | _                                           |              |        | 0        | -           |                  |                   |                       |                        |            | 0                     |             |                            |                 | 0                     |                      | 0                   |                        | 0                         |          | 0                      |            |            | 1           |
|     |         | _                                           |              |        | E        | -           |                  |                   |                       |                        |            | 0                     |             |                            | —г              |                       |                      |                     |                        |                           |          |                        |            |            |             |
|     | -       | _                                           |              | E      | E        | -           |                  |                   |                       |                        |            | 0                     |             |                            |                 | 7 -                   |                      | <b>TE 1</b>         |                        |                           | * *      | Z                      | L          |            |             |
|     | -       |                                             |              | 17     | 17       | -           |                  |                   |                       |                        |            | -                     |             |                            |                 | ЛJ                    | リル                   | Шυ                  | ゝヽ                     | • 1 <b>T</b>              | 171      | เอเ                    | <b>C</b> 、 |            |             |
|     |         | _                                           | -            | -      | -        | -           | -                | 合計                | 5.602.500             | 1 704 000              | _          |                       | -           |                            |                 |                       |                      |                     | _                      |                           |          |                        |            |            |             |
|     |         | •                                           |              |        |          |             |                  |                   | 0,000,000             | 1                      |            |                       |             | F                          |                 | 各名                    |                      | 昭寻                  | =0                     |                           |          |                        |            |            |             |
| 12  |         |                                             |              |        |          |             |                  |                   |                       |                        |            |                       |             |                            | ш.              | 月二                    | ヨメリ                  | 72.2                | ζV,                    |                           |          |                        |            |            |             |
| 12. |         |                                             |              | - 資言   | 卸資       | 產台          | 帳(上              | (5)               |                       |                        |            | 出納帳                   |             | 1                          | ш.              | لله طد 7              | L                    | 上世本                 | e di                   |                           | 1616     | -                      | / 68       | 141        |             |
| i.  | 区分      | 期首残高 本                                      | 年分取得(<br>[1] | 資却費を   | sat -    | 必要経到<br>算入部 | 1 本年             | 分液額 未備3<br>2] (期末 | 37残高 収得・<br> 残高) [1]・ | - 滅額 本年:<br>-[2]   [   | 分规(词<br>3] | 本年分液調<br>[4]          | - 取得<br>[3] | - 漢語<br>- [4]              |                 | (里平)                  | ‴●                   | 不着 ろ                | - 49                   | ៣/筐                       | 【桜】      | 트 볼                    | /果         | 柄・         | 午馬書に        |
|     | 建物      | 820,000                                     |              | 90,    | 000      | 90,0        | 00               | 7                 | 30,000                |                        |            |                       |             |                            | 11.1            |                       | 49                   | 112-4               | < 14                   | 10 I ILA                  | e 1/30 3 |                        |            | 121        | I 104 11 14 |
| 12. | 農铁具     | 4,462,500                                   | 1,704,000    | 1,061, | 340      | 1,039,2     | 15               | 5,1               | 05,160 1,7            | 04,000 1,7             | 04,000     | 0                     | 1,7         | 704,000                    | ш.              | 白毛                    | 1 7                  | 人主キ                 | $D \pm d$              |                           | Drh I    |                        | +          |            |             |
| L S | 未创于     | 320,000                                     |              | 119,   | 520      | 119,5       | 20               | 2                 | 00,480                |                        |            |                       |             |                            |                 | 日里                    | ЛС                   | 16¥                 | 72                     | r IX                      | 吠し       | <b>.</b>               | 9          |            |             |
|     |         |                                             |              |        |          |             |                  |                   |                       |                        |            |                       |             |                            |                 |                       |                      |                     | -                      |                           |          |                        | •          |            |             |

※注意 (本年分取得・減額について) 償却資産台帳の本年分取得・減額が、出納帳に入力した金額と差異がある場合メッセージが表示されます。 償却資産台帳および出納帳をご確認ください

| <sup>memo</sup> [1]取得価額の入力後          | 取得価額の入力後に右図のような画面が表示されます。<br>※既に入力済みの行では、選択画面は表示されません。             |
|--------------------------------------|--------------------------------------------------------------------|
| 2012年版 農業 青色申告 🛛 🛛 🔀                 | 選択内容によって自動設定される項目が変化します。                                           |
| 名称:「パソコン」     は、本年(2012年)に取得した資産ですか? | はい<br>ボタンをクリックした場合、本年分取得に取得価額を<br>自動設定します。                         |
| ( <u>まい(Y</u> ) いいえ( <u>N</u> )      | いいえ ホタノをクリックした場合、期自残高に取得価額を<br>自動設定します。<br>必ず、前年の未償却残高を入力し直してください。 |

償却方法の内容一覧

memo

| 旧定額  | 2007年3月31日以前に取得したもので「定額法」のもの          |
|------|---------------------------------------|
| 旧定率  | 2007年3月31日以前に取得したもので「定率法」のもの          |
| 定額   | 2007年4月1日以降に取得したもので「定額法」のもの           |
| 定率   | 2007年4月1日以降に取得したもので「定率法」のもの ※届出が必要です。 |
| 全額   | 10万円以上30万円未満のもの ※特例の適用が必要です。          |
| 一括   | 10万円以上20万円未満のもの                       |
| 5年怡华 | 2007年2日21日以前に取得したたの不償却可能阻度額の償却がウマレズい  |

5年均等 2007年3月31日以前に取得したもので償却可能限度額の償却が完了しているもの

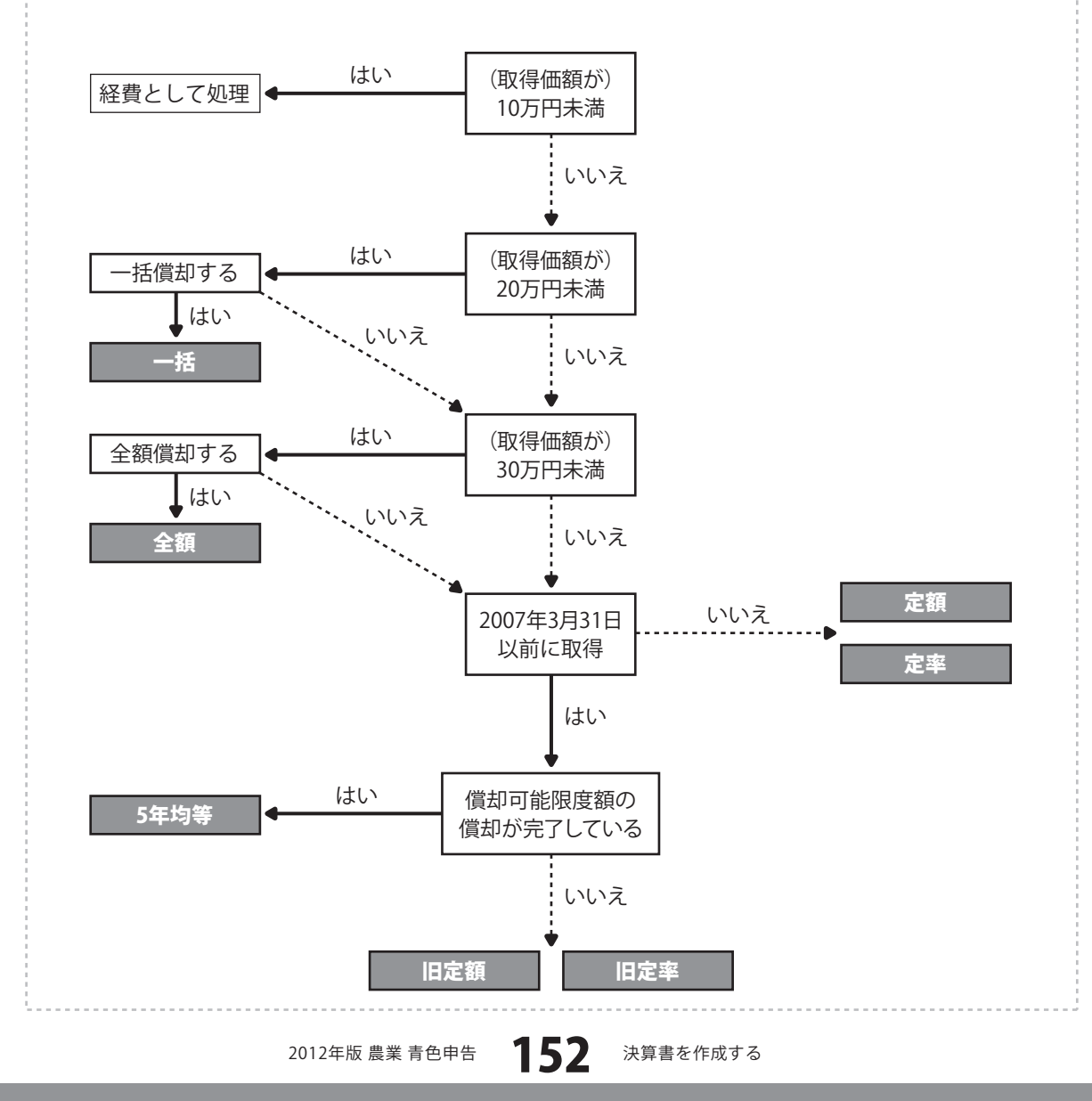

すべての入力が終わりましたら、 内容を確認して、 登録 ボタンをクリックします。

[決算書情報を登録しました]という画面が 表示されますので、OK ボタンをクリック します。

入力、変更した情報が登録されました。

決算書画面を閉じる場合は、 終了 ボタンをクリックします。

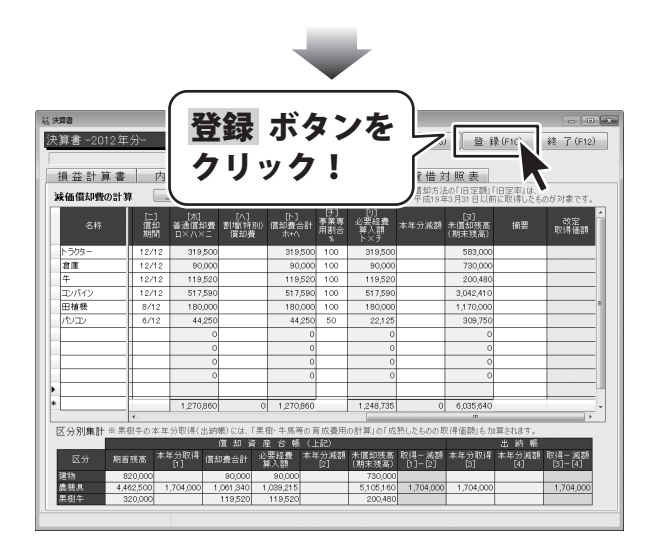

| 2012年版 農業 青色申告 🛛 🔀                |
|-----------------------------------|
| 決算書情報を登録しました。 OK ボタンを<br>クリック! OK |
|                                   |

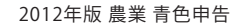

その他の集計をする

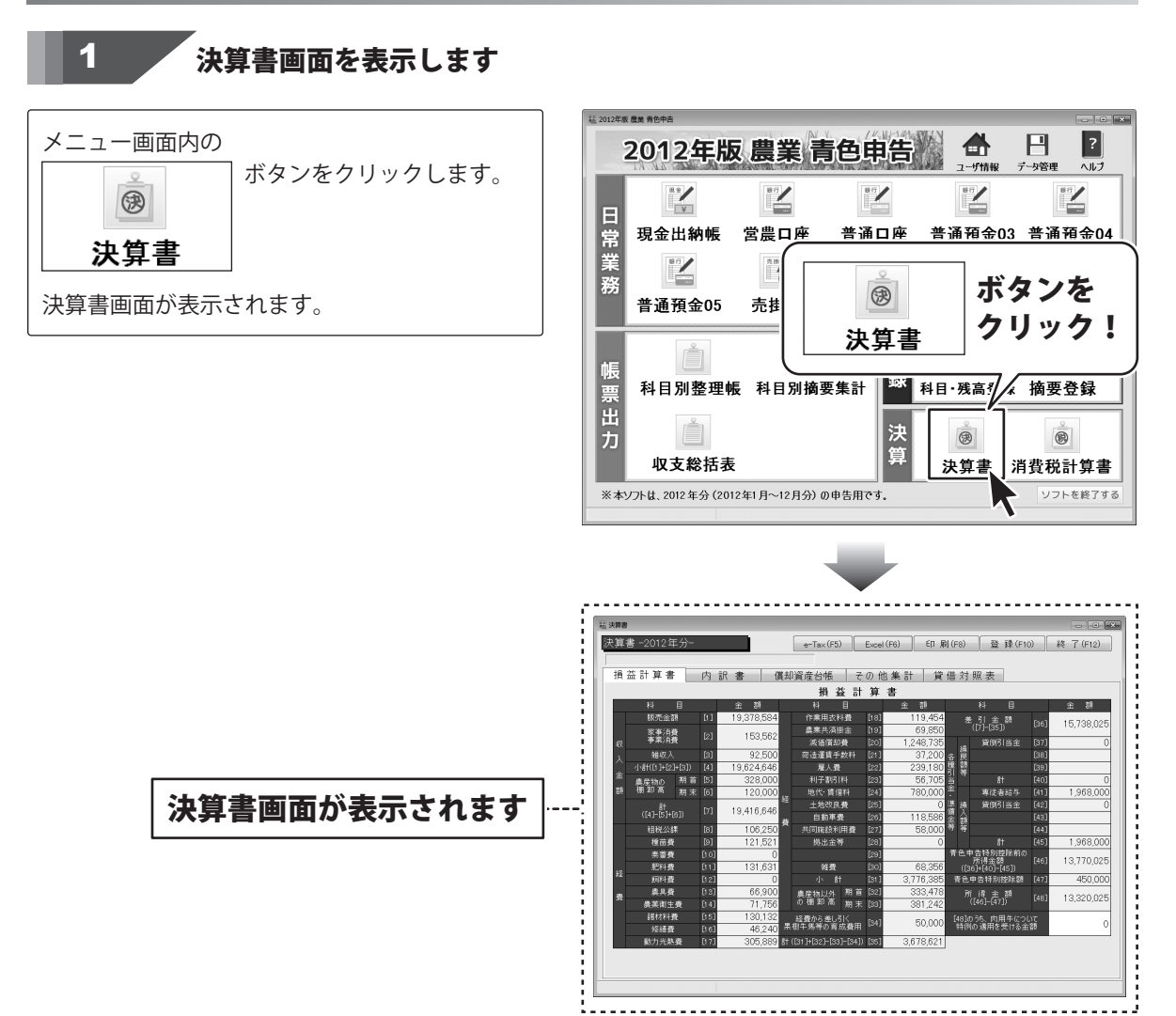

必要に応じて、情報の入力、確認等を行います

[その他の集計]タブを表示します。

[1ページ目]から設定します。

2

各項目の欄に色がついている項目は、自動的に データが入力されます。 入力欄が白色の項目は、必要に応じて情報を 入力します。

※【二】小計の欄に入力されている情報が 損益計算書に転記されます。

※地代・賃借料は内訳金額を入力しないと 損益計算書に反映されません。

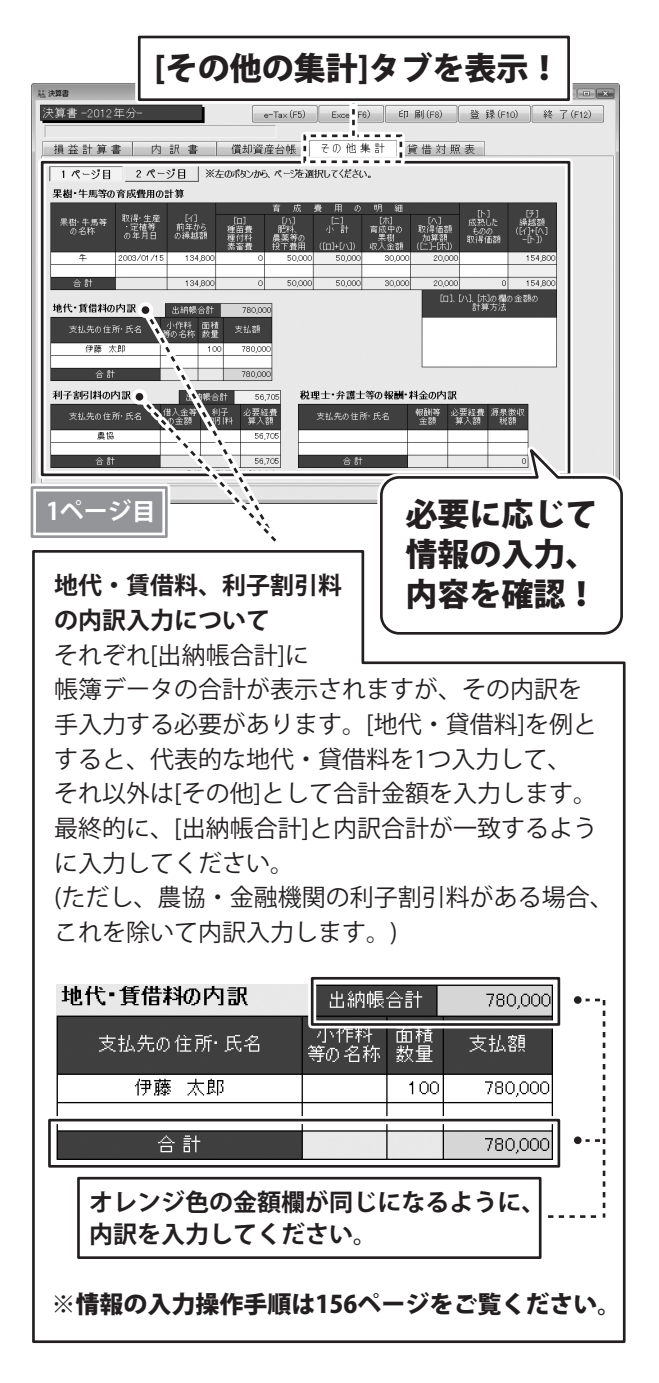

次に、[2ページ目]を設定します。

各項目の欄に色がついている項目は、自動的に データが入力されます。 金額欄が白色の項目は、必要に応じて情報を 入力します。

※[青色申告特別控除額の計算]で、

65万円と10万円の青色申告特別控除額のうち、 適用する方を選択すると、自動で計算されます。 は 決算 e-Tax(F5) Excel(F6) 印刷(F8) 登録(F10) 終了(F12) 決算書-2012年分 [2ページ目]を表示! 損益計算書 内訳書 償 <u>1 ページ目</u> 貸倒引当金繰入額の計算 本年中における特殊事情 (個別評価による本年分績入額) [/ 漬(明)当金の線入対象となる鍍金合計 [0] 本年分線入限度額([0])×55%) [/\ 本年分級入閉 青色申告特別控除額の計算 本年分の不能定所得の全額 本年分の不能定所得の全額 青色申告特別控除前の事業所得の金額 感力円少。 55万円と(へ)のいずれか少ない。 春色申告 特別控除器 愛けら場合 合し申告特別控除器 11 い金額 [F] 450.00 必要に応じて 月と[へ]のいすれか少ない金額 [ቻ] 上記以外の場合 春色由色红印故险刻 情報の入力、 内容を確認! 2ページ目 情報の入力操作手順 ①情報を入力する欄を選択します

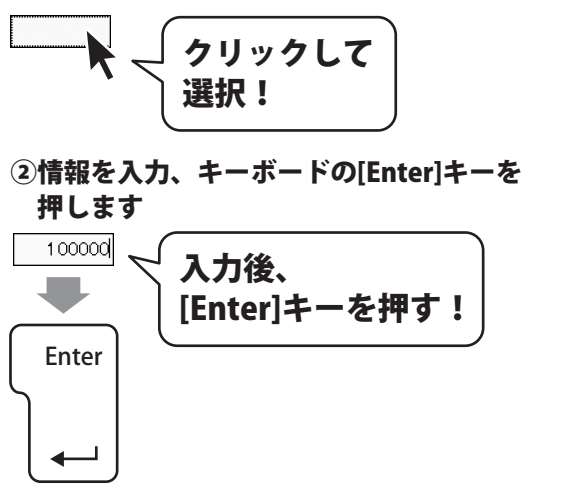

すべての入力が終わりましたら、 内容を確認して、 登録 ボタンをクリックします。

[決算書情報を登録しました]という画面が 表示されますので、OK ボタンをクリック します。 入力、変更した情報が登録されました。

決算書画面を閉じる場合は、 終了 ボタンをクリックします。

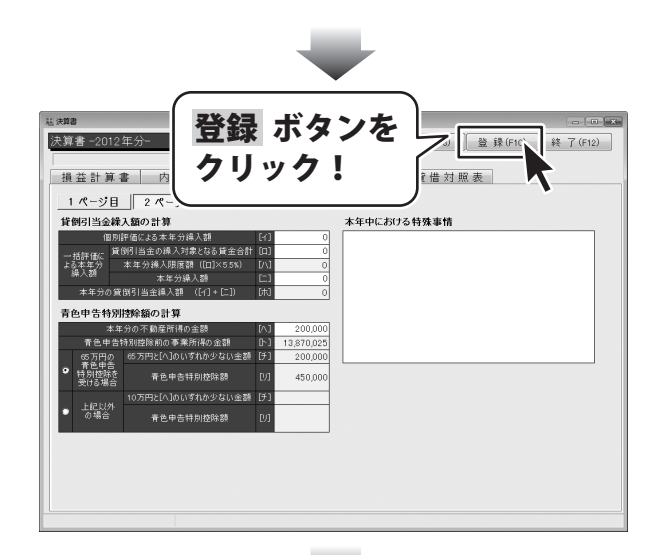

|             | $\blacksquare$   |
|-------------|------------------|
| 2012年版 農業 青 | 色申告              |
| )           | 情報を登録しました。<br>OK |

貸借対照表を確認する

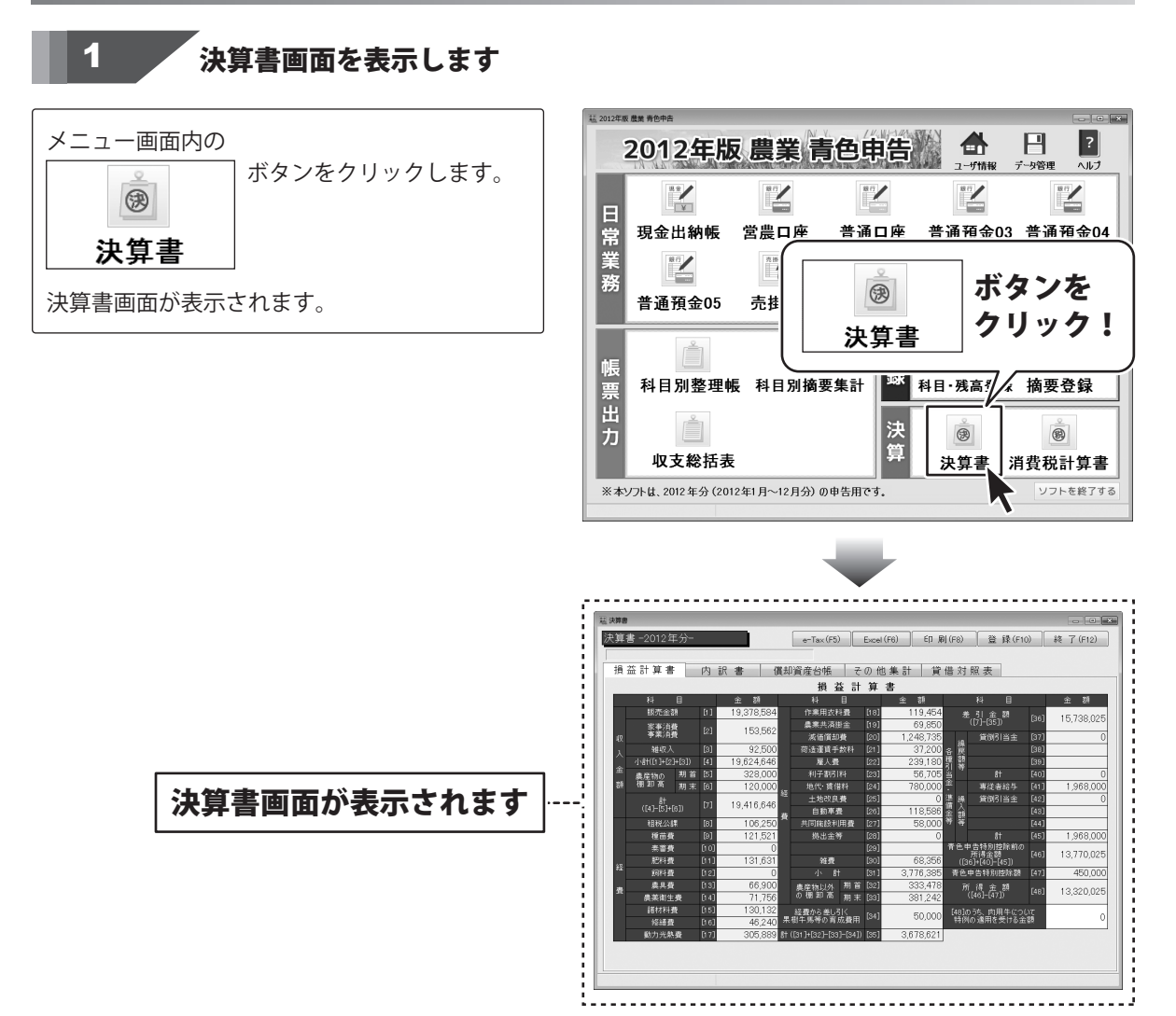

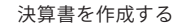

必要に応じて、情報の確認等を行います

2

[貸借対照表]タブを表示! [貸借対照表]タブを表示します。 11 inter 決算書-2012 e-Tax (F5) Excel (F6) ED 刷 (F8 登録(F10) 終了(F12) 各項目に自動で情報が入力されていますので、 損益計算書 内訳書 償却資産台帳 その他集計 貸借対照表 内容の確認等を行います。 負債・資本の部 期首 118.26 557,579 貫掛1 23,785,261 借入 1,200,000 未払 3,500,000 前受き 305,483 10,724,838 規王 差通預金 普通預金 定期預金 その他預金 売耕金 1,200,00 3,500,00 258,61 483,00 前受金 預り金 専業改良資金 各期首金額には、「科目登録」の期首金額が 88,79 未収金 有価距券 農産物等(資産) 未収穫農産物等 未成熟果樹:育成中牛馬等 補肥その他の貯蔵品 反映されます。 328,000 93,478 134,800 240,000 各期末残高はすべて自動で計算されます。 直刊並 建物·構築物(資産) 農被具等(資産) 果樹·牛馬等(資産) 貸倒引当金 ※建物・構築物、農機具等、 土地 土地改良事業受益者負担金 および果樹・牛馬等の残高は、償却資産台帳を 
 事業主信

 元入金

 877,662
 控除前所得
 元に自動計算されます。 事業主貨 必要に応じて すべての入力が終わりましたら、必要に応じて、 登録 ボタンをクリックします。 情報の内容を 確認! [決算書情報を登録しました]という画面が 表示されますので、OK ボタンをクリック します。 登録 ボタンを 11 inter 入力、変更した情報が登録されました。 決算書-2012年 乙) 登録(F10) 終了(F12) クリック! (借対照表
 ) 損益計算書 決算書画面を閉じる場合は、 明許 557,579 貫掛 23,785,261 借入 終了ボタンをクリックします。 前受金 預り金 農業改良資金 未収金 有価証券 農産物等(資産) 未収穫農産物等 未成熟果樹:育成中牛馬等 増肥その他の貯蔵品 328,000 93,478 134,800 240,000 120,000 111,24 154,80 270,00 44,00 貸倒引当金

事業主信

土地 土地改良事業受益者負担金

memo 貸借対照表の作り方 この貸借対照表は完全な複式簿記と違い、すべて伝票により作成されるものではありません。 内訳書や償却資産台帳から自動集計されます。 ○農産物等は、内訳書の「収入金額の内訳」における期首棚卸高、期末棚卸高が自動的に転記されます。 貸借対照表(資産負債調) 収入金額の内訳 負債・資本の部 相当 家事·事業消費 本 年 収穫量 販売金額 ,\_\_\_\_ | 消費合計| 数量 全殖 教量 現宝 普通預金 定期預金 その他預金 売掛金 未収金 稲作 328,000 6,347,657 900 900 180 128,600 120,000 12,50 562.00 . L. 80 492.51: 3,50 88,790 預り金 120,700 農業改良資金 480 767.30 4800 328,000 14,800 14,800 0 14,800 0 14,800 14,800 すいが 55 760 8.96 農産物等 (資産) 496.00 8.96 未成熟果樹·育成中牛馬等 増肥その他の貯蔵品 附低本 貸付金 建物・構築物 (資産) 農教具等 (資産) 果樹・牛馬等 (資産) - - -. . . 温室野穿 土地 土地改良事業受益者負担金 153,5 153,56 農産物計 328,000 19,378,584 85 事業主借 元入金 控除前所得 事業主貨 153,56 注文書画面 [貸借対照表]タブ内 注文書画面 [内訳書]タブ内[1ページ目] ○未収穫農産物等は、内訳書の「農産物以外の棚卸高」の未収穫農産物と販売用動物の合計が 期首と期末に転記されます。 貸借対照表(資産負債調) 農産物以外の棚卸高 期首棚卸高 期末棚知道 金額 金額 現金 普通預金 定期預金 その他預金 売掛金 未収金 56,242 未収穫 刊131 農業改良資金 有価証券 55,000 30 68.000 20 販売田 動物 未収穫農産物等 111,242 2 0,000 堆肥その他の貯蔵品 -----..... 25,000 10 Inclase 重付金 建物・構築物 (資産) 農教具等 (資産) 果樹・牛馬等 (資産) 0 710000 筆術51送余 5,105 160 820,0 4,462,5 管材料 土地 土地改良事業受益者負担金 40.000 40 20.000 事業主借 ニ 1 金 电八击 塑除前所得 事業主貨 333,478 381,242 注文書画面 [貸借対照表]タブ内 注文書画面 [内訳書]タブ内[2ページ目] ○未成熟果樹・育成中牛馬等は、その他集計の「果樹・牛馬等の育成費用の計算」における (イ)欄と(チ)欄の合計が期首と期末に転記されます。 貸 借 対 照 表(資産負債調) 果樹・牛馬等の育成費用の計算 取得 生産 ・ 定植等 の年月日 果樹・午馬等 の名称 ~ 닭 育成中の [八] 取得価額 加額額 現金 著道預金 定期預金 その地預金 売掛金 未収金 有価証券 農価物等(資産) 134,000 120,700 農業改良資金 1 4 800 11, 1,800 合計 未成熟果樹·育成中牛馬等 154,800 • 前払金 賃付金 建物・構築物 (資産) 農療具等 (資産) 果樹・牛馬等 (資産) 0 0 4,000 820,000 5,1 a 1an 00 400 5,1 a 1an ----土地 土地改良事業受益者負担金 事業主借 事業主貨 物除前所得 [貸借対照表]タブ内 注文書画面 注文書画面 [その他集計]タブ内[1ページ目]

160

決算書を作成する

2012年版 農業 青色申告

○ 堆肥その他の貯蔵品は、内訳書の「農産物以外の棚卸高」の諸材料とその他の合計が期首と期末に 転記されます。

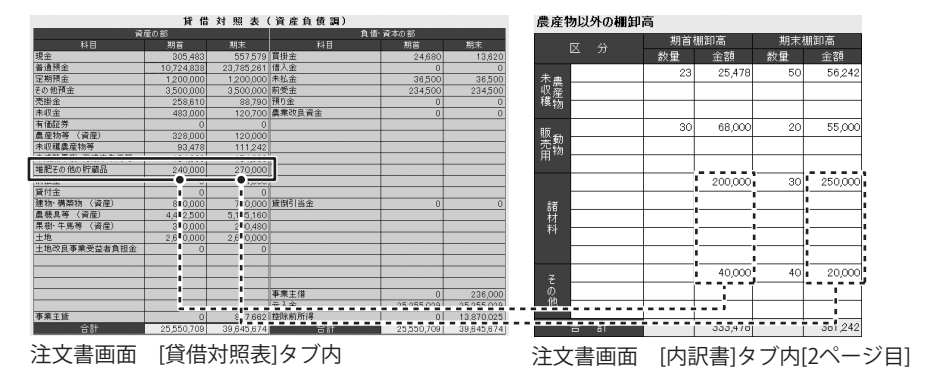

○事業主貸は伝票入力分のほかに、事業費按分の差額、家計費として入力した合計、家事消費等の金額 果樹・牛馬等の育成費用の計算における(ホ)欄の合計が加算されます。

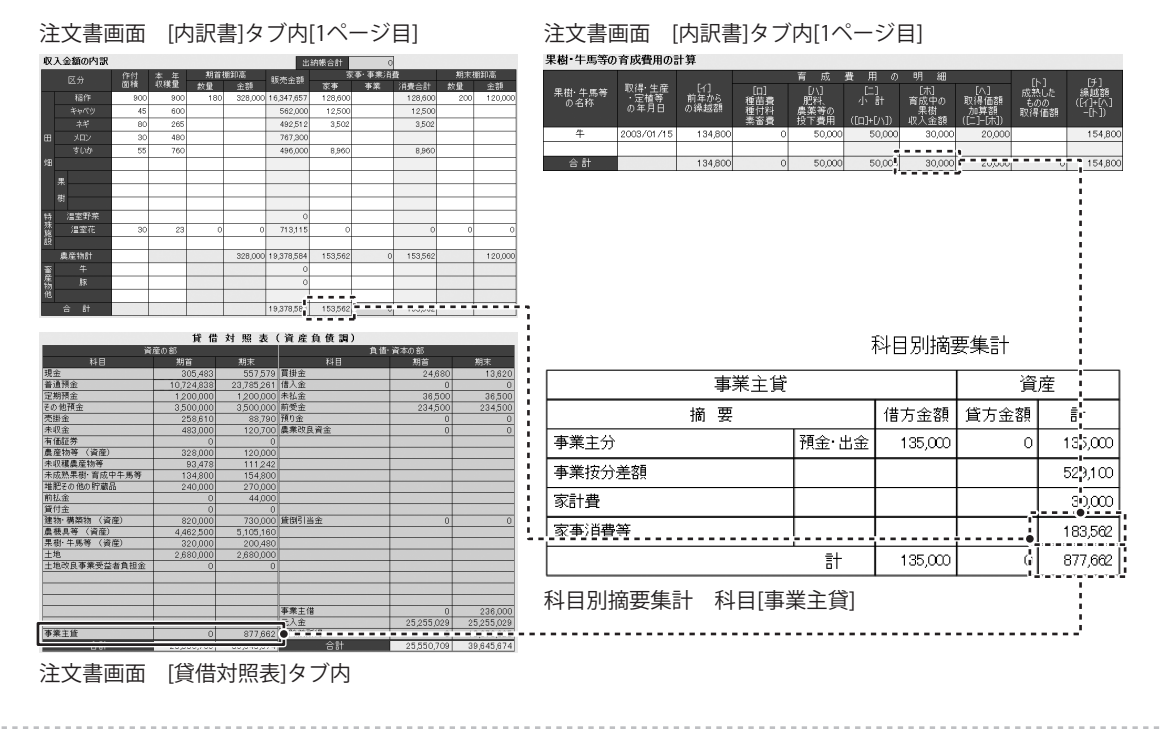

**事業主貸、事業主借と事業按分差額の貸借対照表への反映について** 事業主貸には帳簿に入力した項目のほかに、事業割合で経費に入れた残りの額と、家計費及び 家事消費等の金額が加算されます。

科目別摘要集計 科目[租税公課から雑費まで]

#### ○事業按分差額のデータの反映

memo

ß

|                         | 科目別摘         | 要集計      | -varas-y- 10-1789 料日分類英雄計 1 / *                                                                                                    | -5073年55-16-7大部 科田科学研究社 2 / 1                                                                                                    |
|-------------------------|--------------|----------|----------------------------------------------------------------------------------------------------|----------------------------------------------------------------------------------------------------|
| 事業主貨                    |              | 資産       | 田和公田 欠工     田和公田 (中大田) (中大田) (中大田) (中大田) (中大田)     田和公田 (中大田) (中大田) (中大田) (中大田) (中大田)     田和公田 (中大田) (中大田) (中大田) (中大田)     田和公田 (中大田) (中大田) (中大田) (中大田)     日和公田 (中大田) (中大田) (中大田) (中大田)     日本 (中大田) (中大田) (中大田) (中大田) (中大田)     日本 (中大田) (中大田) (中) (中) (中) (中) (中) (+) (+) (+) (+) (+) (+) (+) (+) (+) (+                                                                                                    |                                                                                                    |
| 摘要                      | 借方金額         | 貸方金額 計   |                                                                                                    | 11 10000 0 10000 0 10000 0 0 00000 0 0 0 0 0 0 0 0 0 0 0 0 0                                                                                                    |
| 事業主分                    | 預金·出金 135,00 |          | 日本部誌入 998年10月 0.0507 P 0.0507 0 0.057 0 0<br>日本語文 544-042 0 F 0 0 0 0 0 0 0 0 0 0 0 0 0 0 0 0 0                                                                                                    | 作品を         天当           日         市方山市<(2 risk)                                                                                                    |
| 事業按分差額                  |              | 529,100  | 100         1         1000         1         1000         1           12         1/100         1         1/100         1         1         1                                                                                                    |                                                                                                    |
| 家計費                     |              |          | K 所 使力点的 対力法的 D Alla 使入量      D Alla 使入量     D Alla 使入量     D Alla 使入     D Alla 使入     D All                                                                                                    | TUR         M-rell         22000         c         23100         D         U/J           (EHTg         M-rell         20000         0         20000         0         10.40           (SHTg         M-rell         20000         0         20000         0         10.40           (SYPE         M-Rell         M-rell         24.50         0         25.5         0                                                                                                    |
| 家事消費等                   |              | 18:,5 2  | 世科会         気力           博売         使力会荷         デ大加加         計画         日本の通信         日本の通信                                                                                                    | 02/07/11/929-920 WE PBC ALL C OLL BI AL<br>17 14/200 State State Sta |
|                         | 計 135,00     | 0 87 ,62 | (初か定) 様形・後日 1927 目 1921 100 72 €<br>(初日) 日子 田 300 日子 日 300 日 30+ €<br>(11 12/02 日 12/02 101 101 101 101 101 101 101 101 101 1                                                                                                    |                                                                                                    |
| 科目別摘要集計 科目              | [事業主貸]       |          | XX19         E.C.           16         8         8         8         10         10         10         10         10         10         10         10         10         10         10         10         10         10         10         10         10         10         10         10         10         10         10         10         10         10         10         10         10         10         10         10         10         10         10         10         10         10         10         10         10         10         10         10         10         10         10         10         10         10         10         10         10         10         10         10         10         10         10         10         10         10         10         10         10         10         10         10         10         10         10         10         10         10         10         10         10         10         10         10         10         10         10         10         10         10         10         10         10         10         10         10         10         10         10<                                                                                                    | III         IVAN         IVAN                                                                                                    |
| 決算書画面 [償却資產             | 産台帳]タブ       |          | R.A.R.         P.A.D.         Diamond Strain Total Total Tot                                                                                                    | Ruligityを示     Ruligityを示     Ruligity     Ruligity     Ruligit          |
| [木] [へ]<br>普通償却費 割増(特別) | [ト]<br>償却費合計 |          | 9452 +         52         53         54         64         64         64         64         64         64         64         64         64         64         64         64         64         64         64         64         64         64         64         64         64         64         64         64         64         64         64         64         64         64         64         64         64         64         64         64         64         64         64         64         64         64         64         64         64         64         64         64         64         64         64         64         64         64         64         64         64         64         64         64         64         64         64         64         64         64         64         64         64         64         64         64         64         64         64         64         64         64         64         64         64         64         64         64         64         64         64         64         64         64         64         64         64         64         64         64         64 <th< td=""><td>€ / A         € / B           0         0         0         0         0         0         0         0         0         0         0         0         0         0         0         0         0         0         0         0         0         0         0         0         0         0         0         0         0         0         0         0         0         0         0         0         0         0         0         0         0         0         0         0         0         0         0         0         0         0         0         0         0         0         0         0         0         0         0         0         0         0         0         0         0         0         0         0         0         0         0         0         0         0         0         0         0         0         0         0         0         0         0         0         0         0         0         0         0         0         0         0         0         0         0         0         0         0         0         0         0         0         0</td></th<> | € / A         € / B           0         0         0         0         0         0         0         0         0         0         0         0         0         0         0         0         0         0         0         0         0         0         0         0         0         0         0         0         0         0         0         0         0         0         0         0         0         0         0         0         0         0         0         0         0         0         0         0         0         0         0         0         0         0         0         0         0         0         0         0         0         0         0         0         0         0         0         0         0         0         0         0         0         0         0         0         0         0         0         0         0         0         0         0         0         0         0         0         0         0         0         0         0         0         0         0         0         0         0         0         0         0         0                                                                                                    |
| ロ×ハ×ニ                   |              |          |                                                                                                    | 光公課から雑費<br>までの                                                                                                    |
| 319,500                 | 319,500      |          | -auney- v-1xm H日938年期日 1                                                                                                    | 按分差額                                                                                                    |
| 90,000                  | 90,000       |          |                                                                                                    | H R (47545) 17 1 1 1 1 1 1 1 1 1 1 1 1 1 1 1 1 1 1                                                                                                    |
| 119,520                 | 119,520      |          |                                                                                                    |                                                                                                    |
| 517,590                 | 517,590      |          |                                                                                                    |                                                                                                    |
| 180,000                 | 180,000      |          |                                                                                                    |                                                                                                    |
| 44,250                  | 44,250       |          |                                                                                                    |                                                                                                    |
| 0                       | 0            |          | Company 2mm 日本の 1mm - 1 mm - 1                                                                                                    |                                                                                                    |
| 0                       | 0            |          | IUII19221HI日発 <u>タム</u> S.ム     ボッ (自力会別) 対力会習 ビー #16(第3.5)     IIIIIII                                                                                                    |                                                                                                    |
| 0                       | 0            |          | Particular Processing Annual Annual                                                                                                    |                                                                                                    |
| 0                       | 0            |          |                                                                                                    |                                                                                                    |
|                         |              |          | HR         PL.2         L         C           98.9         10.000         10.000         10.000         10.000         10.000           98.9.1         10.000         10.000         10.000         10.000         10.000         10.000         10.000         10.000         10.000         10.000         10.000         10.000         10.000         10.000         10.000         10.000         10.000         10.000         10.000         10.000         10.000         10.000         10.000         10.000         10.000         10.000         10.000         10.000         10.000         10.000         10.000         10.000         10.000         10.000         10.000         10.000         10.000         10.000         10.000         10.000         10.000         10.000         10.000         10.000         10.000         10.000         10.000         10.000         10.000         10.000         10.000         10.000         10.000         10.000         10.000         10.000         10.000         10.000         10.000         10.000         10.000         10.000         10.000         10.000         10.000         10.000         10.000         10.000         10.000         10.000         10.000         10.000         10.000 <td></td>                                                                                                    |                                                                                                    |
| 1,270,860               | 1,270,860    | 1        |                                                                                                    |                                                                                                    |
| <br>この2項目の衰             |              |          |                                                                                                    |                                                                                                    |
|                         |              |          |                                                                                                    |                                                                                                    |

2012年版 農業 青色申告

果樹・牛馬等の育成費用の計算

果樹・牛馬等 の名称

取得・生産 ・定植等 の年月日

2003/01/15

- - - - -

[イ] 前年から の後越額

134800

注文書画面 [内訳書]タブ内[1ページ目]

#### ○家事消費等のデータの反映

#### 科日別摘要集計

| 事業主貨   | 資産    |         |      |                           |
|--------|-------|---------|------|---------------------------|
| 摘要     |       | 借方金額    | 貸方金額 | 計                         |
| 事業主分   | 預金·出金 | 135,000 | 0    | 135,000                   |
| 事業按分差額 |       |         |      | 529,100                   |
| 家計費    |       |         | -    | 30,000                    |
| 家事消費等  |       |         |      | 183,562                   |
|        | 計     | 135,000 | ļ.   | 07 <b>€,</b> 6 <b>€</b> 2 |

#### 科目別摘要集計 科目[事業主貸]

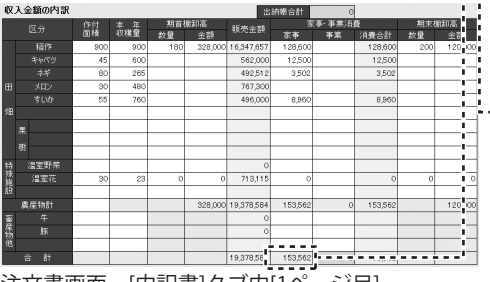

[内訳書]タブ内[1ページ目] 注文書画面

#### ○事業主貸のデータの反映

科日別摘要集計

| 事業主貸       | 資産                                          |         |    |         |  |  |  |  |  |  |  |
|------------|---------------------------------------------|---------|----|---------|--|--|--|--|--|--|--|
| 摘要         | 借方金額                                        | 貸方金額    | ē† |         |  |  |  |  |  |  |  |
| 事業主分       | 預金·出金                                       | 135,000 | 0  | 135,000 |  |  |  |  |  |  |  |
| 事業按分差額     |                                             |         |    | 529,100 |  |  |  |  |  |  |  |
| 家計費        |                                             |         |    | 30,000  |  |  |  |  |  |  |  |
| 家事消費等      |                                             |         | -  | 183.562 |  |  |  |  |  |  |  |
|            | 計                                           | 135,000 | 1  | 877,662 |  |  |  |  |  |  |  |
| 科目別摘要集計 科目 | 計   135,000     877,666<br>科目別摘要集計 科目[事業主貸] |         |    |         |  |  |  |  |  |  |  |

|              | 賃 借        | 対照表        | (資産負債調)    |            |            |
|--------------|------------|------------|------------|------------|------------|
| 資            | 産の部        |            | 負          | 値·資本の部     |            |
| 料目           | 期首         | 期末         | 科目         | 期首         | 期末         |
| 現金           | 305,483    | 557,579    | 買掛金        | 24,680     | 13,620     |
| 普通預金         | 10,724,838 | 23,785,261 | 借入金        | 0          |            |
| 定期預金         | 1,200,000  | 1,200,000  | 未払金        | 36,500     | 36,500     |
| その他預金        | 3,500,000  | 3,500,000  | 前受金        | 234,500    | 234,500    |
| 売掛金          | 258,610    | 88,790     | 預り金        | 0          | (          |
| 未収金          | 483,000    | 120,700    | 農業改良資金     | 0          | (          |
| 有価証券         | 0          | 0          |            |            |            |
| 農産物等 (資産)    | 328,000    | 120,000    |            |            |            |
| 未収穫農産物等      | 93,478     | 111,242    |            |            |            |
| 未成熟果樹·育成中牛馬等 | 134,800    | 154,800    |            |            |            |
| 堆肥その他の貯蔵品    | 240,000    | 270,000    |            |            |            |
| 前払金          | 0          | 44,000     |            |            |            |
| 貸付金          | 0          | 0          |            |            |            |
| 建物·構築物 (資産)  | 820,000    | 730,000    | 貸倒引当金      | 0          | (          |
| 農機具等 (資産)    | 4,462,500  | 5,105,160  |            |            |            |
| 果樹·牛馬等 (資産)  | 320,000    | 200,480    |            |            |            |
| 土地           | 2,680,000  | 2,680,000  |            |            |            |
| 土地改良事業受益者負担金 | 0          | 0          |            |            |            |
|              |            |            |            |            |            |
|              |            |            | 事業主借       | 0          | 236,000    |
|              |            |            | 元入金        | 25,255,029 | 25,255,029 |
| 事業主賃         | 0          | 877,662    | 经除前所得      | 0          | 13,870,025 |
|              | 20,000,00  | 00,040,074 | <b>合</b> 計 | 25,550,709 | 39,645,674 |

〔升〕 線越額 ([イ]+[へ] -[ト])

154.80

[木] 育成中の

30.000

注文書画面 [貸借対照表]タブ内

#### ○事業主借のデータの反映

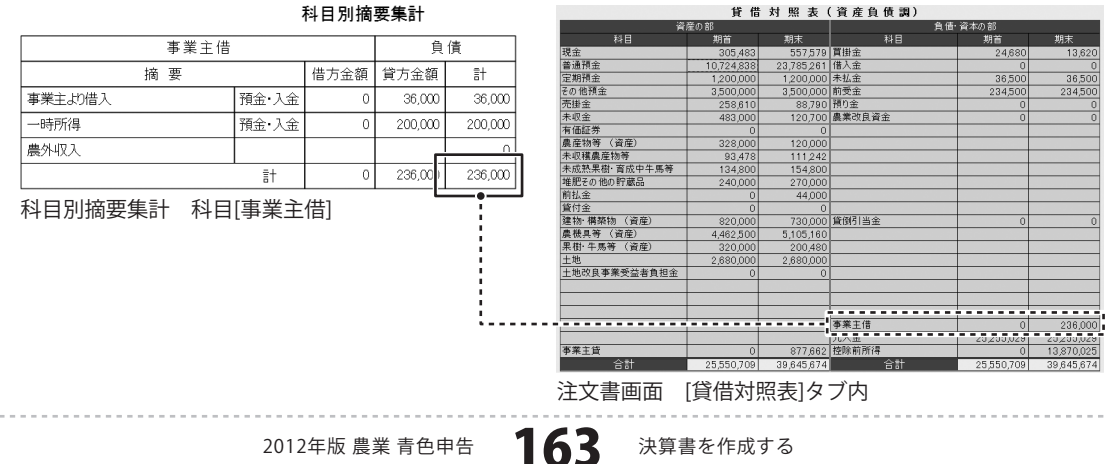

決算書を作成する

### 消費税簡易課税計算書を作成する

消費税簡易課税計算書画面を表示します

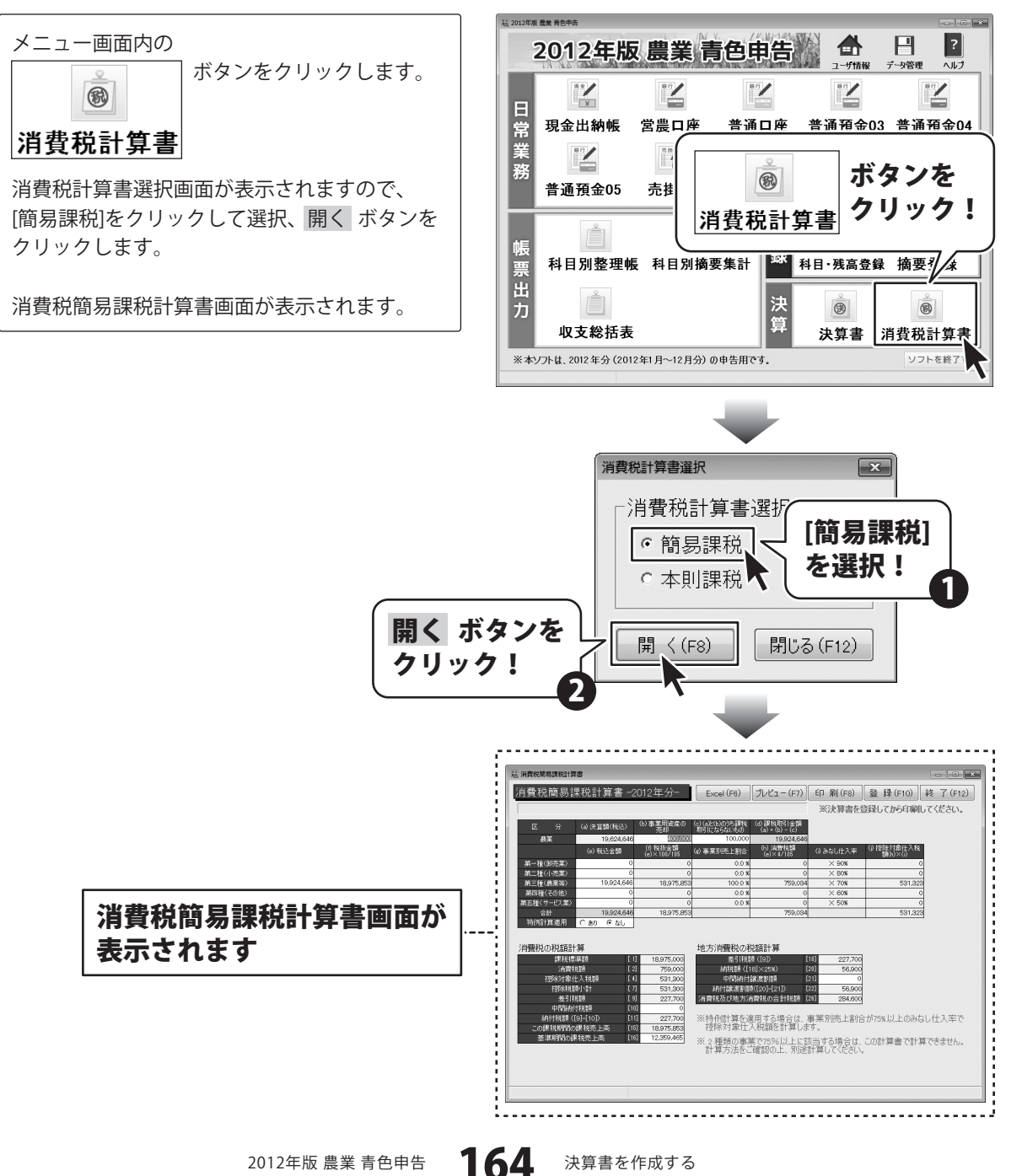

### 2

必要に応じて、情報の入力、確認等を行います

各項目の欄に色がついている項目は、自動的に データが入力されます。 入力欄が白色の項目は、必要に応じて情報を 入力します。

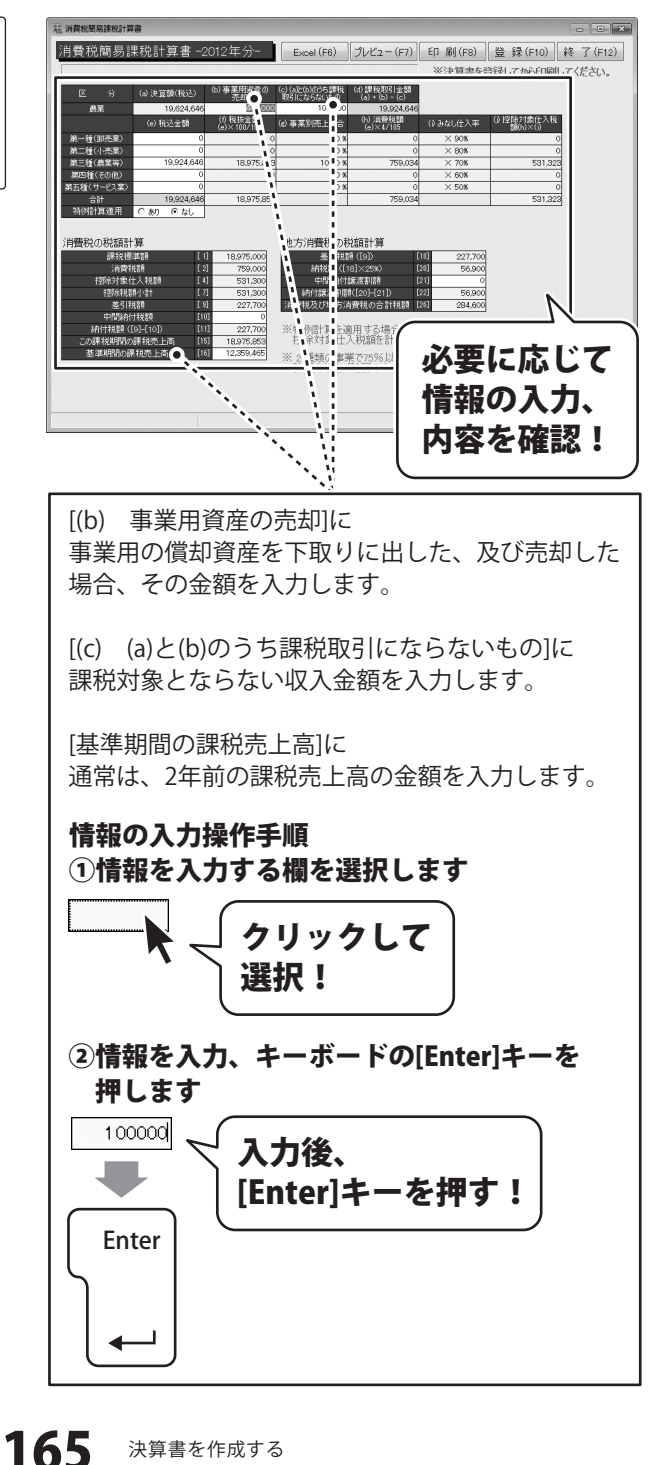

すべての入力が終わりましたら、 内容を確認して、 登録 ボタンをクリックします。

[消費税計算書情報を登録しました]という画面が 表示されますので、OK ボタンをクリック します。

入力、変更した情報が登録されました。

消費税簡易課税計算書画面を閉じる場合は、 終了 ボタンをクリックします。

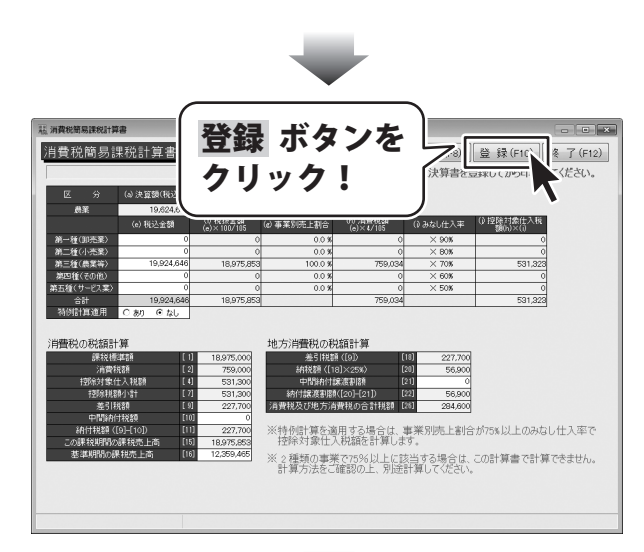

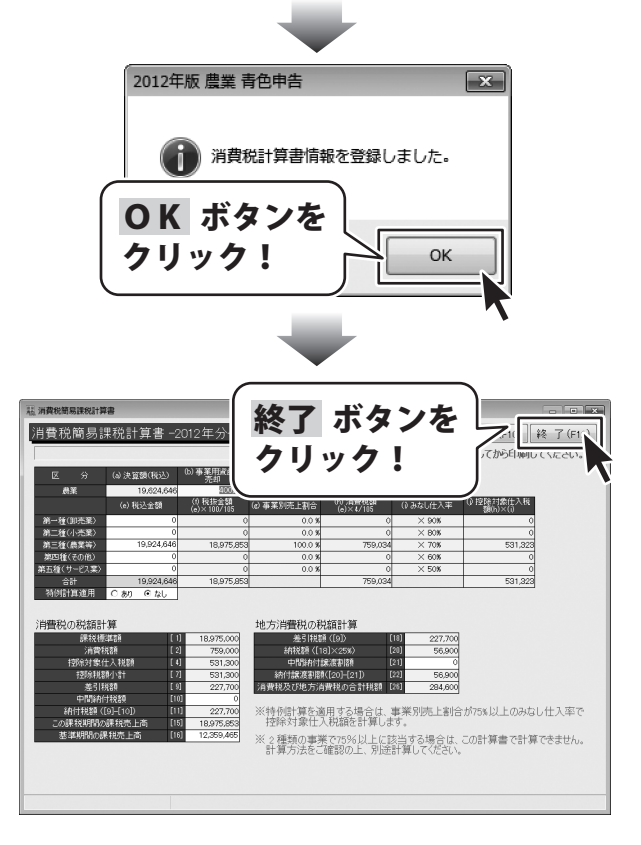

### 消費税本則課税計算書を作成する

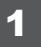

消費税本則課税計算書画面を表示します

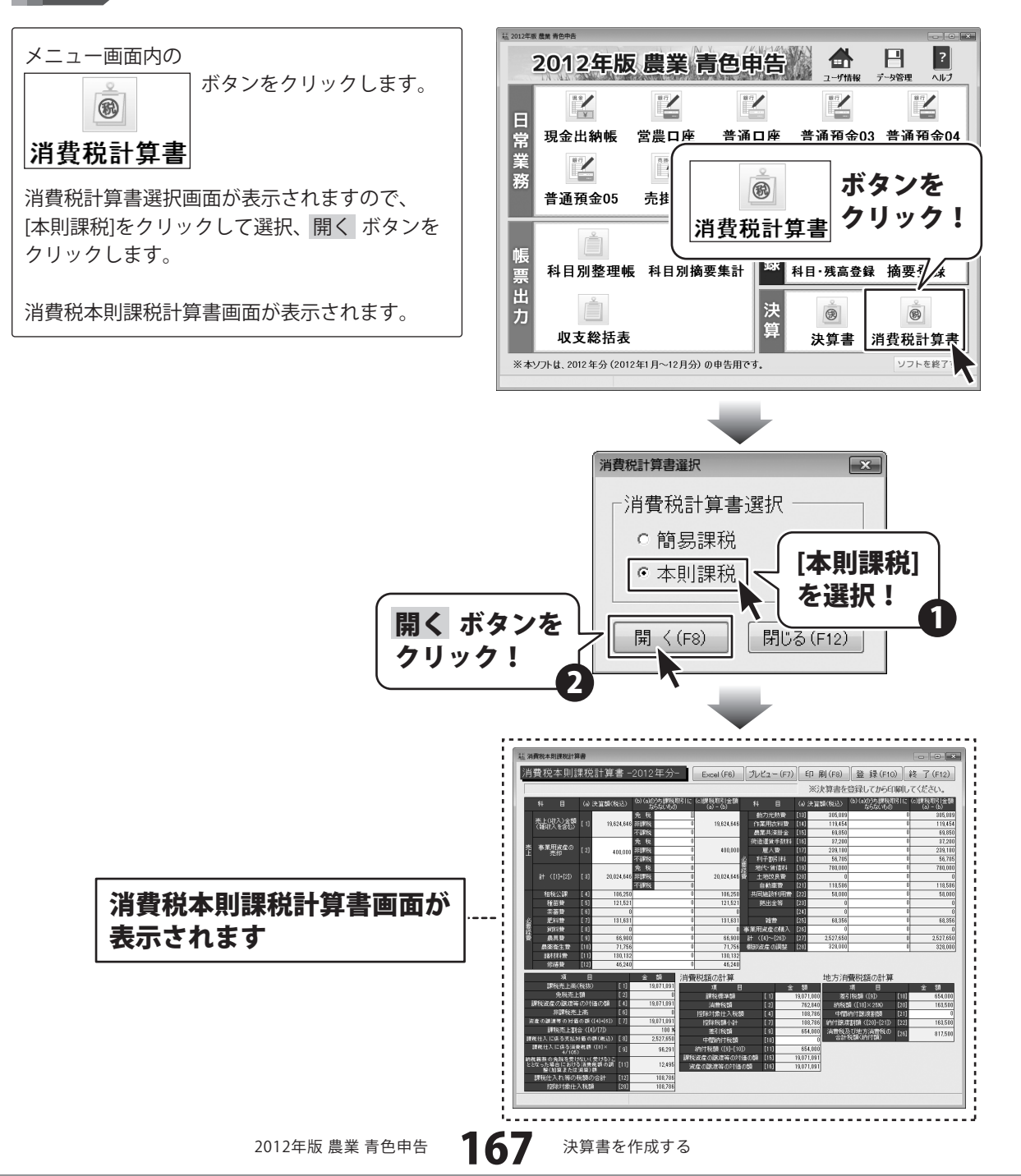

### 2

必要に応じて、情報の入力、確認等を行います

各項目の欄に色がついている項目は、自動的に データが入力されます。 入力欄が白色の項目は、必要に応じて情報を 入力します。

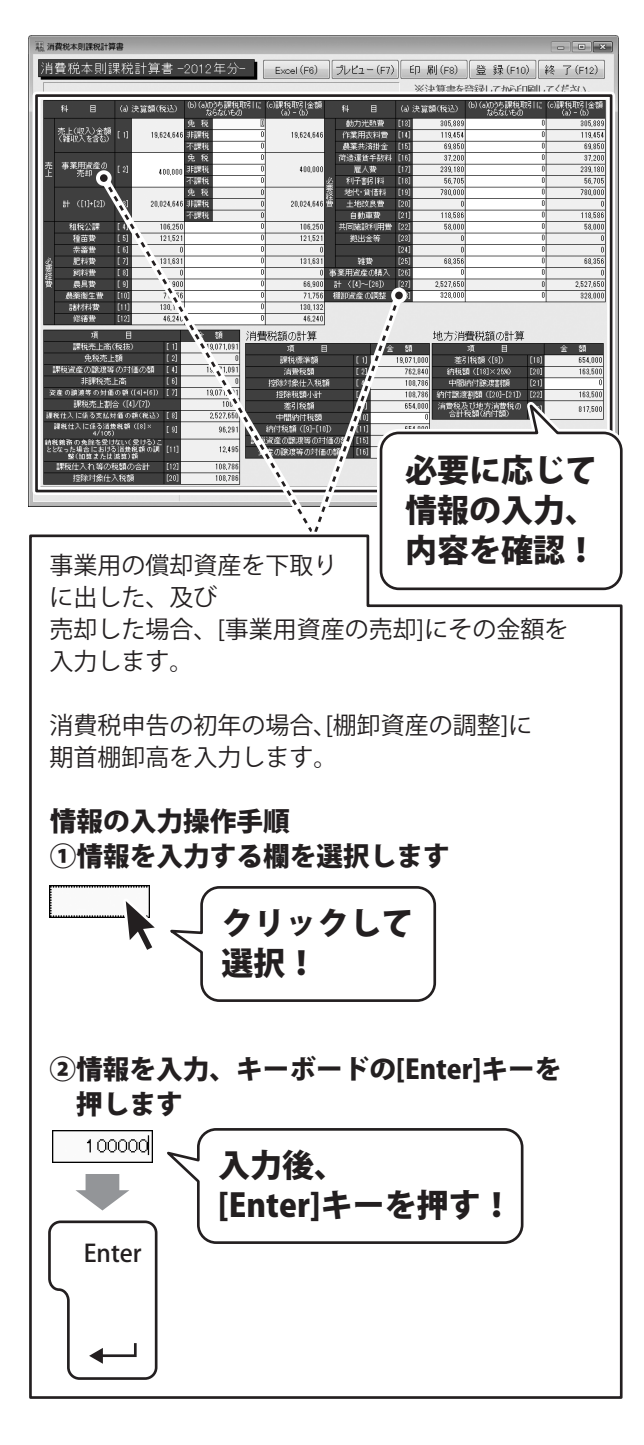

すべての入力が終わりましたら、 内容を確認して、 登録 ボタンをクリックします。

[消費税計算書情報を登録しました]という画面が 表示されますので、OK ボタンをクリック します。

入力、変更した情報が登録されました。

消費税本則課税計算書画面を閉じる場合は、 終了 ボタンをクリックします。

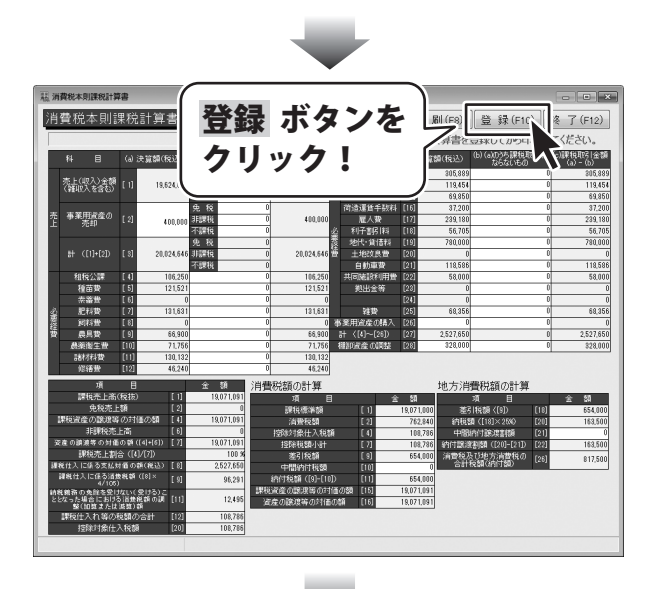

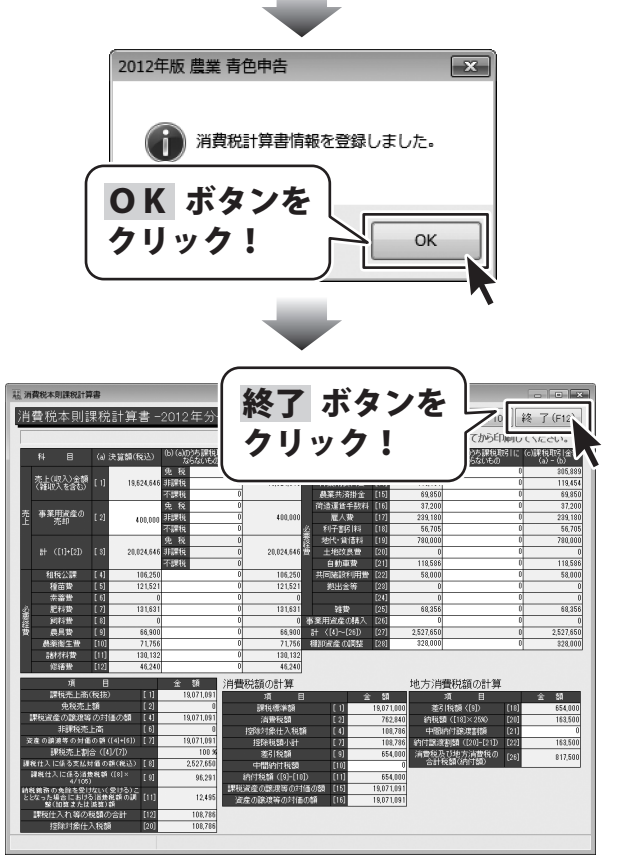

決算書をExcel形式のファイルに出力する

[損益計算書]、[内訳書]、[償却資産台帳、果樹・牛馬集計]、[貸借対照表、引当金等の集計]から出力する決算書 を選択することができます。

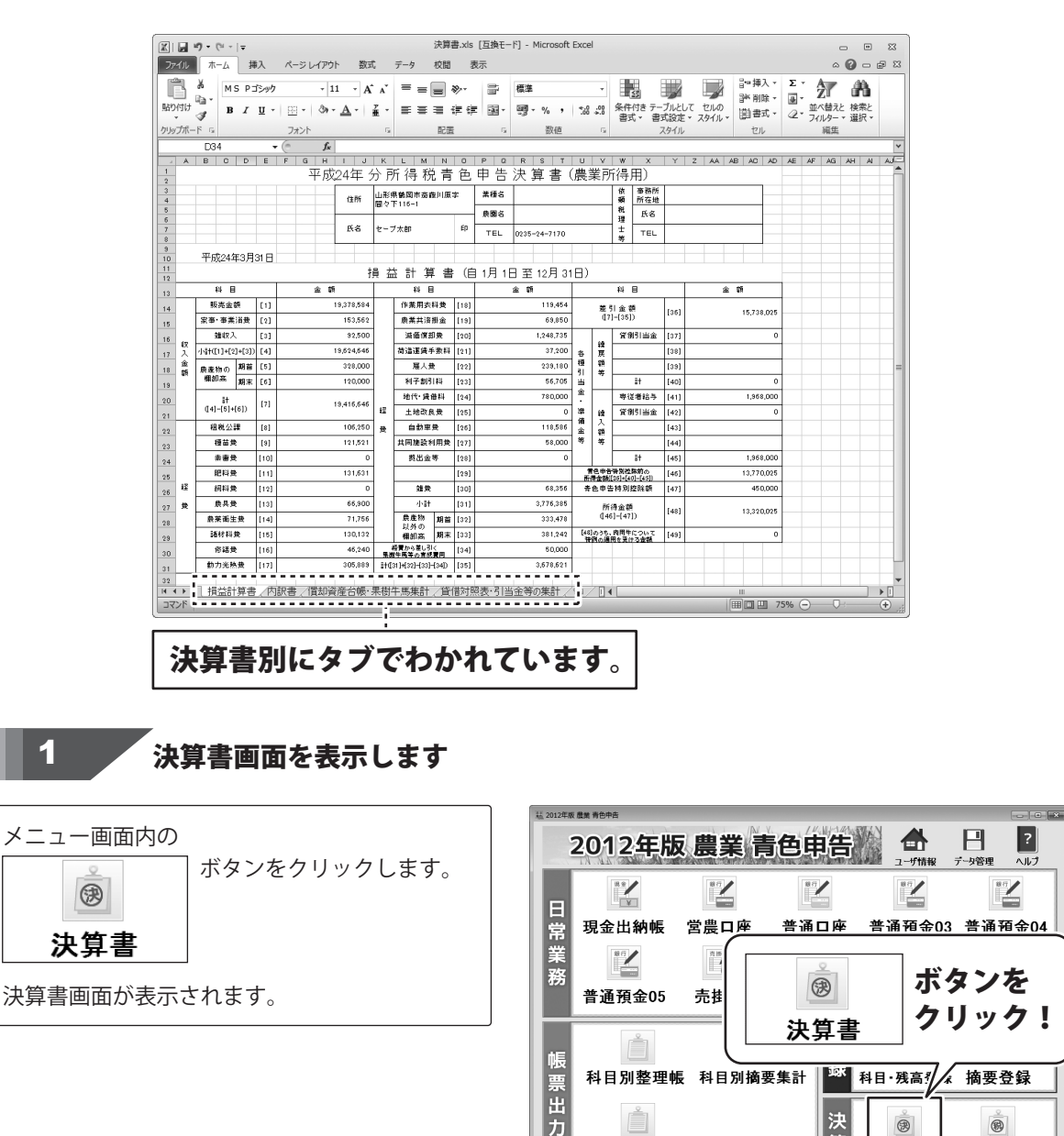

筫

決算書

消費税計算書

ソフトを終了する

収支総括表

170

※本ソフトは、2012年分(2012年1月~12月分)の申告用です。

作成した決算書を出力する

### 決算書を出力します

Excel ボタンをクリックして、 出力する決算書を設定します。

2

決算書Excel出力画面が表示されましたら、 出力する決算書をチェックボックスをクリック して、チェックを入れて設定し、出力 ボタンを クリックします。

[決算書データの保存先を指定して下さい。] 画面が表示されますので、保存場所を設定し、 データ名を入力して、保存 します。

| 損  | 益計算書 📄          | 内      | 訳書 償       | 浙         | 資産台帳            | 7       | の他   | 集正の覚      | 豊対照表        |           |      |           |
|----|-----------------|--------|------------|-----------|-----------------|---------|------|-----------|-------------|-----------|------|-----------|
|    |                 |        |            |           | 損益              | 16 글    | 算    | * *       |             |           |      |           |
|    | 차 目             |        | 金 額        |           | 科               | 8       |      |           |             |           |      |           |
|    | 販売金額            |        | 19,378,584 |           | 作樂用衣料           | 費       | [18] | 1         | _           |           |      |           |
|    | 家事消費            |        | 150 560    |           | 農業共済抽           | 金       | [19] | Eve       | - Io        | ÷.        | • ۲  | った        |
| 权  | 事業消費            |        | 103,002    |           | 减価償却            | 费       | [20] | EXC       | .ei 4       | JN 1      | γ.   | / E       |
| λ  | 雜収入             |        | 92,500     |           | 荷造運賃手           | 赦料      | [21] |           | -           |           | _ `  |           |
|    | 小計([1]+[2]+[3]) |        | 19,624,646 |           | 雇人費             |         | [22] | - 71      | 1 11/       |           |      |           |
| 土  | 農産物の 期首         |        | 328,000    |           | 利子割引            | 科       | [23] |           | //          | /         | ē.   |           |
| 얍빈 | 棚卸高 期末          |        | 120,000    | <u>in</u> | 地代·賃借           | 耕       | [24] | L .       |             |           |      |           |
|    | st en           | 。<br>群 |            | •#        | 土地改良            | 費       | [25] |           |             |           |      |           |
|    |                 |        | 10,110,010 | *         | 自動車畫            | 2       | [26] | 118,586   | 金額          |           | [43] |           |
|    | 租税公課            |        | 106,250    |           | 共同施設利           | 用費      | [27] | 58,000    | 4 ¥         |           | [44] |           |
|    | 種苗費             |        | 121,521    |           | 提出金领            | Ŧ       | [28] | 0         |             | ât 🛛      | [45] | 1,968,00  |
|    | 素普費             | [10]   | 0          |           |                 |         | [29] |           | 青色甲告特別      | 控除前の<br>簡 | [46] | 13 770 02 |
| 22 | 肥料費             | [11]   | 131,631    |           | 雜費              |         | [30] | 68,356    | ([36]+[40]- | -[45])    |      | 10,710,01 |
| ·  | 飼料費             | [12]   | 0          |           | 小 18†           |         | [31] | 3,776,385 | 青色中告特别      | 控除額       | [47] | 450,00    |
| 推  | 農具費             | [13]   | 66,900     |           | 農産物以外           | 期首      | [32] | 333,478   | 所得金         | 188       | [48] | 13.320.02 |
|    | 農薬衛生費           | [14]   | 71,756     |           | 0.00.00         | 期末      | [33] | 381,242   | ([40]-[4    |           |      |           |
|    | 諸材料費            | [15]   | 130,132    |           | 経費から差しる         | K       | [34] | 50.000    | [48]の 55、肉  | 用牛につ      | UNT  |           |
|    | 修装数             | [16]   | 46,240     | *         | 山下が守り自た         | 0.31244 |      |           | 行いの週用の      |           | 2.6% |           |
|    | 動力光熱費           | [17]   | 305,889    | ٥Ť        | ([31]+[32]-[33] | J-[34]) | [35] | 3,678,621 |             |           |      |           |

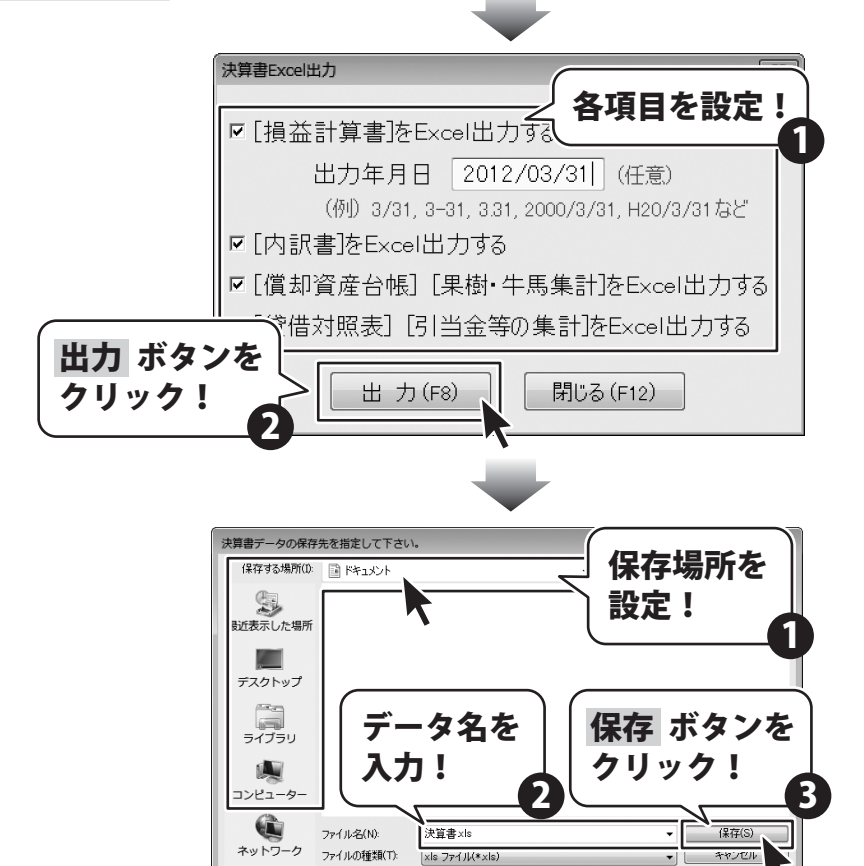

2012年版 農業 青色申告 171

[現在処理中です…しばらくお待ちください。] という画面が表示されます。

[決算書情報を出力しました。]という画面が 表示されましたら、出力完了です。 OK ボタンをクリックして、画面を閉じます。 現在処理中です… しばらくお待ちください。 2012年版 歴業 青色中告 () 決算書情報を出力しました。 の K ボタンを クリック !

### 決算書を印刷する

[損益計算書]、[内訳書]、[償却資産台帳、果樹・牛馬集計]、[貸借対照表、引当金等の集計]から出力する決算書 を選択することができます。

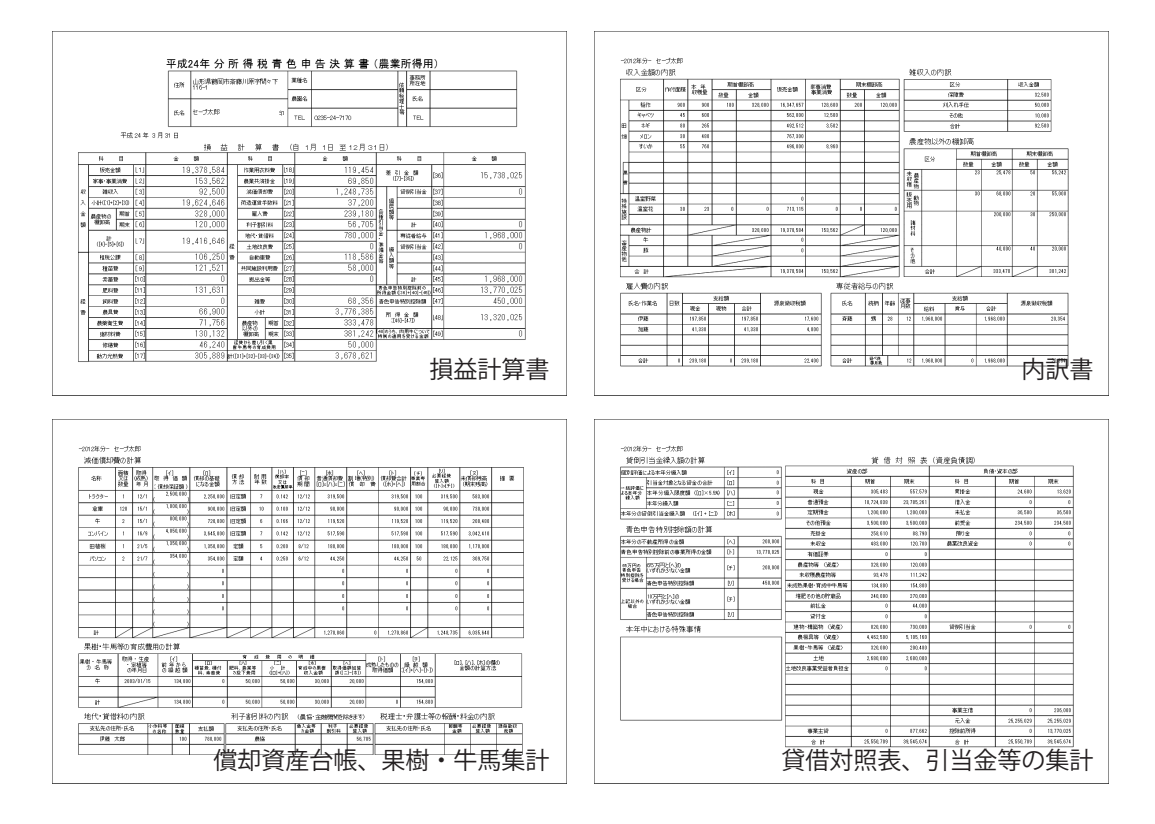

1 決算書画面を表示します

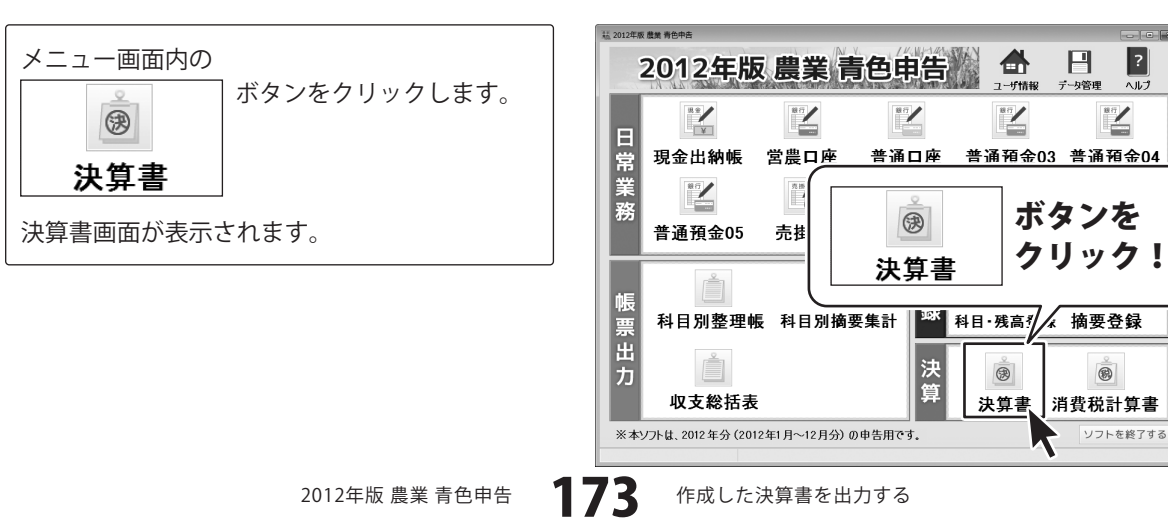

?

117

### 決算書を出力します

印刷 ボタンをクリックして、 出力する決算書を設定します。

2

決算書印刷画面が表示されましたら、 印刷する決算書をチェックボックスをクリック して、チェックを入れて設定し、印刷 ボタンを クリックします。

[現在処理中です…しばらくお待ちください。] という画面が表示されます。

※[プレビューを表示する]にチェックを入れると、 印刷プレビュー画面が表示されます。 [プレビューを表示する]のチェックを外すと、 出力するデータの確認を行わずに印刷する ことができます。 [通常使うプリンターに設定]されたプリンター を使用して印刷します。

e-Tax (F5) Excel (F6) 印刷(F8) 登録(F10) 終了(F12) 決算書 -2012年3 損益計算書 内訳書 償却資産台帳 その他集計 賞借対 💦 指益計算: ... 8675-0-98 ||御田衣料費 農業共済掛金 印刷 ボタンを 家事消費 1535 減価償却費 苛造運賃手款料 雑収入 [3] 小計([1]+[2]+[3]) [4] クリック! 雇人者 農産物の 期首 棚卸高 期末 和子割引料 电代·黄借料 土地改良費 19 416 646 118,586 불 값 106.2 租税公課 記録語知用書 種苗費 素普費 拠出金等 青色申告特別控除前の 所得金額 ([2614[40]=[48]) 13 770 02 巴松器 雑費 |、 ₿ 776.38 (136)+(40)-(45)) 青色中告特別控除額 [47] 450.00 333,478 13.320.025 [48]のうち、肉用牛について 特例の適用を受ける金額 50,000 3,678,621 決算書印刷 × 印刷した結果を税務署提出用紙り 各項目を設定! ☑ [損益計算書]を印刷する 印字年月日 2012/3/31 (任意) (例) 3/31, 3-31, 3.31, 2000/3/31, H20/3/31など ☑ [内訳書]を印刷する ☑ [ 償却資産台帳] [ 果樹・牛馬集計]を印刷する ☑ [貸借対照表] [引当金等の集計]を印刷する ☑ プレビュー表示する 印刷 ボタンを ED 刷(F8) 閉じる(F12) クリック! 現在処理中です… しばらくお待ちください。

印刷プレビュー画面が表示されます。

出力するデータを確認して、 印刷 ボタンをクリックします。

印刷画面が表示されますので、 印刷に使用するプリンターの各設定を行い、 OK ボタンをクリックしてください。 印刷がはじまります。

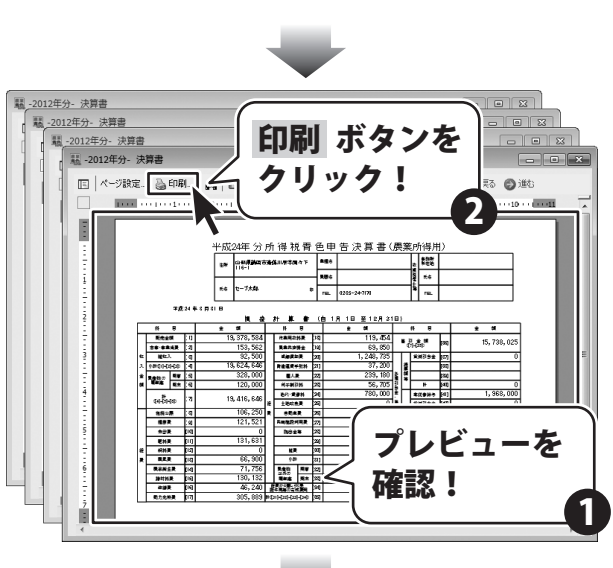

| EP. | 6J                                       | ×                             |
|-----|------------------------------------------|-------------------------------|
|     | プリンター                                    |                               |
|     | プリンター名(N): Microsoft XPS Document Writer | ▼ プロパティ(P)                    |
|     | 状態: 準備完了                                 |                               |
|     | 種類: Microsoft XPS Document Writer        |                               |
|     | 場所: XPSPort:                             | 谷埧日を設定!                       |
|     |                                          |                               |
|     | 印刷範囲                                     | 印刷倍酸                          |
|     | <ul> <li>すべて(A)</li> </ul>               | 部数(C): 1 🔄                    |
|     | ○ページ指定(G) 1 ページから(F)                     | <ul> <li>部単位で印刷(O)</li> </ul> |
|     | ○ 選択 OK ボタンを                             | 11 22 33                      |
|     | クリック!                                    | OK キャンセル                      |
|     |                                          | 7                             |

### 決算書をe-Taxソフト向けに出力する

国税庁の提供する「e-Taxソフト」向けに、決算書データファイルを作成します。

### 「e-Taxソフト」ご利用上のご注意

「e-Taxソフト」のダウンロード方法や利用方法、および詳細につきましては、 弊社ではサポートいたしかねますので、国税庁提供のe-Taxホームページでご確認ください。

#### e-Taxソフト お問合せページ (国税庁提供)

http://www.e-tax.nta.go.jp/toiawase/toiawase.htm

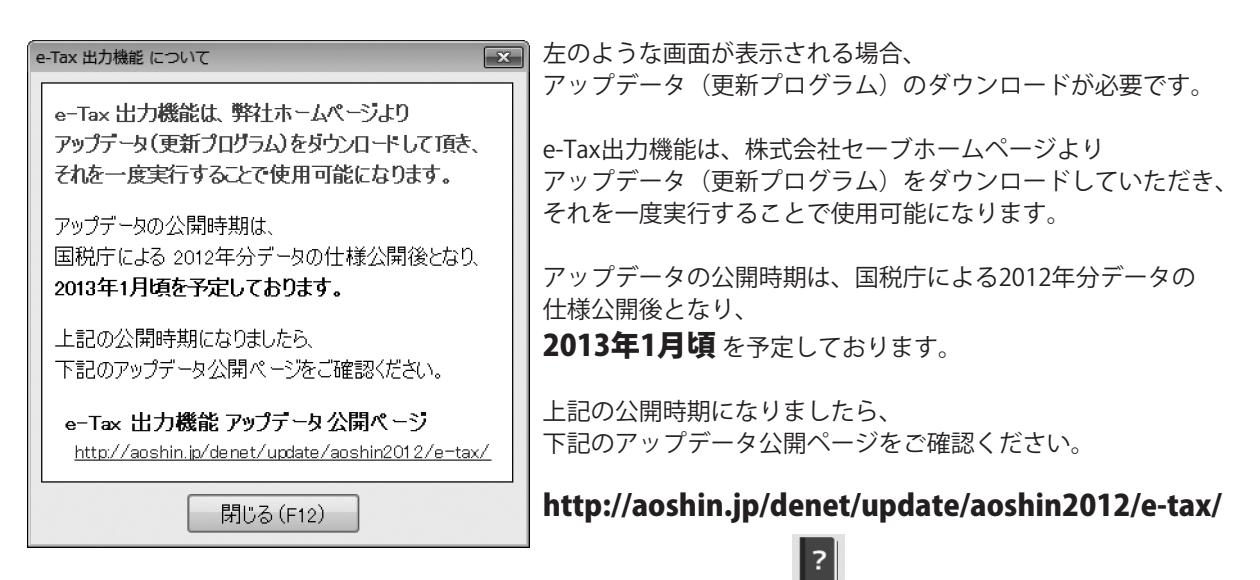

76

また、メニュー画面の へル ボタンをクリックして、 ヘルプ画面内の「更新プログラム」ボタンをクリックしても、 確認することができます。

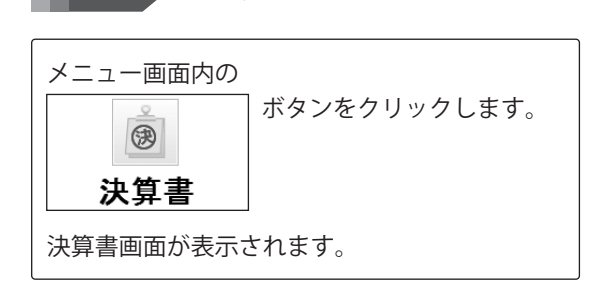

決算書画面を表示します

1

2

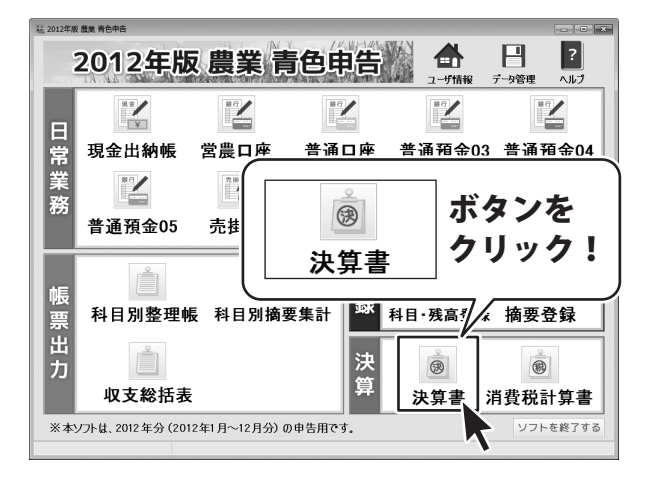

### e-Tax出力画面を表示します

e-Tax ボタンをクリックして、 e-Tax出力画面を表示します。

確認画面が表示されますので、内容を確認して、 はい ボタンをクリックします。

データ登録時、データと合計が一致しない項目 がある場合、下記のような画面が表示されます。 戻って確認 ボタン、もしくは 無視 ボタンを クリックしてください。

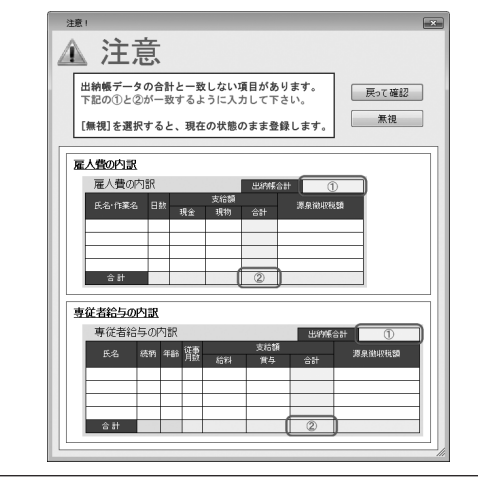

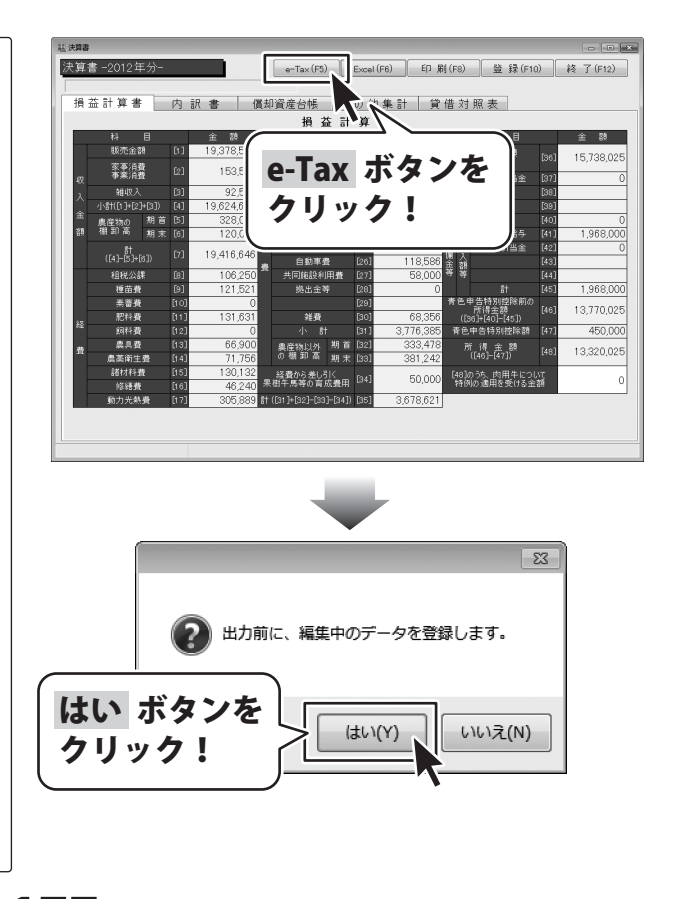

作成した決算書を出力する

### e-Tax出力の設定をして、出力します

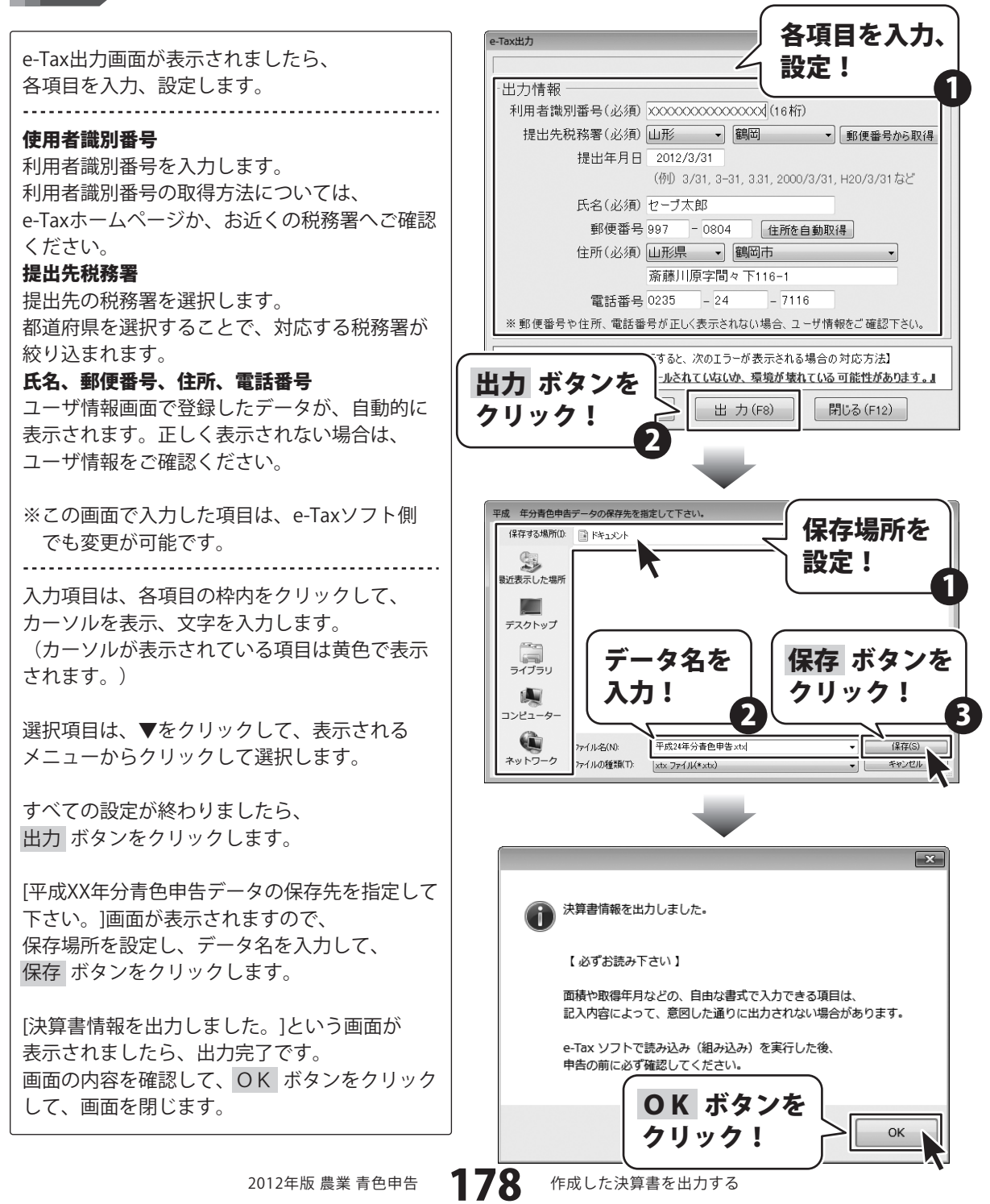

# 登録・入力したデータのバックアップファイルを保存する

入力したデータのバックアップファイルの保存を行います。これを定期的に行うことでパソコンにトラブルが 発生した場合でも安心です。(定期的にバックアップを行うことをお勧めします。)

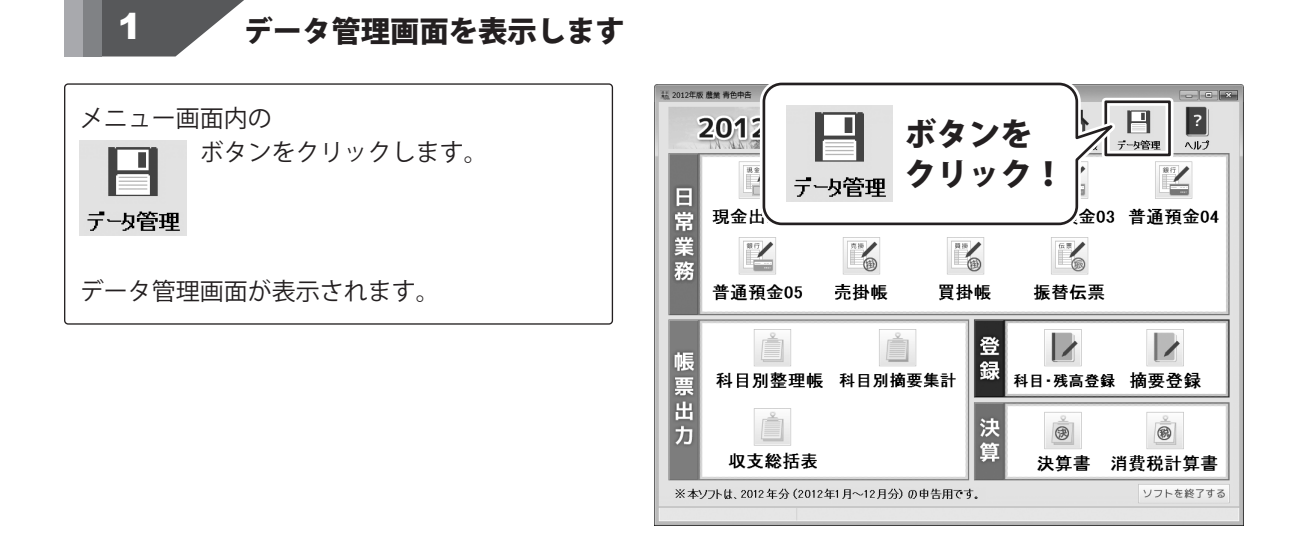

2012年版 農業 青色申告

179 登録・入力したデータのバックアップファイルを保存する
### 登録・入力したデータのバックアップファイルを保存する

## 2 バックアップファイルを保存します

データ管理画面が表示されましたら、 バックアップ ボタンをクリックします。

[バックアップファイル保存先を指定してください。] 画面が表示されますので、保存場所を設定し、 データ名を入力して、保存 よタンをクリック します。

※CDやDVDに保存する場合は、デスクトップ 等に保存してから、書き込みソフト等で 書き込んでください。

[バックアップが完了しました。]という画面が 表示されましたら、完了です。 OK ボタンをクリックして、画面を閉じます。

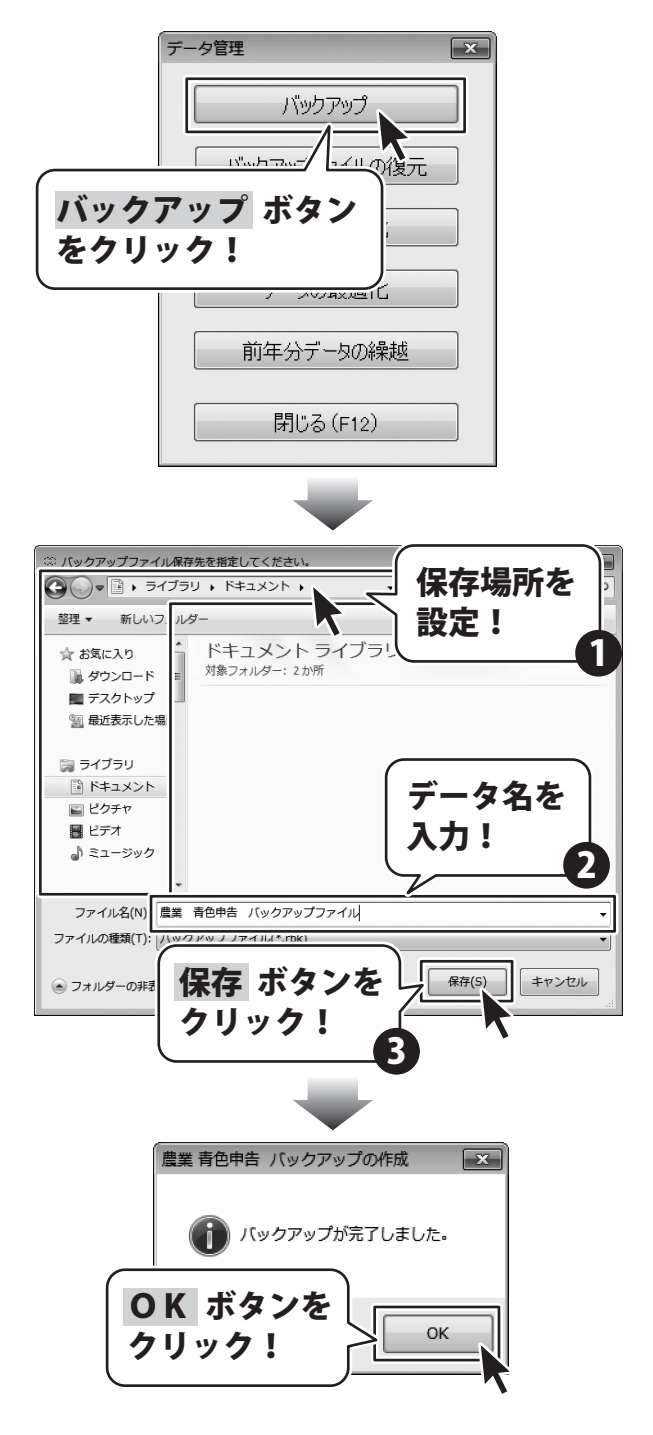

180

登録・入力したデータのバックアップファイルを保存する

# 保存したバックアップファイルの復元をする

保存したバックアップファイルを戻します。 これにより帳簿等各種データはバックアップを行った時と同じ状態になります。

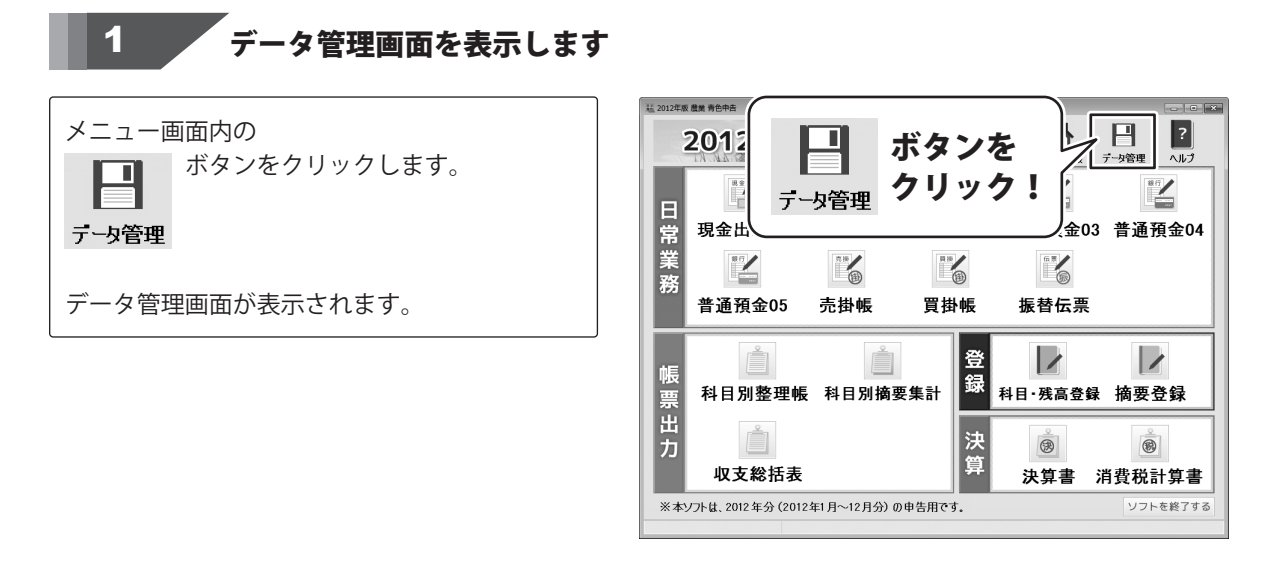

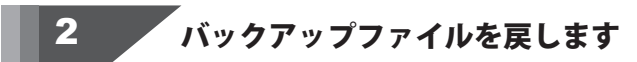

データ管理画面が表示されましたら、 バックアップファイルの復元 します。

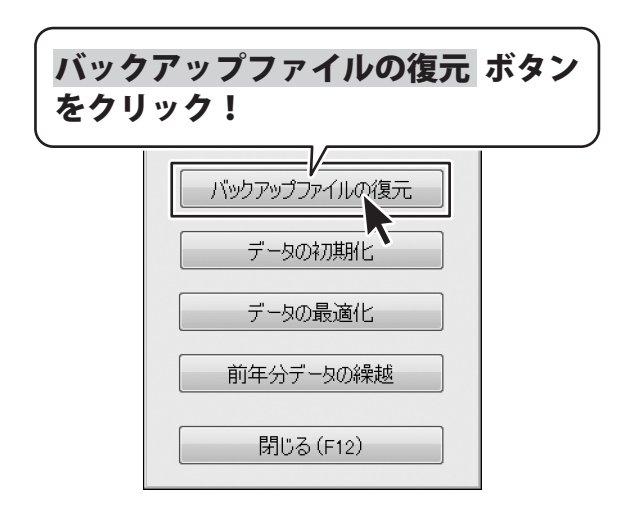

# 保存したバックアップファイルの復元をする

[バックアップファイルを指定して下さい。] 画面が表示されますので、保存場所を設定し、 データを選択して、開く ボタンをクリック します。

確認画面が表示されますので、内容を確認して、 はい ボタンをクリックします。

[バックアップファイルの復元が完了しました。] という画面が表示されましたら、完了です。 OK ボタンをクリックして、画面を閉じます。

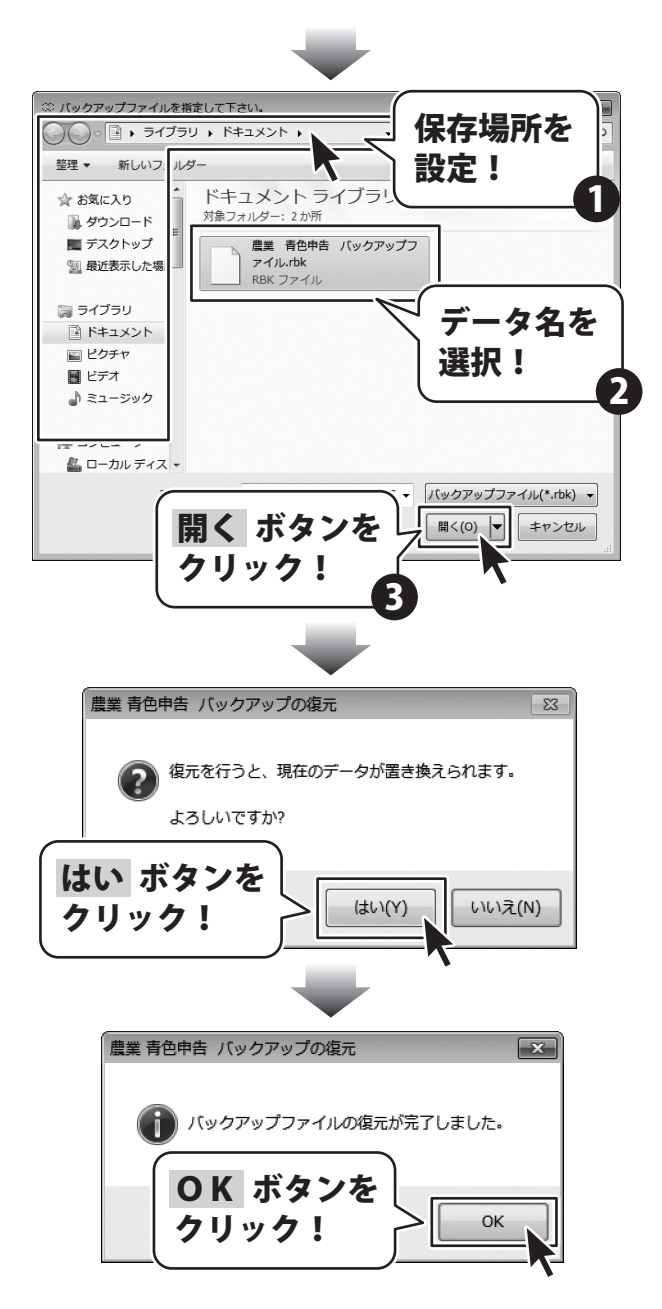

# 登録・入力したデータを初期化する

登録・入力したデータを全て消去し、セットアップ時の状態に戻します。 ※ データは全て消去されます。よくご確認の上操作してください。

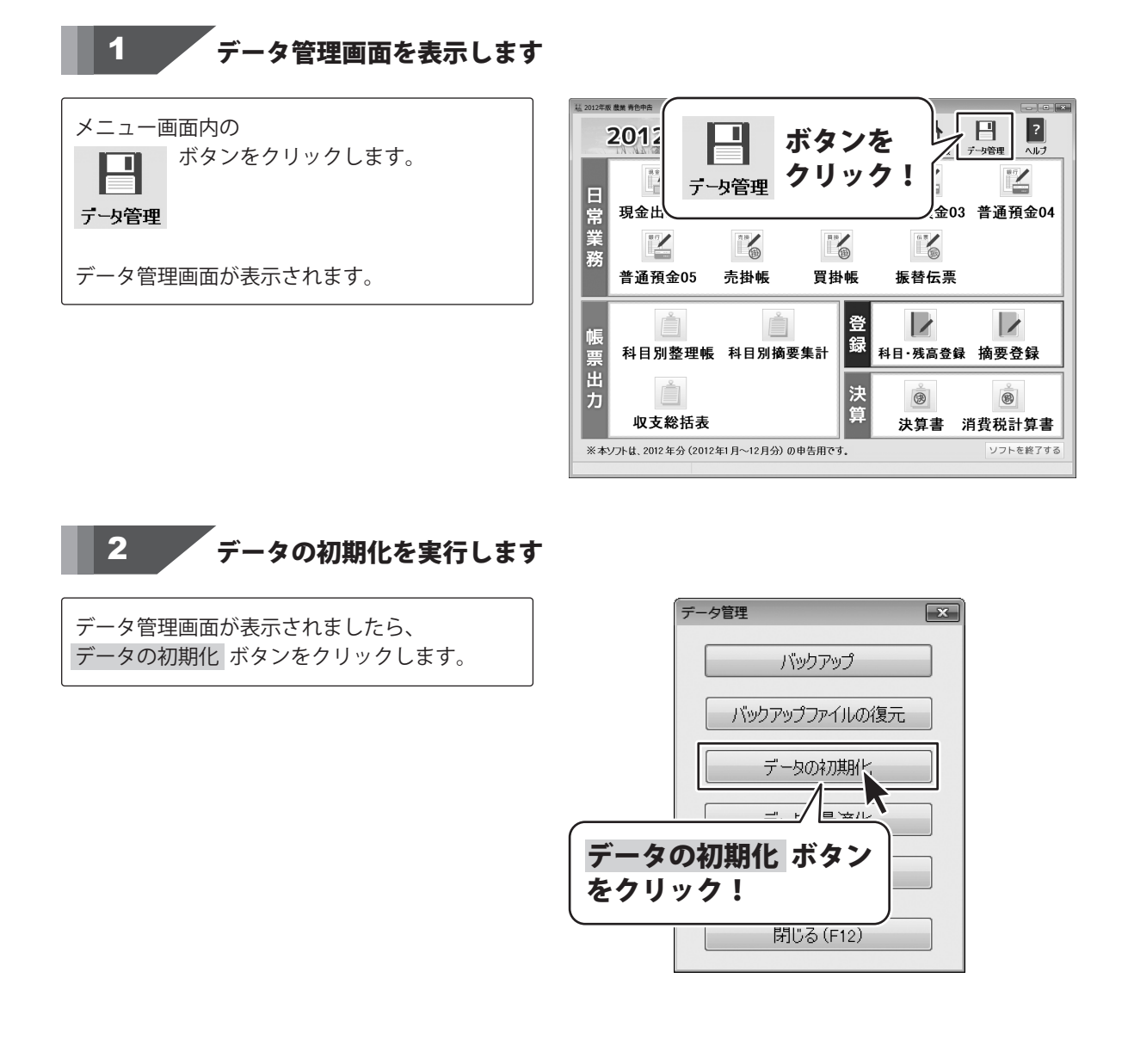

# 登録・入力したデータを初期化する

×

OK

保存(S)

X

OK

キャンセル

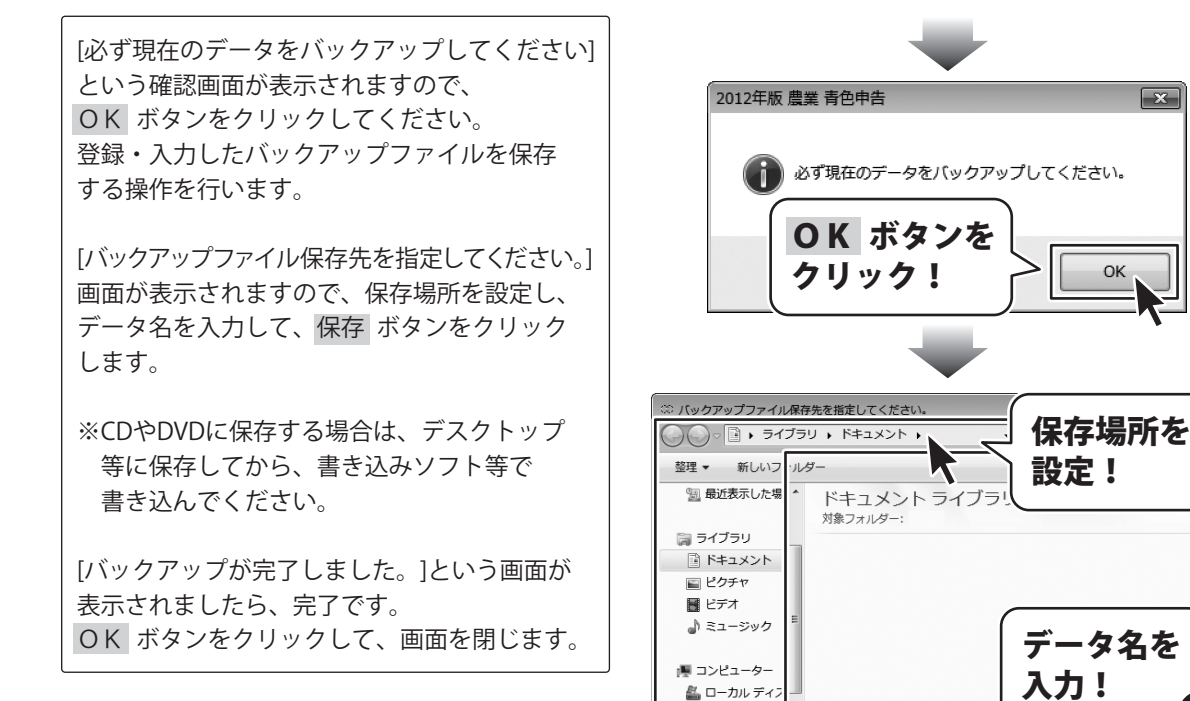

A ネットワーク

▲ フォルダーの非社

ファイル名(N) 農業 青色申告 バックアップファイル.rbk ファイルの種類(T): ハックアッフファイル(\*,rok)

**OK** ボタンを

クリック!

保存 ボタンを

農業 青色申告 バックアップの作成

1 バックアップが完了しました。

クリック!

# 登録・入力したデータを初期化する

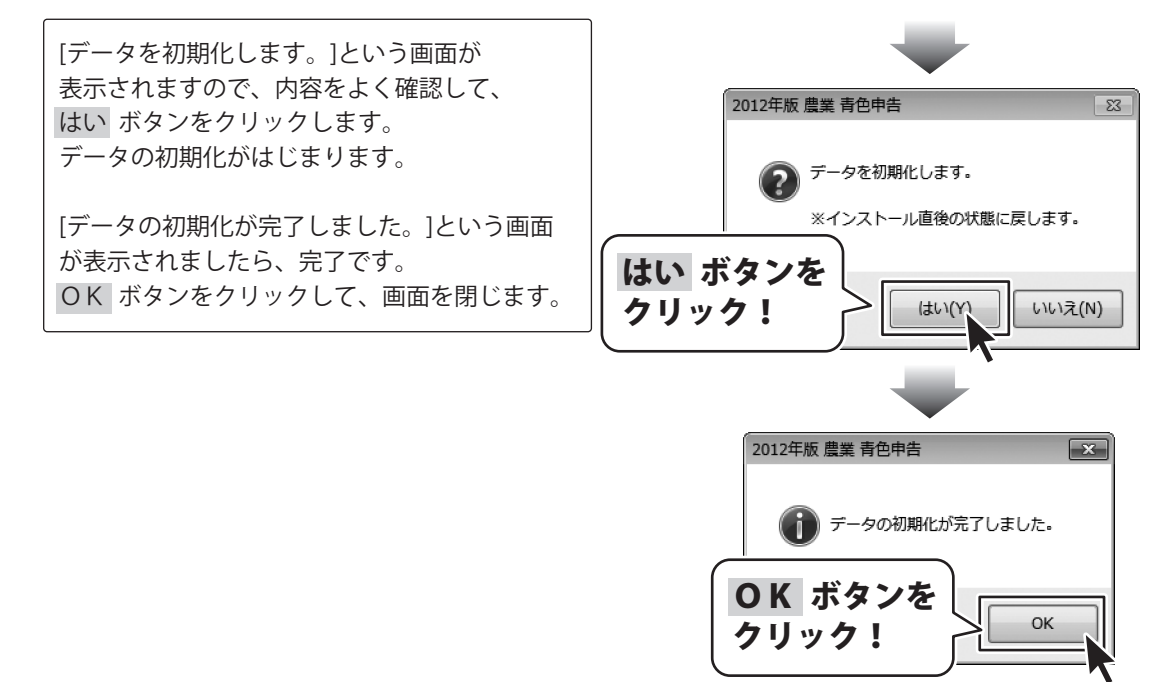

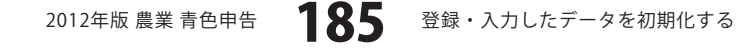

雇人費を金銭ではなく、現物(農作物)で支給した際の処理手順を説明します。

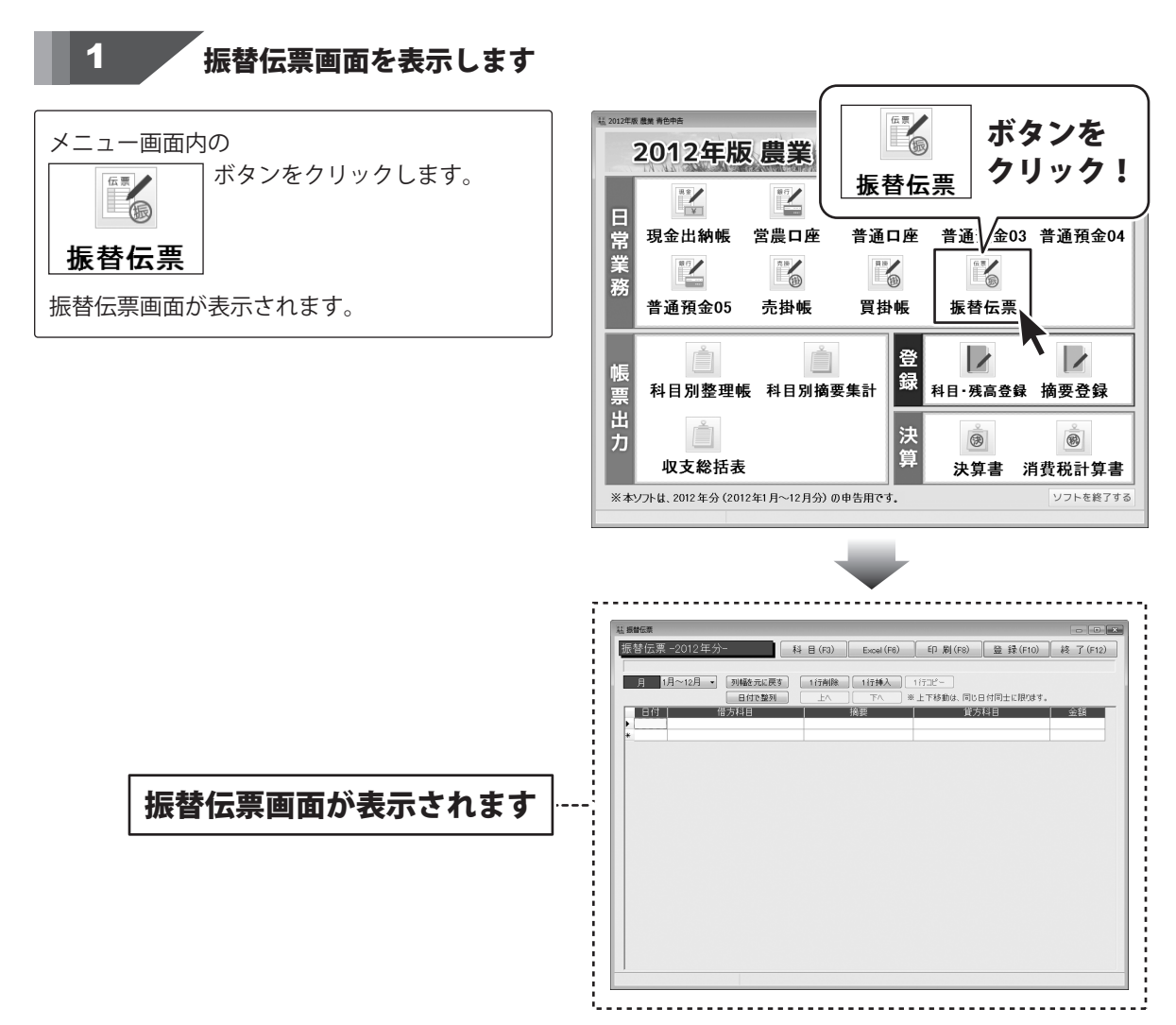

### <sup>を</sup>支給した現物を金額に換算し、振替伝票に入力します

| 日付    借方科目 | 摘要 | 「「「「」」「「「」」「「」」「」「」「」」「」「」」「」「」」「」」「」」「 | 金額     |
|------------|----|-----------------------------------------|--------|
| 9/28 雇人費   |    | 事業消費                                    | 30,000 |

ここでは、上記のようなデータを入力する操作手順を説明します。

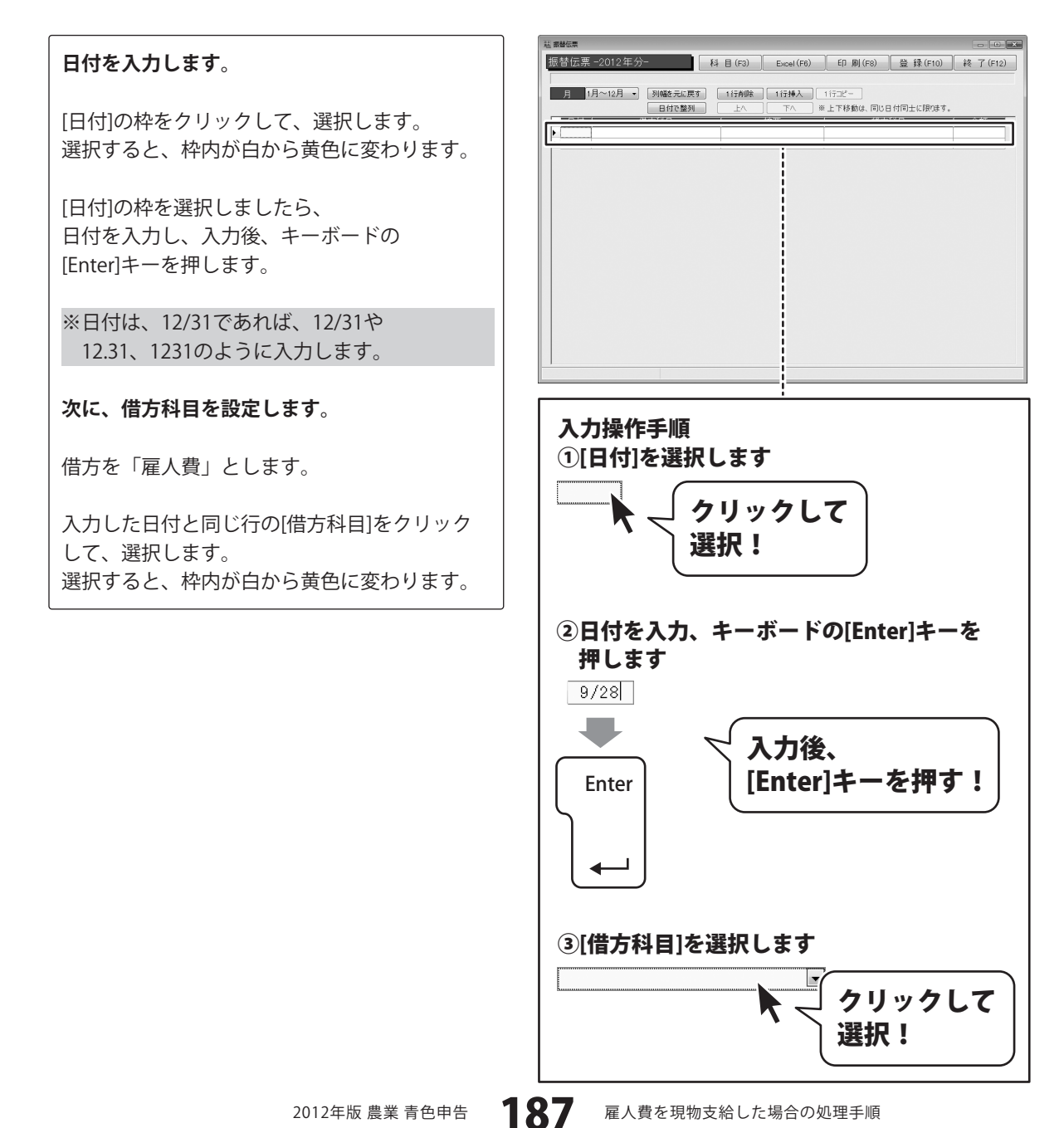

[借方科目]枠内の▼をクリックして、表示される 科目一覧から科目名をクリックして選択後、 キーボードの[Enter]キーを押します。

#### 次に、貸方科目を設定します。

貸方を「事業消費」とします。

入力した日付と同じ行の[貸方科目]をクリック して、選択します。 選択すると、枠内が白から黄色に変わります。

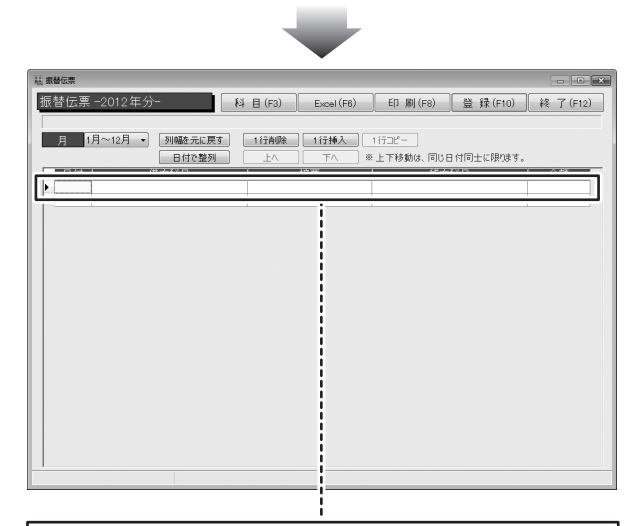

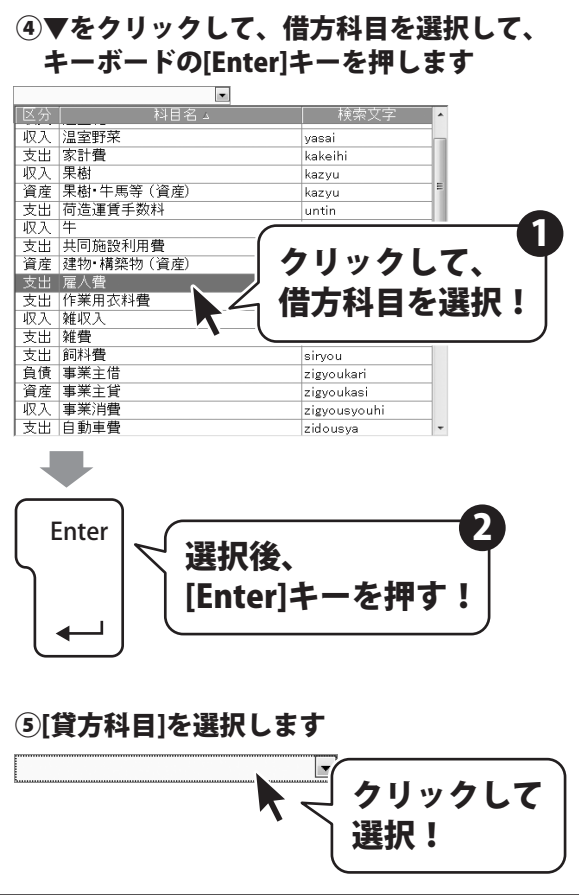

[貸方科目]枠内の▼をクリックして、表示される 科目一覧から科目名をクリックして選択後、 キーボードの[Enter]キーを押します。

#### 最後に、金額を入力します。

農産物の金額は、収穫した時の生産者販売価額 により計算します。

[金額]の枠をクリックして、選択します。 選択すると、枠内が白から黄色に変わります。

[金額]の枠を選択しましたら、 金額を入力し、入力後、キーボードの [Enter]キーを押します。

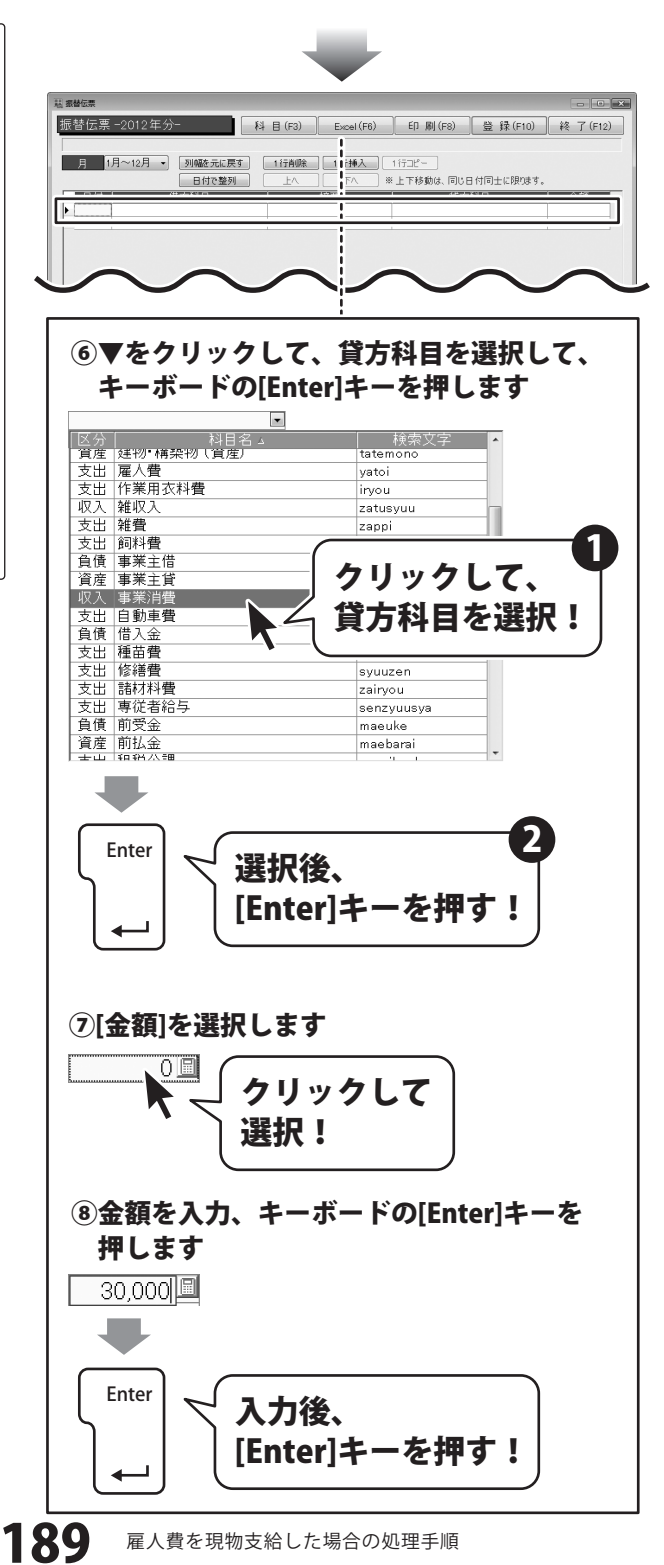

### 入力した帳簿データを登録します

すべての入力、変更等が終わりましたら、 登録 ボタンをクリックします。

3

[振替伝票情報を登録しました]という画面が 表示されますので、OK ボタンをクリック します。 入力、変更した帳簿データが登録されました。

最後に、終了 ボタンをクリックして、 振替伝票画面を閉じます。

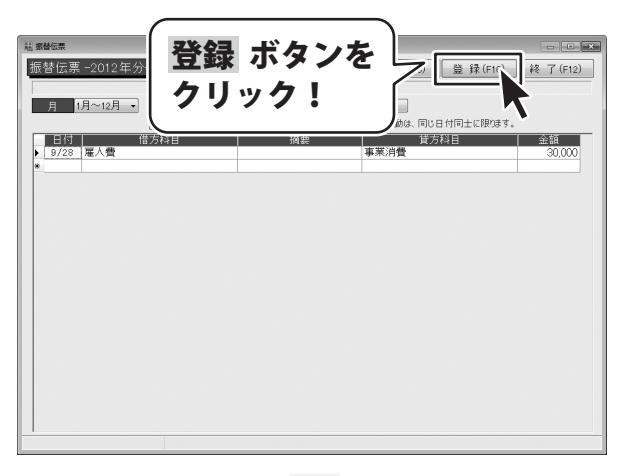

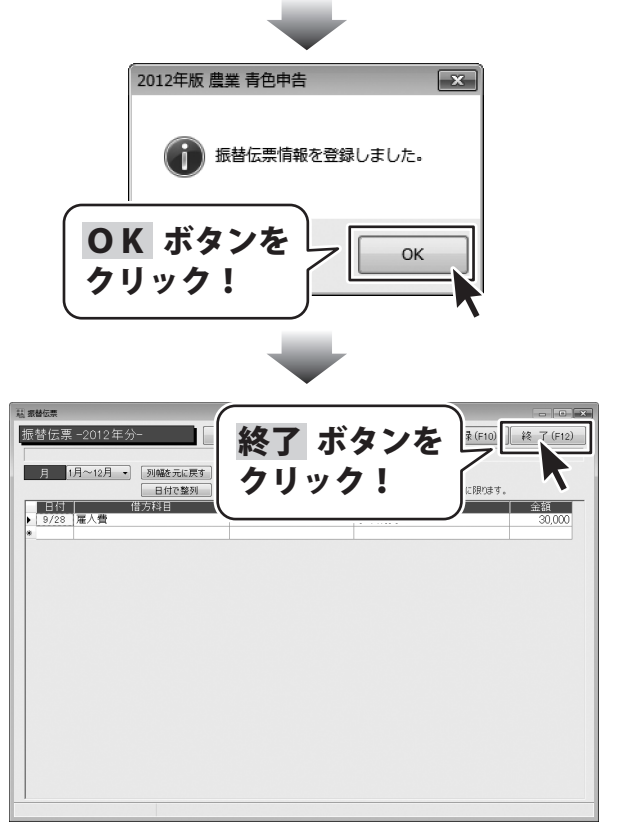

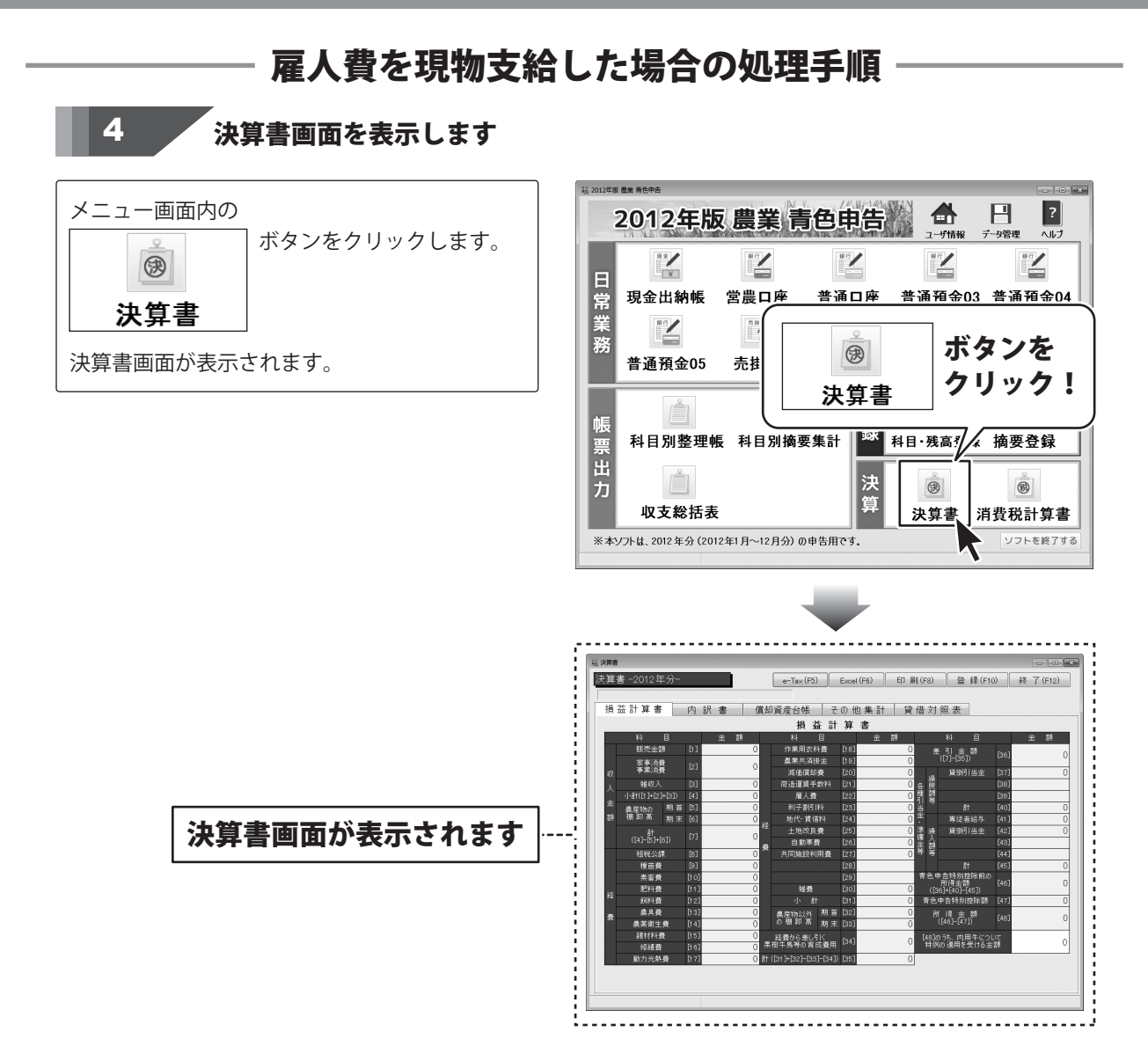

2012年版 農業 青色申告

### 事業消費として、決算書に入力します

[内訳書]タブ内[1ページ目]を表示します。

5

[家事・事業消費]内の[事業]に 現物支給した農産物の金額を入力します。 支給した現物により、[稲作]や[野菜]など、 対応する区分の行へ入力してください。

各項目の欄に色がついている項目は、自動的に データが入力されます。 金額欄が白色の項目は、必要に応じて情報を 入力します。

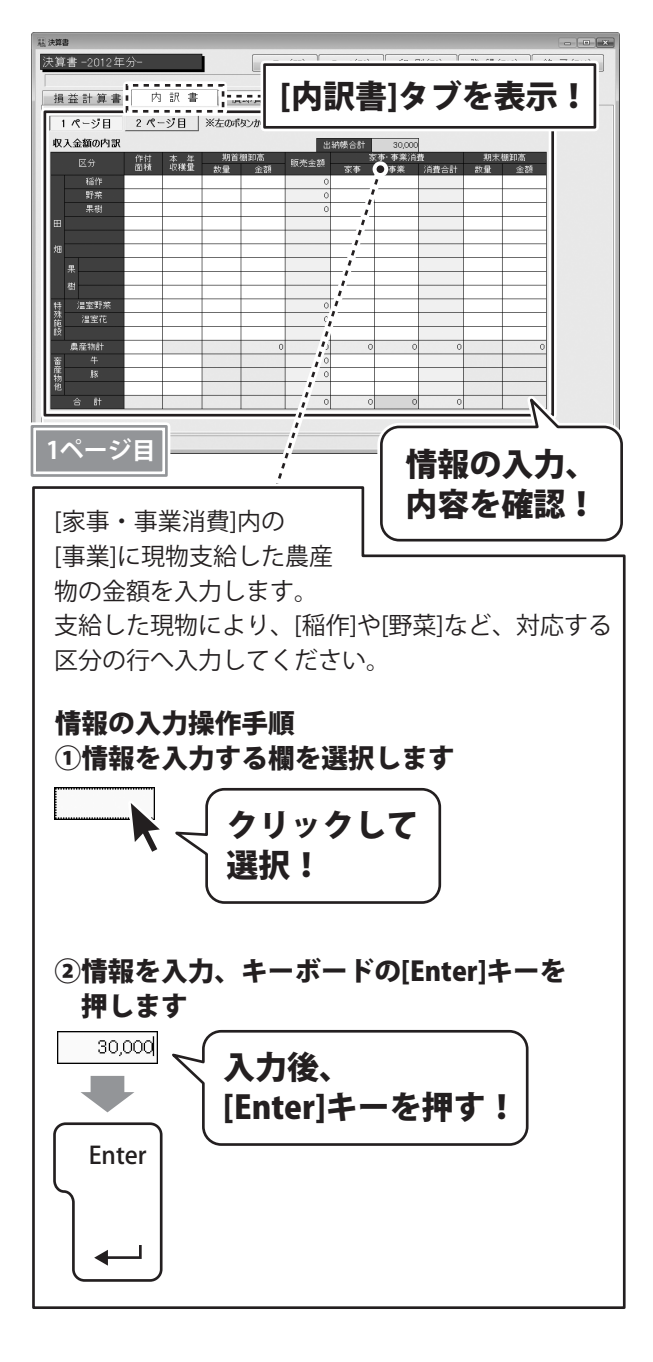

[内訳書]タブ内[2ページ目]を表示します。

[支給額]の[現物]に入力します。 支給した雇人の行へ入力してください。

各項目の欄に色がついている項目は、自動的に データが入力されます。 金額欄が白色の項目は、必要に応じて情報を 入力します。

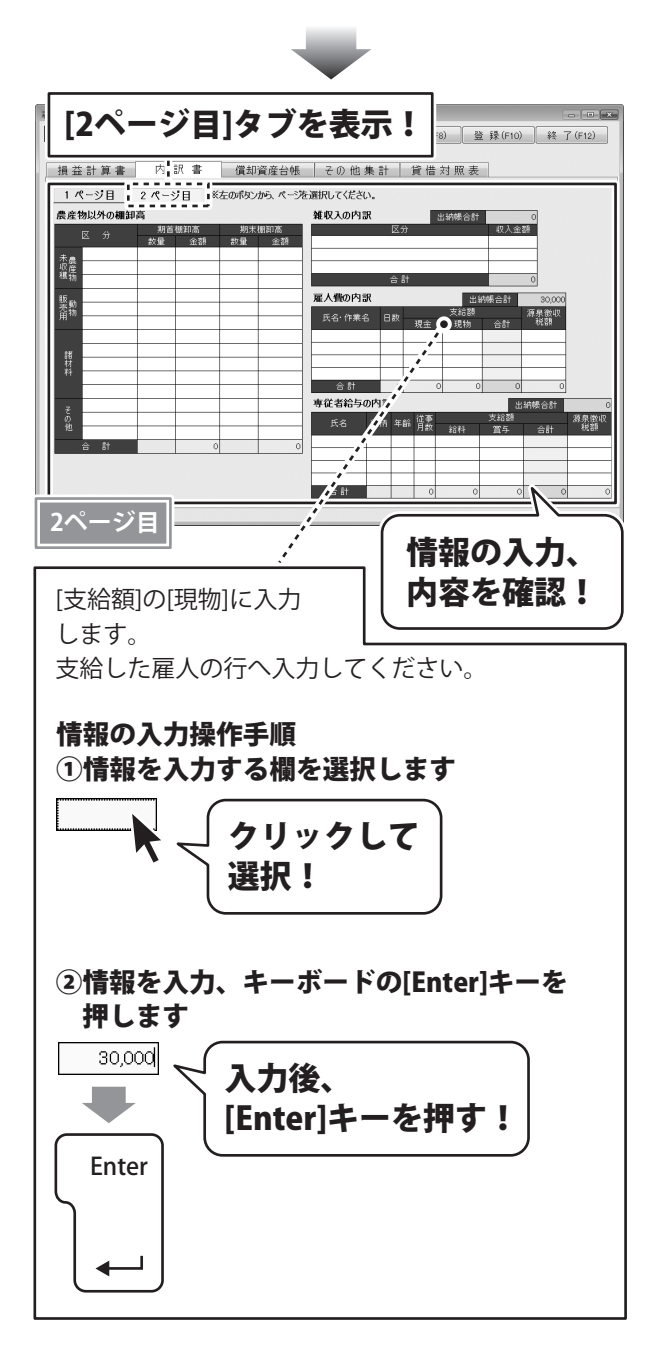

### 入力した帳簿データを登録します

すべての入力が終わりましたら、 内容を確認して、 登録 ボタンをクリックします。

6

[決算書情報を登録しました]という画面が 表示されますので、OK ボタンをクリック します。 入力、変更した情報が登録されました。

最後に、終了 ボタンをクリックして、 決算書画面を閉じます。

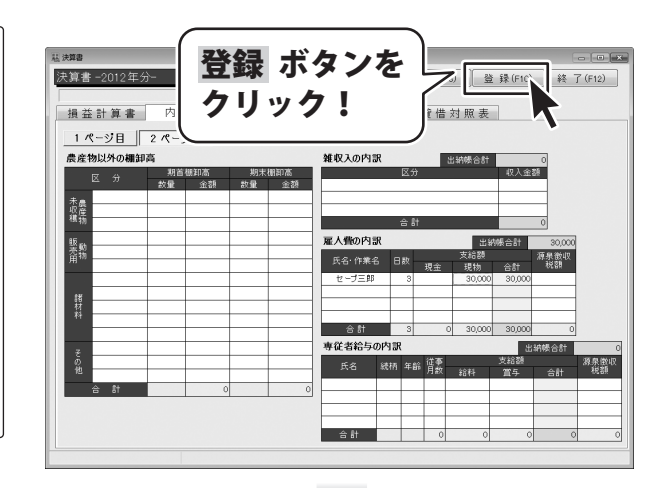

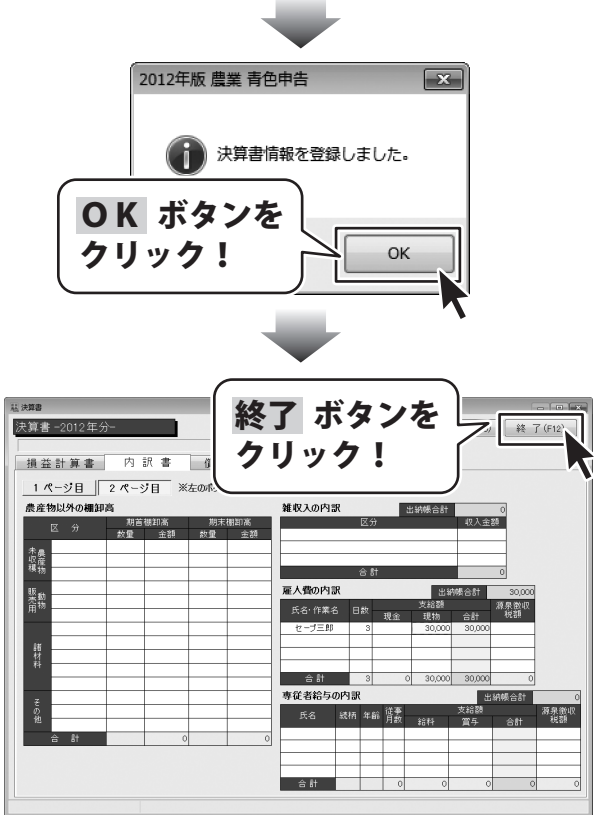

償却資産を売却(下取り)したり、廃棄処分した際の処理手順を説明します。

ここでは、売却益が発生した場合(売却額が評価額より大きい場合)の入力手順を説明します。 評価額が583,000円のトラクターを593,500円で売却、 売却益10,500円です。 ※売却益は「売却額-評価額」で計算します。

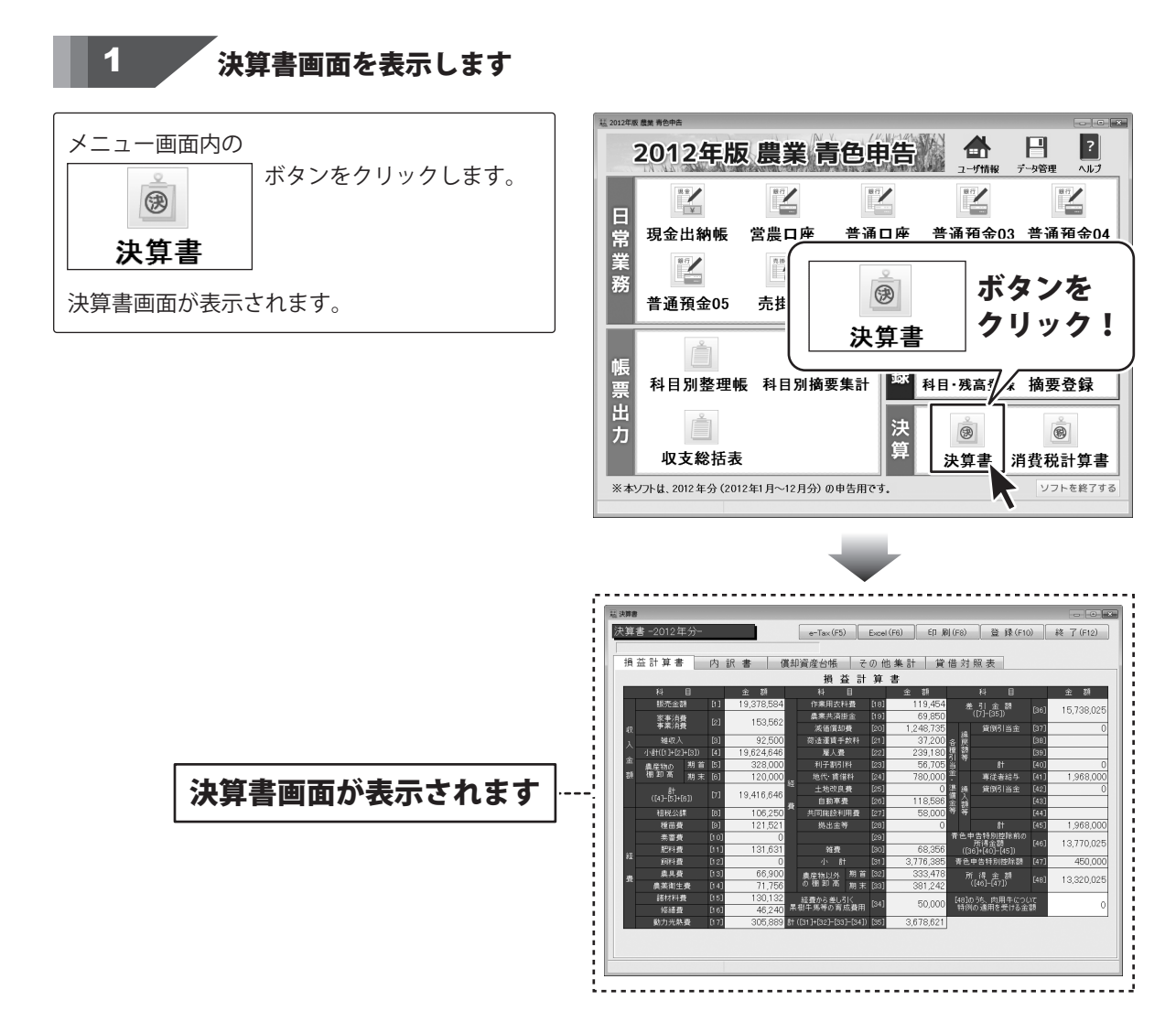

### 評価額を確認します

[償却資産台帳]タブを表示します。

2

[[ヌ]未償却残高(期末残高)]項目の 本年の未償却残高が評価額になります。 (ここでは、例として[トラクター]の評価額 583.000円を確認します。)

評価額の確認が終わりましたら、 終了 ボタンをクリックして、決算書画面を 閉じます。

|     | 算書 -2012年 | 分-               |                       |                      | ~Ta×(F5)            | Exe                    | cel (F6)                  | ED 扇)(F)    | 8) 登録                  | (F10)            | 終了(F12)    |
|-----|-----------|------------------|-----------------------|----------------------|---------------------|------------------------|---------------------------|-------------|------------------------|------------------|------------|
| 100 | 損益計算書     | 内                | 訳書                    | 償却資                  | 産台帳                 | その                     | 他集計                       | 貸借          | 対照表                    |                  |            |
| 1   | 美価償却費の計算  |                  | 上へ移動                  | 下八移動                 | 1 行于神。              |                        | 1 行削除                     | 償却方<br>平成19 | 法の「旧定額」「川              | 日定率」は、<br>「取得したも | のが対象です。    |
|     | 名称        | [二]<br>貸却<br>期間  | [木]<br>普通償却費<br>ロ×ハ×ニ | [八]<br>割増(特別)<br>償却費 | [ト]<br>備却費合計<br>赤+へ | (デ)<br>事業専<br>用割合<br>素 | [J]<br>必要経費<br>算入額<br>ト×チ | 本年分滅        | [2]<br>未償却残高<br>(期末残高) | 摘要               | 改定<br>取得価額 |
|     | トラウター     | 12/12            | 319,500               |                      | 319,500             | 100                    | 319,500                   |             | 583,000                |                  |            |
|     | 倉庫        | 12/12            | 90,000                |                      | 90,000              | 100                    | 90,000                    |             | 730,000                |                  |            |
|     | 4         | 12/12            | 119,520               |                      | 119,520             | 100                    | 119,520                   |             | 200,480                |                  |            |
|     | コンパイン     | 12/12            | 517,590               |                      | 517,590             | 100                    | 517,590                   |             | 3,042,410              |                  |            |
|     | 田植板       | 8/12             | 180,000               |                      | 180,000             | 100                    | 180,000                   |             | 1,170,000              |                  |            |
|     | ルコン       | 6/12             | 44,250                |                      | 44,250              | 50                     | 22,125                    |             | 309,750                |                  |            |
|     |           |                  | 0                     |                      | 0                   |                        | 0                         |             | 0                      |                  |            |
|     |           |                  | 0                     |                      | 0                   |                        | 0                         |             | 0                      |                  |            |
|     |           |                  | 0                     |                      | 0                   |                        | 0                         |             | 0                      |                  |            |
|     |           |                  | 0                     |                      | 0                   |                        | 0                         |             | 0                      |                  |            |
|     |           |                  | 1,270,860             | 0                    | 1,270,860           |                        | 1,248,735                 |             | 6,035,640              |                  |            |
| 6   | 区分別集計 ※果ŧ | ・<br>計牛の本年       | 分取得(出納                | 朝) (こは、「果れ           | 樹・牛馬等の育             | 『成費用                   |                           |             |                        | $\sim$           | ,          |
|     |           |                  |                       | 價加資產                 | 産台 帳(」              | വ                      | r                         |             |                        |                  |            |
|     | 区分 期首     | 残高 <sup>本3</sup> | 电分取得 償却               | V費合計 👋               | ·要経費 本3<br>記録       | 5分滅後<br>121            | =17                       | /III 2      | 話うご                    | - V              | 刃          |
|     | 建物 8:     | 0.000            |                       | 90.000               | 90.000              |                        | - 8 <b>1</b>              | 1001        | 浪リノ                    | 11 E S           | ilia i     |

| 2 | 算書 -2012年 | ≡分-              |                       |                            | 終了      | 7   | ボタ         | ンを        | ₹ (F10)          | 終了(F12)    |
|---|-----------|------------------|-----------------------|----------------------------|---------|-----|------------|-----------|------------------|------------|
| 9 | 負益計算書     | 内                | 訳 書                   | 備                          | Л       | La  |            | ſ         |                  |            |
| H | 低価償却費の計   | ж 🗔              | Eへ移動 )                | 下八彩                        | 11      | 17  | ///:       |           | 旧定率」は、<br>征取得したも | のが対象です。    |
| 1 | 名称        | [二]<br>(償却<br>期間 | [木]<br>普通償却費<br>ロ×ハ×ニ | [八<br>田田(1年1月)<br>田田(1年1月) | 赤+八     | 用割合 | 算人額<br>ト×于 | (期末狭高)    | 捕要               | 改定<br>取得価額 |
|   | トラウター     | 12/12            | 319,500               |                            | 319,500 | 100 | 319,500    | 583,000   |                  |            |
|   | 倉庫        | 12/12            | 90,000                |                            | 90,000  | 100 | 90,000     | 730,000   |                  |            |
|   | 牛         | 12/12            | 119,520               |                            | 119,520 | 100 | 119,520    | 200,480   |                  |            |
| l | コンパイン     | 12/12            | 517,590               |                            | 517,590 | 100 | 517,590    | 3,042,410 |                  |            |
| l | 田植稷       | 8/12             | 180,000               |                            | 180,000 | 100 | 180,000    | 1,170,000 |                  |            |
|   | NU        | 6/12             | 44,250                |                            | 44,250  | 50  | 22,125     | 309,750   |                  |            |
| l |           |                  | 0                     |                            | 0       |     | 0          | 0         |                  |            |
| l |           |                  | 0                     |                            | 0       |     | 0          | 0         |                  |            |
| l |           |                  | 0                     |                            | 0       |     | 0          | 0         |                  |            |
|   |           |                  | 0                     |                            | 0       |     | 0          | 0         |                  |            |

1000

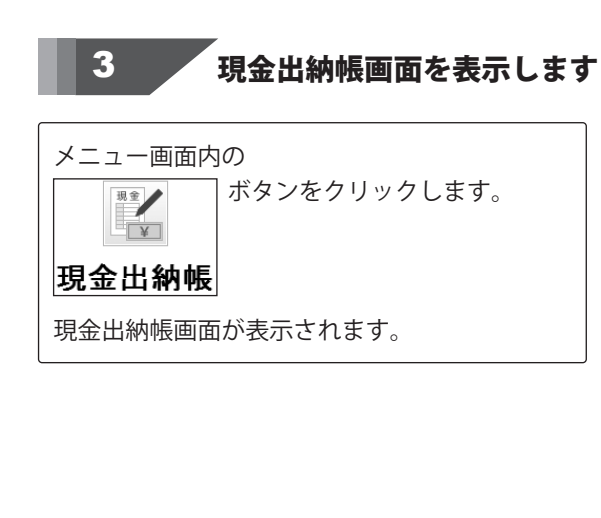

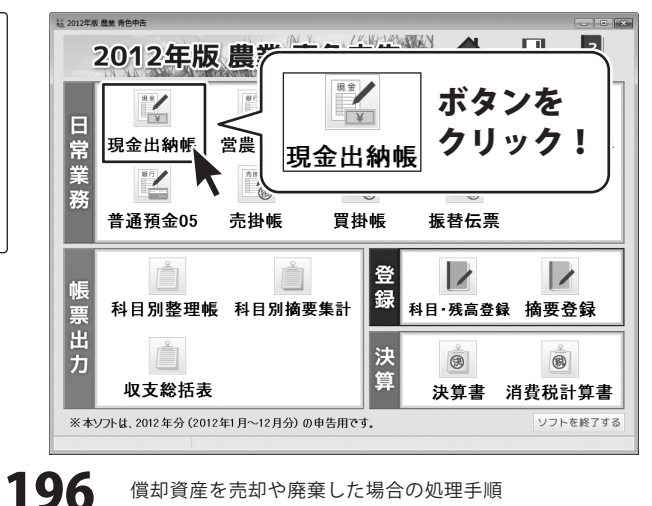

償却資産を売却や廃棄した場合の処理手順

### 帳簿データを入力します

| 日付   | 摘要名 |         | 科目名       | 入金      |
|------|-----|---------|-----------|---------|
| 11/4 |     | トラクター売却 | 農機具等 (資産) | 583,000 |
| 11/4 |     | 資産売却益   | 事業主借      | 10,500  |

上記のようにデータを入力します

4

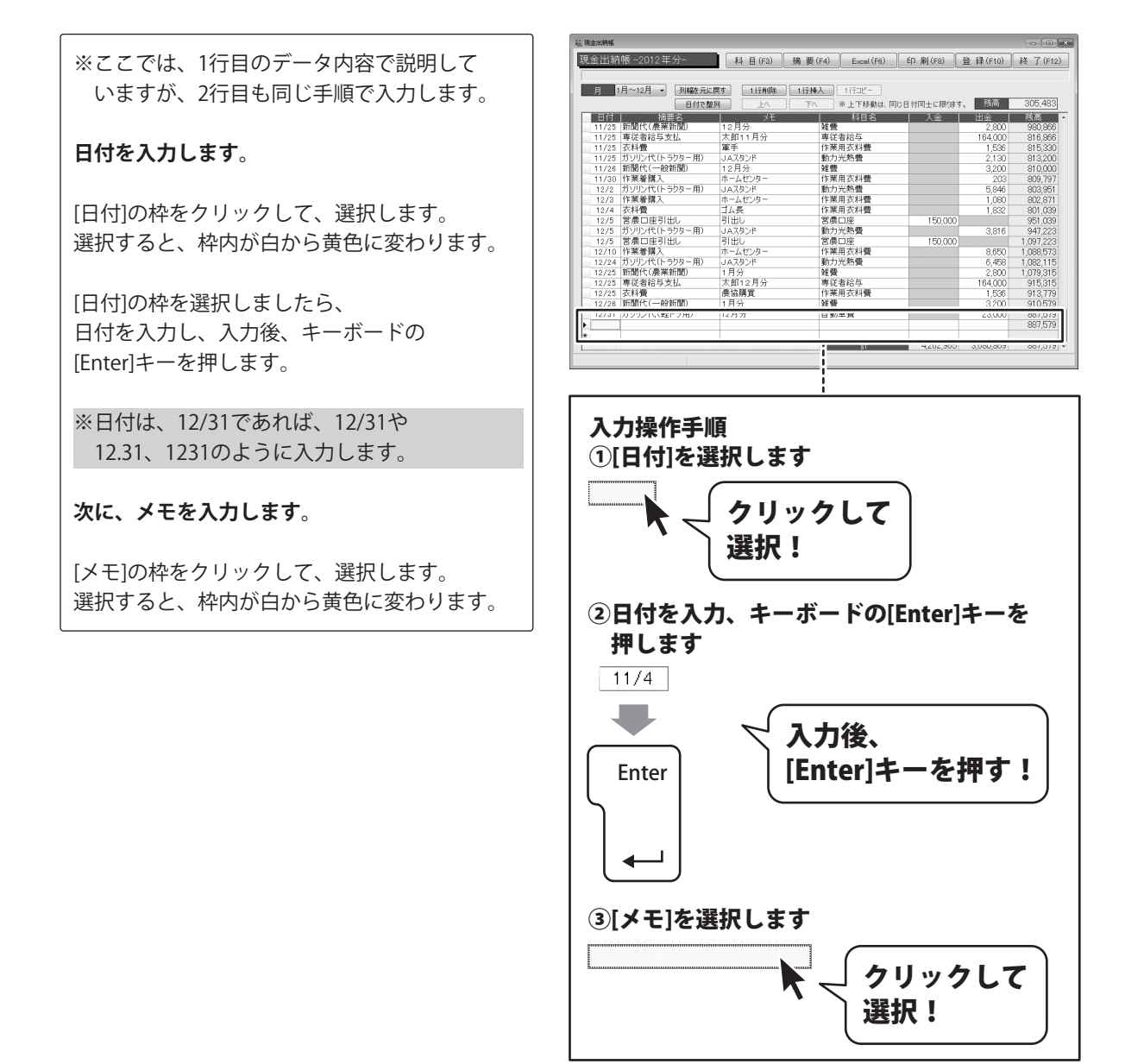

[メモ]の枠を選択しましたら、 メモを入力し、入力後、キーボードの [Enter]キーを押します。

#### 次に、科目名を設定します。

入力した日付と同じ行の[科目名]をクリック して、選択します。 選択すると、枠内が白から黄色に変わります。

[科目名]枠内の▼をクリックして、表示される 科目一覧から科目名をクリックして選択後、 キーボードの[Enter]キーを押します。

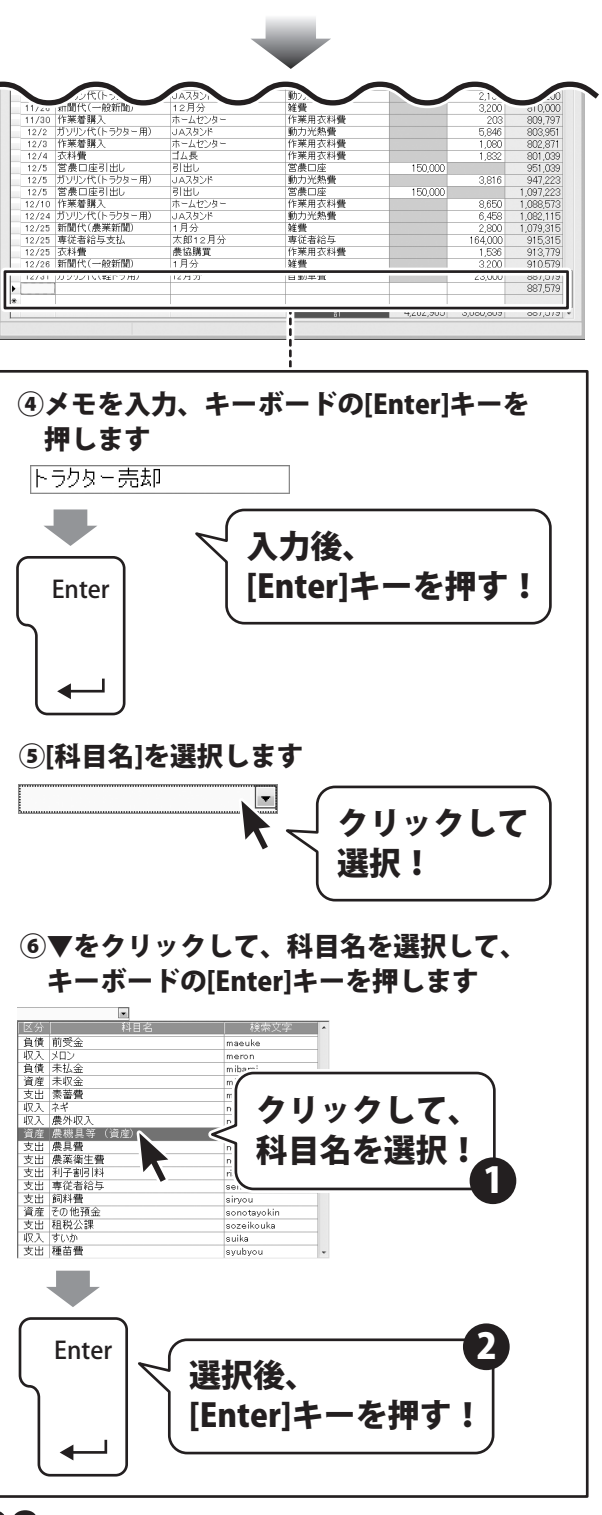

198 <sup>償却</sup>

#### 最後に、金額を入力します。

[入金]の枠をクリックして、選択します。 選択すると、枠内が白から黄色に変わります。

[入金]の枠を選択しましたら、 金額を入力し、入力後、キーボードの [Enter]キーを押します。

| 金出納帳  |                    |                |           |                   |         |          |          |
|-------|--------------------|----------------|-----------|-------------------|---------|----------|----------|
| 金出納   | 帳-2012年分-          | 科目(F3)         | 摘要(F4)    | Excel (F6)        | ED (F8) | 登録(F10)  | 終 了(F    |
|       |                    |                |           |                   |         |          |          |
| E I   | 月~12月 • 列線を元に      | 屋本 1行動隊合       | 1行植入      | 17718-            |         |          |          |
| //    |                    |                | To a      | L TE #8.851+ 191  |         | - 秘密     | 305.49   |
| -     | L MARCO            |                | PA *      | E 1 49 90 18 . 19 |         | 1. 99300 | 300,40   |
| E19   | 個架名                | 10EA           | 14.48     | 科日名               | 人聖      | 2,000    | 15日      |
| 11/25 | 東洋書給与支払            | 12月月<br>大郎11日公 | # 二 市 江 去 | 绘石                |         | 164,000  | 016.00   |
| 11/25 | 支援者                | 軍手             | 作業用       | れ <u>ー</u><br>衣料巻 |         | 1 536    | 815.3    |
| 11/25 | ガリリン代(トラクター用)      | JAスタンド         | 動力光       | 熱帯                |         | 2 1 30   | 813.2    |
| 11/26 | 新聞代(一般新聞)          | 12月分           | 鮮樹        |                   |         | 3,200    | 810.0    |
| 11/30 | 作業着購入              | ホームセンター        | 作業用       | 衣料費               |         | 203      | 809.7    |
| 12/2  | ガソリン代(トラクター用)      | JAスタンド         | 動力光       | 熱費                |         | 5.846    | 803.95   |
| 12/3  | 作業着購入              | ホームセンター        | 作業用       | 衣料費               |         | 1.080    | 802.8    |
| 12/4  | 衣料費                | ゴム長            | 作業用       | 衣料費               |         | 1.832    | 801.00   |
| 12/5  | 営農口座引出し            | 引出し            | 営農口       | 座                 | 150,000 |          | 951.00   |
| 12/5  | ガソリン代(トラクター用)      | JAスタンド         | 動力光       | 熱費                |         | 3,816    | 947.22   |
| 12/5  | 営農口座引出し            | 引出し            | 営農口       | 座                 | 150,000 |          | 1.097.22 |
| 12/10 | 作業着購入              | ホームセンター        | 作業用       | 衣料費               |         | 8,650    | 1,088.5  |
| 12/24 | ガソリン代(トラクター用)      | JAスタンド         | 動力光       | 熱費                |         | 6,458    | 1,082,1  |
| 12/25 | 新聞代(農業新聞)          | 1月分            | 雑費        |                   |         | 2,800    | 1,079,3  |
| 12/25 | 專従者給与支払            | 太郎12月分         | 専従者       | 給与                |         | 164,000  | 915,3    |
| 12/25 | 衣料費                | 農協購買           | 作薬用       | 衣料費               |         | 1,536    | 913,7    |
| 12/26 | 新聞代(一般新聞)          | 1月分            | 雇員        |                   |         | 3,200    | 910,5    |
| 16/01 | // ノノノノ トマ(株白:ノ/円/ | 167123         | 日 397年    | ж                 |         | 20,000   | 007,0    |
|       |                    |                |           |                   |         |          | 887,5    |
|       |                    |                |           |                   |         |          |          |

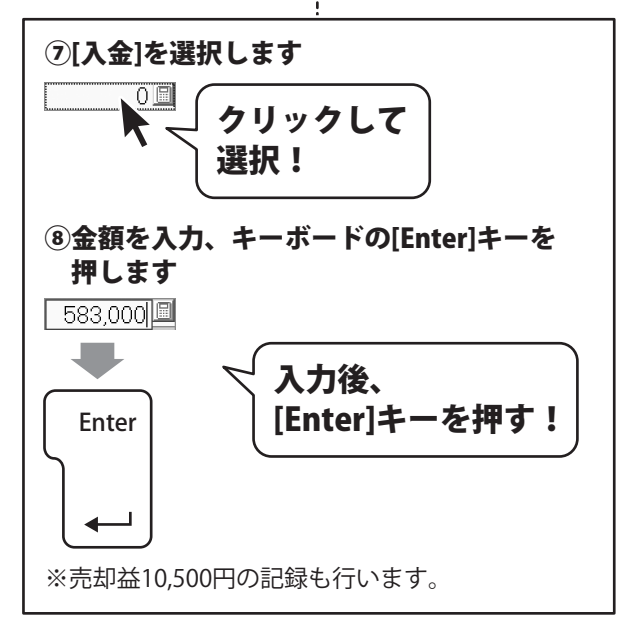

### 入力した帳簿データを登録します

すべての入力、変更等が終わりましたら、 登録 ボタンをクリックします。

5

[出納帳情報を登録しました]という画面が 表示されますので、OK ボタンをクリック します。

入力、変更した帳簿データが登録されました。

最後に、終了 求タンをクリックして、 現金出納帳画面を閉じます。

※[事業主借]で処理した売却益は、申告書の [総合譲渡]の欄に記入します。

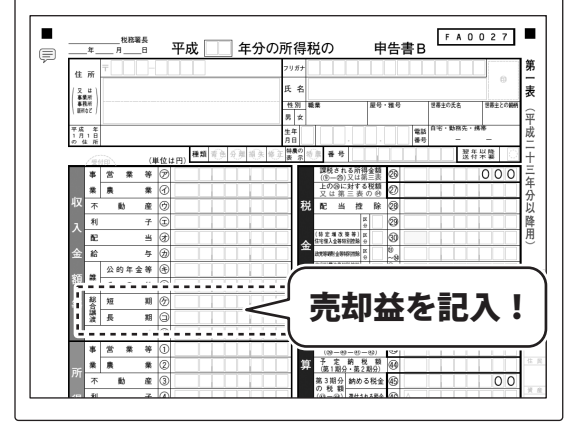

| <sup>計出時候</sup><br>登出新 | 的帳 -2012 年分-<br>1月~12月 → <u>列曜</u> 8; | 登録<br>クリッ   | ボタンを<br><sup>,</sup> ク! | ▲ 【登録(F10】 終了( |           |          |  |  |
|------------------------|---------------------------------------|-------------|-------------------------|----------------|-----------|----------|--|--|
|                        | 日付.                                   |             |                         | 同士に限代ます。       | 残高        | 205,48   |  |  |
| 11/25                  | 個班石<br>新聞代(農業新聞)                      | 12月分        | 详带                      | 人业             | 2 800     | 650.86   |  |  |
| 11/25                  | 專従者給与支払                               | 太郎11月分      | 専従者給与                   |                | 164,000   | 496.96   |  |  |
| 11/25                  | 衣料費                                   | 軍手          | 作業用衣料費                  |                | 1.536     | 485.33   |  |  |
| 11/25                  | ガソリン代(トラクター用)                         | JAスタンド      | 動力光熱費                   |                | 2.130     | 483.20   |  |  |
| 11/26                  | 新聞代(一般新聞)                             | 12月分        | <b></b> 维費              |                | 3,200     | 480.00   |  |  |
| 11/30                  | 作業着購入                                 | ホームセンター     | 作業用衣料費                  |                | 203       | 479.79   |  |  |
| 12/2                   | ガソリン代(トラクター用)                         | JAスタンド      | 動力光熱費                   |                | 5.846     | 473.95   |  |  |
| 12/3                   | 作業着購入                                 | ホームセンター     | 作業用衣料費                  |                | 1.080     | 472.87   |  |  |
| 12/4                   | 衣料費                                   | ゴム長         | 作業用衣料費                  |                | 1,832     | 471.03   |  |  |
| 12/5                   | 営農口座引出し                               | 引出し         | 営農口座                    | 150,000        |           | 621.03   |  |  |
| 12/5                   | ガソリン代(トラクター用)                         | JAスタンド      | 動力光熱費                   |                | 3,816     | 617,22   |  |  |
| 12/5                   | 営農口座引出し                               | 引出し         | 営農口座                    | 150.000        |           | 767.22   |  |  |
| 12/10                  | 作業着購入                                 | ホームセンター     | 作業用衣料費                  |                | 8,650     | 758.57   |  |  |
| 12/24                  | ガソリン代(トラクター用)                         | JAスタンド      | 動力光熱費                   |                | 6,458     | 752.11   |  |  |
| 12/25                  | 新聞代(農業新聞)                             | 1月分         | <b>祥</b> 費              |                | 2,800     | 749.31   |  |  |
| 12/25                  | 專従者給与支払                               | 太郎12月分      | 專従者給与                   |                | 164,000   | 585,31   |  |  |
| 12/25                  | 衣料費                                   | <b>農協購買</b> | 作業用衣料費                  |                | 1.536     | 583.77   |  |  |
| 12/26                  | 新聞代(一般新聞)                             | 1月分         | 祥費                      |                | 3.200     | 580.57   |  |  |
| 12/31                  | ガソリン代(軽トラ用)                           | 12月分        | 自動車費                    |                | 23,000    | 557,57   |  |  |
| 11/4                   |                                       | トラクター売却     | 農概具等(資産)                | 583,000        |           | 1,140,51 |  |  |
| 11/4                   |                                       | 資産売却益       | 事業主借                    | 10,500         | 9         | 1,151,07 |  |  |
|                        |                                       |             | 100                     | A EO/C ARE     | 0.000.000 | 1.151.07 |  |  |

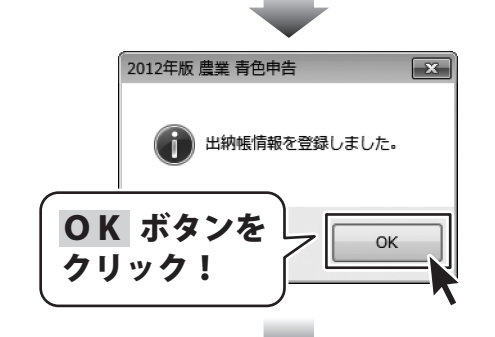

|       |                        | 10      | ミコークト      | 2 °C    |         |          |
|-------|------------------------|---------|------------|---------|---------|----------|
| 月     | 1月~12月 • 列幅を元に<br>日付で数 |         | フリック       | !       | 残高      | 305,48   |
| 日付    | 摘要名                    |         | • • •      | -       | 出金      | 残高       |
| 11/25 | 新聞代(農薬新聞)              | 12月分    |            |         | 2,800   | 650,96   |
| 11/25 | 專従者給与支払                | 太郎11月分  | 專従者給与      |         | 164,000 | 486,86   |
| 11/25 | 衣料費                    | 軍手      | 作業用衣料費     |         | 1,536   | 485,33   |
| 11/25 | ガソリン代(トラクター用)          | JAスタンド  | 動力光熱費      |         | 2,130   | 483,20   |
| 11/26 | 新聞代(一般新聞)              | 12月分    | <b>維費</b>  |         | 3,200   | 480,00   |
| 11/30 | 作業着購入                  | ホームセンター | 作業用衣料費     |         | 203     | 479,79   |
| 12/2  | ガソリン代(トラクター用)          | JAスタンド  | 動力光熱費      |         | 5,846   | 473,95   |
| 12/3  | 作業着購入                  | ホームセンター | 作業用衣料費     |         | 1,080   | 472,87   |
| 12/4  | 衣料費                    | ゴム長     | 作業用衣料費     |         | 1,832   | 471,03   |
| 12/5  | 営農口座引出し                | 引出し     | 営農口座       | 150,000 |         | 621,03   |
| 12/5  | ガソリン代(トラクター用)          | JAスタンド  | 動力光熱費      |         | 3,816   | 617,22   |
| 12/5  | 営農口座引出し                | 引出し     | 営農口座       | 150,000 |         | 767,22   |
| 12/10 | 作業着購入                  | ホームセンター | 作業用衣料費     |         | 8,650   | 758,57   |
| 12/24 | ガソリン代(トラクター用)          | JAスタンド  | 動力光熱費      |         | 6,458   | 752,11   |
| 12/25 | 新聞代(農業新聞)              | 1月分     | <b>雑</b> 費 |         | 2,800   | 749,31   |
| 12/25 | 專従者給与支払                | 太郎12月分  | 専従者給与      |         | 164.000 | 585.31   |
| 12/25 | 衣料費                    | 農協購買    | 作業用衣料費     |         | 1.536   | 583.77   |
| 12/26 | 新聞代(一般新聞)              | 1月分     | <b>祥費</b>  |         | 3.200   | 580.57   |
| 12/31 | ガソリン代(軽トラ用)            | 12月分    | 自動車費       |         | 23.000  | 557.57   |
| 11/4  |                        | トラクター売却 |            | 583.000 |         | 1.140.57 |
|       |                        | 資産当初益   | 事業主任       | 10,500  | E       | 1 151 07 |

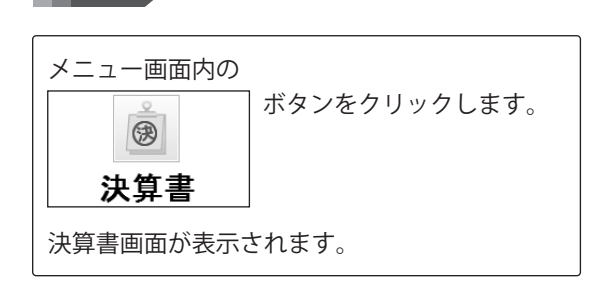

決算書画面を表示します

6

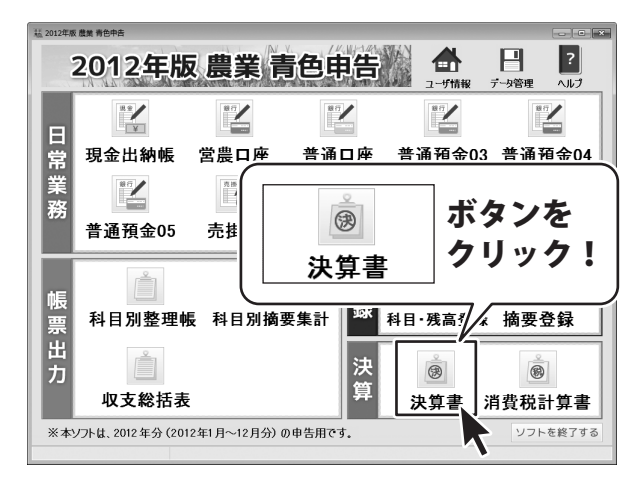

### **償却資産台帳にデータを入力します**

未償却残高を「本年分減額」に金額を入力します。

[本年分減額]の枠をクリックして、選択します。 選択すると、枠内が白から黄色に変わります。

[本年分減額]の枠を選択しましたら、 金額を入力し、入力後、キーボードの [Enter]キーを押します。

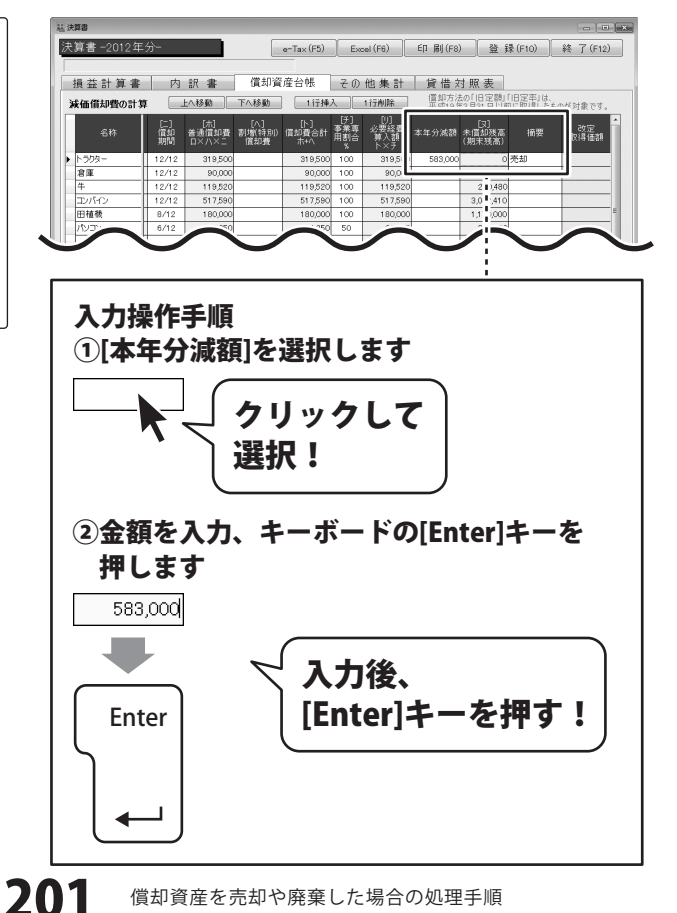

償却資産を売却や廃棄した場合の処理手順

#### 売却したことを[摘要]に入力します。

[摘要]の枠をクリックして、選択します。 選択すると、枠内が白から黄色に変わります。

[摘要]の枠を選択しましたら、 摘要を入力し、入力後、キーボードの [Enter]キーを押します。

| 算書        |                 |                      |                       |                       |                            |                           |               |                   |                                              |                  |                    |
|-----------|-----------------|----------------------|-----------------------|-----------------------|----------------------------|---------------------------|---------------|-------------------|----------------------------------------------|------------------|--------------------|
| 算書-2012年  | 分-              |                      | [                     | e-Tax (F5)            | Exc                        | cel (F6)                  | ED 届J(F8)     |                   | 登録                                           | (F10)            | 終了(F12             |
|           |                 |                      |                       |                       |                            |                           |               |                   |                                              |                  |                    |
| 損益計算書     | 内               | 訳書                   | 償却                    | 資産台帳                  | その                         | 他集計                       | 貸借文           | す照る               | 長                                            |                  |                    |
| 成価償却費の計算  | r 🗔             | 上へ移動                 | 下へ移動                  | 1 iīt                 | い                          | 1行削除                      | 借卸方法<br>平式10年 | の[1日)<br>20日24    | 空観」「日日の日本の日本の日本の日本の日本の日本の日本の日本の日本の日本の日本の日本の日 | 日定率」は、<br>に即復したも | 小杉対象です。            |
| 名称        | [二]<br>償却<br>期間 | [木]<br>普通償却<br>ロ×ハ×コ | [八]<br>費 割増(特別<br>償却費 | [ト]<br>) 償却費合計<br>赤+へ | [升]<br>- 李兼専<br>用割合<br>- 5 | [1]<br>必要経過<br>算入訓<br>ト×チ | 本年分滅額         | [又<br>未償却<br>(期末) | ]<br> 残高<br> 残高)                             | 摘要               | 改定<br>改得価額         |
| トラクター     | 12/12           | 319,50               | 00                    | 319,50                | 100                        | 319,5                     | 583,000       |                   | 03                                           | も却               |                    |
| 倉庫        | 12/12           | 90,00                | 00                    | 90,00                 | 100                        | 90,0                      |               |                   |                                              |                  | 1                  |
| 4         | 12/12           | 119,50               | 20                    | 119,520               | 100                        | 119,520                   |               | 2                 | 0,480                                        |                  |                    |
| コンパイン     | 12/12           | 517,59               | 90                    | 517,590               | 100                        | 517,590                   |               | 3,0               | ,410                                         |                  |                    |
| 田植教       | 8/12            | 180,00               | 00                    | 180,000               | 100                        | 180,000                   |               | 1,1               | 1,000                                        |                  |                    |
| עבעיו     | 6/12            | 44,25                | 50                    | 44,254                | 50                         | 22,125                    |               | 3                 | ,750                                         |                  |                    |
|           |                 |                      | 0                     | (                     |                            | 0                         |               |                   | 0                                            |                  |                    |
|           |                 |                      | 0                     | (                     |                            | 0                         |               |                   | 0                                            |                  |                    |
|           |                 |                      | 0                     | (                     | 0                          | 0                         |               |                   | 0                                            |                  |                    |
|           |                 |                      | 0                     | (                     | )                          | 0                         |               |                   | 0                                            |                  |                    |
|           |                 |                      |                       |                       |                            |                           |               |                   |                                              |                  |                    |
|           |                 | 1,270,86             | 90                    | 0 1,270,860           | 5                          | 1,248,735                 | 583,000       | 5,4               | ,640                                         |                  |                    |
|           | 4               |                      |                       |                       |                            |                           |               |                   |                                              |                  |                    |
| 区分別集計 ※果樹 | 封牛の本年           | 分取得(出                | 納帳) には、「タ             | R樹・牛馬等の               | 育成費用                       | の計算」の「成                   | 熱したものの耶       | 得価                | 」も加額                                         | 障されます。           |                    |
|           |                 | - 11 70/8            | 面却愛                   | 産台機(                  | FIE)                       | -                         | Total Second  |                   |                                              | 出約帳              | De/A Sect          |
| 区分 期首     | 残高 本,           | *分取得 ()<br>[1]       | はお教会計                 | 必要程度 不<br>算人部         | 牛分減調<br>[2]                | *頂却残晶<br>(期末残高)           | 11-121        | **                | 权何                                           | 本并分波部<br>[4]     | 取(将一)残器<br>[3]-[4] |
| 建物 83     | 20,000          |                      | 90,000                | 90,000                |                            | 730,000                   |               |                   |                                              |                  |                    |
| 農發具 4,40  | 32,500 1        | ,704,000             | 1,061,340             | 1,039,215             | 583,000                    | 4,522,160                 | 1,121,000     | 1,7               | 1,000                                        | 583,000          | 1,121,000          |
| 果樹牛 36    | 20,000          |                      | 119,520               | 119,520               |                            | 200,480                   |               |                   |                                              |                  |                    |

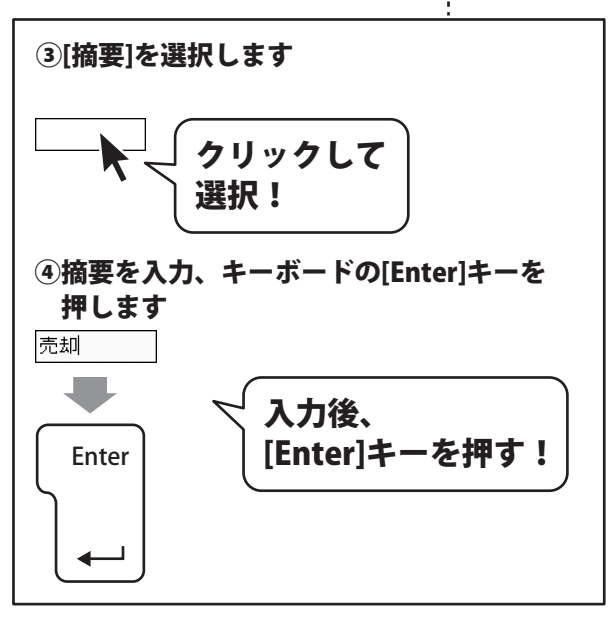

## 8 入力した帳簿データを登録します

すべての入力、変更等が終わりましたら、 登録 ボタンをクリックします。

[決算書情報を登録しました]という画面が 表示されますので、OK ボタンをクリック します。 入力、変更した帳簿データが登録されました。

最後に、終了 ボタンをクリックして、 決算書画面を閉じます。

|   | 電費<br>算書 -201<br>員益計算<br>6価償却費の | 2年分-<br>書<br>計算 |                        | 登録<br>クリ                  | ボケック                  | タン<br>7!                 | ンを                        | 借文和方法            | 2 量 第                  | <b>永 (F10)</b><br>「旧定率」は、<br>に取得したも | <ul> <li>●</li> <li>         移了(F12)     </li> <li>         のが対象です。     </li> </ul> |
|---|---------------------------------|-----------------|------------------------|---------------------------|-----------------------|--------------------------|---------------------------|------------------|------------------------|-------------------------------------|-------------------------------------------------------------------------------------|
|   | 名称                              | L二<br>償却<br>期間  | [市]<br>日 普通償<br>日 日×ハ2 | [∧]<br>卸費 割増(特別<br><二 借却費 | [ト]<br>0 償却費合計<br>ホ+ヘ | 〔子〕<br>- 事業専<br>用割合<br>※ | [1]<br>必要経費<br>算入額<br>ト×チ | 本年分減額            | [只]<br>未償却残高<br>(期末残高) | 搬要                                  | 改定<br>取得価額                                                                          |
| 1 | トラリター                           | 12/             | 2 319                  | ,500                      | 319,50                | 0 100                    | 319,500                   | 583,000          | 0                      | 売却                                  |                                                                                     |
| 1 | 倉庫                              | 12/             | 2 90                   | ,000                      | 90,00                 | 0 100                    | 90,000                    |                  | 730,000                |                                     |                                                                                     |
|   | 4                               | 12/             | 2 119                  | ,520                      | 119,52                | 0 100                    | 119,520                   |                  | 200,480                |                                     |                                                                                     |
|   | コンパイン                           | 12/             | 2 517                  | ,590                      | 517,59                | 0 100                    | 517,590                   |                  | 3,042,410              |                                     |                                                                                     |
|   | 田植機                             | 8/1             | 2 180                  | ,000                      | 180,00                | 0 100                    | 180,000                   |                  | 1,170,000              |                                     |                                                                                     |
|   | พม                              | 6/1             | 2 44                   | ,250                      | 44,25                 | 0 50                     | 22,125                    |                  | 309,750                |                                     |                                                                                     |
|   |                                 |                 |                        | 0                         |                       | D I                      | 0                         |                  | 0                      |                                     |                                                                                     |
|   |                                 |                 |                        | 0                         |                       | 0                        | 0                         |                  | 0                      |                                     |                                                                                     |
|   |                                 |                 |                        | 0                         | 1                     | 0                        | 0                         |                  | 0                      |                                     |                                                                                     |
|   |                                 |                 |                        | 0                         |                       | 0                        | 0                         |                  | 0                      |                                     |                                                                                     |
|   |                                 |                 | 1,270                  | ,860                      | 0 1,270,86            | -                        | 1,248,735                 | 583,000          | 5,452,640              |                                     |                                                                                     |
|   |                                 | 1               |                        |                           |                       |                          |                           |                  |                        |                                     | 2                                                                                   |
|   | 3分別集計:                          | 8: 果樹牛のス        | k年分取得(                 | 出納帳)には、「                  | 果樹・牛馬等の               | 育成費用                     | の計算」の「成                   | 熱したものの見          | 収得価額しも加                | 肺されます。                              |                                                                                     |
|   |                                 |                 |                        | 借却資                       | 産台帳(                  | 上紀)                      |                           |                  |                        | 出納帳                                 |                                                                                     |
|   |                                 | 期首残高            | 本年分取得<br>[1]           | 償却費合計                     | 必要経費 本<br>算入額         | 年分滅額<br>[2]              | 未償却残高<br>(期末残高)           | 取得一減額<br>[1]-[2] | 本年分取得<br>[3]           | 本年分滅額<br>[4]                        | - 取得− 滅額<br>[3]−[4]                                                                 |
|   | 星物                              | 820,000         |                        | 90,000                    | 90,000                |                          | 730,000                   |                  |                        |                                     |                                                                                     |
| l | 與被共                             | 4,462,500       | 1,704,000              | 1,061,340                 | 1,039,215             | 583,000                  | 4,522,160                 | 1,121,000        | 1,704,000              | 583,000                             | 1,121,000                                                                           |
|   | 累樹牛                             | 320.000         |                        | 119520                    | 119,520               |                          | 200,480                   |                  |                        |                                     |                                                                                     |

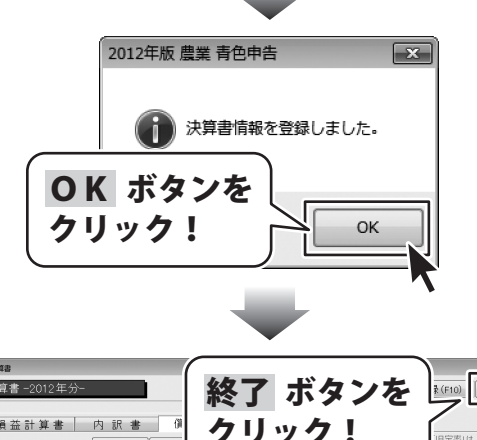

| * | 後価償却費の計算    | ¥ [              | 上へ移動                | 下八利                     | 9                | ייע          | 17              | :                |                    | 「旧定率」は、<br>Tに取得したも | のが対象です。          |
|---|-------------|------------------|---------------------|-------------------------|------------------|--------------|-----------------|------------------|--------------------|--------------------|------------------|
|   | 名称          | [二]<br>(償却<br>期間 | [末]<br>普通償却<br>ロ×ハ× | [へ]<br>111(特)<br>111(特) | の UEAPSIE<br>ホナヘ | ""用割合<br>%   | 算入額<br>ト×チ      | <b>冲牛刀成6</b> 2   | -不且4058高<br>(期末残高) | 摘要                 | 改定<br>取得価額       |
|   | トラウター       | 12/1:            | 2 319,5             | 00                      | 31.9             | 500 100      | 319,500         | 583,000          | 0                  | 売却                 |                  |
|   | 倉庫          | 12/1:            | 2 90,0              | 00                      | 90               | .000 100     | 90,000          |                  | 730,000            |                    |                  |
|   | 牛           | 12/1:            | 2 119,5;            | 20                      | 119              | 520 100      | 119,520         |                  | 200,480            |                    |                  |
|   | コンパイン       | 12/1:            | 2 517,51            | 90                      | 517              | 590 100      | 517,590         |                  | 3,042,410          |                    |                  |
|   | 田植稷         | 8/12             | 180,0               | 00                      | 180              | 000 100      | 180,000         |                  | 1,170,000          |                    |                  |
|   | NEV         | 6/12             | 44,2                | 50                      | 44               | 250 50       | 22,125          |                  | 309,750            |                    |                  |
|   |             |                  |                     | 0                       |                  | 0            | 0               |                  | 0                  |                    |                  |
|   |             |                  |                     | 0                       |                  | 0            | 0               |                  | 0                  |                    |                  |
|   |             |                  |                     | 0                       |                  | 0            | 0               |                  | 0                  |                    |                  |
|   |             |                  |                     | 0                       |                  | 0            | 0               |                  | 0                  |                    |                  |
|   |             | -                | 1.270 8             | 10                      | 0 1 270          | 860          | 1 040 705       | 592.000          | E 452 640          |                    |                  |
| i |             |                  | 1,270,01            | IO                      | 0 1,270,         | 000          | 1,240,735       | 563,000          | 5,452,040          |                    | D                |
| 5 | (分別集計※果)    | 樹牛の本             | 年分取得(出              | (成成) には、「               | 果樹·牛馬剛           | の盲成費用        | の計算しの「成         | 熱したものの耳          | (得価額)もカ            | ロ算されます。            |                  |
|   |             |                  |                     | 借却资                     | 產台帳              | (上記)         |                 |                  |                    | 出納帳                |                  |
|   | 区分 期首       | 残高 2             | *年分取得 (<br>[1]      | 卸費合計                    | 必要経費<br>算人語      | 本年分減額<br>[2] | 未償却残高<br>(期末残高) | 取得-波額<br>[1]-[2] | 本年分取得<br>[3]       | 本年分滅酸<br>[4]       | 取得-波融<br>[3]-[4] |
| 3 | 重物 8        | 20,000           |                     | 90,000                  | 90,000           |              | 730,000         |                  |                    |                    |                  |
|   | 8 28 11 4 4 | 60 E 00          | 1 704 000           | 1.061.240               | 1.020.01E        | 583.000      | 4522160         | 1 1 21 000       | 1 704 000          | 583,000            | 1 1 21 000       |

2012年版 農業 青色申告 203

ここでは、売却損が発生した場合(売却額が評価額より小さい場合)の入力手順を説明します。 評価額が583,000円のトラクターを563,500円で売却、売却損19,500円です。 ※売却損は「評価額 – 売却額」で計算します。

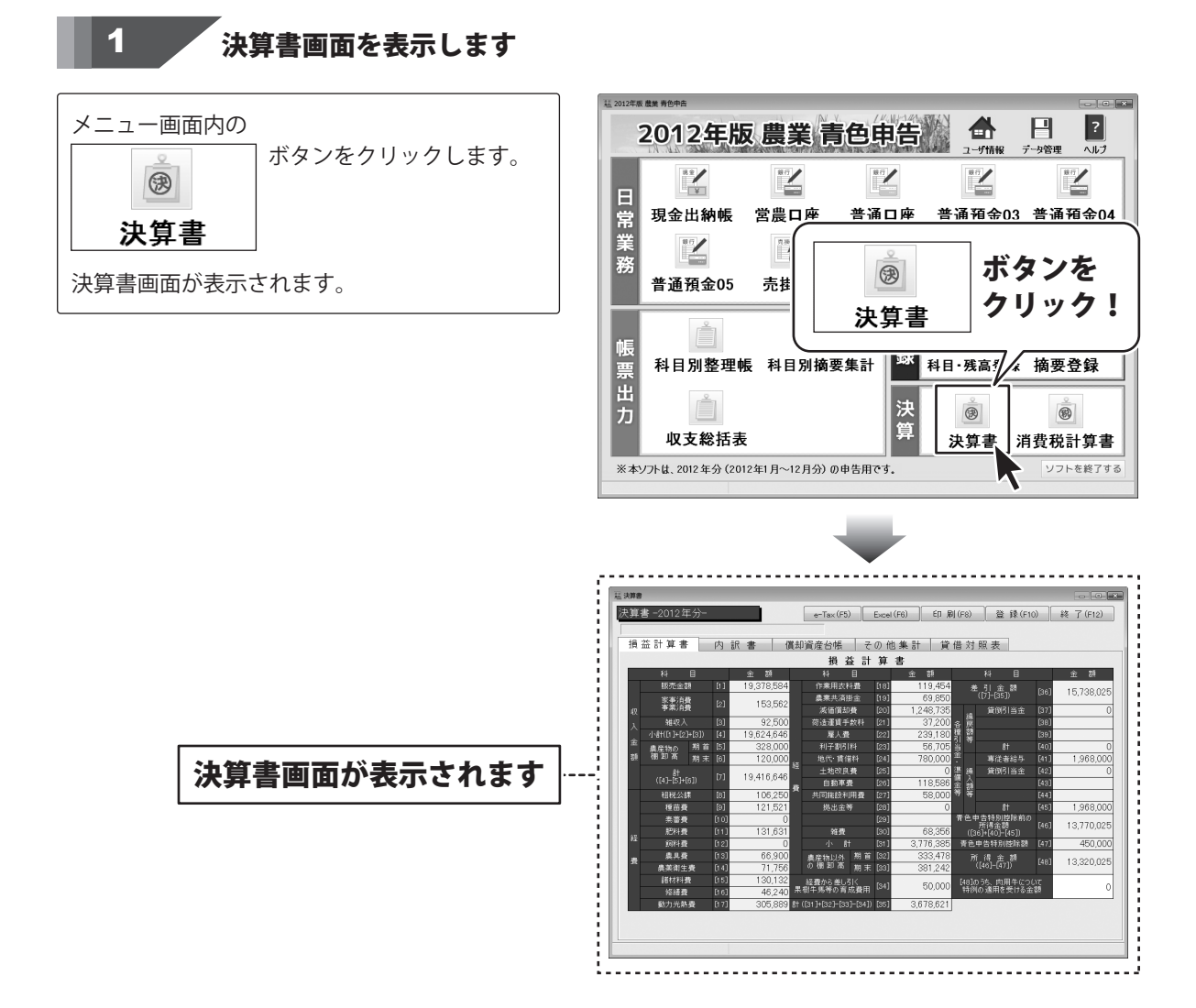

### 評価額を確認します

[償却資産台帳]タブを表示します。

2

[[ヌ]未償却残高(期末残高)]項目の 本年の未償却残高が評価額になります。 (ここでは、例として[トラクター]の評価額 583.000円を確認します。)

評価額の確認が終わりましたら、 終了 ボタンをクリックして、決算書画面を 閉じます。

| 算書 -2012年 | Е分-              |                       |                      | - Tax (F5)          | Exc                                                          | cel (F6)                  | ED 届J(F)    | 8) 登録                  | (F10)  | 終了(F12)    |
|-----------|------------------|-----------------------|----------------------|---------------------|--------------------------------------------------------------|---------------------------|-------------|------------------------|--------|------------|
| 損益計算書     | 内                | 訳書                    | 償却資                  | 産台帳                 | その                                                           | 他集計                       | 貸借          | 対照表                    |        |            |
| 暖価償却費の計   | ¥ .              | 上へ移動                  | 下八移動                 | 1 行于神。              |                                                              | 1 行削除                     | 償却方<br>平成19 | 法の「旧定額」「川              | 日定率」は、 | のが対象です。    |
| 名称        | [二]<br>(償却<br>期間 | [木]<br>普通償却費<br>ロ×ハ×ニ | [八]<br>割増(特別)<br>償却費 | [ト]<br>備却養合計<br>赤+へ | <ul> <li>(デ)</li> <li>事業専</li> <li>用割合</li> <li>メ</li> </ul> | [J]<br>必要経費<br>算入額<br>ト×チ | 本年分滅        | [2]<br>未償却残高<br>(期末残高) | 摘要     | 改定<br>取得価額 |
| トラウター     | 12/12            | 319,500               |                      | 319,500             | 100                                                          | 319,500                   |             | 583,000                |        |            |
| 倉庫        | 12/12            | 90,000                |                      | 90,000              | 100                                                          | 90,000                    |             | 730,000                |        |            |
| 4         | 12/12            | 119,520               |                      | 119,520             | 100                                                          | 119,520                   |             | 200,480                |        |            |
| コンパイン     | 12/12            | 517,590               |                      | 517,590             | 100                                                          | 517,590                   |             | 3,042,410              |        |            |
| 田植機       | 8/12             | 180,000               |                      | 180,000             | 100                                                          | 180,000                   |             | 1,170,000              |        |            |
| ND        | 6/12             | 44,250                |                      | 44,250              | 50                                                           | 22,125                    |             | 309,750                |        |            |
|           |                  | 0                     |                      | 0                   |                                                              | 0                         |             | 0                      |        |            |
|           |                  | 0                     |                      | 0                   |                                                              | 0                         |             | 0                      |        |            |
|           |                  | 0                     |                      | 0                   |                                                              | 0                         |             | 0                      |        |            |
|           |                  | 0                     |                      | 0                   |                                                              | 0                         |             | 0                      |        |            |
|           | -                | 1,270,860             | 0                    | 1,270,860           |                                                              | 1,248,735                 |             | 6,035,640              |        |            |
| ≤分別集計 ※月  | 樹牛の本年            | 分取得(出納                | 朝) (こは、「果ね           | 樹・牛馬等の胃             | 官成費用                                                         | -                         |             |                        |        | -          |
|           |                  | 主分取得                  | 慣型 資素<br>10月2日 - 必   | 主 台 康(」<br>・要経費 本名  | ERC)<br>E分滅間                                                 |                           |             |                        |        |            |

| ×==<br>算書 -2012 | 年分-              |                       | 4                    | 終了      | 7   | ボタ         | ンをし       | ₹ (F10) | 終了(F12)    |
|-----------------|------------------|-----------------------|----------------------|---------|-----|------------|-----------|---------|------------|
| 損益計算            | 書内               | 訳書                    | Ű.                   | クロ      | J   | · 7        | l (       | 旧空寒は    |            |
| 減価償却費の言         | †算 📃             | 上八移動                  | 下八利                  | -       |     |            | ' j       | 花取得したも  | のが対象です。    |
| 名称              | [二]<br>(償却<br>期間 | [木]<br>普通償却費<br>ロ×ハ×ニ | [八<br>割増(特)55<br>償却費 | 赤+へ     | 用割合 | 算人額<br>ト×チ | (期末残高)    | 摘要      | 改定<br>取得価額 |
| トラウター           | 12/12            | 319,500               |                      | 319,500 | 100 | 319,500    | 583,000   |         |            |
| 倉庫              | 12/12            | 90,000                |                      | 90,000  | 100 | 90,000     | 730,000   |         |            |
| 4               | 12/12            | 119,520               |                      | 119,520 | 100 | 119,520    | 200,480   |         |            |
| コンパイン           | 12/12            | 517,590               |                      | 517,590 | 100 | 517,590    | 3,042,410 |         |            |
| 田植機             | 8/12             | 180,000               |                      | 180,000 | 100 | 180,000    | 1,170,000 |         |            |
| NED             | 6/12             | 44,250                |                      | 44,250  | 50  | 22,125     | 309,750   |         |            |
|                 |                  | 0                     |                      | 0       |     | 0          | 0         |         |            |
|                 |                  | 0                     |                      | 0       |     | 0          | 0         |         |            |
|                 |                  | 0                     |                      | 0       |     | 0          | 0         |         |            |
|                 |                  | 0                     |                      | 0       |     | 0          | 0         |         |            |

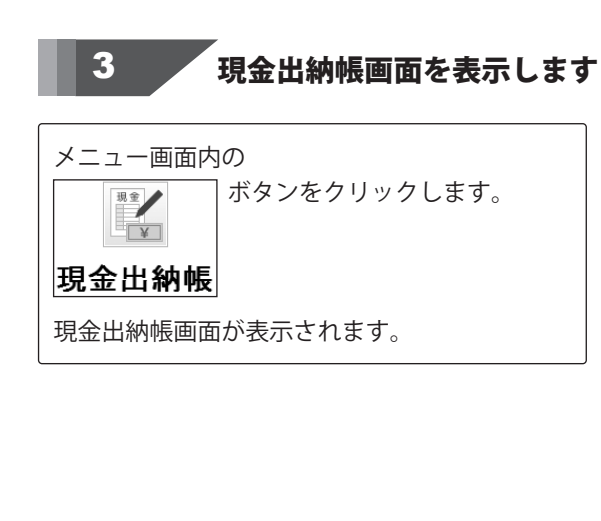

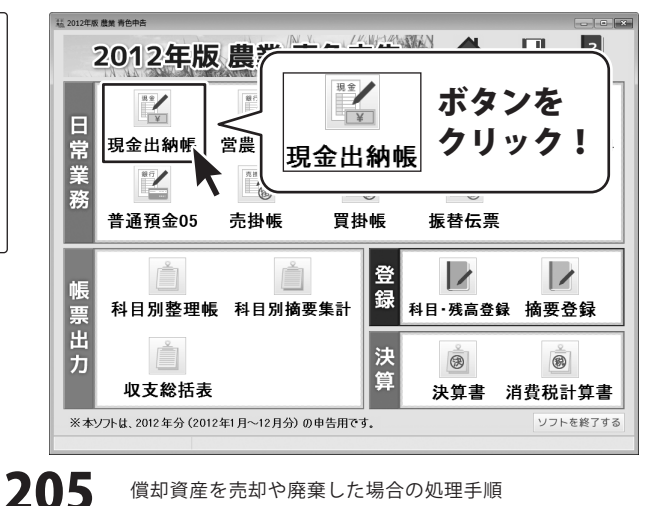

### 帳簿データを入力します

| 日付   | 摘要名 | <u>۲</u> ۲ |           | 入金      | 出金     |
|------|-----|------------|-----------|---------|--------|
| 11/4 |     | トラクター売却    | 農機具等 (資産) | 583,000 |        |
| 11/4 |     | 資産売却損      | 事業主貨      |         | 19,500 |

上記のようにデータを入力します

4

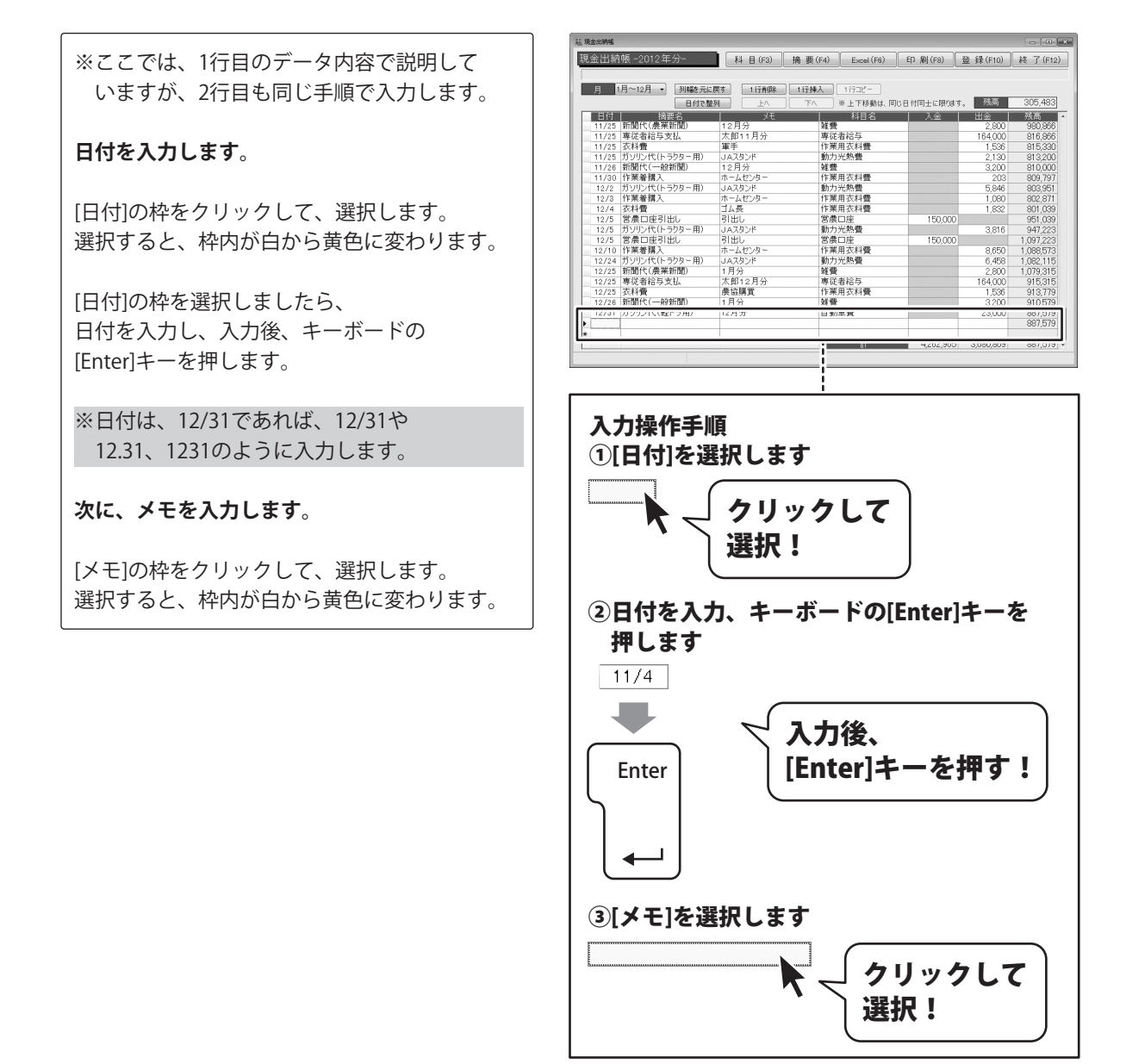

[メモ]の枠を選択しましたら、 メモを入力し、入力後、キーボードの [Enter]キーを押します。

#### 次に、科目名を設定します。

入力した日付と同じ行の[科目名]をクリック して、選択します。 選択すると、枠内が白から黄色に変わります。

[科目名]枠内の▼をクリックして、表示される 科目一覧から科目名をクリックして選択後、 キーボードの[Enter]キーを押します。

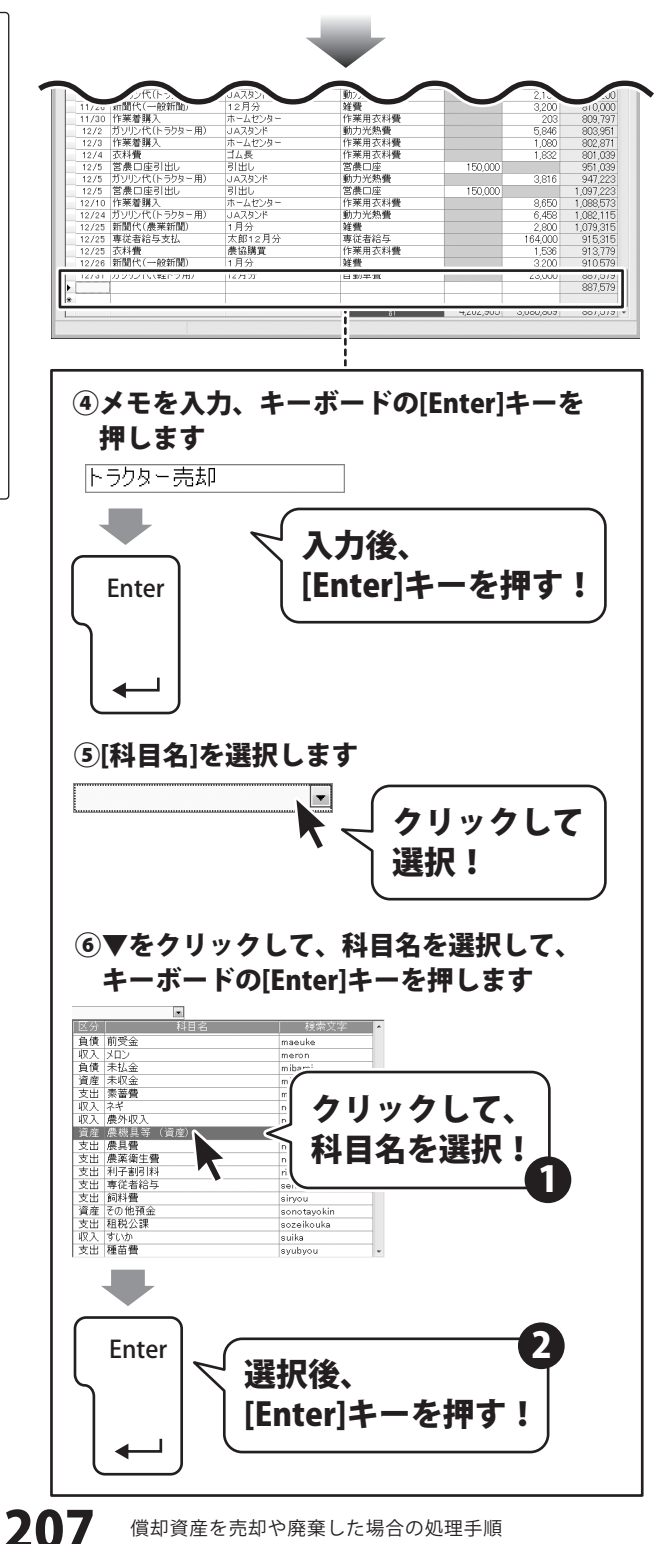

償却資産を売却や廃棄した場合の処理手順

#### 最後に、金額を入力します。

[入金]または[出金]の枠をクリックして、 選択します。 選択すると、枠内が白から黄色に変わります。

[入金]または[出金]の枠を選択しましたら、 金額を入力し、入力後、キーボードの [Enter]キーを押します。

| ⇒. LLI ≲d | 底              | TH D (ma)   | 100 300 (0.0) | ( n          |              | 22 65 (0.0) | 1 m - 7 m |
|-----------|----------------|-------------|---------------|--------------|--------------|-------------|-----------|
| пшж.      | MX -2012 - 71- | (+3) ⊟ (+3) | 搁 裝 (F4)      | Excel (F6)   | C[J (#)](F8) | 豆 蛷(F10)    | _#≙_](F   |
|           |                |             |               |              |              |             |           |
| 月         | 月~12月 •  列幅を元に | .戻す 1行削除    | 1行挿入          | 1173ピー       |              |             |           |
|           | 日付で整           | 利           | TA.           | ※ 上下移動は、 同   | 同じ日村同士に限りま   | す。  残高      | 305,48    |
| 日付        | 摘要名            | J 大         |               | 科目名          | 入金           | 出金          | 残高        |
| 11/25     | 新聞代(農業新聞)      | 12月分        | <b>雑費</b>     |              |              | 2,800       | 980,9     |
| 11/25     | 專従者給与支払        | 太郎11月分      | 專従            | 者給与          |              | 164,000     | 816,9     |
| 11/25     | 衣料費            | 軍手          | 作業            | 用衣料費         |              | 1,536       | 815,3     |
| 11/25     | ガソリン代(トラクター用)  | JAスタンド      | 動力:           | 光熱費          |              | 2,130       | 813,2     |
| 11/26     | 新聞代(一般新聞)      | 12月分        | 雑畳            |              |              | 3,200       | 810,0     |
| 11/30     | 作業着購入          | ホームセンター     | 作業            | 用衣料費         |              | 203         | 809,7     |
| 12/2      | ガソリン代(トラクター用)  | JAスタンド      | 動力:           | 光熱費          |              | 5,846       | 803,9     |
| 12/3      | 作業着購入          | ホームセンター     | 作業            | 用衣料費         |              | 1,080       | 802,8     |
| 12/4      | 衣料費            | ゴム長         | 作業            | 用衣料費         |              | 1.832       | 801.0     |
| 12/5      | 営農口座引出し        | 引出し         | 営農            | 口座           | 150.000      |             | 951.0     |
| 12/5      | ガソリン代(トラクター用)  | JAスタンド      | 動力            | 光熱費          |              | 3.816       | 947.2     |
| 12/5      | 営農口座引出し        | 引出し         | 営農            | 口座           | 150.000      |             | 1.097.2   |
| 12/10     | 作業者購入          | ホームセンター     | 作業            |              |              | 8.650       | 1.088.5   |
| 12/24     | ガリリン代(トラクター用)  | コムスタンド      | 動力            | 光熱鬱          |              | 6.458       | 1.082.1   |
| 12/25     | 新聞代(農業新聞)      | 1月分         | 24 48         |              |              | 2,800       | 1.079.3   |
| 12/25     | <b>憲従者給与支払</b> | 太郎12月分      | 憲従            | 者給与          |              | 164,000     | 915.3     |
| 12/25     | 衣科優            | <b>泰協議貿</b> | 作業            | 用衣料費         |              | 1,536       | 9137      |
| 12/26     | 新聞代(一般新聞)      | 1月分         | 雑費            |              |              | 3,200       | 910.5     |
| 16/01     | /ノンフントい味白 アパワ  | 167173      | EH 307        | <b>平</b> .m. |              | 20,000      | 001,0     |
|           |                |             |               |              |              |             | 887,5     |
|           |                |             |               |              |              |             |           |

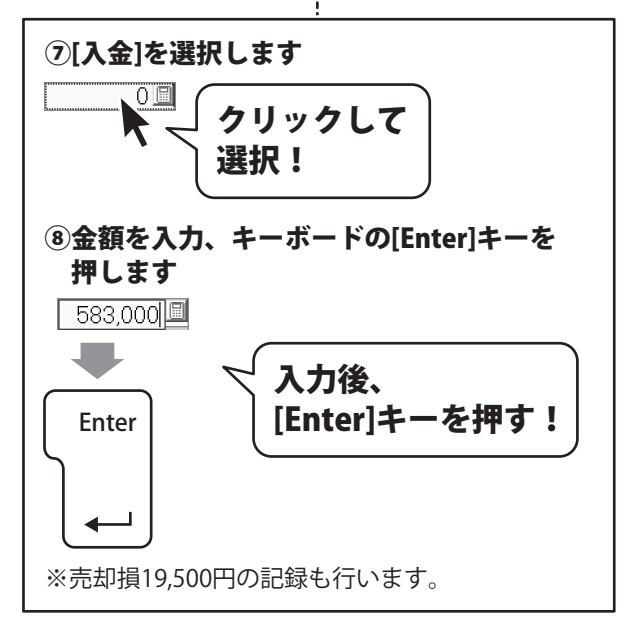

### 入力した帳簿データを登録します

すべての入力、変更等が終わりましたら、 登録 ボタンをクリックします。

5

[出納帳情報を登録しました]という画面が 表示されますので、OK ボタンをクリック します。

入力、変更した帳簿データが登録されました。

最後に、終了 求タンをクリックして、 現金出納帳画面を閉じます。

※[事業主借]で処理した売却益は、申告書の [総合譲渡]の欄に記入します。

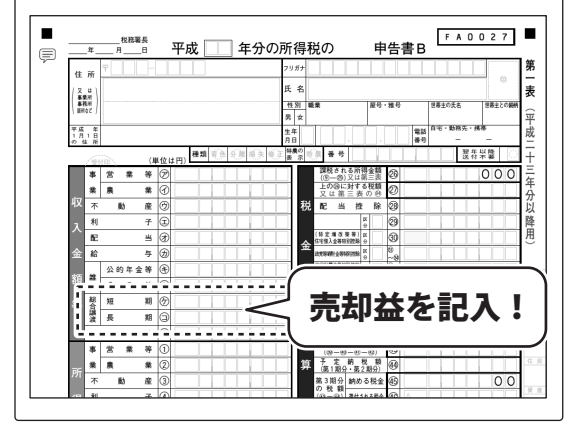

| <sup>出转银</sup><br>計出納<br>月 1 | 帳 -2012 年分-<br>月~12月 → <u>列曜8</u> : | <u>登録</u><br>クリッ | ボタンを<br>╯ク!  |           | 登録(F10)<br>発高 | 終了(F<br>終了(F |
|------------------------------|-------------------------------------|------------------|--------------|-----------|---------------|--------------|
| 日付                           | 摘要名                                 | <                | 10 - 10      | 7 入金 1    | 出金            | 残高           |
| 11/25                        | 專従者給与支払                             | 太郎11月分           | 專従者給与        |           | 164,000       | 496,96       |
| 11/25                        | 衣料費                                 | 軍手               | 作業用衣料費       |           | 1,536         | 485,33       |
| 11/25                        | ガソリン代(トラクター用)                       | JAスタンド           | 動力光熱費        |           | 2,130         | 483,20       |
| 11/26                        | 新聞代(一般新聞)                           | 12月分             | <b> </b>     |           | 3,200         | 480,00       |
| 11/30                        | 作業着購入                               | ホームセンター          | 作業用衣料費       |           | 203           | 479,79       |
| 12/2                         | ガソリン代(トラクター用)                       | JAスタンド           | 動力光熱費        |           | 5,846         | 473,95       |
| 12/3                         | 作業着購入                               | ホームセンター          | 作業用衣料費       |           | 1,080         | 472,87       |
| 12/4                         | 衣料費                                 | ゴム長              | 作業用衣料費       |           | 1.832         | 471.03       |
| 12/5                         | 営農口座引出し                             | 引出し              | 営農口座         | 150.000   |               | 621.03       |
| 12/5                         | ガソリン代(トラクター用)                       | JAスタンド           | 動力光熱費        |           | 3.816         | 617.22       |
| 12/5                         | 営農口座引出し                             | 引出し              | 宮農口座         | 150.000   |               | 767.22       |
| 12/10                        | 作業着購入                               | ホームセンター          | 作業用衣料費       |           | 8.650         | 758 57       |
| 12/24                        | ガソリン代(トラクター用)                       | JAスタンド           | 動力光熱費        |           | 6,458         | 752.11       |
| 12/25                        | 新聞代(農業新聞)                           | 1月分              | 対雪           |           | 2 800         | 749.31       |
| 12/25                        | 専従者給与支払                             | 太郎12月分           | 專従者給与        |           | 164,000       | 585.31       |
| 12/25                        | 衣料費                                 | 農協購買             | 作業用衣料費       |           | 1.536         | 583.77       |
| 12/26                        | 新聞代(一般新聞)                           | 1月分              | <b>祥費</b>    |           | 3.200         | 580.57       |
| 12/31                        | ガソリン代(軽トラ用)                         | 12月分             | 自動車費         |           | 23.000        | 557.57       |
| 11/4                         |                                     | トラクター売却          | <b>愚</b> 外収入 | 319 500   | .,            | 877.07       |
| 11/4                         | 1                                   | 資産売却益            | 事業主任         |           | 19,500        | 857.57       |
|                              | 1                                   |                  |              |           | ,             |              |
|                              |                                     |                  |              | 4.050 405 | 0.700.000     | 0000 000     |

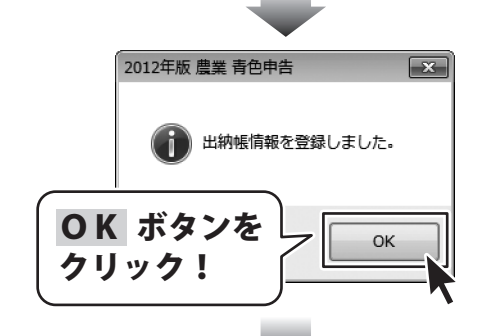

| 月胡      | ]~12月 → 列幅を元に | 展す 1行   | フリック       | !       |         | 305.49 |
|---------|---------------|---------|------------|---------|---------|--------|
| 日付上     | 摘要名           |         |            | •       | 北金      | 残高     |
| 11/25   | 專従者給与支払       | 太郎11月公  |            |         | 164,000 | 496,96 |
| 11/25 3 | <b>衣料費</b>    | 軍手      | 作莱用衣料費     |         | 1,536   | 485,33 |
| 11/25 1 | ボソリン代(トラクター用) | JAスタンド  | 動力光熱費      |         | 2,130   | 483,20 |
| 11/26 🕏 | 新聞代(一般新聞)     | 12月分    | <b></b>    |         | 3,200   | 480,00 |
| 11/30 1 | 作業着購入         | ホームセンター | 作業用衣料費     |         | 203     | 479,79 |
| 12/2 1  | ボソリン代(トラクター用) | JAスタンド  | 動力光熱費      |         | 5,846   | 473,95 |
| 12/3 1  | 作業着購入         | ホームセンター | 作業用衣料費     |         | 1,080   | 472,87 |
| 12/4 3  | 衣料費           | ゴム長     | 作業用衣料費     |         | 1,832   | 471.03 |
| 12/5 2  | 営農口座引出し       | 引出し     | 営農口座       | 150,000 |         | 621.03 |
| 12/5 7  | ボソリン代(トラクター用) | JAスタンド  | 動力光熱費      |         | 3,816   | 617,22 |
| 12/5 2  | 営農口座引出し       | 引出し     | 営農口座       | 150,000 |         | 767.22 |
| 12/10 1 | 作業着購入         | ホームセンター | 作業用衣料費     |         | 8,650   | 758.57 |
| 12/24 7 | ヴソリン代(トラクター用) | JAスタンド  | 動力光熱費      |         | 6,458   | 752.11 |
| 12/25   | 新聞代(農業新聞)     | 1月分     | 2 発費       |         | 2,800   | 749.31 |
| 12/25 1 | 專従者給与支払       | 太郎12月分  | 專従者給与      |         | 164,000 | 585.31 |
| 12/25 3 | 衣科費           | 農協購買    | 作業用衣料費     |         | 1.536   | 583.77 |
| 12/26   | 新聞代(一般新聞)     | 1月分     | <b>祥</b> 費 |         | 3,200   | 580.57 |
| 12/31 7 | ヴソリン代(軽トラ用)   | 12月分    | 自動車費       |         | 23.000  | 557.57 |
| 11/4    |               | トラクター売却 | 一般外収入      | 319,500 |         | 877.01 |
| 11/4    |               | 資産売却益   | 事業主貨       |         | 19,500  | 857,51 |

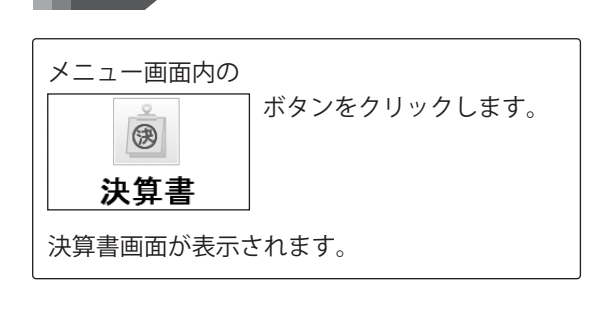

決算書画面を表示します

6

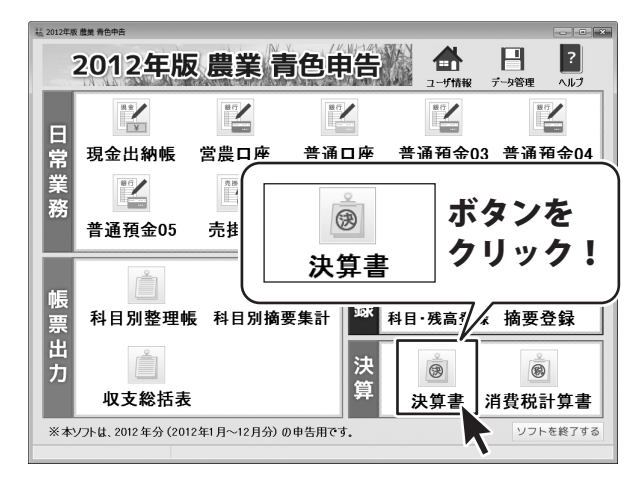

### **償却資産台帳にデータを入力します**

#### 未償却残高を「本年分減額」に金額を入力します。

[本年分減額]の枠をクリックして、選択します。 選択すると、枠内が白から黄色に変わります。

[本年分減額]の枠を選択しましたら、 金額を入力し、入力後、キーボードの [Enter]キーを押します。

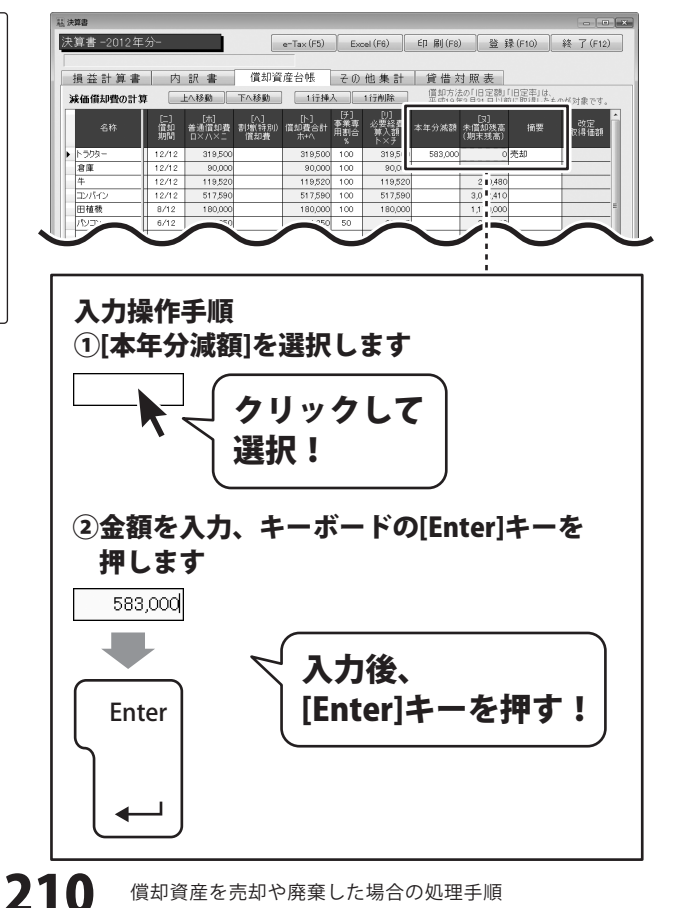

償却資産を売却や廃棄した場合の処理手順

#### 売却したことを[摘要]に入力します。

[摘要]の枠をクリックして、選択します。 選択すると、枠内が白から黄色に変わります。

[摘要]の枠を選択しましたら、 摘要を入力し、入力後、キーボードの [Enter]キーを押します。

| 「「「「」」「「」」 |                 |                     |                         |                       |                    |                    |                  |                    |                      |              |                     |
|------------|-----------------|---------------------|-------------------------|-----------------------|--------------------|--------------------|------------------|--------------------|----------------------|--------------|---------------------|
| 算書-2012年   | 分-              |                     |                         | e-Tax (F5             | ) Ex               | cel (F6)           | ED 周)(F8)        |                    | 登録                   | (F10)        | 終了(F12              |
|            |                 |                     |                         |                       |                    |                    |                  |                    |                      |              |                     |
| 損益計算書      | 内               | 訳書                  | 償却                      | 資産台帳                  | その                 | 他集計                | 貸借文              | す照ま                | ē                    |              |                     |
| 成価償却費の計算   | r 🗔             | 上へ移動                | 下へ移動                    | 1iī                   | 挿入                 | 1行削除               | 信却方法<br>平式10年    | の「IB5              | 2 28) (1<br>1 1 1 25 | 日定率」は、       | 小杉対象です。             |
| 名称         | [二]<br>償却<br>期間 | [木]<br>普通償却<br>ロ×ハ× | [八]<br>費 割増(特)<br>二 催却費 | [ト]<br>制) 償却費合<br>ホ+ヘ | [升]<br>新春業専<br>用割合 | [1]<br>必要経過<br>與入語 | 本年分滅額            | [3]<br>未償却<br>(期末羽 | <br>残高<br>(高)        | 摘要           | 改定<br>汉得価額          |
| トラクター      | 12/12           | 319,5               | 00                      | 319,5                 | 00 100             | 319,5              | 583,000          |                    | 03                   | も却           |                     |
| 倉庫         | 12/12           | 90,0                | 00                      | 90,0                  | 00 100             | 90,0               |                  |                    | -                    |              | +                   |
| 4          | 12/12           | 119,5               | 20                      | 119,5                 | 20 100             | 119,520            |                  | 2                  | ),480                |              |                     |
| コンパイン      | 12/12           | 517,5               | 90                      | 517,5                 | 90 100             | 517,590            |                  | 3,0                | ,410                 |              |                     |
| 田植教        | 8/12            | 180,0               | 00                      | 180,0                 | 00 100             | 180,000            |                  | 1,1                | ,000,                |              |                     |
| パリコン       | 6/12            | 44,2                | 50                      | 44,2                  | 50 50              | 22,125             |                  | 3                  | ,750                 |              |                     |
|            |                 |                     | 0                       |                       | 0                  | 0                  |                  |                    | 0                    |              |                     |
|            |                 |                     | 0                       |                       | 0                  | 0                  |                  |                    | 0                    |              |                     |
|            |                 |                     | 0                       |                       | 0                  | 0                  |                  |                    | 0                    |              |                     |
|            |                 |                     | 0                       |                       | 0                  | 0                  |                  |                    | 0                    |              |                     |
|            |                 |                     |                         |                       |                    |                    |                  |                    |                      |              |                     |
|            |                 | 1,270,8             | 60                      | 0 1,270,8             | 30                 | 1,248,735          | 583,000          | 5,4                | ,640                 |              |                     |
|            | •               |                     |                         |                       |                    |                    |                  |                    |                      |              | 1                   |
| 区分別集計 ※果料  | 封牛の本年           | 分取得(出               | (納帳)には、「                | 果樹·牛馬等(               | 0 育成費用             | の計算」の「成            | 熱したものの取          | 得価                 | しも加え                 | 障されます。       |                     |
|            |                 |                     | 前却强                     | 産 台 帳                 | (上記)               |                    |                  |                    |                      | 出納帳          |                     |
| 区分 期首      | 残高 本3           | 年分取得  <br>[1]       | 資却費合計                   | 必要経費 7<br>並入38        | K年分滅調<br>121       | 未償却残高<br>(期末務高)    | 収得-滅題<br>[1]-[2] | 本年                 | 积得                   | 本年分演語<br>[4] | 収得- 滅題<br>  [3]-[4] |
| 建物 8:      | 20,000          |                     | 90,000                  | 90,000                |                    | 730,000            |                  |                    |                      |              |                     |
| 農積具 4,41   | 32,500 1        | ,704,000            | 1,061,340               | 1,039,215             | 583,000            | 4,522,160          | 1,121,000        | 1,7                | 1,000                | 583,000      | 1,121,000           |
| 果樹牛 3:     | 20,000          |                     | 119,520                 | 119,520               |                    | 200,480            |                  |                    |                      |              |                     |

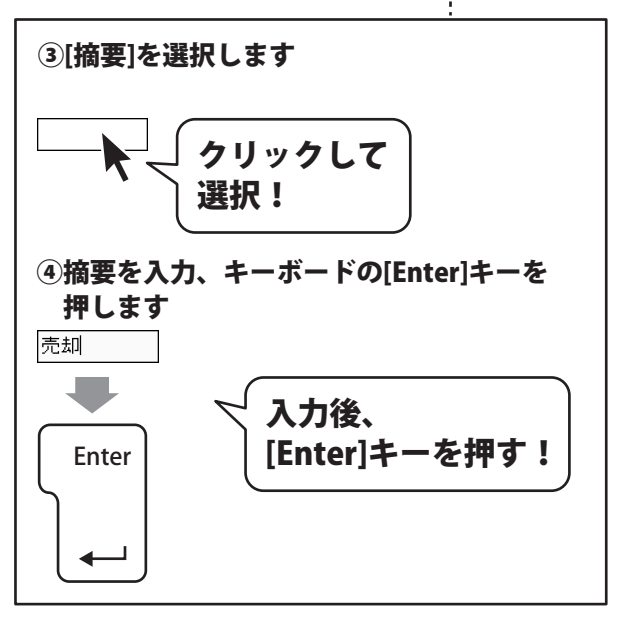

## 8 入力した帳簿データを登録します

すべての入力、変更等が終わりましたら、 登録 ボタンをクリックします。

[決算書情報を登録しました]という画面が 表示されますので、OK ボタンをクリック します。 入力、変更した帳簿データが登録されました。

最後に、終了 ボタンをクリックして、 決算書画面を閉じます。

|   | 第書<br>算書 -201<br>資 益 計 算<br>就価償却費の | 2年分-<br>書<br>)計算 |                        | 登録<br>クリ                  | ボケック                  | タン<br>7!                 | ンを                        | 借文和方法            | 2 量 第                  | <b>永 (F10)</b><br>「旧定率」は、<br>に取得したも | <ul> <li>●</li> <li>終了(F12)</li> <li>のが対象です。</li> </ul> |
|---|------------------------------------|------------------|------------------------|---------------------------|-----------------------|--------------------------|---------------------------|------------------|------------------------|-------------------------------------|---------------------------------------------------------|
|   | 名称                                 | L二<br>償注<br>期間   | [市]<br>日 普通償<br>日 日×ハ2 | [∧]<br>卸費 割増(特別<br><二 借却費 | [ト]<br>0 償却費合計<br>ホ+ヘ | [子]<br>- 事業専<br>用割合<br>※ | [1]<br>必要経費<br>算入額<br>ト×チ | 本年分減額            | [只]<br>未償却残高<br>(期末残高) | 搬要                                  | 改定<br>取得価額                                              |
| 1 | トラウター                              | 12/              | 2 319                  | ,500                      | 319,50                | 0 100                    | 319,500                   | 583,000          | 0                      | 売却                                  |                                                         |
| 1 | 倉庫                                 | 12/              | 2 90                   | ,000                      | 90,00                 | 0 100                    | 90,000                    |                  | 730,000                |                                     |                                                         |
|   | 4                                  | 12/              | 2 119                  | ,520                      | 119,52                | 0 100                    | 119,520                   |                  | 200,480                |                                     |                                                         |
|   | コンパイン                              | 12/              | 2 517                  | ,590                      | 517,59                | 0 100                    | 517,590                   |                  | 3,042,410              |                                     |                                                         |
|   | 田植機                                | 8/1              | 2 180                  | ,000                      | 180,00                | 0 100                    | 180,000                   |                  | 1,170,000              |                                     |                                                         |
|   | พม                                 | 6/1              | 2 44                   | ,250                      | 44,25                 | 0 50                     | 22,125                    |                  | 309,750                |                                     |                                                         |
|   |                                    |                  |                        | 0                         |                       | D I                      | 0                         |                  | 0                      |                                     |                                                         |
|   |                                    |                  |                        | 0                         |                       | 0                        | 0                         |                  | 0                      |                                     |                                                         |
|   |                                    |                  |                        | 0                         | 1                     | 0                        | 0                         |                  | 0                      |                                     |                                                         |
|   |                                    |                  |                        | 0                         |                       | 0                        | 0                         |                  | 0                      |                                     |                                                         |
|   |                                    |                  | 1,270                  | ,860                      | 0 1,270,86            | -                        | 1,248,735                 | 583,000          | 5,452,640              |                                     |                                                         |
|   |                                    |                  |                        |                           |                       |                          |                           |                  |                        |                                     | 1                                                       |
|   | 区分別集計_                             | 8: 果樹牛のス         | *年分取得(                 | 出納帳)には、「                  | 果樹・牛馬等の               | 育成費用                     | の計算」の「成                   | <b>熱したものの</b> 見  | 只得価額」も加                | 肺されます。                              |                                                         |
|   |                                    |                  |                        | 價却資                       | 産台帳(                  | Ft5)                     |                           |                  |                        | 出納喇                                 |                                                         |
|   |                                    | 期首残高             | 本年分取得<br>[1]           | 償却費合計                     | 必要経費 本<br>算入部         | 年分滅額<br>[2]              | 禾償却残高<br>(期末残高)           | 取得一減額<br>[1]-[2] | 本年分取得<br>[3]           | 本年分滅額<br>[4]                        | 取得− 滅額<br>[3]−[4]                                       |
| ĺ | 建物                                 | 820,000          |                        | 90,000                    | 90,000                |                          | 730,000                   |                  |                        |                                     |                                                         |
| l | 奥被共                                | 4,462,500        | 1,704,000              | 1,061,340                 | 1,039,215             | 583,000                  | 4,522,160                 | 1,121,000        | 1,704,000              | 583,000                             | 1,121,000                                               |
|   | 思相生                                | 320.000          |                        | 119520                    | 119520                |                          | 200.480                   |                  |                        |                                     |                                                         |

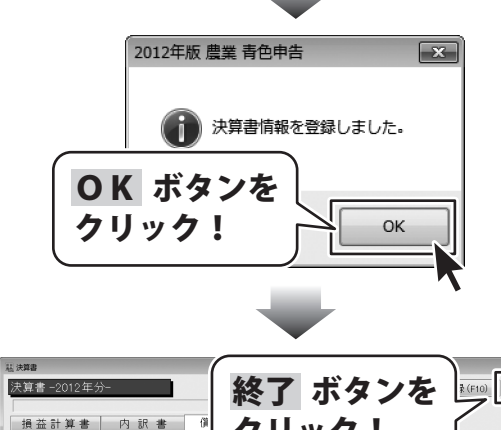

|   | 東価償却費の計算 | ¥ 🗌             | 上へ移動                  | 下八利                 | 1                    |                   |                  | ÷               |                  | 旧定率」は、<br>「に取得したもの | のが対象です。    |
|---|----------|-----------------|-----------------------|---------------------|----------------------|-------------------|------------------|-----------------|------------------|--------------------|------------|
|   | 名称       | [二]<br>償却<br>期間 | [末]<br>普通償却費<br>ロ×ハ×ニ | [八<br>割増(特別の<br>償却費 | 100.449300日81<br>赤+ヘ | 用割合               | 算入額<br>ト×チ       | <b>半十万两世</b>    | 不且455点<br>(期末残高) | 搬要                 | 改定<br>取得価額 |
|   | トラウター    | 12/12           | 319,500               |                     | 319,500              | 100               | 319,500          | 583,000         | 0                | 売却                 |            |
|   | 倉庫       | 12/12           | 90,000                |                     | 90,000               | 100               | 90,000           |                 | 730,000          |                    |            |
|   | 牛        | 12/12           | 119,520               |                     | 119,520              | 100               | 119,520          |                 | 200,480          |                    |            |
|   | コンバイン    | 12/12           | 517,590               |                     | 517,590              | 100               | 517,590          |                 | 3,042,410        |                    |            |
|   | 田植稷      | 8/12            | 180,000               |                     | 180,000              | 100               | 180,000          |                 | 1,170,000        |                    |            |
|   | 1930     | 6/12            | 44,250                |                     | 44,250               | 50                | 22,125           |                 | 309,750          |                    |            |
|   |          |                 | 0                     |                     | 0                    |                   | 0                |                 | 0                |                    |            |
|   |          |                 | 0                     |                     | 0                    |                   | 0                |                 | 0                |                    |            |
|   |          |                 | 0                     |                     | 0                    |                   | 0                |                 | 0                |                    |            |
|   |          |                 | 0                     |                     | 0                    |                   | 0                |                 | 0                |                    |            |
|   |          |                 | 1,270,860             | 0                   | 1,270,860            |                   | 1,248,735        | 583,000         | 5,452,640        |                    |            |
|   |          | 8               |                       |                     |                      |                   |                  |                 |                  |                    | [2]        |
| E | 区分別集計 ※果 | 樹牛の本年           | 5分取得(出納)              | 熨)には、「果も            | 計・牛馬等の冒              | 8成費用              | の計算」の「成          | 熱したものの即         | 2得価額 もカ          | ロ算されます。            |            |
|   |          | -               |                       | 國的資産                | 台帳(」                 | (583)             | -                | 1002 B - 244 BB |                  | 出销帐                | W0/8 /+ W6 |
| I | 区分 期首    | 残高 本            | # 57 取(得<br>[1]       | 遺合計 🌋               | 的論書                  | = 77 34 89<br>[2] | *1頁却残高<br>(期末残高) | 11]-[2]         | 本井万取得<br>[3]     | 本并分离额<br>[4]       | (3)-[4]    |
| I | 建物 8     | 20,000          |                       | 90,000              | 90,000               |                   | 730,000          |                 |                  |                    |            |
| 1 | 裏 微具 4,4 | 62,500          | 1,704,000 1           | 061,340 1.          | ,039,215             | 583,000           | 4,522,160        | 1,121,000       | 1,704,000        | 583,000            | 1,121,000  |

212 償却資産を売却や廃棄した場合の処理手順

ここでは、廃棄処分した場合の入力手順を説明します。

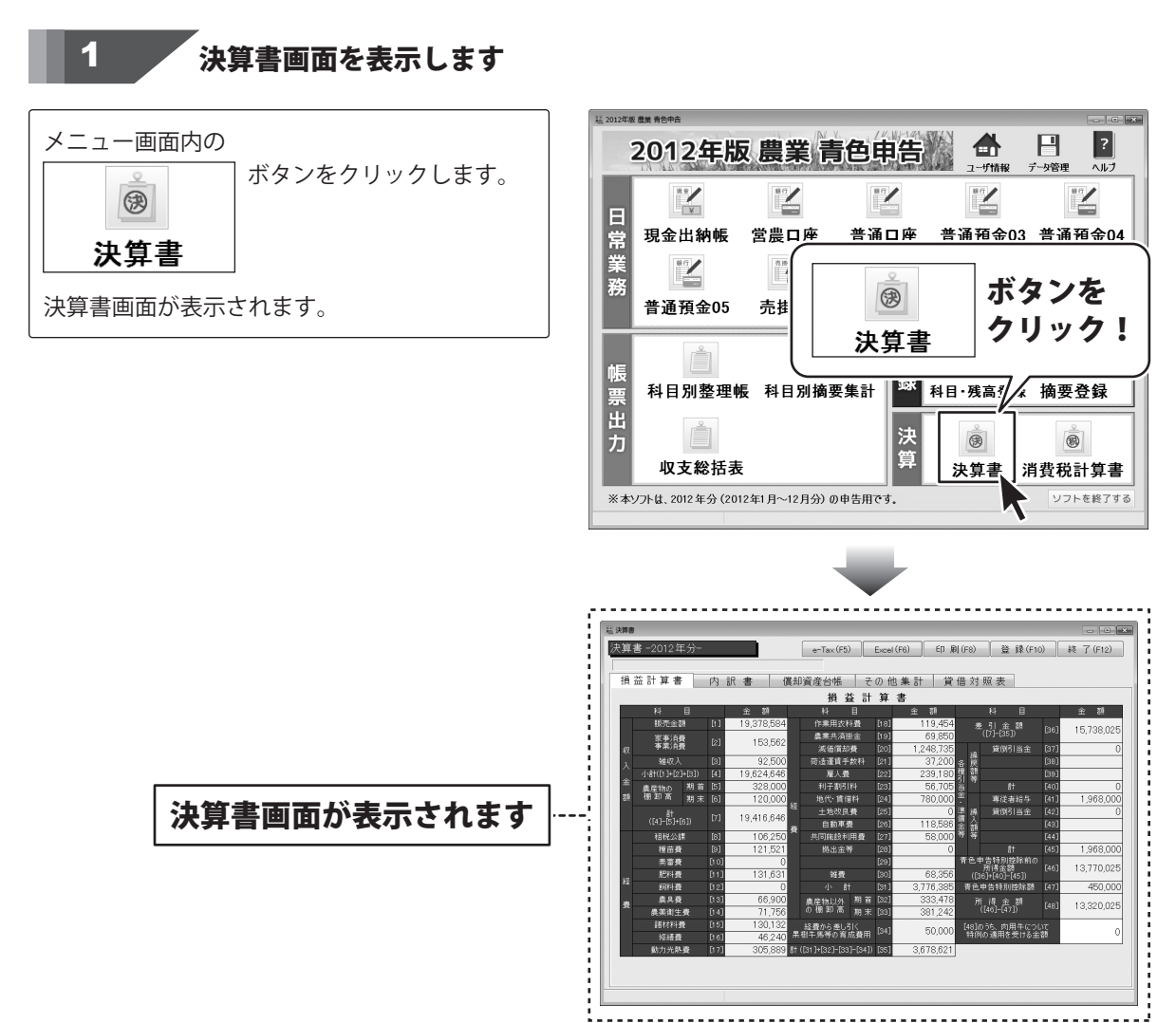

### 評価額を確認します

[償却資産台帳]タブを表示します。

2

[[ヌ]未償却残高(期末残高)]項目の 本年の未償却残高が評価額になります。 (ここでは、例として[トラクター]の評価額 583,000円を確認します。)

評価額の確認が終わりましたら、 終了 ボタンをクリックして、決算書画面を 閉じます。

| 損益計算書 内訳書 (和資産合称 その他集計 貸借対照表<br>※価値が除い計算 上へ服用 「「「」」」」」<br>本価値が除い計算 (1.5 mm) 「「」」」」<br>本価値が除い計算 (1.5 mm) 「」」」<br>本価値 (1.5 mm) 「」」」」<br>本価値 (1.5 mm) 「」」」」<br>本価値 (1.5 mm) 「」」」」<br>本価値 (1.5 mm) 「」」」」<br>本価値 (1.5 mm) 「」」」」<br>本価値 (1.5 mm) 「」」」」<br>本価値 (1.5 mm) 「」」」」<br>本価値 (1.5 mm) 「」」」」<br>本価値 (1.5 mm) 「」」」」<br>本価値 (1.5 mm) 「」」」」<br>本価値 (1.5 mm) 「」」」」<br>本価値 (1.5 mm) 「」」」<br>本価値 (1.5 mm) 「」」」」<br>本価値 (1.5 mm) 「」」」」<br>本価値 (1.5 mm) 「」」」」<br>本価値 (1.5 mm) 「」」」」<br>本価値 (1.5 mm) 「」」」<br>本価値 (1.5 mm) 「」」<br>本価値 (1.5 mm) 「」」<br>本価値 (1.5 mm) 「」<br>本価値 (1.5 mm) 「」<br>本価値 (1.5 mm) 「」<br>本価値 (1.5 mm) 「」<br>本価値 (1.5 mm) 「」<br>本価値 (1.5 mm) 「」<br>本価値 (1.5 mm) 「」<br>本価値 (1.5 mm) 「」<br>本価値 (1.5 mm) 「」<br>本価値 (1.5 mm) 「」<br>本価値 (1.5 mm) 「」<br>本価値 (1.5 mm) 「」<br>本価 |                 |                  | 8) 22 13               | ED 刷(F)     | cel (F6)                  | Exe                    | - Tax (F5)          |                      |                       | 分-              | 算書 -2012年 | 3   |
|----------------------------------------------------------------------------------------------------|-----------------|------------------|------------------------|-------------|---------------------------|------------------------|---------------------|----------------------|-----------------------|-----------------|-----------|-----|
| 法価値は何な計算         EA386         TA880         11384         11384         11384         11384         11384         11384         11384         11384         11384         11384         11384         11384         11384         11384         11384         11384         11384         11384         11384         11384         11384         11384         11384         11384         11384         11384         11384         11384         11384         11384         11384         11384         11384         11384         11384         11384         11384         11384         11384         11384         11384         11384         11384         11384         11384         11384         11384         11384         11384         11384         11384         11384         11384         11384         11384         11384         11384         11384         11384         11384         11384         11384         11384         11384         11384         11384         11384         11384         11384         11384         11384         11384         11384         11384         11384         11384         11384         11384         11384         11384         11384         11384         11385         11385         11385                                                                                                    |                 |                  | 対照表                    | 貸借          | 他集計                       | 20                     | 産台帳                 | 償却資                  | 訳書                    | 内               | 損益計算書     | 100 |
| Ch         Ch1         Ch1 <thch1< th=""> <thch1< th=""> <thch1< th=""></thch1<></thch1<></thch1<>                                                                                                    | ま.<br>たものが対象です。 | 旧定率」は、<br>作取得したも | 法の自日定額」「日              | 償却方<br>平成19 | 1 行用以余                    |                        | 1 7774              | 下八移動                 | Eへ移動 】                | a 🗔             | 義価償却費の計算  | 1   |
| トラジャー         12/12         319.500         319.500         100         319.500         553.000           推進         12/12         500.00         500.00         100         90.000         730.000           加         12/12         119.520         119.520         100         90.000         730.000           加         12/12         517.360         517.364         100         517.564         3.042.410           加         12/12         517.364         100         517.564         3.042.410         1           加         0.12         14.250         44.250         50         2.21.25         3.98.750           小         0         0         0         0         0         0         0         0         0         0         0         0         0         0         0         0         0         0         0         0         0         0         0         0         0         0         0         0         0         0         0         0         0         0         0         0         0         0         0         0         0         0         0         0         0         0         0         0         0<                                                                                                    | 改定<br>取得価額      | 捕要               | [2]<br>未償却残高<br>(期末残高) | 本年分滅        | [J]<br>必要経費<br>算入額<br>ト×チ | [子]<br>事業専<br>用割合<br>素 | [ト]<br>償却費合計<br>赤+へ | [八]<br>割増(特別)<br>償却費 | [木]<br>普通償却費<br>ロ×ハ×ニ | [二]<br>償却<br>期間 | 名称        |     |
| #准 12/12 90,000 90,000 100 90,000 1730,000<br>十 12/12 119,200 119,220 100 119,520 20,0460<br>ンパイン 12/12 97,2500 159,250 100 119,520 20,0460<br>日本章 0.42 19,000 19,000 10 19,7560 10 19,7560<br>月は後 0.42 19,000 19,000 10 19,000 11,70,000<br>月ンプン 0.42 44,250 10 22,215 308,750<br>0 0 0 0 0 0 0 0 0 0 0 0 0 0 0 0 0 0                                                                                                     |                 |                  | 583,000                |             | 319,500                   | 100                    | 319,500             |                      | 319,500               | 12/12           | トラウター     |     |
| 中         12/12         119,820         119,820         100         119,820         200,480           世紀第         12/12         517,580         517,580         517,580         517,580         32,04,410           世紀第         8/12         180,000         160,000         110         180,000         11,70,000           パンコン         6/12         44,250         50         22,255         369,550           シー         0         0         0         0         0         0           シー         0         0         0         0         0         0         0                                                                                                    |                 |                  | 730,000                |             | 90,000                    | 100                    | 90,000              |                      | 90,000                | 12/12           | 倉庫        |     |
| ZD/K-2y 12/2 517,580 517,580 100 517,580 100 517,580 100 517,580 100 517,580 100 517,580 100 100 110,000 11,070,000 100 110,000 110,010,000 110,010,000 110,010,0                                                                                                    |                 |                  | 200,480                |             | 119,520                   | 100                    | 119,520             |                      | 119,520               | 12/12           | 4         |     |
| 田植穂 8/12 180,000 190,000 100 190,000 11770,000<br>パンコン 6/12 44,550 44,550 50 22,55 308,750 0<br>0 0 0 0 0 0 0 0<br>0 0 0 0 0 0 0 0 0                                                                                                    |                 |                  | 3,042,410              |             | 517,590                   | 100                    | 517,590             |                      | 517,590               | 12/12           | コンパイン     |     |
| //>LDz         6/12         44,250         44,250         50         22,128         306,750           0         0         0         0         0         0         0         0         0         0         0         0         0         0         0         0         0         0         0         0         0         0         0         0         0         0         0         0         0         0         0         0         0         0         0         0         0         0         0         0         0         0         0         0         0         0         0         0         0         0         0         0         0         0         0         0         0         0         0         0         0         0         0         0         0         0         0         0         0         0         0         0         0         0         0         0         0         0         0         0         0         0         0         0         0         0         0         0         0         0         0         0         0         0         0         0         0 <t< td=""><td></td><td></td><td>1,170,000</td><td></td><td>180,000</td><td>100</td><td>180,000</td><td></td><td>180,000</td><td>8/12</td><td>田植機</td><td></td></t<>                                                                                                    |                 |                  | 1,170,000              |             | 180,000                   | 100                    | 180,000             |                      | 180,000               | 8/12            | 田植機       |     |
|                                                                                                    |                 |                  | 309,750                |             | 22,125                    | 50                     | 44,250              |                      | 44,250                | 6/12            | ルシン       |     |
|                                                                                                    |                 |                  | 0                      |             | 0                         |                        | 0                   |                      | 0                     |                 |           |     |
|                                                                                                    |                 |                  | 0                      |             | 0                         |                        | 0                   |                      | 0                     |                 |           |     |
|                                                                                                    |                 |                  | 0                      |             | 0                         |                        | 0                   |                      | 0                     |                 |           |     |
| 0 0 0 0                                                                                                    |                 |                  | 0                      |             | 0                         |                        | 0                   |                      | 0                     | <u> </u>        |           |     |
| 1,270,860 0 1,270,860 1,248,735 ) 6,035,640                                                                                                    | _               |                  | 6,035,640              |             | 1,248,735                 |                        | 1,270,860           | 0                    | 1,270,860             |                 |           |     |
| 区分別集計 ※果樹牛の本年分取得(出納帳)には、「果樹・牛馬等の育成費用の                                                                                                    | ,               |                  |                        |             |                           | 官成費用                   | 割・牛馬等の育             | 帳)には、「果れ             | 分取得(出納)               | ・<br>樹牛の本年      | 区分別集計_※果  | 6   |

| ŧ | 算書 -2012年:           | 分-              |                       |                       | 级口      | 7   | ボク         | ンた        | 큒 (F10)            | 終了(F12)    |
|---|----------------------|-----------------|-----------------------|-----------------------|---------|-----|------------|-----------|--------------------|------------|
|   | 8 兰 計 省 北            | , ф             | in sk                 | 18                    | #2 J    |     |            |           | 7Ľ                 |            |
| ž | 、血 引 弁 昌<br>義価償却費の計算 |                 | 上八移動 )                | 下八相                   | 7       | ノッ  | ック!        |           | 「旧定率」は、<br>Tに取得したも | のが対象です。    |
|   | 名称                   | [二]<br>償却<br>期間 | [木]<br>普通償却費<br>ロ×ハ×ニ | [^]<br>割場(特許)。<br>償却費 | 赤+へ     | 用割合 | 算人謂<br>卜×千 | (期末残高)    | 摘要                 | 改定<br>取得価額 |
|   | トラウター                | 12/12           | 319,500               |                       | 319,500 | 100 | 319,500    | 583,000   |                    |            |
|   | 倉庫                   | 12/12           | 90,000                |                       | 90,000  | 100 | 90,000     | 730,000   |                    |            |
|   | 4                    | 12/12           | 119,520               |                       | 119,520 | 100 | 119,520    | 200,480   |                    |            |
|   | コンパイン                | 12/12           | 517,590               |                       | 517,590 | 100 | 517,590    | 3,042,410 |                    |            |
|   | 田植极                  | 8/12            | 180,000               |                       | 180,000 | 100 | 180,000    | 1,170,000 |                    |            |
|   | ルコン                  | 6/12            | 44,250                |                       | 44,250  | 50  | 22,125     | 309,750   |                    |            |
|   |                      |                 | 0                     |                       | 0       |     | 0          | 0         |                    |            |
|   |                      |                 | 0                     |                       | 0       |     | 0          | 0         |                    |            |
|   |                      |                 | 0                     |                       | 0       |     | 0          | 0         |                    |            |
|   |                      |                 | 0                     |                       | 0       |     | 0          | 0         |                    |            |

-

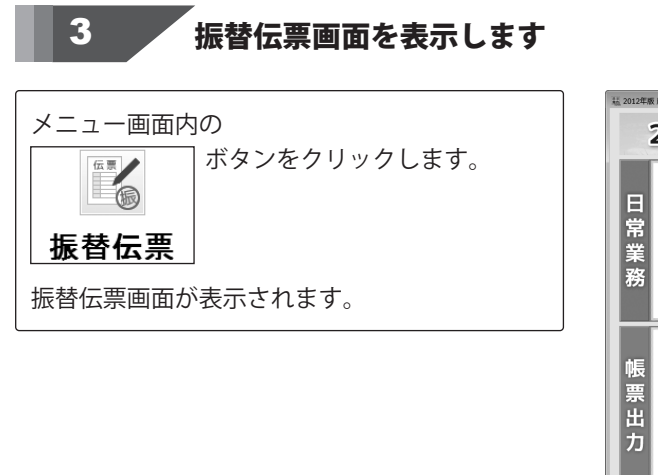

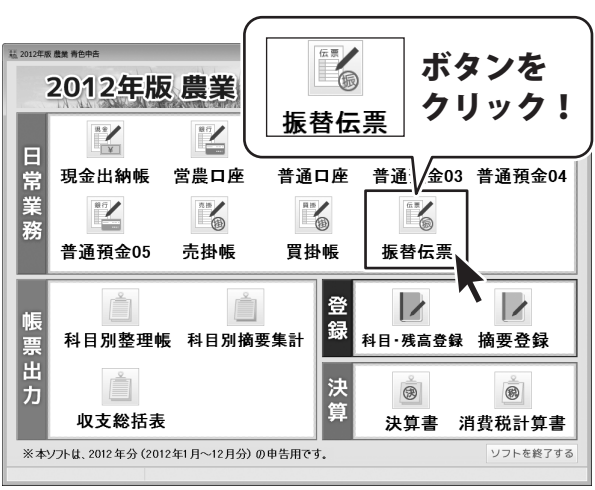

214

償却資産を売却や廃棄した場合の処理手順

### 帳簿データを入力します

| 日付「借方科目」 | 摘要      | 貸方科目      | 金額      |
|----------|---------|-----------|---------|
| 11/4 雑費  | トラクター廃棄 | 農機具等 (資産) | 583,000 |

上記のようにデータを入力します

4

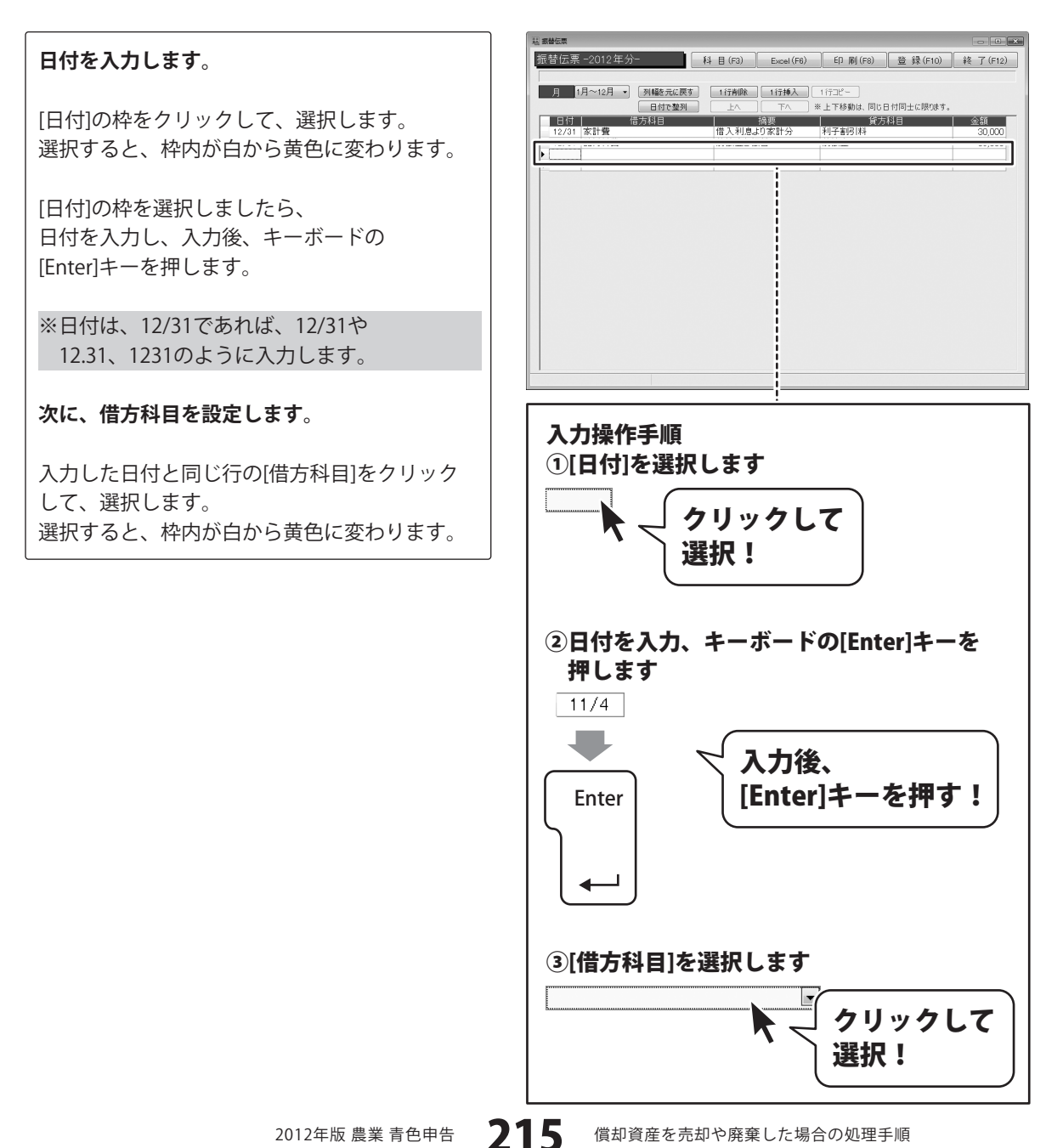

償却資産を売却や廃棄した場合の処理手順
[借方科目]枠内の▼をクリックして、表示される 科目一覧から科目名をクリックして選択後、 キーボードの[Enter]キーを押します。

#### 摘要を入力します。

[摘要]の枠をクリックして、選択します。 選択すると、枠内が白から黄色に変わります。

[摘要]の枠を選択しましたら、 摘要を入力し、入力後、キーボードの [Enter]キーを押します。

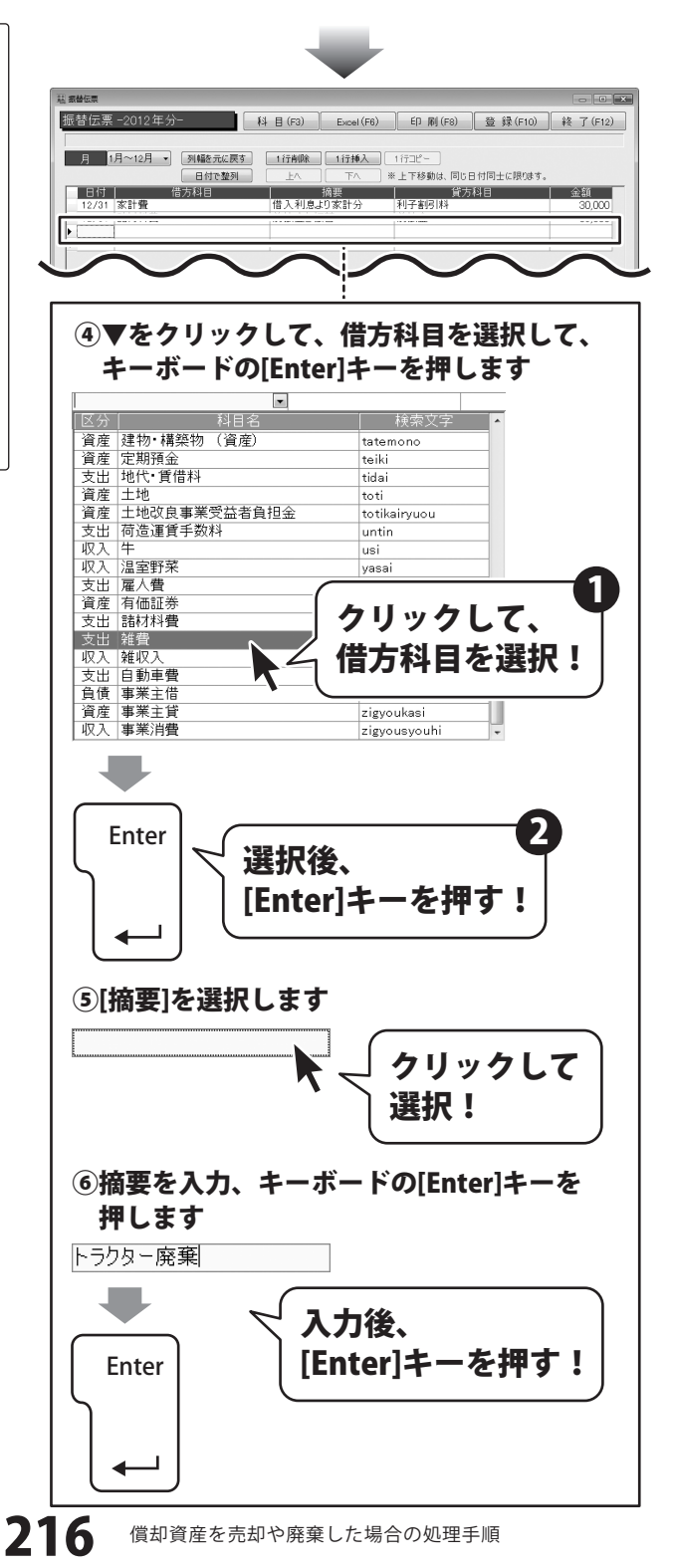

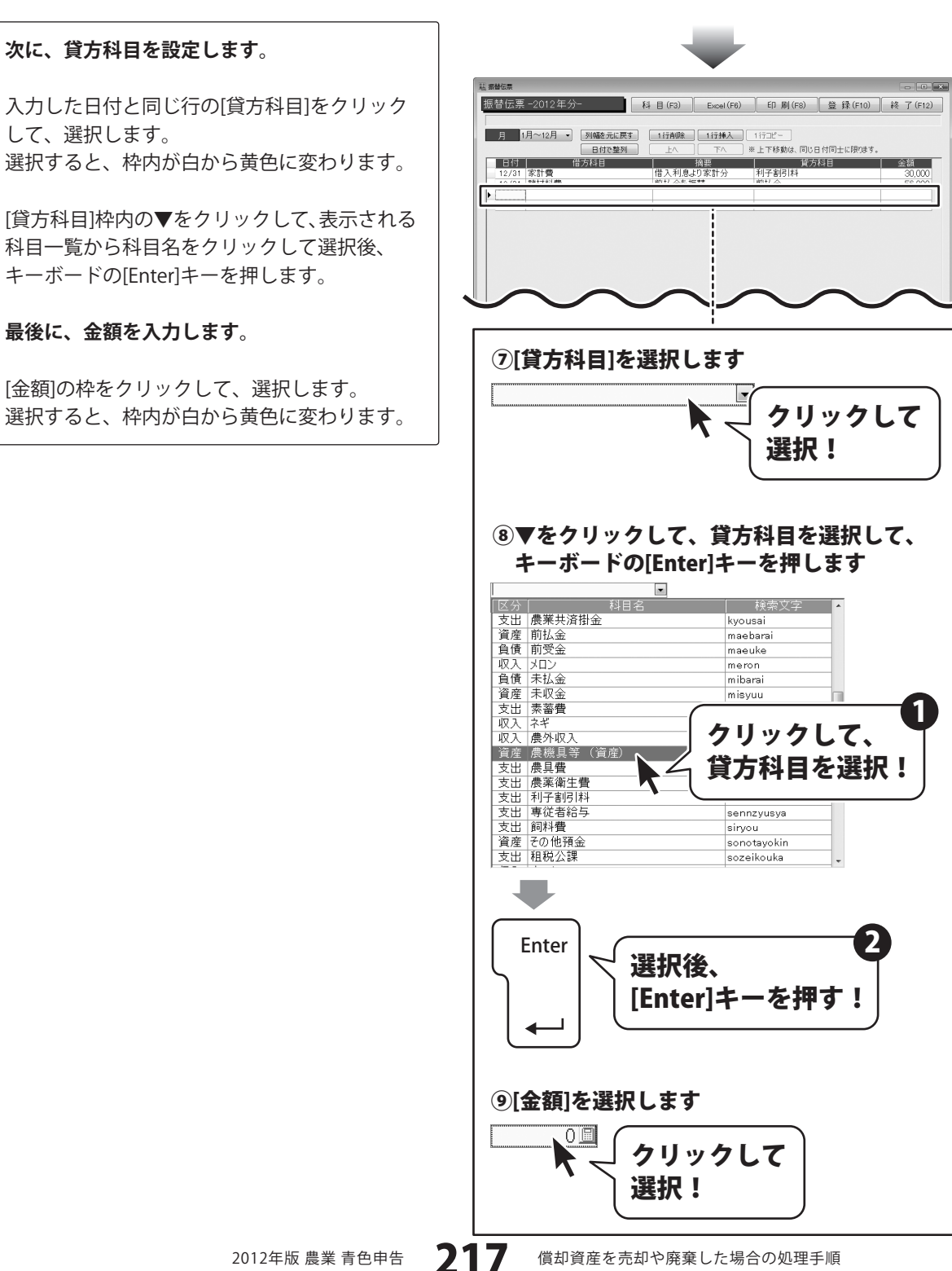

[金額]の枠を選択しましたら、 金額を入力し、入力後、キーボードの [Enter]キーを押します。

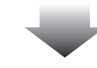

| 慧 振替伝票                              |                            |                        |           | - 0 ×        |
|-------------------------------------|----------------------------|------------------------|-----------|--------------|
| 振替伝票 -2012年分- 科                     | 目 (F3) Excel (F6)          | ED (6) (F8)            | 登録(F10)   | 終了(F12)      |
|                                     |                            |                        |           |              |
| 月 1月~12月 ▼ 列幅を元に戻す                  | 1行前除 1行挿入                  | 11736-                 |           |              |
| 日付で整列                               | LA FA 3                    | ※上下移動は、同じ日イ            | 寸同士に限ります。 |              |
| 日付 借方科目<br>12/31 家計費<br>10/01 Pませお悪 | 摘要<br>借入利息より家計分<br>前せ ムを振せ | 賞方松<br>利子割引料<br>mit/ △ | 8         | 金額<br>30,000 |
| •                                   |                            |                        |           |              |
|                                     |                            |                        |           |              |
|                                     |                            |                        |           |              |
|                                     |                            |                        |           |              |

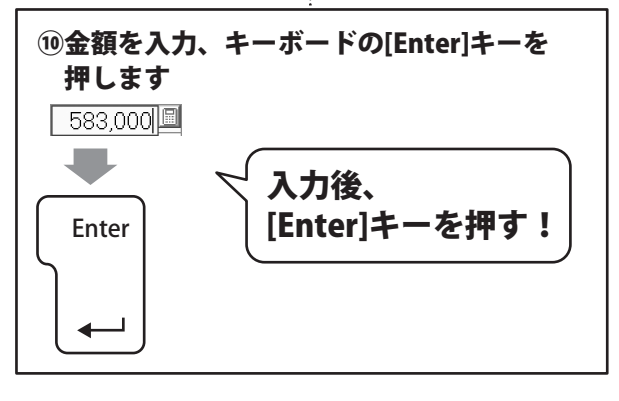

## 4 入力した帳簿データを登録します

すべての入力、変更等が終わりましたら、 登録 ボタンをクリックします。

[振替伝票情報を登録しました]という画面が 表示されますので、OK ボタンをクリック します。 入力、変更した帳簿データが登録されました。

最後に、終了 ボタンをクリックして、 振替伝票画面を閉じます。

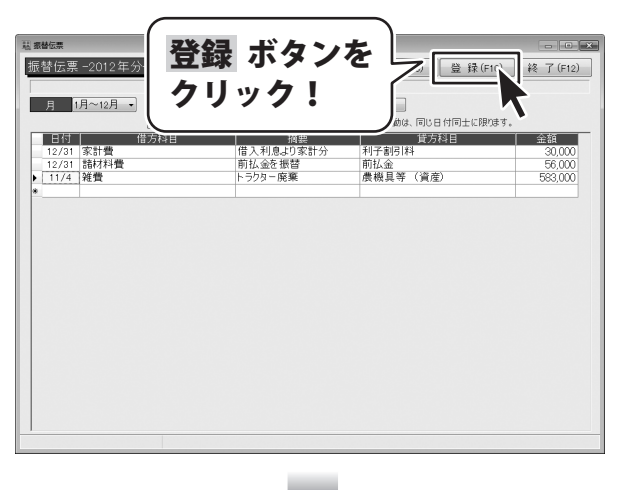

| 2012年版 唐                                                                                                    | 農業 青色申告           | ×               |                                   |
|----------------------------------------------------------------------------------------------------|-------------------|-----------------|-----------------------------------|
| 0                                                                                                    | 振替伝票情報を登録         | ましました。          |                                   |
| ( <b>OK</b> ボタ<br>クリック                                                                                                    | <b>ンを</b><br>!    | ОК              |                                   |
|                                                                                                    | -                 |                 |                                   |
| ▲ Material Antice State State Sta | (<br>終了 ボ<br>クリック | タンを<br>7! 〔     | ₹ (F10)<br>終 (7 (F12)<br>に限1はす。   |
| 日村         借方科目           12/31         家計費           12/31         諸材料費           ▶ 11/4         雑費                                                                                                    | 前払金を振替<br>トラクター廃業 | 前払金<br>農機具等(資産) | 全額<br>30,000<br>56,000<br>583,000 |
|                                                                                                    |                   |                 |                                   |
|                                                                                                    |                   |                 |                                   |
|                                                                                                    |                   |                 |                                   |

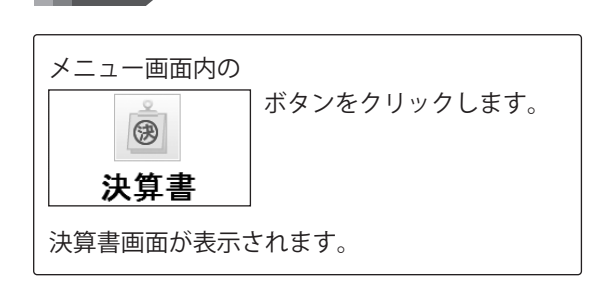

決算書画面を表示します

5

6

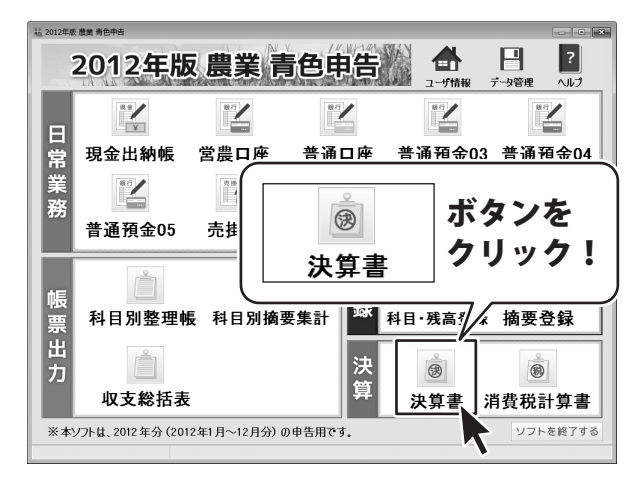

### **償却資産台帳にデータを入力します**

未償却残高を「本年分減額」に金額を入力します。

[本年分減額]の枠をクリックして、選択します。 選択すると、枠内が白から黄色に変わります。

[本年分減額]の枠を選択しましたら、 金額を入力し、入力後、キーボードの [Enter]キーを押します。

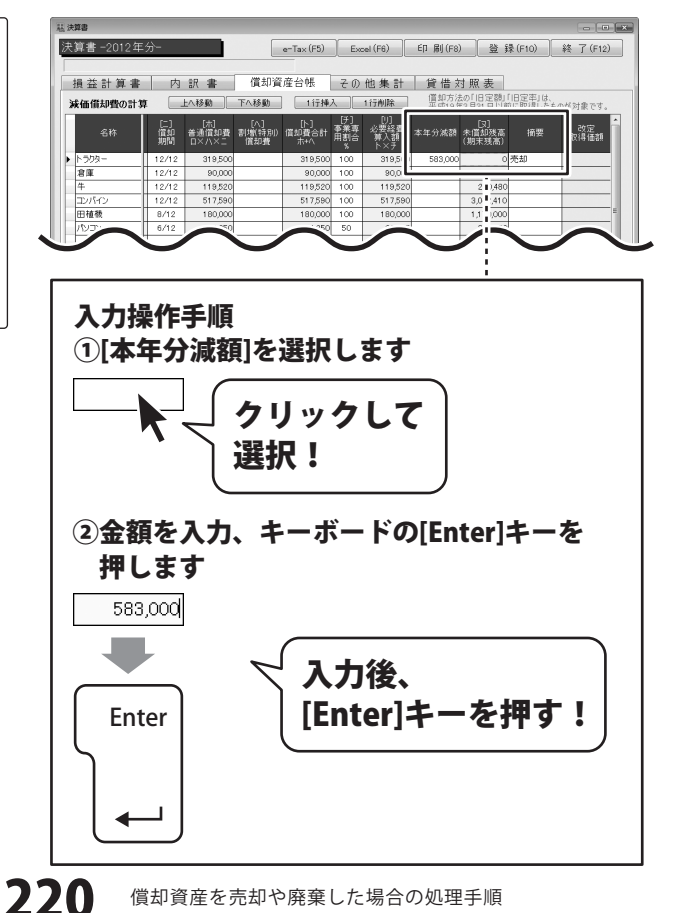

償却資産を売却や廃棄した場合の処理手順

#### 廃棄したことを[摘要]に入力します。

[摘要]の枠をクリックして、選択します。 選択すると、枠内が白から黄色に変わります。

[摘要]の枠を選択しましたら、 摘要を入力し、入力後、キーボードの [Enter]キーを押します。

| 「「「「」」「「」」 |                 |                     |                         |                       |                    |                    |                  |                    |                      |              |                     |
|------------|-----------------|---------------------|-------------------------|-----------------------|--------------------|--------------------|------------------|--------------------|----------------------|--------------|---------------------|
| 算書-2012年   | 分-              |                     |                         | e-Tax (F5             | ) Ex               | cel (F6)           | ED 届J(F8)        |                    | 登録                   | (F10)        | 終了(F12              |
|            |                 |                     |                         |                       |                    |                    |                  |                    |                      |              |                     |
| 損益計算書      | 内               | 訳書                  | 償却                      | 資産台帳                  | その                 | 他集計                | 貸借文              | す照ま                | ē                    |              |                     |
| 成価償却費の計算   | r 🗔             | 上へ移動                | 下へ移動                    | 1iī                   | 挿入                 | 1行削除               | 信却方法<br>平式10年    | の「IB5              | 2 28) (1<br>1 1 1 25 | 日定率」は、       | 小杉対象です。             |
| 名称         | [二]<br>償却<br>期間 | [木]<br>普通償却<br>ロ×ハ× | [八]<br>費 割増(特)<br>二 催却費 | [ト]<br>制) 償却費合<br>ホ+ヘ | [升]<br>新春業専<br>用割合 | [1]<br>必要経過<br>與入語 | 本年分滅額            | [3]<br>未償却<br>(期末羽 | <br>残高<br>(高)        | 摘要           | 改定<br>汉得価額          |
| トラクター      | 12/12           | 319,5               | 00                      | 319,5                 | 00 100             | 319,5              | 583,000          |                    | 03                   | も却           |                     |
| 倉庫         | 12/12           | 90,0                | 00                      | 90,0                  | 00 100             | 90,0               |                  |                    | -                    |              | +                   |
| 4          | 12/12           | 119,5               | 20                      | 119,5                 | 20 100             | 119,520            |                  | 2                  | ),480                |              |                     |
| コンパイン      | 12/12           | 517,5               | 90                      | 517,5                 | 90 100             | 517,590            |                  | 3,0                | ,410                 |              |                     |
| 田植教        | 8/12            | 180,0               | 00                      | 180,0                 | 00 100             | 180,000            |                  | 1,1                | ,000,                |              |                     |
| パリコン       | 6/12            | 44,2                | 50                      | 44,2                  | 50 50              | 22,125             |                  | 3                  | ,750                 |              |                     |
|            |                 |                     | 0                       |                       | 0                  | 0                  |                  |                    | 0                    |              |                     |
|            |                 |                     | 0                       |                       | 0                  | 0                  |                  |                    | 0                    |              |                     |
|            |                 |                     | 0                       |                       | 0                  | 0                  |                  |                    | 0                    |              |                     |
|            |                 |                     | 0                       |                       | 0                  | 0                  |                  |                    | 0                    |              |                     |
|            |                 |                     |                         |                       |                    |                    |                  |                    |                      |              |                     |
|            |                 | 1,270,8             | 60                      | 0 1,270,8             | 30                 | 1,248,735          | 583,000          | 5,4                | ,640                 |              |                     |
|            | •               |                     |                         |                       |                    |                    |                  |                    |                      |              | 1                   |
| 区分別集計 ※果料  | 封牛の本年           | 分取得(出               | (納帳)には、「                | 果樹·牛馬等(               | 0 育成費用             | の計算」の「成            | 熱したものの取          | 得価                 | しも加え                 | 障されます。       |                     |
|            |                 |                     | 前却强                     | 崔台帳                   | (上記)               |                    |                  |                    |                      | 出納帳          |                     |
| 区分 期首      | 残高 本3           | 年分取得  <br>[1]       | 資却費合計                   | 必要経費 7<br>並入38        | K年分滅調<br>121       | 未償却残高<br>(期末務高)    | 収得-滅題<br>[1]-[2] | 本年                 | 积得                   | 本年分演語<br>[4] | 収得- 滅題<br>  [3]-[4] |
| 建物 8:      | 20,000          |                     | 90,000                  | 90,000                |                    | 730,000            |                  |                    |                      |              |                     |
| 農積具 4,41   | 32,500 1        | ,704,000            | 1,061,340               | 1,039,215             | 583,000            | 4,522,160          | 1,121,000        | 1,7                | 1,000                | 583,000      | 1,121,000           |
| 果樹牛 3:     | 20,000          |                     | 119,520                 | 119,520               |                    | 200,480            |                  |                    |                      |              |                     |

\_

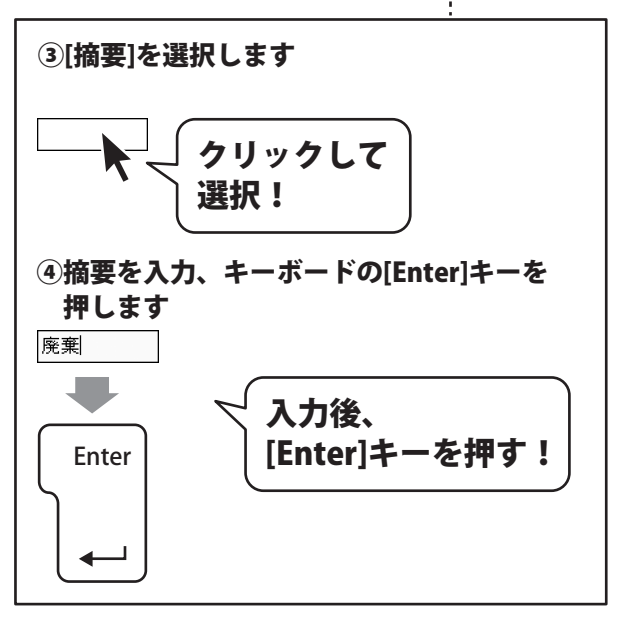

## 8 入力した帳簿データを登録します

すべての入力、変更等が終わりましたら、 登録 ボタンをクリックします。

[決算書情報を登録しました]という画面が 表示されますので、OK ボタンをクリック します。 入力、変更した帳簿データが登録されました。

最後に、終了 ボタンをクリックして、 決算書画面を閉じます。

|   | 電<br>算書 -201<br>員 益 計 算<br>減価償却費の | 2年分-<br>書<br>計算 |                          | 登録<br>クリ                   | ボケック                  | タン<br>7!                 | ンを                        | 借文和方法            | 2 量 第                  | <b>永 (F10)</b><br>「旧定率」は、<br>に取得したも | <ul> <li>●</li> <li>終了(F12)</li> <li>のが対象です。</li> </ul> |
|---|-----------------------------------|-----------------|--------------------------|----------------------------|-----------------------|--------------------------|---------------------------|------------------|------------------------|-------------------------------------|---------------------------------------------------------|
|   | 名称                                | に<br>償却<br>期間   | [木]<br>  普通償:<br>   ロ×ハ3 | [A]<br>卸費 割増(特別<br><二 (首如費 | [ト]<br>0 償却費合計<br>ホ+ヘ | [升]<br>- 事業専<br>用割合<br>% | [1]<br>必要経費<br>算入額<br>ト×チ | 本年分減額            | [只]<br>未償却残高<br>(期末残高) | 搬要                                  | 改定<br>取得価額                                              |
| 1 | トラウター                             | 12/             | 2 319                    | ,500                       | 319,50                | 0 100                    | 319,500                   | 583,000          | 0                      | 廃棄                                  |                                                         |
|   | 倉庫                                | 12/             | 2 90                     | ,000                       | 90,00                 | 0 100                    | 90,000                    |                  | 730,000                |                                     |                                                         |
|   | 4                                 | 12/             | 2 119                    | ,520                       | 119,52                | 0 100                    | 119,520                   |                  | 200,480                |                                     |                                                         |
|   | コンパイン                             | 12/             | 2 517                    | ,590                       | 517,59                | 0 100                    | 517,590                   |                  | 3,042,410              |                                     |                                                         |
|   | 田植機                               | 8/1             | 2 180                    | ,000                       | 180,00                | 0 100                    | 180,000                   |                  | 1,170,000              |                                     |                                                         |
|   | パリコン                              | 6/1             | 2 44                     | ,250                       | 44,25                 | 0 50                     | 22,125                    |                  | 309,750                |                                     |                                                         |
|   |                                   |                 |                          | 0                          |                       | D I                      | 0                         |                  | 0                      |                                     |                                                         |
|   |                                   |                 |                          | 0                          |                       | D I                      | 0                         |                  | 0                      |                                     |                                                         |
|   |                                   |                 |                          | 0                          |                       | D                        | 0                         |                  | 0                      |                                     |                                                         |
|   |                                   |                 |                          | 0                          |                       | 0                        | 0                         |                  | 0                      |                                     |                                                         |
|   |                                   |                 | 1,270                    | ,860                       | 0 1,270,86            | -                        | 1,248,735                 | 583,000          | 5,452,640              |                                     |                                                         |
|   |                                   | 1               |                          |                            |                       |                          |                           |                  |                        |                                     | 1                                                       |
|   | ≤分別集計_                            | ※ 果樹牛のス         | *年分取得(                   | 出納帳)には、「                   | 果樹・牛馬等の               | 育成費用                     | の計算」の「成                   | 熱したものの耳          | 只得価額」も加                | 肺されます。                              |                                                         |
|   |                                   |                 |                          | 償 却 資                      | 産台帳(                  | FiS)                     |                           |                  |                        | 出納帳                                 |                                                         |
|   |                                   | 期首残高            | 本半分取得<br>[1]             | 償却費合計                      | 必要控 <b>貸</b> 本<br>算入器 | 年分級額<br>[2]              | *1頁却残高<br>(期末残高)          | 取得一級額<br>[1]-[2] | 本半分取得<br>[3]           | 本半分素額<br>[4]                        | 秋倍一蒸設<br>[3]−[4]                                        |
| ĺ | 建物                                | 820,000         |                          | 90,000                     | 90,000                |                          | 730,000                   |                  |                        |                                     |                                                         |
| l | 奥被共                               | 4,462,500       | 1,704,000                | 1,061,340                  | 1,039,215             | 583,000                  | 4,522,160                 | 1,121,000        | 1,704,000              | 583,000                             | 1,121,000                                               |
|   | 果樹牛                               | 320.000         |                          | 119520                     | 119,520               |                          | 200,480                   |                  |                        |                                     |                                                         |

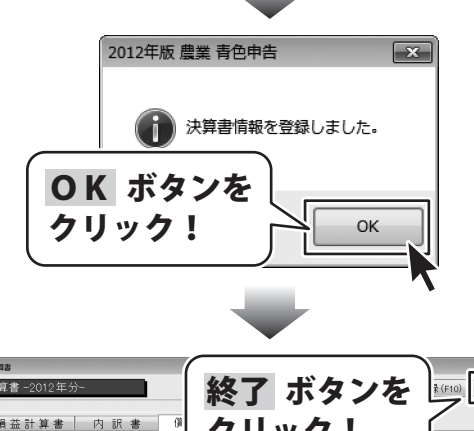

| 3 | 員 益 計 算 書<br>R価償却費の計3 | 内<br>  [.       | 訳 書<br>E<<移動 〔        | - (別<br>下へ利          | クリ                     | ノッ         | ック              | !                | ĺ                  | 「旧定率」は、<br>[に取得したもの | 0が対象です。           |
|---|-----------------------|-----------------|-----------------------|----------------------|------------------------|------------|-----------------|------------------|--------------------|---------------------|-------------------|
|   | 名称                    | [二]<br>償却<br>期間 | [末]<br>普通償却費<br>ロ×ハ×ニ | [八]<br>割増(特別の<br>償却費 | <b>加4936日</b> 日<br>ホ+ヘ | 用割合        | 算入額<br>ト×チ      | <b>半十刀成</b> 包    |                    | 搬要                  | 改定<br>取得価額        |
|   | トラウター                 | 12/12           | 319,500               |                      | 319,500                | 100        | 319,500         | 583,000          | 0                  | 廃棄                  |                   |
|   | 倉庫                    | 12/12           | 90,000                |                      | 90,000                 | 100        | 90,000          |                  | 730,000            |                     |                   |
|   | 4                     | 12/12           | 119,520               |                      | 119,520                | 100        | 119,520         |                  | 200,480            |                     |                   |
|   | コンパイン                 | 12/12           | 517,590               |                      | 517,590                | 100        | 517,590         |                  | 3,042,410          |                     |                   |
|   | 田植機                   | 8/12            | 180,000               |                      | 180,000                | 100        | 180,000         |                  | 1,170,000          |                     |                   |
|   | ルコン                   | 6/12            | 44,250                |                      | 44,250                 | 50         | 22,125          |                  | 309,750            |                     |                   |
|   |                       |                 | 0                     |                      | 0                      |            | 0               |                  | 0                  |                     |                   |
|   |                       |                 | 0                     |                      | 0                      |            | 0               |                  | 0                  |                     |                   |
|   |                       |                 | 0                     |                      | 0                      |            | 0               |                  | 0                  |                     |                   |
|   |                       |                 | 0                     |                      | 0                      |            | 0               |                  | 0                  |                     |                   |
|   |                       | -               | 1,270,850             | 0                    | 1,270,860              |            | 1,248,735       | 583,000          | 5,452,640          |                     |                   |
| 5 | 7스위作計 ※ 토             | 利用の本年           | 分取得(中級                | (4)には「里)             | 計・生産落の別                | に広惑田       | 0111110100      | 私したたのの刑          | 11<br>2月(茶2月) た. カ | 増えれます               | [2]               |
|   | 2757/14481            | A 1 10/11/1     | 55 - BAR - C - BAR -  | 借卸資産                 | こけ 帳(」                 | (51        |                 |                  | (1012010-07)       | 出納帳                 |                   |
|   | 区分 期首                 | 残高 本:           | 年分取得 償ま<br>[1]        | の費合計 🖏               | 要経費 本年<br>(入部          | 分減額<br>[2] | 未償却残高<br>(期末残高) | 取得一減額<br>[1]-[2] | 本年分取得<br>[3]       | 本年分滅額<br>[4]        | 取得- 波融<br>[3]-[4] |
| 5 | 建物 8                  | 20,000          |                       | 90,000               | 90,000                 |            | 730,000         |                  |                    |                     |                   |
|   | 吴级共 4,4               | 52,500 1        | ,704,000 1            | ,061,340 1           | ,039,215               | 583,000    | 4,522,160       | 1,121,000        | 1,704,000          | 583,000             | 1,121,000         |

# 科目一覧表

#### 【資産科目】

| 科目名          | 検索文字        | 期首残高 |
|--------------|-------------|------|
| 現金           | genkin      |      |
| 営農口座         | einou       |      |
| 普通口座         | hutuu       |      |
| 普通預金03       | yokin3      |      |
| 普通預金04       | yokin4      |      |
| 普通預金05       | yokin5      |      |
| 定期預金         | teiki       |      |
| その他預金        | sonotayokin |      |
| 売掛金          | urikake     |      |
| 未収金          | misyuu      |      |
| 有価証券         | yuukasyou   |      |
| 農産物等(資産)     | nousan      |      |
| 未収穫農産物等      | misyuukaku  |      |
| 未成熟果樹・育成中牛馬等 | miseizyuku  |      |
| 堆肥その他の貯蔵品    | taihityozou |      |
| 前払金          | maebarai    |      |
| 貸付金          | kasituke    |      |
| 建物・構築物(資産)   | tatemono    |      |
| 農機具等 (資産)    | noukigu     |      |
| 果樹・牛馬等(資産)   | kazyu       |      |
| 土地           | toti        |      |
| 土地改良事業受益者負担金 | totikairyou |      |
|              |             |      |
|              |             |      |
|              |             |      |
|              |             |      |
|              |             |      |
| 事業主貸         | zigyoukasi  |      |

#### 科目名 検索文字 雑収入 zatusyuu 貸倒引当金繰戻 kasihikimodosi 稲作 ine 野菜 yasai 果樹 kazyu 温室野菜 yasai 温室花 hana 牛 usi 豚 buta 農外収入 nougai zigyousyouhi 事業消費

【収入科目】

#### 【支出科目】

| 科目名     | 検索文字        |
|---------|-------------|
| 租税公課    | sozeikouka  |
| 種苗費     | syubyou     |
| 素畜費     | mototiku    |
| 肥料費     | hiryou      |
| 飼料費     | siryou      |
| 農具費     | nougu       |
| 農薬衛生費   | nouyaku     |
| 諸材料費    | zairyou     |
| 修繕費     | syuuzen     |
| 動力光熱費   | kounetu     |
| 作業用衣料費  | iryou       |
| 農業共済掛金  | kyousai     |
| 荷造運賃手数料 | untin       |
| 雇人費     | yatoi       |
| 利子割引料   | risi        |
| 地代・賃借料  | tidai       |
| 土地改良費   | kairyouhi   |
| 自動車費    | zidousya    |
| 共同施設利用費 | kyoudou     |
|         |             |
|         |             |
| 雑費      | zappi       |
| 専従者給与   | senzyuusya  |
| 貸倒引当金繰入 | kasihikiire |
|         |             |
|         |             |
| 家計費     | kakeihi     |

### 【自信科日】

| 科目名    | 検索文字         | 期首残高 |
|--------|--------------|------|
| 買掛金    | kaigake      |      |
| 借入金    | kariire      |      |
| 未払金    | mibarai      |      |
| 前受金    | maeuke       |      |
| 預り金    | azukari      |      |
| 農業改良資金 | kairyousikin |      |
|        |              |      |
|        |              |      |
|        |              |      |
|        |              |      |
|        |              |      |
|        |              |      |
|        |              |      |
| 貸倒引当金  | kasidaore    |      |
| 事業主借   | zigyoukari   |      |
| 元入金    | motoire      |      |
| 控除前所得  | kouzyomae    |      |

2012年版 農業 青色申告

科目一覧表

## 摘要一覧表一

|            | 【現金摘要】                     |                 |                     |               | 【預金摘要】                                  |                                                         |            |                             |          |
|------------|----------------------------|-----------------|---------------------|---------------|-----------------------------------------|---------------------------------------------------------|------------|-----------------------------|----------|
| 区分         | 摘要名                        | 検索文字            | 科目名                 | 事業<br>割合      | 区分                                      | 摘要名                                                     | 検索文字       | 科目名                         | 事業<br>割合 |
| 入金         | 源泉税預り                      | gensen          | 預り金                 |               | 入金                                      | 借入金入金                                                   | kariire    | 借入金                         |          |
| 入金         | 借入金入金                      | kariire         | 借入金                 |               | 入金                                      | 米販売代金                                                   | kome       | 稻作                          |          |
| 入金         | 米販売代金                      | kome            | 稲作                  |               | 入金                                      | 農外収入                                                    | nougai     | 農外収入                        |          |
| 入金         | 給料入金                       | kyuuryou        | 農外収入                |               | 入金                                      | 売掛入金                                                    | urikake    | 売掛金                         |          |
| 入金         | 営農口座引出し                    | yokin           | 営農口座                |               | 入金                                      | 雑収入                                                     | zatu       | 雑収入                         |          |
| 入金         | 普通口座引出し                    | yokin           | 普通口座                |               | 入金                                      | 事業主より借入                                                 | zigyou     | 事業主借                        |          |
| 入金         | 事業主より借入                    | zigyou          | 事業主借                |               | 出金                                      | 大農具購入(資産)                                               | dainougu   | 農機具等 (資産)                   |          |
| 出金         | 大農具購入(資産)                  | dainougu        | 農機具等 (資産)           |               | 出金                                      | 電気料                                                     | denki      | 動力光熱費                       | 30       |
| 出金         | 衛生費                        | eisei           | 農薬衛生費               | 100           | 出金                                      | 電力料                                                     | denryoku   | 動力光熱費                       | 100      |
| 出金         | 花の苗購入                      | hana            | 種苗費                 | 100           | 出金                                      | 電話料                                                     | denwa      | 雑費                          | 30       |
| 出金         | 肥料購入                       | hiryou          | 肥料費                 | 100           | 出金                                      | 衛生費                                                     | eisei      | 農薬衛生費                       | 100      |
| 出金         | 包装資材購入                     | housou          | 荷造運賃手数料             | 100           | 出金                                      | 農機具用ガソリン代                                               | gasorin    | 動力光熱費                       | 100      |
| 出金         | 衣料費                        | iryou           | 作業用衣料費              | 100           | 出金                                      | ガス代金                                                    | gasu       | 動力光熱費                       | 30       |
| 出金         | 買掛金の支払                     | kaigake         | 買掛金                 |               | 出金                                      | 肥料代                                                     | hiryou     | 肥料費                         | 100      |
| 出金         | 家計費の支出                     | kakeihi         | 家計費                 |               | 出金                                      | 家の光(雑誌)代金                                               | ieno       | 雑費                          | 100      |
| 出金         | 借入金返済                      | kariire         | 借入金                 |               | 出金                                      | 衣料費                                                     | iryou      | 作業用衣料費                      | 100      |
| 出金         | 素畜費                        | mototiku        | 素畜費                 | 100           | 出金                                      | 買掛支払                                                    | kaigake    | 買掛金                         |          |
| 出金         | 荷造運賃                       | nizukuri        | 荷造運賃手数料             | 100           | 出金                                      | 土地改良区費                                                  | kairvouku  | 土地改良費                       | 100      |
| 出金         | 農具購入 (経費)                  | nouqu           | 農具費                 | 100           | 出金                                      | 家計費の支出                                                  | kakeihi    | 家計費                         |          |
| 出金         | 農薬購入                       | nouvaku         | 農薬衛生費               | 100           | 出金                                      | 借入金返済                                                   | kariire    | 借入金                         |          |
| 出金         | 作業着購入                      | sagyou          | 作業用衣料費              | 100           | 出金                                      | 共同施設利用                                                  | kvoudou    | 共同施設利用費                     | 100      |
| 出金         | 専従者給与支払                    | senzvuusva      | 専従者給与               |               | 出金                                      | 水稲共済                                                    | kvousai    | 農業共済掛金                      | 100      |
| 出金         | 農業新聞代                      | sinbun          |                     | 100           | 出金                                      | 農機旦共済                                                   | kyousai    | 農業共済掛金                      | 100      |
| 出金         | 飼料購入                       | sirvou          | 飼料費                 | 100           | 出金                                      | 農業共済                                                    | kyousai    | 農業共済掛金                      | 100      |
| 出金         | 和税公課                       | sozeikouka      | 和税公課                | 100           | 出金                                      | 麦畜費                                                     | mototiku   | 麦系費                         | 100      |
| 出金         | 種苗書                        | svubyou         | 種苗費                 | 100           | 出金                                      | 国民年金                                                    | nenkin     | 家計費                         |          |
| 出金         | 農機具修理代                     | syuuri          | 修繕費                 | 100           | 出金                                      | 農業者年金                                                   | nenkin     | 家計費                         |          |
| 出金         | 建物修理代                      | syuuri          | 修繕費                 | 100           | 出金                                      | 荷浩運賃手数料                                                 | nizukuri   | 荷浩運賃手数料                     | 100      |
| 出金         | 修繕費                        | syuuzen         | 修繕費                 | 100           | 出金                                      | 問題建築了(経費)                                               | nouqu      | 唐旦春                         | 100      |
| 出全         | 地代售供料                      | tinsvaku        | 地代・賃借料              | 100           | 出全                                      | <u>農菜</u> 保全                                            | nouvaku    | <u>農業</u><br>農薬衛生費          | 100      |
| 出金         | 灯油代金                       | touvu           | 動力光熱費               | 50            | 出金                                      | ライスヤンター自相金                                              | raisu      | <u></u><br>本同施設利田費          | 100      |
| 出全         | 野茲苗購入                      | vasainae        | 新加索                 | 100           | 出全                                      | <u> 学 平 代 に ア の 、 、 、 、 、 、 、 、 、 、 、 、 、 、 、 、 、 、</u> | risoku     | 利子割引料                       | 100      |
| 出金         | 野芯の種購入                     | vasaitane       | 14日 <u>日</u><br>插苗費 | 100           | 出全                                      | <u>最</u> 来//11/2/1/2/2/2/2/2/2/2/2/2/2/2/2/2/2/2/       | sirvou     | (1) 1) 1) 1)<br>伺料費         | 100      |
| 出金         | 雇人費                        | vatoi           | 雇人費                 | 100           | 出金                                      | 和税公課                                                    | sozeikouka | 和税公課                        | 100      |
| 出金         | <u>湿穴気</u><br>堂豊口座へ        | vokin           |                     | 100           | 出金                                      | 水道料金                                                    | suidou     | 動力光熱費                       | 50       |
| 出全         | <u> </u>                   | zairvou         | 法材料費                | 100           | 出全                                      | 插古書                                                     | svubvou    | 新力力加 <u>、</u>               | 100      |
| 出金         | <u>事業</u> 主分               | ziavou          | <u>事業</u> 主貨        | 100           | 出全                                      | 14日夏<br>曹榉目修繕費                                          | syuuzen    | 修繕費                         | 100      |
| шш         | チネエハ<br>【き                 | 「掛摘要】           | ΨЖ <u>Т</u> Ω       |               | 出全                                      | 建物修繕費                                                   | syuuzen    | 修繕費                         | 100      |
|            |                            |                 |                     | 車業            | 出金                                      | 修繕費                                                     | syuuzen    | 修繕費                         | 100      |
| 区分         | 摘要名                        | 検索文字            | 科目名                 | (単未)<br>割合    | 出全                                      | 适 <u>利</u> 利                                            | tane       | 适后<br>适古書                   | 100      |
| 志掛         | 米販売代全                      | kome            | 稲作                  |               | 出全                                      | 建物関係                                                    | tatemono   | 建山夏<br>建物•構築物 (資産)          | 100      |
| <u>기</u> 교 |                            | urikako         | ·1017<br>受農口成       |               | 山金                                      | 灯油代全                                                    | touvu      | <u>是做 做来做 (夏庄)</u><br>動力光執費 | 50       |
| 77         |                            | 雪掛摘要】           | 白辰曰庄                |               | 山金                                      | 山荷渾香                                                    | untin      | 荷浩湄香毛粉料                     | 100      |
|            |                            |                 |                     | <del>**</del> | 山立                                      | 四何建員<br>昭芯插代全                                           | vasai      | 何但建員于 <u>奴</u> 代<br>插苗费     | 100      |
| 区分         | 摘要名                        | 検索文字            | 科目名                 | 争耒<br>  割合    | 山中                                      | 「「大性」へ並                                                 | yasai      | (住田貝)<br>豆 / 弗              | 100      |
| 去北.        |                            | kaigako         | 一 一 点               |               | 山立                                      | 植八貝<br>貊仝리山                                             | yator      | 准八貝<br>田仝                   | 100      |
| <u> </u>   | 夏田文山(古辰口庄の7)<br>四地士1(田仝)   | kaigake         | 日辰口座<br>田仝          |               | 山中                                      | 設立ゴロし                                                   | zairvou    | 地址                          | 100      |
| メゴ         | 只ゴズゴム (元立)<br>即約購λ         | hirvou          |                     | 100           | 山立                                      | 四1771年貝                                                 | zanyou     | 四1/1/11貝<br>辦費              | 100      |
| 日山         | 容材購入                       | sizai           | 30/17 只<br>ま 材料 巻   | 100           | 山平                                      | ☆☆☆                                                     | zihaisaki  | 白動亩費                        | 50       |
| 月刊,        |                            | 31201<br>百全描更】  | 阳们村具                | 100           | 山立                                      | 白和見休院                                                   | zigasorin  | 白動主要                        | 50       |
|            |                            | 只亚]向女】          |                     |               |                                         | ロ 新半 カ / ワ / 11                                         | zigasonn   | 口 刧 半 貝<br>車 丵 主 岱          | 50       |
| 区分         | 摘要名                        | 検索文字            | 科目名                 | 事業<br>  割合    |                                         | <del>サ</del> 未 エ ノ<br>                                  | zigyou     | サ禾土貝<br>白動市費                | 50       |
| 14         | 业 纽 井 这 <del>年</del> 声 百 今 | buzi            | か住山ワス               |               |                                         | 山忌内沢                                                    | zicuakan   | 白刧半貝                        | 50       |
| 八五         | 小帽六月無事氏並                   | puzi            | <u> 稚似八</u><br>田    |               | 山田田田田田田田田田田田田田田田田田田田田田田田田田田田田田田田田田田田田田田 | 半(火貝)<br>白動車(水田(小)                                      | zisyaken   | 日                           | 50       |
| 八並         | <u> </u>                   | yenkin<br>itizi |                     |               | 山田田田田田田田田田田田田田田田田田田田田田田田田田田田田田田田田田田田田田田 | 白動車形                                                    | zisyuull   | 日                           | 50       |
| 八玉         | 떠/기1국                      | ונוצו           | 尹未土泊                |               | 山平                                      | 日劉平伉                                                    | 21281      | 日劉平貝                        | 50       |

2012年版 農業 青色申告 224 摘要一覧表

## インストール・起動について

#### Q:ソフトのインストールや起動ができません

A:本ソフトをインストールする際、ウィルス対策などの常駐ソフトや他のアプリケーションが 起動していませんか? 必ず、すべて終了してからインストール作業を行ってください。 また、HDD(ハードディスクドライブ)の空き容量が極端に少ない状態、Windowsのシステムが 不安定になってますと、インストール作業を行うことや本ソフトが正常に起動することが できない場合もあります。お使いのパソコンのWindows OSは、Windows Update等で常に

最新の状態を保ってください。

Q:インストールしようとすると『・・・にアクセスする権限がありません。

インストールを継続できません。』といったメッセージ(Windows XP)や次のような画面 (Windows VistaおよびWindows 7)が表示されてインストールができません

例:Windows Vista

| ユーザー アカウント制御                                          |
|-------------------------------------------------------|
| 認識できないプログラムがこのコンピュータへのアクセスを要求しています                    |
| 発行元がわかっている場合や以前使用したことがある場合を除き、このプログ<br>ラムは実行しないでください。 |
| 1 100 C + 00 (80 C -                                  |
| 統行するには管理者アカウントのパスワードを入力して、[OK] をクリックして<br>ください。<br>   |
| 世根戸 太郎<br>「 ( な つ - ド                                 |
| ※ 詳細(D)     ○K     「キャンセル                             |
| ユーザー アカウント制御は、あなたの許可なくコンピュータに変更が適用される<br>のを防ぎます。      |

A:管理者権限を持っていないユーザーアカウントでパソコンを起動していませんか? 本ソフトをご利用の際には予め管理者権限を持ったユーザーアカウントでパソコンを 起動してからインストール作業を行ってください。

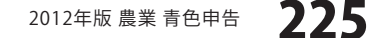

Q & A

## 操作について

#### Q:数字や文字が入力できない 入力しているのに登録されない

- A:次の内容をご確認ください。
  - ・数字や文字を入力する欄でカーソルが点滅しているか
  - ・キーボードの設定(NumLockキーのオン/オフ等)
  - ・入力した文字が確定された状態であるか(文字を入力したら、ENTERキーを押して確定してください)

#### Q:設定したパスワードを忘れてしまいました

A:忘れてしまったパスワードを解除する方法はありません。 プログラムを削除(アンインストール)してから再インストールを行い、新規で始めてください。 ただし、今まで入力していたデータは消去されます。

------

#### Q:出納帳に入力する金額は税込みですか

A:はい。本ソフトは税込み処理を基本としております。 このことは消費税課税事業者の消費税計算書に法的にも認められております。 従いまして「本則課税」「簡易課税」ともに経理上は税込み処理で問題ありません。 (その場合支払った消費税は「公租公課」での処理になります。)

### 科目登録について

#### Q:期首残高の入力を行うには、どのようにすればいいですか

A:科目登録の設定画面より入力を行うことができます。

## Q:科目を追加できますか

A:科目登録で追加は可能ですが、科目数には制限があります。 背景が白色の科目名欄に追加登録が可能です。

#### Q:科目の名称を変更できますか

A:青色の科目名欄は、あらかじめ決算書内で設定されている科目となるため変更することができませんが、 薄い青色の科目名欄は変更可能です。 ただし、決算書画面でe-Tax出力を行う場合は、元の名称で出力されるため、通常は変更せずに使用する ことをおすすめします。

#### Q:事業主借・貸の期首残高が設定できません

A:事業主借や事業主貸は、返済回収が不要な勘定科目です。 そのままにしておくと累積していきますので会計期首に残高を0円にしておく必要があります。 更新処理で繰越金を元入金で調整しているため、事業主借・事業主貸の科目の期首残高は設定できない ようにしております。

Q & A

## 摘要登録について

#### Q:事業割合はどこで入力しますか

A:摘要登録画面より入力を行います。 科目が支出科目の場合のみ入力可能です。

#### Q:事業割合が80%の時、残りの20%の金額はどこに反映されますか

A:農業に関係している80%の金額は損益計算書に計上されますが、残りの20%の金額は事業主貸勘定に 振り替えられます。 科目別摘要集計で摘要ごとの合計金額、事業割合、算入金額、按分差額を確認することができます。

#### Q:事業割合を後から変更できますか

A:可能です。摘要登録の画面から直接変更してください。 決算書の金額も自動的に変更されます。

### 出納帳について

#### Q:出納帳に入力したはずのデータが表示されません

A:入力・登録が正しく行われている場合、画面に表示する月の設定を間違えている場合がほとんどです。 例えば、2月のみを表示している場合、他の月のデータは表示されません。

Q:出納帳を登録しようとすると「年月日、科目、金額を入力してください」というメッセージが表示され、 登録できません

A:日付、科目、金額のいずれかが入力されていない行がある場合にこのメッセージが表示されます。 科目が入っていない行などがありますので、その行を削除するか、正しく入力してから登録してください。

#### Q:預金出納帳の残高が表示されません どうしたら表示できるようになるのでしょうか

A:ユーザ情報にある「預金の残高を表示しない」にチェックマークが付いていると、預金出納帳の残高が表示 されません。

ユーザ情報で預金出納帳設定を確認し、「預金の残高を表示しない」にチェックマークが付いている場合は、 チェックマークを外して登録してください。

Q & A

#### Q:現金出納帳と預金出納帳で表示される摘要のリストは同じものですか

A:摘要登録は使用する出納帳毎に登録しますので、現金出納帳と預金出納帳で表示される摘要のリストは 異なります。

## Q:出納帳のデータをコピーして使いたいのですが

A:コピーしたい元の行をマウスでクリックした後、 画面上部にある「1行コピー」をクリックすると最下位行にコピーが作成されます。

## 売掛帳・買掛帳について

#### Q:肥料等を購入しているお店ごとに買掛帳を分けて入力することはできますか

A: 買掛帳は1つしかありませんので、店ごとに買掛帳を分けることができません。 店ごとの金額を確認したい場合は、店ごとに買掛取引時の摘要を分けて登録してから買掛帳で入力して ください。

科目別摘要集計で「買掛金」を選択していただきますと、摘要ごとの集計を確認できます。

### 決算書について

- Q:決算書内損益計算書の「家事・事業消費」の金額は何処の金額が反映されますか
- A:決算書内の内訳書にあります「収入金額の内訳」の「家事・事業消費」の合計金額が、損益計算書に 反映されます。

#### Q:償却資産台帳の減価償却費の期首残高にはなんの金額を入れるのですか

- A:前年度の期末残高(未償却残高)を入力します。今年購入した償却資産の場合は、空欄になります。
- Q:損益計算書の雑収入、雇人費等の金額が出納帳から入力した金額と違うのですが
- A:損益計算書内の「雑収入」「雇人費」「専従者給与」「地代・賃借料」は自動計算された値が表示される のではなく「内訳書」画面及び「その他集計」画面で入力した内訳金額の合計が表示されます。 出納簿より自動計算された値は、それぞれの項目の右上に表示されます。 その金額に従い合計が同じになるように入力してください。

#### Q:内訳書において雑収入や雇人費の明細行を増やしたいのですが

A:申告書の様式に合わせていますので現状では増やすことができません。 行が足りない場合は明細行の最後に「その他」と記入して、記入できない内訳の合計金額を入力して ください。

228

Q & A

- Q:旧償却方法で償却可能限度額まで償却が終わっている場合、5年間で1円まで償却するには どうしたらよいのでしょうか
- A:償却方法を「5年均等」に変更してください。 旧償却方法で償却が終わっている場合、償却方法の欄がピンクで表示されます。 償却方法の欄がピンクで表示されている資産は5年均等償却の対象となりますので、 原則として5年均等償却に変更する必要があります。

印刷について

#### Q:印刷ができません

- A:プリンターの説明書を元に次の内容をご確認ください。
  - ・プリンターとの接続
  - ・プリンターに必要なドライバーソフトの設定内容
  - ・インクやトナーの残量
  - ・印刷時にエラーが出ていないか
  - ※プリンター自体の動作や、必要なプリンター用プログラムにつきましては、
    - メーカー様などにお問い合わせください。

### データについて(保存・開くなど)

#### Q:バックアップしたファイルが開けません 内容を確認する方法を教えてください

A:バックアップファイルは、ダブルクリック等で直接開くことができません。 バックアップファイルを確認したい場合は、データ管理の「バックアップファイルの復元」にて、 復元したいバックアップファイルを選択してから、復元を実行してください。 ※「バックアップファイルの復元」を行うと、現在のデータにバックアップファイルのデータが 上書きされ、現在のデータが消えてしまいますのでご注意ください。

### その他

#### Q:複数のユーザーで使用できますか?

A:本ソフトは、『1ソフト・1PC』でご利用いただくソフトです。 1つのパソコン内に二重インストール等を行うことはできません。

#### Q:他のパソコンとの共有はできますか?

A:本ソフトは、インストールを行ったパソコン上で操作していただく仕様です。 ネットワーク等でご利用いただくことはできません。

#### Q:入力した文字が文字化けしてしまう

A:ご利用パソコンの言語設定をご確認ください。また併せて日付の設定もご確認ください。

\_\_\_\_\_

Q & A

#### Q:次年度のデータを作成するにはどうすればいいですか

A:次年度用の更新版をご購入いただくか、次年度のパッケージ版をご購入いただく形になります。 更新版のご購入に関しましては、株式会社セーブのホームページ(http://aoshin.jp)から お申し込みいただけます。

#### Q:画面の端が切れて表示される

A:画面解像度を推奨サイズ以上に変更します。

確認方法

[Windows 7]

- 1. スタートメニューより「コントロールパネル」をクリックします。
- 2. 「デスクトップのカスタマイズ」をクリックし、「画面の解像度の調整」をクリックします。
- 3. 解像度を1024×768以上に設定し「OK」をクリックで設定完了です。

※機種によっては推奨解像度が表示できないものもあります。

[Windows Vista]

1. デスクトップの何も無い所で右クリック→個人設定をクリックします。

- 2. 個人設定ウィンドウ内の、画面の設定を左クリックします。
- 3. 解像度を1024 x 768 以上に設定し「OK」をクリックで設定完了です。

※機種によっては推奨解像度が表示できない物もあります。

[Windows XP]

- 1. デスクトップの何も無い所で右クリック→プロパティをクリックします。
- 2. [設定]タブをクリックします。
- 3. 画面の解像度を1024 x 768 以上に設定し「適用」→「OK」をクリックで設定完了です。

※機種によっては推奨解像度が表示できない物もあります。

-----

### Q:ボタンや文字などがずれていたり、画面の表示がおかしい

A:お使いのパソコン画面の設定をご確認ください。

確認方法

[Windows 7]

- 1. スタートメニューより「コントロールパネル」をクリックします。
- 「デスクトップのカスタマイズ」をクリックし、
   「テキストやその他の項目の大きさを変更します」をクリックします。
- 3. 小-100%(規定)にチェックを入れ「適用」をクリッックします。
- 4. 「これらの変更を適用するには、コンピューターからログオフする必要があります。」 と確認を求められますので、「今すぐログオフ」をクリックします。
- 5. パソコンからログオフされますので、再度ログインすると設定完了です。

[Windows Vista]

- 1. デスクトップの何も無い所で右クリック→個人設定を右クリックします。
- 2. フォントサイズ (DPI) の調整をクリックします。
- 「あなたの許可が必要です」と許可を求められますので「続行」をクリックします。
   既定のスケール(96DPI)にチェックを付け、「OK」をクリックします。
- 4. パソコンを再起動した後、本ソフトを起動させて画面表示をご確認ください。

[Windows XP]

- 1. デスクトップの何も無い所で右クリック→プロパティをクリックします。
- 2. 「設定」タブをクリックして、「詳細設定」をクリックします。
- 3. DPI設定を「通常のサイズ(96DPI)」を選択して「適用」→「OK」をクリックします。
- 4. パソコンを再起動した後、本ソフトを起動させて画面表示をご確認ください。

2012年版農業青色申告 **230** Q

30 Q&A

#### Q:「2012 \*\*\*\*」は日付ではありません…というエラーメッセージが表示される

A:Windowsの日付形式の設定が標準のもの以外になっているとアプリケーションソフトが正常に動作(表示等) がされない場合があります。以下の手順で設定をご確認の上、標準の設定にて本ソフトをご使用ください。

確認方法

[Windows 7]

- 1. 本ソフトを含め、起動している全てのソフトを終了させます。
- 2. スタートメニューより「コントロールパネル」をクリックします。
- 3. 「時計・言語・および地域」→「地域と言語」をクリックします。
- 4. 「形式」タブを選択して、「Japanese(Japan)」に設定されていることを確認後、「追加の設定」を クリックします。
- 5. 「日付」タブをクリックして、表示されている設定項目を以下の通りに変更します。

「データ形式」 短い形式(S) yyyy/MM/dd

長い形式(L) yyyy'年'M'月'd'日'

「カレンダーの種類」 西暦(日本語)

6. 「適用」→「OK」の順にクリックし、パソコンを再起動させます。

[Windows Vista]

- 1. 本ソフトを含め、起動している全てのソフトを終了させます。
- 2. スタートメニューより「コントロールパネル」をクリックします。
- 3. 「時計・言語・および地域」→「地域と言語のオプション」をクリックします。
- 4. 「形式」タブを選択して、「日本語」に設定されていることを確認後、 「この形式のカスタマイズ」をクリックします。
- 「日付」タブをクリックして、表示されている設定項目を以下の通りに変更します。
   「データ形式」 短い形式 (S) yyyy/MM/dd 長い形式 (L) yyyy'年'M'月'd'日'
  - 「カレンダーの種類」 西暦(日本語)
- 6. 「適用」ボタン→「OK」の順にクリックし、パソコンを再起動させます。

[Windows XP]

- 1. 本ソフトを含め、起動している全てのソフトを終了させます。
- 2. スタートメニューより「コントロールパネル」をクリックします。
- 3. 「日付・時刻・地域と言語のオプション」→「地域と言語のオプション」をクリックします。
- 「地域オプション」タブを選択して、「日本語」に設定されていることを確認後、 「カスタマイズ」をクリックします。
- 5. 「日付」タブをクリックして、表示されている設定項目を以下の通りに変更します。 「カレンダーの種類」 西暦(日本語)
  - 「短い形式」 短い形式 (S) yyyy/MM/dd 区切り記号 /
  - 「長い形式」 長い形式 (L) yyyy'年'M'月'd'日'
- 6. 「適用」→「OK」の順にクリックし、パソコンを再起動させます。

DPI設定、地域と言語のオプションにつきましては、Windows OSでの設定となるため、 詳細についてはMicrosoft社様へお尋ねください。 また、その他のソフト、パソコン本体や周辺機器につきましても冬メーカー様へお尋わくだ

また、その他のソフト、パソコン本体や周辺機器につきましても各メーカー様へお尋ねください。

2012年版農業青色申告 231 Q&A

## ユーザーサポート

#### お問い合わせについて

ユーザーサポートをご利用のお客様は、

あらかじめオンライン、もしくはFAXユーザー登録を行う必要があります。

ユーザ登録は、ユーザ情報画面の オンラインユーザ登録 もしくは FAXユーザ登録 ボタンをクリックして ください。

※ユーザ登録を行っていない場合は、ユーザーサポートをご利用になれません。

また、ユーザ登録を行うと、新しい更新プログラムの案内をご連絡いたします。

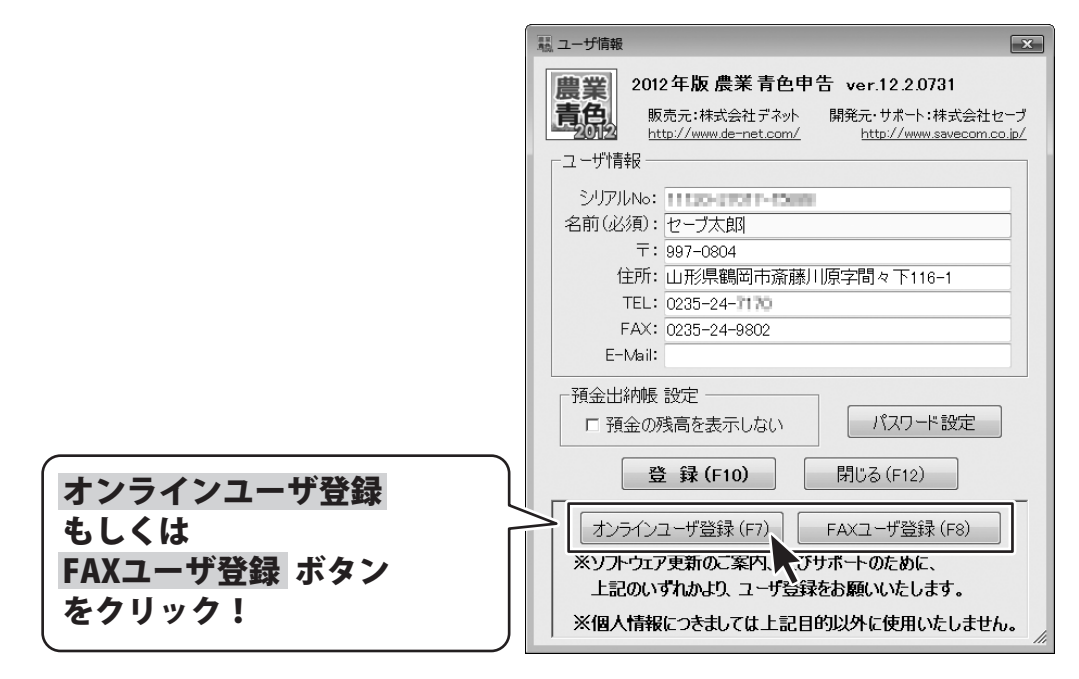

ユーザー購入後のサポート及び更新プログラムの案内は開発元の株式会社セーブが 電話、FAX、メールフォームで受け付けています。

ホームページ上のお問い合わせページからユーザーサポート宛にメールを送ることも可能です。

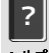

メニュー画面の ヘルフ ボタンをクリックして、 ヘルプ画面内の「お問い合わせページ」ボタンをクリックすると、お問い合わせページが表示されます。

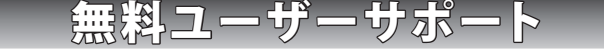

232

ユーザーサポート

サポート電話番号:0235-24-7388 サポートFax番号 :0235-24-9802

受付時間:平日 09:30~17:00

※通信料はお客様負担となります。
※サポートは「農業 青色申告シリーズ」の 操作方法のみとなります。税法上の判断に 関わるお問い合わせについては サポート対象外とさせていただきます。
※お客様のご都合による返品はできません。
※お問い合わせ内容によっては返答までに お時間をいただくこともあります。